# SYSTEME D'ECLAIRAGE C

А

D

Е

# CONTENTS

| INFORMATIONS RELATIVES A L'EN-<br>TRETIEN4                                                                                                    |
|----------------------------------------------------------------------------------------------------|
| INDEX DE DTC                                                                                                    |
| PRECAUTIONS       5         Précautions relatives aux systèmes de retenue<br>supplémentaires (SRS) composés des AIRBAGS<br>et PRETENSIONNEURS DE CEINTURES DE<br>SECURITE       5         Précautions générales relatives aux opérations<br>d'entretien.       5         Schéma de câblage et diagnostic des défauts       5 |
| PHARE -TYPE AU XENON                                                                                                    |
| Informations générales concernant le diagnostic<br>des défauts des phares au xénon                                                                                                    |

| Réglage des faisceaux       28         Remplacement des ampoules       29         Dépose et repose       30         Démontage et remontage       30 | F  |
|----------------------------------------------------------------------------------------------------|----|
| PHARE -TYPE CONVENTIONNEL                                                                                                    |    |
| eurs                                                                                                    | H  |
| Description du système de communication CAN32<br>Schéma                                                                                             | I  |
| Schéma de câblage - H/LAMP                                                                                                    |    |
| Bornes et valeurs de reference pour l'IPDM E/R39<br>Comment procéder au diagnostic de défaut                                                        | J  |
| Fonctions de CONSULT-III (BCM)41<br>Fonctions de CONSULT-III (IPDM E/R)43                                                                           | LT |
| Les feux de route ne s'allument pas (des deux côtés)                                                                                                |    |
| Le témoin des feux de route ne s'allume pas (dir cote)46<br>Les feux de code ne s'allument pas (des deux                                            |    |
| côtés)47<br>Les feux de code ne s'allument pas (d'un côté)49                                                                                        | N  |
| Les phares ne s'éteignent pas50<br>Réglage des faisceaux51                                                                                          | N  |
| Remplacement des ampoules       52         Dépose et repose       52         Démontage et remontage       53                                        | 1  |
| SYSTEME D'ECLAIRAGE DE JOUR                                                                                                    | С  |
| Emplacement des composants et des connect-                                                                                                    |    |
| Description du système54<br>Description du système de communication CAN56                                                                           | Ρ  |
| Boîtier de communication CAN56<br>Schéma57                                                                                                    |    |
| Schéma de câblage — DTRL —                                                                                                    |    |
| Bornes et valeurs de reference pour le BCM63<br>Bornes et valeurs de référence pour l'IPDM E/R64                                                    |    |

| Vérification préliminaire<br>Fonctions de CONSULT-III (BCM)                                                                                                    | 64<br>66                                                                                                    |
|----------------------------------------------------------------------------------------------------|----------------------------------------------------------------------------------------------------|
| Fonctions de CONSULT-III (IPDM E/R)<br>La commande d'éclairage de jour ne fonctionne                                                                                                    | 67                                                                                                    |
| pas correctement (contrairement aux phares réguliers)                                                                                                    | 69                                                                                                    |
| Réglage des faisceaux                                                                                                    | 69                                                                                                    |
| Remplacement des ampoules                                                                                                    | 69                                                                                                    |
| Démontage et remontage                                                                                                    | 69<br>70                                                                                                    |
| SYSTEME D'ECLAIRAGE AUTOMATIQUE                                                                                                    | . 71                                                                                                    |
| eurs                                                                                                    | 71                                                                                                    |
| Description du système                                                                                                    | 71                                                                                                    |
| Description du système de communication CAN                                                                                                    | 72                                                                                                    |
| Schéma                                                                                                    | 73                                                                                                    |
| Schéma de câblage - AUTO/L                                                                                                    | 74                                                                                                    |
| Bornes et valeurs de référence pour le BCM                                                                                                    | 78                                                                                                    |
| Bornes et valeurs de référence pour l'IPDM E/R                                                                                                    | 79                                                                                                    |
| Vérification préliminaire                                                                                                    | 80                                                                                                    |
| Fonctions de CONSULT-III (BCM)                                                                                                    | 82                                                                                                    |
| Tableau de diagnostic des défauts par symptôme                                                                                                    | 84                                                                                                    |
| Vérification de la commande d'éclairage                                                                                                    | 84                                                                                                    |
| de détection de pluie                                                                                                    | 85                                                                                                    |
| Dépose et repose du capteur de luminosité et du                                                                                                    |                                                                                                    |
|                                                                                                    |                                                                                                    |
| détecteur de pluie                                                                                                    | 86                                                                                                    |
| détecteur de pluie                                                                                                    | 86                                                                                                    |
| détecteur de pluie<br>COMMANDE DE REGLAGE DES FAIS-<br>CEAUX (MANUEL)                                                                                                    | 86                                                                                                    |
| détecteur de pluie<br>COMMANDE DE REGLAGE DES FAIS-<br>CEAUX (MANUEL)<br>Schéma<br>Schéma de câblage - H/AIM -                                                                                                    | 86<br>88<br>88<br>89                                                                                                    |
| détecteur de pluie<br>COMMANDE DE REGLAGE DES FAIS-<br>CEAUX (MANUEL)<br>Schéma<br>Schéma de câblage - H/AIM<br>Dépose et repose                                                                                                    | 86<br>88<br>88<br>89<br>92                                                                                                    |
| détecteur de pluie<br>COMMANDE DE REGLAGE DES FAIS-<br>CEAUX (MANUEL)<br>Schéma<br>Schéma de câblage - H/AIM<br>Dépose et repose<br>Vérification du circuit de commutation                                                                                                    | 86<br>88<br>88<br>89<br>92<br>92                                                                                                    |
| détecteur de pluie<br>COMMANDE DE REGLAGE DES FAIS-<br>CEAUX (MANUEL)<br>Schéma<br>Schéma de câblage - H/AIM<br>Dépose et repose<br>Vérification du circuit de commutation<br>COMMANDE DE REGLAGE DES FAIS-                                                                                                    | 86<br>88<br>89<br>92<br>92                                                                                                    |
| détecteur de pluie<br>COMMANDE DE REGLAGE DES FAIS-<br>CEAUX (MANUEL)<br>Schéma<br>Schéma de câblage - H/AIM<br>Dépose et repose<br>Vérification du circuit de commutation<br>COMMANDE DE REGLAGE DES FAIS-<br>CEAUX (AUTO)<br>Emplacement des composants et des connect-                                                                                                    | 86<br>88<br>88<br>92<br>92<br>92<br>92                                                                                                    |
| détecteur de pluie<br>COMMANDE DE REGLAGE DES FAIS-<br>CEAUX (MANUEL)<br>Schéma<br>Schéma de câblage - H/AIM -<br>Dépose et repose<br>Vérification du circuit de commutation<br>COMMANDE DE REGLAGE DES FAIS-<br>CEAUX (AUTO)<br>Emplacement des composants et des connect-<br>eurs                                                                                                    | 86<br>88<br>88<br>92<br>92<br>92<br>. 93                                                                                                    |
| détecteur de pluie<br>COMMANDE DE REGLAGE DES FAIS-<br>CEAUX (MANUEL)<br>Schéma<br>Schéma de câblage - H/AIM<br>Dépose et repose<br>Vérification du circuit de commutation<br>COMMANDE DE REGLAGE DES FAIS-<br>CEAUX (AUTO)<br>Emplacement des composants et des connect-<br>eurs<br>Description du système                                                                                                    | 86<br>88<br>89<br>92<br>92<br>92<br>93<br>93<br>93                                                                                                    |
| détecteur de pluie<br>COMMANDE DE REGLAGE DES FAIS-<br>CEAUX (MANUEL)<br>Schéma<br>Schéma de câblage - H/AIM -<br>Dépose et repose<br>Vérification du circuit de commutation<br>COMMANDE DE REGLAGE DES FAIS-<br>CEAUX (AUTO)<br>Emplacement des composants et des connect-<br>eurs<br>Description du système<br>Schéma                                                                                                    | 86<br>88<br>88<br>92<br>92<br>92<br>.93<br>93<br>93<br>96                                                                                                    |
| détecteur de pluie                                                                                                    | 86<br>88<br>88<br>92<br>92<br>92<br>93<br>93<br>93<br>93<br>96<br>97                                                                                                    |
| détecteur de pluie                                                                                                    | 86<br>88<br>89<br>92<br>92<br>92<br>. 93<br>93<br>93<br>96<br>97<br>100                                                                                                    |
| détecteur de pluie<br>COMMANDE DE REGLAGE DES FAIS-<br>CEAUX (MANUEL)<br>Schéma<br>Schéma de câblage - H/AIM<br>Dépose et repose<br>Vérification du circuit de commutation<br>COMMANDE DE REGLAGE DES FAIS-<br>CEAUX (AUTO)<br>Emplacement des composants et des connect-<br>eurs<br>Description du système<br>Schéma<br>Schéma de câblage - H/AIM<br>Bornes et valeurs de référence pour le BCM<br>Bornes et valeurs de référence pour le BCM                                                                                                    | 86<br>88<br>88<br>92<br>92<br>92<br><b>93</b><br>93<br>93<br>93<br>96<br>97<br>100                                                                                            |
| détecteur de pluie<br>COMMANDE DE REGLAGE DES FAIS-<br>CEAUX (MANUEL)<br>Schéma<br>Schéma de câblage - H/AIM -<br>Dépose et repose<br>Vérification du circuit de commutation<br>COMMANDE DE REGLAGE DES FAIS-<br>CEAUX (AUTO)<br>Emplacement des composants et des connect-<br>eurs<br>Description du système<br>Schéma<br>Schéma de câblage - H/AIM -<br>Bornes et valeurs de référence pour le BCM<br>Bornes et valeurs de référence pour le BCM<br>Bornes et valeurs de référence pour le capteur de<br>hauteur                                                                                                    | .86<br>.88<br>.88<br>.89<br>.92<br>.92<br>.93<br>.93<br>.93<br>.93<br>.93<br>.93<br>.93<br>.93<br>.93<br>.91<br>.91<br>.00<br>.101                                            |
| détecteur de pluie                                                                                                    | . 86<br>. 88<br>. 88<br>. 89<br>. 92<br>. 92<br>. 93<br>. 93<br>. 93<br>. 93<br>. 93<br>. 97<br>100<br>101<br>. 101<br>. 101                                                  |
| détecteur de pluie<br>COMMANDE DE REGLAGE DES FAIS-<br>CEAUX (MANUEL)<br>Schéma<br>Schéma de câblage - H/AIM -<br>Dépose et repose<br>Vérification du circuit de commutation<br>COMMANDE DE REGLAGE DES FAIS-<br>CEAUX (AUTO)<br>Emplacement des composants et des connect-<br>eurs<br>Description du système<br>Schéma<br>Schéma de câblage - H/AIM -<br>Bornes et valeurs de référence pour le BCM<br>Bornes et valeurs de référence pour le BCM<br>Bornes et valeurs de référence pour le Capteur de<br>hauteur<br>Comment procéder au diagnostic de défaut<br>Fonctions de CONSULT-III (REGLAGE DE<br>NIVEAU DES PHARES)<br>Vérifier le système de réglage des faisceaux                                                                                                    | . 86<br>. 88<br>. 88<br>. 89<br>. 92<br>. 92<br>. 93<br>. 93<br>. 93<br>. 93<br>. 93<br>. 93<br>. 93<br>. 93                                                                  |
| détecteur de pluie<br>COMMANDE DE REGLAGE DES FAIS-<br>CEAUX (MANUEL)<br>Schéma<br>Schéma de câblage - H/AIM -<br>Dépose et repose<br>Vérification du circuit de commutation<br>COMMANDE DE REGLAGE DES FAIS-<br>CEAUX (AUTO)<br>Emplacement des composants et des connect-<br>eurs<br>Description du système<br>Schéma<br>Schéma de câblage - H/AIM -<br>Bornes et valeurs de référence pour le BCM<br>Bornes et valeurs de référence pour le BCM<br>Bornes et valeurs de référence pour le CAM<br>Bornes et valeurs de référence pour le CAM<br>Bornes et va | . 86<br>. 88<br>. 88<br>. 89<br>. 92<br>. 92<br>. 93<br>. 93<br>. 93<br>. 93<br>. 93<br>. 93<br>. 93<br>. 93                                                                  |
| détecteur de pluie<br>COMMANDE DE REGLAGE DES FAIS-<br>CEAUX (MANUEL)<br>Schéma<br>Schéma de câblage - H/AIM -<br>Dépose et repose<br>Vérification du circuit de commutation<br>COMMANDE DE REGLAGE DES FAIS-<br>CEAUX (AUTO)<br>Emplacement des composants et des connect-<br>eurs<br>Description du système<br>Schéma<br>Schéma de câblage - H/AIM -<br>Bornes et valeurs de référence pour le BCM<br>Bornes et valeurs de référence pour le BCM<br>Bornes et valeurs de référence pour le CAM<br>Bornes et valeurs de référence pour le CAM<br>Bornes et va | . 86<br>. 88<br>. 88<br>. 89<br>. 92<br>. 92<br>. 93<br>. 93<br>. 93<br>. 93<br>. 93<br>. 93<br>. 93<br>. 93                                                                  |
| détecteur de pluie<br>COMMANDE DE REGLAGE DES FAIS-<br>CEAUX (MANUEL)<br>Schéma<br>Schéma de câblage - H/AIM -<br>Dépose et repose<br>Vérification du circuit de commutation<br>COMMANDE DE REGLAGE DES FAIS-<br>CEAUX (AUTO)<br>Emplacement des composants et des connect-<br>eurs<br>Description du système<br>Schéma<br>Schéma de câblage - H/AIM -<br>Bornes et valeurs de référence pour le BCM<br>Bornes et valeurs de référence pour le BCM<br>Bornes et valeurs de référence pour le CAM<br>Bornes et valeurs de référence pour le CAM<br>Bornes et va | . 86<br>. 88<br>. 88<br>. 89<br>. 92<br>. 92<br>. 93<br>. 93<br>. 93<br>. 93<br>. 93<br>. 93<br>. 93<br>. 97<br>100<br>101<br>101<br>101<br>101<br>102<br>107<br>108<br>. 108 |
| détecteur de pluie<br>COMMANDE DE REGLAGE DES FAIS-<br>CEAUX (MANUEL)<br>Schéma<br>Schéma de câblage - H/AIM -<br>Dépose et repose<br>Vérification du circuit de commutation<br>COMMANDE DE REGLAGE DES FAIS-<br>CEAUX (AUTO)<br>Emplacement des composants et des connect-<br>eurs<br>Description du système<br>Schéma<br>Schéma de câblage - H/AIM -<br>Bornes et valeurs de référence pour le BCM<br>Bornes et valeurs de référence pour le BCM<br>Bornes et valeurs de référence pour le BCM<br>Bornes et valeurs de référence pour le Capteur de<br>hauteur<br>Comment procéder au diagnostic de défaut<br>Fonctions de CONSULT-III (REGLAGE DE<br>NIVEAU DES PHARES)<br>Vérifier le système de réglage des faisceaux<br>Tableau des symptômes<br>Le moteur de réglage des faisceaux ne fonctionne<br>pas (des deux côtés)<br>Le moteur de réglage des faisceaux ne fonctionne<br>pas (un côté)                                                                                                    | .86<br>.88<br>.88<br>.89<br>.92<br>.92<br>.93<br>.93<br>.93<br>.93<br>.93<br>.93<br>.93<br>.93<br>.93<br>.91<br>.00<br>101<br>101<br>101<br>101<br>107<br>108<br>108<br>110   |

Comment procéder au diagnostic de défaut ...... 64

| DTC B2082 [CAPTEUR HORS LIMITES]112DTC B2083 [SIGN CAP IMPROBABLE]112DTC B2084 [TENS AU-DESSOUS LIMIT]113DTC B2085 [LIGN OU SIG FEU CROIS]113DTC B2086 [FRQ. HORS TOLERANCE]114DTC B2087 [COURT-CIRC MASSE]115DTC B2088 [COURT-CIRC BATTERIE]116Dépose et repose du capteur de hauteur117FEUX ANTIBROUILLARDS AVANTH19Description du systèmeDescription du système de communication CAN120Schéma121Schéma de câblage - F/FOG -122Bornes et valeurs de référence pour le BCM125Bornes et valeurs de référence pour l'IPDM E/R126Comment procéder au diagnostic de défaut126Vérification préliminaire127Fonctions de CONSULT-III (IPDM E/R)127Fonctions de CONSULT-III (IPDM E/R)127                                                                                                    |
|----------------------------------------------------------------------------------------------------|
| DTC B2083 [SIGN CAP IMPROBABLE]       112         DTC B2084 [TENS AU-DESSOUS LIMIT]       113         DTC B2085 [LIGN OU SIG FEU CROIS]       113         DTC B2086 [FRQ. HORS TOLERANCE]       114         DTC B2087 [COURT-CIRC MASSE]       115         DTC B2088 [COURT-CIRC BATTERIE]       116         Dépose et repose du capteur de hauteur       117         FEUX ANTIBROUILLARDS AVANT         Person du système       119         Description du système de communication CAN       120         Schéma       121         Schéma de câblage - F/FOG -       122         Bornes et valeurs de référence pour le BCM       125         Bornes et valeurs de référence pour le BCM       126         Comment procéder au diagnostic de défaut       126         Vérification préliminaire       126         Fonctions de CONSULT-III (IPDM E/R)       127         Fonctions de CONSULT-III (IPDM E/R)       127                                                                                                    |
| DTC B2084 [TENS AU-DESSOUS LIMIT]       113         DTC B2085 [LIGN OU SIG FEU CROIS]       113         DTC B2086 [FRQ. HORS TOLERANCE]       114         DTC B2087 [COURT-CIRC MASSE]       115         DTC B2088 [COURT-CIRC BATTERIE]       116         Dépose et repose du capteur de hauteur       117         FEUX ANTIBROUILLARDS AVANT         119       Emplacement des composants et des connect-         eurs       119         Description du système       119         Description du système de communication CAN       120         Schéma       121         Schéma de câblage - F/FOG -       122         Bornes et valeurs de référence pour le BCM       125         Bornes et valeurs de référence pour le BCM       126         Vérification préliminaire       126         Fonctions de CONSULT-III (BCM)       127         Fonctions de CONSULT-III (IPDM E/R)       127                                                                                                    |
| DTC B2085 [LIGN OU SIG FEU CROIS]       113         DTC B2086 [FRQ. HORS TOLERANCE]       114         DTC B2087 [COURT-CIRC MASSE]       115         DTC B2088 [COURT-CIRC BATTERIE]       116         Dépose et repose du capteur de hauteur       117         FEUX ANTIBROUILLARDS AVANT         119         Emplacement des composants et des connect-<br>eurs         eurs       119         Description du système       119         Description du système de communication CAN       120         Schéma       121         Schéma de câblage - F/FOG -       122         Bornes et valeurs de référence pour le BCM       125         Bornes et valeurs de référence pour l'IPDM E/R       126         Comment procéder au diagnostic de défaut       126         Vérification préliminaire       126         Fonctions de CONSULT-III (BCM)       127         Fonctions de CONSULT-III (IPDM E/R)       127                                                                                                    |
| DTC B2086 [FRQ. HORS TOLERANCE]       114         DTC B2087 [COURT-CIRC MASSE]       115         DTC B2088 [COURT-CIRC BATTERIE]       116         Dépose et repose du capteur de hauteur       117         FEUX ANTIBROUILLARDS AVANT         119         Emplacement des composants et des connect-<br>eurs         eurs       119         Description du système       119         Description du système de communication CAN       120         Schéma       121         Schéma de câblage - F/FOG -       122         Bornes et valeurs de référence pour le BCM       125         Bornes et valeurs de référence pour l'IPDM E/R       126         Vérification préliminaire       126         Vérification préliminaire       127         Fonctions de CONSULT-III (IPDM E/R)       127                                                                                                    |
| DTC B2087 [COURT-CIRC MASSE]       115         DTC B2088 [COURT-CIRC BATTERIE]       116         Dépose et repose du capteur de hauteur       117         FEUX ANTIBROUILLARDS AVANT         119         Emplacement des composants et des connect-<br>eurs         119         Description du système         121         Schéma         121         Schéma de câblage - F/FOG -         122         Bornes et valeurs de référence pour le BCM         122         Bornes et valeurs de référence pour le BCM         126         Vérification préliminaire         126         FONCLI-III (BCM)         127         Fonctions de CONSULT-III (IPDM E/R)         127                                                                                                    |
| DTC B2007 [COURT-CIRC BATTERIE]       115         DTC B2088 [COURT-CIRC BATTERIE]       116         Dépose et repose du capteur de hauteur       117         FEUX ANTIBROUILLARDS AVANT         119         Emplacement des composants et des connect-<br>eurs         eurs       119         Description du système       119         Description du système de communication CAN       120         Schéma       121         Schéma de câblage - F/FOG -       122         Bornes et valeurs de référence pour le BCM       125         Bornes et valeurs de référence pour le BCM       126         Comment procéder au diagnostic de défaut       126         Vérification préliminaire       126         Fonctions de CONSULT-III (BCM)       127         Fonctions de CONSULT-III (IPDM E/R)       127                                                                                                    |
| Dic B2088 [COORT-CIRC BATTERIE]       116         Dépose et repose du capteur de hauteur       117         FEUX ANTIBROUILLARDS AVANT       119         Emplacement des composants et des connect-<br>eurs       119         Description du système       119         Description du système de communication CAN . 120       120         Schéma       121         Schéma de câblage - F/FOG -       122         Bornes et valeurs de référence pour le BCM       125         Bornes et valeurs de référence pour le BCM       126         Comment procéder au diagnostic de défaut       126         Vérification préliminaire       126         Fonctions de CONSULT-III (BCM)       127         Fonctions de CONSULT-III (IPDM E/R)       127                                                                                                    |
| Depose et repose du capteur de hauteur       117         FEUX ANTIBROUILLARDS AVANT       119         Emplacement des composants et des connect-<br>eurs       119         Description du système       119         Description du système de communication CAN . 120       120         Schéma       121         Schéma de câblage - F/FOG -       122         Bornes et valeurs de référence pour le BCM       125         Bornes et valeurs de référence pour l'IPDM E/R . 126       126         Vérification préliminaire       126         Fonctions de CONSULT-III (BCM)       127         Fonctions de CONSULT-III (IPDM E/R)       127                                                                                                    |
| FEUX ANTIBROUILLARDS AVANT       119         Emplacement des composants et des connect-       119         Description du système       119         Description du système de communication CAN       120         Schéma       121         Schéma de câblage - F/FOG -       122         Bornes et valeurs de référence pour le BCM       125         Bornes et valeurs de référence pour l'IPDM E/R       126         Comment procéder au diagnostic de défaut       126         Vérification préliminaire       126         Fonctions de CONSULT-III (BCM)       127         Fonctions de CONSULT-III (IPDM E/R)       127                                                                                                    |
| Emplacement des composants et des connect-<br>eurs       119         Description du système       119         Description du système de communication CAN . 120       120         Schéma       121         Schéma de câblage - F/FOG -       122         Bornes et valeurs de référence pour le BCM       125         Bornes et valeurs de référence pour l'IPDM E/R       126         Comment procéder au diagnostic de défaut       126         Vérification préliminaire       126         Fonctions de CONSULT-III (BCM)       127         Fonctions de CONSULT-III (IPDM E/R)       127                                                                                                    |
| Emplacement des composants et des connect-         eurs       119         Description du système       119         Description du système de communication CAN . 120         Schéma       121         Schéma de câblage - F/FOG -       122         Bornes et valeurs de référence pour le BCM       125         Bornes et valeurs de référence pour l'IPDM E/R . 126       126         Comment procéder au diagnostic de défaut       126         Vérification préliminaire       126         Fonctions de CONSULT-III (BCM)       127         Fonctions de CONSULT-III (IPDM E/R)       127                                                                                                    |
| Peurs       119         Description du système       119         Description du système de communication CAN       120         Schéma       121         Schéma de câblage - F/FOG -       122         Bornes et valeurs de référence pour le BCM       125         Bornes et valeurs de référence pour l'IPDM E/R       126         Comment procéder au diagnostic de défaut       126         Vérification préliminaire       126         Fonctions de CONSULT-III (BCM)       127         Fonctions de CONSULT-III (IPDM E/R)       127                                                                                                    |
| Description du système                                                                                                    |
| Description du système de communication CAN . 120<br>Schéma                                                                                                    |
| Schéma121Schéma de câblage - F/FOG -122Bornes et valeurs de référence pour le BCM125Bornes et valeurs de référence pour l'IPDM E/R126Comment procéder au diagnostic de défaut126Vérification préliminaire126Fonctions de CONSULT-III (BCM)127Fonctions de CONSULT-III (IPDM E/R)127                                                                                                    |
| Schéma de câblage - F/FOG                                                                                                    |
| Bornes et valeurs de référence pour le BCM 125<br>Bornes et valeurs de référence pour l'IPDM E/R . 126<br>Comment procéder au diagnostic de défaut 126<br>Vérification préliminaire 126<br>Fonctions de CONSULT-III (BCM)                                                                                                    |
| Bornes et valeurs de référence pour l'IPDM E/R . 126<br>Comment procéder au diagnostic de défaut 126<br>Vérification préliminaire                                                                                                    |
| Comment procéder au diagnostic de défaut 126<br>Vérification préliminaire                                                                                                    |
| Vérification préliminaire                                                                                                    |
| Fonctions de CONSULT-III (BCM) 127<br>Fonctions de CONSULT-III (IPDM E/R) 127                                                                                                    |
| Fonctions de CONSULT-III (IPDM E/R) 127                                                                                                    |
|                                                                                                    |
| Les teux antibrouillards avant ne s'allument nas                                                                                                    |
| (des deux côtés)                                                                                                    |
| Le feu antibreuillard avant ne c'allume pac (cur un                                                                                                    |
| Le leu antibioulilatu avant ne s'aliume pas (sur un                                                                                                    |
| Cote)                                                                                                    |
| Le temoin de feu antibrouillard avant ne s'allume                                                                                                    |
| pas                                                                                                    |
| Les feux antibrouillards avant ne s'éteignent pas . 131                                                                                                    |
| Réglage des faisceaux 132                                                                                                    |
| Remplacement des ampoules 133                                                                                                    |
| Dépose et repose du feu antibrouillard avant 133                                                                                                    |
|                                                                                                    |
|                                                                                                    |
| FEU ANTIBROUILLARD ARRIERE135                                                                                                    |
| FEU ANTIBROUILLARD ARRIERE135<br>Emplacement des composants et des connect-                                                                                                    |
| FEU ANTIBROUILLARD ARRIERE135<br>Emplacement des composants et des connect-<br>eurs                                                                                                    |
| FEU ANTIBROUILLARD ARRIERE       135         Emplacement des composants et des connect-       135         Description du système       135                                                                                                    |
| FEU ANTIBROUILLARD ARRIERE       135         Emplacement des composants et des connect-       135         Description du système       135         Description du système de communication CAN . 136                                                                                                    |
| FEU ANTIBROUILLARD ARRIERE                                                                                                    |
| FEU ANTIBROUILLARD ARRIERE       135         Emplacement des composants et des connect-       135         Description du système       135         Description du système de communication CAN .       136         Boîtier de communication CAN       136         Schéma de câblage - R/FOG -       137                                                                                                    |
| FEU ANTIBROUILLARD ARRIERE       135         Emplacement des composants et des connect-       135         Description du système       135         Description du système de communication CAN .       136         Boîtier de communication CAN       136         Schéma de câblage - R/FOG -       137         Bornes et valeurs de référence pour le BCM       139                                                                                                    |
| FEU ANTIBROUILLARD ARRIERE       135         Emplacement des composants et des connect-       135         Description du système       135         Description du système de communication CAN .       136         Boîtier de communication CAN       136         Schéma de câblage - R/FOG -       137         Bornes et valeurs de référence pour le BCM       139         Comment procéder au diagnostic de défaut       140                                                                                                    |
| FEU ANTIBROUILLARD ARRIERE       135         Emplacement des composants et des connect-       135         Description du système       135         Description du système de communication CAN . 136       136         Boîtier de communication CAN       136         Schéma de câblage - R/FOG -       137         Bornes et valeurs de référence pour le BCM       139         Comment procéder au diagnostic de défaut       140         Vérification préliminaire       140                                                                                                    |
| FEU ANTIBROUILLARD ARRIERE       135         Emplacement des composants et des connect-       135         Description du système       135         Description du système de communication CAN       136         Boîtier de communication CAN       136         Schéma de câblage - R/FOG -       137         Bornes et valeurs de référence pour le BCM       139         Comment procéder au diagnostic de défaut       140         Vérification préliminaire       140                                                                                                    |
| FEU ANTIBROUILLARD ARRIERE       135         Emplacement des composants et des connect-       135         Description du système       135         Description du système de communication CAN       136         Boîtier de communication CAN       136         Schéma de câblage - R/FOG -       137         Bornes et valeurs de référence pour le BCM       139         Comment procéder au diagnostic de défaut       140         Vérification préliminaire       140         Fonctions de CONSULT-III (BCM)       141                                                                                                    |
| FEU ANTIBROUILLARD ARRIERE       135         Emplacement des composants et des connect-       135         Description du système       135         Description du système de communication CAN       136         Boîtier de communication CAN       136         Schéma de câblage - R/FOG -       137         Bornes et valeurs de référence pour le BCM       139         Comment procéder au diagnostic de défaut       140         Vérification préliminaire       140         Fonctions de CONSULT-III (BCM)       141         Le feu antibrouillard arrière ne fonctionne pas       141                                                                                                    |
| FEU ANTIBROUILLARD ARRIERE       135         Emplacement des composants et des connect-       135         Description du système       135         Description du système de communication CAN       136         Boîtier de communication CAN       136         Schéma de câblage - R/FOG -       137         Bornes et valeurs de référence pour le BCM       139         Comment procéder au diagnostic de défaut       140         Vérification préliminaire       140         Fonctions de CONSULT-III (BCM)       141         Le feu antibrouillard arrière ne fonctionne pas       141         Le témoin de feu antibrouillard arrière ne s'allume       142                                                                                                    |
| FEU ANTIBROUILLARD ARRIERE       135         Emplacement des composants et des connect-       135         Description du système       135         Description du système de communication CAN       136         Boîtier de communication CAN       136         Schéma de câblage - R/FOG -       137         Bornes et valeurs de référence pour le BCM       139         Comment procéder au diagnostic de défaut       140         Vérification préliminaire       140         Fonctions de CONSULT-III (BCM)       141         Le témoin de feu antibrouillard arrière ne s'allume       143                                                                                                    |
| FEU ANTIBROUILLARD ARRIERE       135         Emplacement des composants et des connect-       135         Description du système       135         Description du système de communication CAN       136         Boîtier de communication CAN       136         Schéma de câblage - R/FOG -       137         Bornes et valeurs de référence pour le BCM       139         Comment procéder au diagnostic de défaut       140         Vérification préliminaire       140         Fonctions de CONSULT-III (BCM)       141         Le feu antibrouillard arrière ne fonctionne pas       143         Le feu antibrouillard arrière ne s'éteint pas       143                                                                                                    |
| FEU ANTIBROUILLARD ARRIERE       135         Emplacement des composants et des connect-       135         Description du système       135         Description du système de communication CAN       136         Boîtier de communication CAN       136         Schéma de câblage - R/FOG -       137         Bornes et valeurs de référence pour le BCM       139         Comment procéder au diagnostic de défaut       140         Vérification préliminaire       140         Fonctions de CONSULT-III (BCM)       141         Le feu antibrouillard arrière ne fonctionne pas       143         Le feu antibrouillard arrière ne s'éteint pas       143         Remplacement des ampoules       144                                                                                                    |
| FEU ANTIBROUILLARD ARRIERE       135         Emplacement des composants et des connect-       135         Description du système       135         Description du système de communication CAN       136         Boîtier de communication CAN       136         Schéma de câblage - R/FOG -       137         Bornes et valeurs de référence pour le BCM       139         Comment procéder au diagnostic de défaut       140         Vérification préliminaire       140         Fonctions de CONSULT-III (BCM)       141         Le feu antibrouillard arrière ne fonctionne pas       143         Le feu antibrouillard arrière ne s'éteint pas       143         Remplacement des ampoules       144                                                                                                    |
| <b>FEU ANTIBROUILLARD ARRIERE</b> 135         Emplacement des composants et des connect-       135         Description du système       135         Description du système de communication CAN       136         Boîtier de communication CAN       136         Schéma de câblage - R/FOG -       137         Bornes et valeurs de référence pour le BCM       139         Comment procéder au diagnostic de défaut       140         Vérification préliminaire       140         Fonctions de CONSULT-III (BCM)       141         Le feu antibrouillard arrière ne fonctionne pas       143         Le feu antibrouillard arrière ne s'éteint pas       143         Remplacement des ampoules       144         Dépose et repose       144                                                                                                    |
| FEU ANTIBROUILLARD ARRIERE       135         Emplacement des composants et des connect-       135         Description du système       135         Description du système de communication CAN       136         Boîtier de communication CAN       136         Schéma de câblage - R/FOG -       137         Bornes et valeurs de référence pour le BCM       139         Comment procéder au diagnostic de défaut       140         Vérification préliminaire       140         Fonctions de CONSULT-III (BCM)       141         Le feu antibrouillard arrière ne fonctionne pas       143         Le feu antibrouillard arrière ne s'éteint pas       143         Remplacement des ampoules       144         Dépose et repose       144                                                                                                    |
| FEU ANTIBROUILLARD ARRIERE       135         Emplacement des composants et des connect-       135         Description du système       135         Description du système de communication CAN       136         Boîtier de communication CAN       136         Schéma de câblage - R/FOG -       137         Bornes et valeurs de référence pour le BCM       139         Comment procéder au diagnostic de défaut       140         Vérification préliminaire       140         Fonctions de CONSULT-III (BCM)       141         Le feu antibrouillard arrière ne fonctionne pas       143         Le feu antibrouillard arrière ne s'éteint pas       143         Remplacement des ampoules       144         Dépose et repose       144         CLIGNOTANTS ET FEUX DE DETRESSE       145         Emplacement des composants et des connect-       145                                                                                                    |
| FEU ANTIBROUILLARD ARRIERE       135         Emplacement des composants et des connect-       135         Description du système       135         Description du système de communication CAN       136         Boîtier de communication CAN       136         Schéma de câblage - R/FOG -       137         Bornes et valeurs de référence pour le BCM       139         Comment procéder au diagnostic de défaut       140         Vérification préliminaire       140         Fonctions de CONSULT-III (BCM)       141         Le feu antibrouillard arrière ne fonctionne pas       143         Le feu antibrouillard arrière ne s'allume       143         pas       143         Le feu antibrouillard arrière ne s'éteint pas       144         Dépose et repose       144         Dépose et repose       144         CLIGNOTANTS ET FEUX DE DETRESSE       145         Emplacement des composants et des connect-       145                                                                                        |
| FEU ANTIBROUILLARD ARRIERE       135         Emplacement des composants et des connect-       135         Description du système       135         Description du système de communication CAN       136         Boîtier de communication CAN       136         Schéma de câblage - R/FOG -       137         Bornes et valeurs de référence pour le BCM       139         Comment procéder au diagnostic de défaut       140         Vérification préliminaire       140         Fonctions de CONSULT-III (BCM)       141         Le feu antibrouillard arrière ne fonctionne pas       143         Le feu antibrouillard arrière ne s'éteint pas       143         Remplacement des ampoules       144         Dépose et repose       144         CLIGNOTANTS ET FEUX DE DETRESSE       145         Emplacement des composants et des connect-       145         Description du système       145                                                                                                    |
| FEU ANTIBROUILLARD ARRIERE       135         Emplacement des composants et des connect-       135         Description du système       135         Description du système de communication CAN       136         Boîtier de communication CAN       136         Schéma de câblage - R/FOG -       137         Bornes et valeurs de référence pour le BCM       139         Comment procéder au diagnostic de défaut       140         Vérification préliminaire       140         Fonctions de CONSULT-III (BCM)       141         Le feu antibrouillard arrière ne fonctionne pas       143         Le feu antibrouillard arrière ne s'éteint pas       143         Remplacement des ampoules       144         Dépose et repose       144         Dépose et repose       145         Description du système       145         Description du système       145                                                                                                    |
| FEU ANTIBROUILLARD ARRIERE       135         Emplacement des composants et des connect-       135         Description du système       135         Description du système de communication CAN       136         Boîtier de communication CAN       136         Schéma de câblage - R/FOG -       137         Bornes et valeurs de référence pour le BCM       139         Comment procéder au diagnostic de défaut       140         Vérification préliminaire       140         Fonctions de CONSULT-III (BCM)       141         Le feu antibrouillard arrière ne fonctionne pas       143         Le feu antibrouillard arrière ne s'allume       143         pas       143         Le feu antibrouillard arrière ne s'éteint pas       143         Remplacement des ampoules       144         Dépose et repose       144         Dépose et repose       145         Description du système       145         Description du système de communication CAN . 147       147         Schéma de câblage - TURN -       148 |

| Comment procéder au diagnostic de défaut       151         Vérification préliminaire       151         Fonctions de CONSULT-III (BCM)       152         Le clignotant ne fonctionne pas       153         Les feux de détresse ne fonctionnent pas mais les       155         Le témoin des clignotants ne fonctionne pas       157         Remplacement d'ampoule (clignotant avant)       157         Remplacement d'ampoule (répétiteur latéral de       157         Clignotant)       157         Dépose et repose du clignotant avant       157 |
|----------------------------------------------------------------------------------------------------|
| Dépose et repose du clignotant latéral                                                                                                    |
| TANT                                                                                                    |
| Dépose et repose159                                                                                                    |
| INTERRUPTEUR DE FEUX DE DETRESSE 160<br>Dépose et repose                                                                                                    |
| COMMANDE COMBINEE161Schéma de câblage - COMBSW -161Fonction lecture de la commande combinée161Fonctions de CONSULT-III (BCM)162Vérification de la commande combinée163Dépose et repose165Vérification du circuit de commutation165                                                                                                    |
| FEUX STOP         166           Schéma de câblage - STOP/L -         166           Feu de stop surélevé         166           Feux de stop         167                                                                                                    |
| FEUX DE RECUL       168         Schéma de câblage - BACK/L -       168         Remplacement des ampoules       168         Dépose et repose       169                                                                                                    |
| FEUX DE STATIONNEMENT, FEUX<br>D'ECLAIRAGE DE PLAQUE D'IMMATRICU-<br>LATION ET FEUX ARRIERE                                                                                                    |
| de jour)                                                                                                    |

| Schéma de câblage - TAIL/L                             | _   |
|--------------------------------------------------------|-----|
| Schéma                                                 | A   |
| Bornes et valeurs de référence pour le BCM 181         |     |
| Bornes et valeurs de référence pour l'IPDM E/R 182     | D   |
| Comment procéder au diagnostic de défaut182            | D   |
| Vérification préliminaire182                           |     |
| Fonctions de CONSULT-III (BCM)                         | C   |
| Fonctions de CONSULT-III (IPDM E/R)                    | 0   |
| netriculation et les feux arrière ne s'allument nas    |     |
| (sans système d'éclairage de jour)                     | D   |
| La commande d'éclairage de jour ne fonctionne          |     |
| pas normalement (feux de gabarit, feux arrière et      |     |
| éclairage de plaque d'immatriculation)187              | Ε   |
| Les feux de gabarit, l'éclairage de plaque d'imma-     |     |
| triculation et les feux arrière ne s'éteignent pas (au |     |
| bout de 10 minutes environ)                            | F   |
| Feu de gabant avant                                    |     |
|                                                        |     |
| BLOC OPTIQUE ARRIERE 191                               | G   |
| Remplacement des ampoules                              |     |
| Depose et repose191                                    |     |
| PLAFONNIER193                                          | Н   |
| Emplacement des composants et des connect-             |     |
| eurs193                                                |     |
| Description du système                                 |     |
| Schema                                                 |     |
| Bornes et valeurs de référence pour le BCM 201         |     |
| Comment procéder au diagnostic de défaut202            | J   |
| Vérification préliminaire                              |     |
| Fonction CONSULT-III                                   | 1 - |
| La commande de spot de lecture ne fonctionne           |     |
| pas                                                    |     |
| I ous les platonniers ne tonctionnent pas              | I.  |
| ECLAIRAGE                                              |     |
| Description du système208                              |     |
| Description du système de communication CAN 209        | М   |
| Boîtier de communication CAN                           |     |
| Schema                                                 |     |
| Schema de Gablage - ILL                                | Ν   |
| CARACTERISTIQUES DES AMPOULES 219                      |     |
| Phares                                                 |     |
| Eclairage extérieur                                    | 0   |
| Platonnier/Eclairage interieur                         |     |
|                                                        |     |

#### **INDEX DE DTC**

# < INFORMATIONS RELATIVES A L'ENTRETIEN

# INFORMATIONS RELATIVES A L'ENTRETIEN INDEX DE DTC

B2080-B208A

INFOID:000000001892921

| DTC   | Eléments (termes sur l'écran CONSULT) | Référence                                        |
|-------|---------------------------------------|--------------------------------------------------|
| B2080 | DEFAUTS DE L'ECU                      | LT-117, "Dépose et repose du capteur de hauteur" |
| B2081 | INITIALIS NON EFFECTU                 | LT-111, "DTC B2081 [INITIALIS NON AFFECTU]"      |
| B2082 | CAPTEUR HORS LIMITES                  | LT-112, "DTC B2082 [CAPTEUR HORS LIMITES]"       |
| B2083 | SIGN CAP IMPROBABLE                   | LT-112, "DTC B2083 [SIGN CAP IMPROBABLE]"        |
| B2084 | TENS AU-DESSOUS LIMIT                 | LT-113, "DTC B2084 [TENS AU-DESSOUS LIMIT]"      |
| B2085 | LIGN OU SIG FEU CROIS                 | LT-113, "DTC B2085 [LIGN OU SIG FEU CROIS]"      |
| B2086 | FRQ. HORS TOLERANCE                   | LT-114, "DTC B2086 [FRQ. HORS TOLERANCE]"        |
| B2087 | COURT-CIRCUIT AVEC LA MASSE           | LT-115, "DTC B2087 [COURT-CIRC MASSE]"           |
| B2088 | COURT-CIRCUIT BATTERIE                | LT-116, "DTC B2088 [COURT-CIRC BATTERIE]"        |
| B208A | PARA NON PROG                         | LT-117, "Dépose et repose du capteur de hauteur" |

## < INFORMATIONS RELATIVES A L'ENTRETIEN

# PRECAUTIONS

#### А Précautions relatives aux systèmes de retenue supplémentaires (SRS) composés des AIRBAGS et PRETENSIONNEURS DE CEINTURES DE SECURITE INFOID:000000001618053 В Utilisés avec une ceinture de sécurité avant, les éléments du système de retenue supplémentaire tels que I""AIRBAG" et le "PRETENSIONNEUR DE CEINTURE DE SECURITE" aident à réduire les risques ou la gravité des blessures subies par le conducteur et le passager avant lors de certains types de collision. Les informations nécessaires à un entretien sans danger du système se trouvent dans la section SRS de ce manuel de réparation. **ATTENTION:** D Pour ne pas affecter le fonctionnement du SRS, ce qui augmenterait les risques de blessures graves ou mortelles en cas de collision entraînant le déploiement de l'airbag, toutes les opérations d'entretien doivent être effectuées par un concessionnaire NISSAN/INFINITI agréé. • Un entretien incorrect, y compris une dépose et une repose incorrectes du système de retenue sup-Е plémentaire (SRS), peut être à l'origine de blessures provoquées par une activation involontaire du système. Pour la dépose du câble spiralé et du module d'airbag, se reporter à la section SRS. Ne pas utiliser d'équipement d'essai électrique sur les circuit en rapport avec le SRS sauf si indiqué dans le manuel de réparation. Les faisceaux de câblage SRS peuvent être identifiés par les faisceaux ou connecteurs de faisceau jaune et/ou orange. Précautions générales relatives aux opérations d'entretien. INFOID:000000001618054 Ne jamais travailler avec les mains humides. Mettre la commande d'éclairage sur OFF avant de débrancher et de brancher le connecteur. Н Lors du contrôle de la commande d'allumage/d'extinction des phares, le vérifier sur le véhicule avec l'alimentation reliée au connecteur côté véhicule. Ne pas toucher la surface du globe de l'ampoule les mains nues ni la laisser tâcher par de l'huile ou de la graisse. Ne pas toucher la surface du globe de l'ampoule juste après l'avoir éteint car elle est alors très chaude. Si l'ampoule est grillée, l'envelopper dans un sac plastique épais et la rebuter. Ne pas casser l'ampoule. Laisser l'ampoule hors du logement de phare pour une durée prolongée peut entraîner une baisse d'efficacité de la lentille et du réflecteur (parties salies, troubles). Toujours avoir sous la main une ampoule neuve lors d'un remplacement d'ampoule. • Pour éliminer les souillures ou le produit d'étanchéité des ampoules, ne pas utiliser de solvant organique (diluant, essence, etc.) LT Schéma de câblage et diagnostic des défauts INFOID:000000001618055 Pour l'étude des schémas électriques, se reporter aux sections suivantes : Se reporter à <u>GI-15, "Comment lire les schémas de câblage."</u>. Se reporter à PG-4. M Lors de l'exécution du diagnostic des défauts, il convient de se reporter à ce qui suit : Se reporter à <u>GI-11, "Comment suivre les diagnostics de défauts."</u>. Se reporter à <u>GI-25, "Comment effectuer un diagnostic efficace en cas d'incident électrique"</u>. Ν

# < INFORMATIONS RELATIVES A L'ENTRETIEN

PHARE - TYPE AU XENON -

Emplacement des composants et des connecteurs

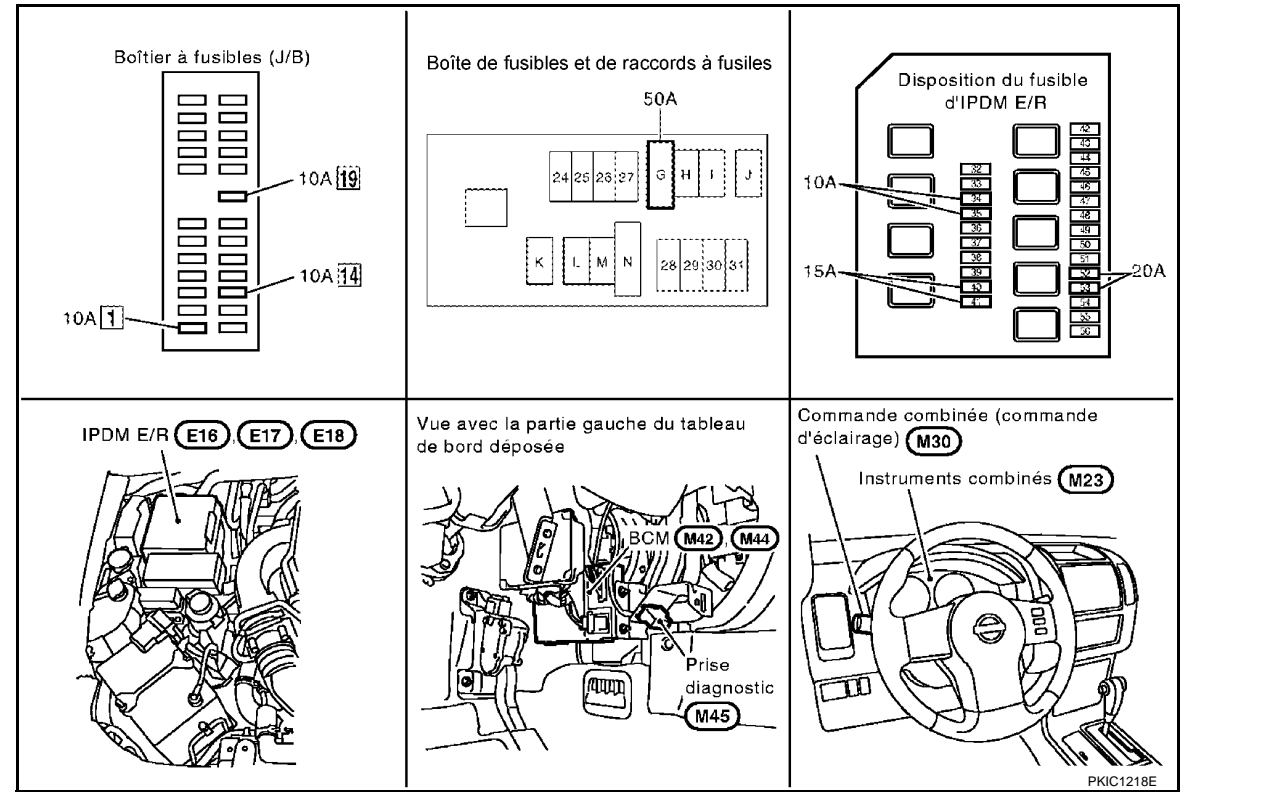

# Description du système

INFOID:000000001618057

INFOID:000000001618056

La commande de fonctionnement du système de phare dépend de la position de la commande combinée (commande d'éclairage). Lorsque la commande d'éclairage est en 2ème position, le BCM (module de contrôle de la carrosserie) reçoit un signal de demande d'éclairage des phares (et des feux arrière). Ce signal d'entrée est communiqué à l'IPDM E/R (module de distribution d'alimentation intelligent compartiment moteur) au travers des lignes de communication CAN. Le CPU (boîtier central de traitement) de l'IPDM E/R commande les bobines de relais de feu de route et de feu de code. Lorsqu'ils sont activés, ces relais fournissent l'alimentation au phare correspondant, entraînant son éclairage.

Si la tension est appliquée à un solénoïde de feu de route, la nuance de l'ampoule se modifie, même une ampoule de phare au xénon sort de son emplacement, et un feu de route et un feu de code sont changés.

# PRESENTATION GENERALE

L'alimentation est permanente :

- au relais d'allumage (situé dans l'IPDM E/R)
- au relais de feux de route (situé dans l'IPDM E/R) et
- au relais de feux de code (situé dans l'IPDM E/R) directement depuis la batterie,
- à travers le connecteur de fusible de 50A (lettre G située dans le boîtier de fusibles et de raccords de fusibles)
- à la borne 57 du BCM,
- à travers le fusible de 20A (n° 52, situé dans l'IPDM E/R) et
- à travers le fusible de 20A (n°53, situé dans l'IPDM E/R)
- au CPU (situé dans l'IPDM E/R),
- à travers le fusible de 10 A [n°19, situé dans la boîte à fusibles (J/B)]
- à la borne 3 des instruments combinés.
- Lorsque le contact d'allumage est sur ON ou START, l'alimentation est fournie
- au relais d'allumage (situé dans l'IPDM E/R),
- à travers le fusible de 10A [n°1, situé dans le boîtier à fusibles (J/B)]
- à la borne 3 du BCM,
- à travers le fusible de 10 A [n°14, situé dans le boîtier à fusibles (J/B)]
- à la borne 16 des instruments combinés.

# LT-6

#### < INFORMATIONS RELATIVES A L'ENTRETIEN

| <ul> <li>à la borne 55 du BCM et</li> <li>à la borne 23 des instruments combinés</li> <li>à travers les masses M21, M80 et M83</li> <li>aux bornes 38 et 59 de l'IPDM E/R</li> <li>à travers les masses E21, E41 et E61.</li> </ul>                                                                                                    | A |
|----------------------------------------------------------------------------------------------------|---|
| Fonctionnement des feux de code<br>La commande d'éclairage étant en 2ème position, le BCM reçoit un signal d'entrée requérant l'allumage des<br>phares. Ce signal d'entrée est envoyé à l'IPDM E/R à travers la ligne de communication CAN. Le CPU de<br>l'IPDM E/R contrôle la bobine de relais de feux de code. Lorsqu'il est alimenté en courant, le relais envoie de                                                                                                    | С |
| <ul> <li>à travers le fusible de 15A (n°41, situé dans l'IPDM E/R)</li> <li>à travers la borne 54 de l'IPDM E/R</li> <li>à la borne 4 du bloc optique avant droit.</li> </ul>                                                                                                    | D |
| <ul> <li>à travers le fusible de 15A (n°40, situé dans l'IPDM E/R)</li> <li>à travers la borne 52 de l'IPDM E/R</li> <li>à la borne 1 du bloc optique avant gauche.</li> </ul>                                                                                                    | Е |
| La masse est fournie<br>• à la borne 8 du bloc optique avant droit<br>• à la borne 2 du bloc optique avant gauche<br>• à travers les masses E21 E41 et E61                                                                                                    | F |
| Lorsque l'alimentation et la masse sont fournies, les feux de code s'allument.                                                                                                    | G |
| Fonctionnement des feux de route/fonctionnement de l'appel de phares<br>Avec la commande d'éclairage en 2ème position et en faisceau de route ou de croisement, le BCM reçoit un<br>signal d'entrée de demande d'éclairage des feux de route. Ce signal d'entrée est envoyé à l'IPDM E/R à<br>travers la ligne de communication CAN. Le CPU de l'IPDM E/R contrôle la bobine de relais de feux de route et                                                                       | Н |
| <ul> <li>à travers le fusible de 15A (n°41, situé dans l'IPDM E/R)</li> <li>à travers la borne 54 de l'IPDM E/R</li> <li>à travers la borne 54 de l'IPDM E/R</li> </ul>                                                                                                    | I |
| <ul> <li>a la borne 4 du bloc optique avant droit,</li> <li>à travers le fusible de 15A (n°40, situé dans l'IPDM E/R)</li> <li>à travers la borne 52 de l'IPDM E/R</li> <li>à la borne 1 du bloc optique avant gauche,</li> <li>à travers le fusible de 10A (n°34, situé dans l'IPDM E/R)</li> </ul>                                                                                                    | J |
| <ul> <li>à travers la borne 56 de l'IPDM E/R</li> <li>à la borne 3 du bloc optique avant droit,</li> <li>à travers le fusible de 10A (n°35, situé dans l'IPDM E/R)</li> </ul>                                                                                                    | T |
| <ul> <li>à travers la borne 55 de l'IPDM E/R</li> <li>à la borne 3 du bloc optique avant gauche.</li> <li>La masse est fournie</li> </ul>                                                                                                    | L |
| <ul> <li>aux bornes 7 et 8 du bloc optique avant droit</li> <li>aux bornes 2 et 4 du bloc optique avant gauche</li> <li>à travers les masses E21, E41 et E61.</li> <li>Larague l'alimentation et la massa cont fournice, les foux de route s'allument.</li> </ul>                                                                                                    | M |
| Si la tension est appliquée à un solénoïde de feu de route, la nuance de l'ampoule se modifie, même une<br>ampoule de phare au xénon sort de son emplacement, et un feu de route et un feu de code sont changés.<br>Les instruments combinés réceptionnent le signal de demande de feux de route envoyé par le BCM à travers<br>la ligne de communication CAN déclenchant l'allumage d'un témoin de feux de route au niveau des instru-<br>ments combinés                        | N |
| FONCTIONNEMENT DE L'ECLAIRAGE AUTO                                                                                                    | 0 |
| Se reporter à <u>LT-71, "Description du système"</u> .                                                                                                    | P |
| FONCTION FOLLOW ME<br>Cette fonction actionne le temporisateur du BCM en activant l'interrupteur de feux de croisement, et<br>déclenche l'allumage minuté des phares (feux de code).<br>Lorsque les feux de croisement sont allumés, contact d'allumage et commande d'éclairage sur OFF, les<br>phares (feux de code) restent allumés pendant un certain temps.<br>Lorsque les feux de croisement sont actionnés à plusieurs reprises, les phares (feux de code) restent allumés | ٢ |

pendant deux minutes maximum. CONSULT-III permet de régler la durée d'éclairage. Se reporter à <u>LT-17, "Fonctions de CONSULT-III (BCM)"</u>.

#### < INFORMATIONS RELATIVES A L'ENTRETIEN

#### PHARES AU XENON

Des lampes au xénon sont utilisées pour les feux de croisement/de route. Les ampoules au xénon n'ont pas de filament. Elles produisent au contraire de la lumière lorsqu'un courant de haute tension passe entre deux électrodes au tungstène à travers un mélange de xénon (un gaz inerte) et certaines autres halogénures métalliques. En plus d'une puissance d'éclairage importante, la commande électronique de l'alimentation électrique dote les phares d'une qualité et d'une couleur stables.

Les avantages des phares de type xénon sont énumérés ci-dessous.

- La lumière produite par les phares est de couleur blanche, comme la lumière du soleil, et est donc moins éblouissante.
- Le rendement lumineux est pratiquement double de celui des phares halogènes, permettant d'éclairer une zone plus importante.
- La luminosité augmente avec les reflets et les contrastes sont d'autant plus importants sur routes humides, Par conséquent, l'augmentation de la visibilité est plus importante que l'augmentation du volume d'éclairage.
- La consommation est d'environ 25 pour cent inférieure à celle des phares halogènes, réduisant ainsi la charge de la batterie.

Description du système de communication CAN

INFOID:000000001618058

Se reporter à LAN-4, "Système de communication CAN".

Boîtier de communication CAN

INFOID:000000001618059

Se reporter à <u>LAN-47</u>, "Tableau de signaux de communication CAN pour les modèles avec moteur diesel.". Se reporter à <u>LAN-56</u>, "Tableau de signaux de communication CAN pour les modèles avec moteur à <u>essence.</u>".

#### < INFORMATIONS RELATIVES A L'ENTRETIEN

Schéma

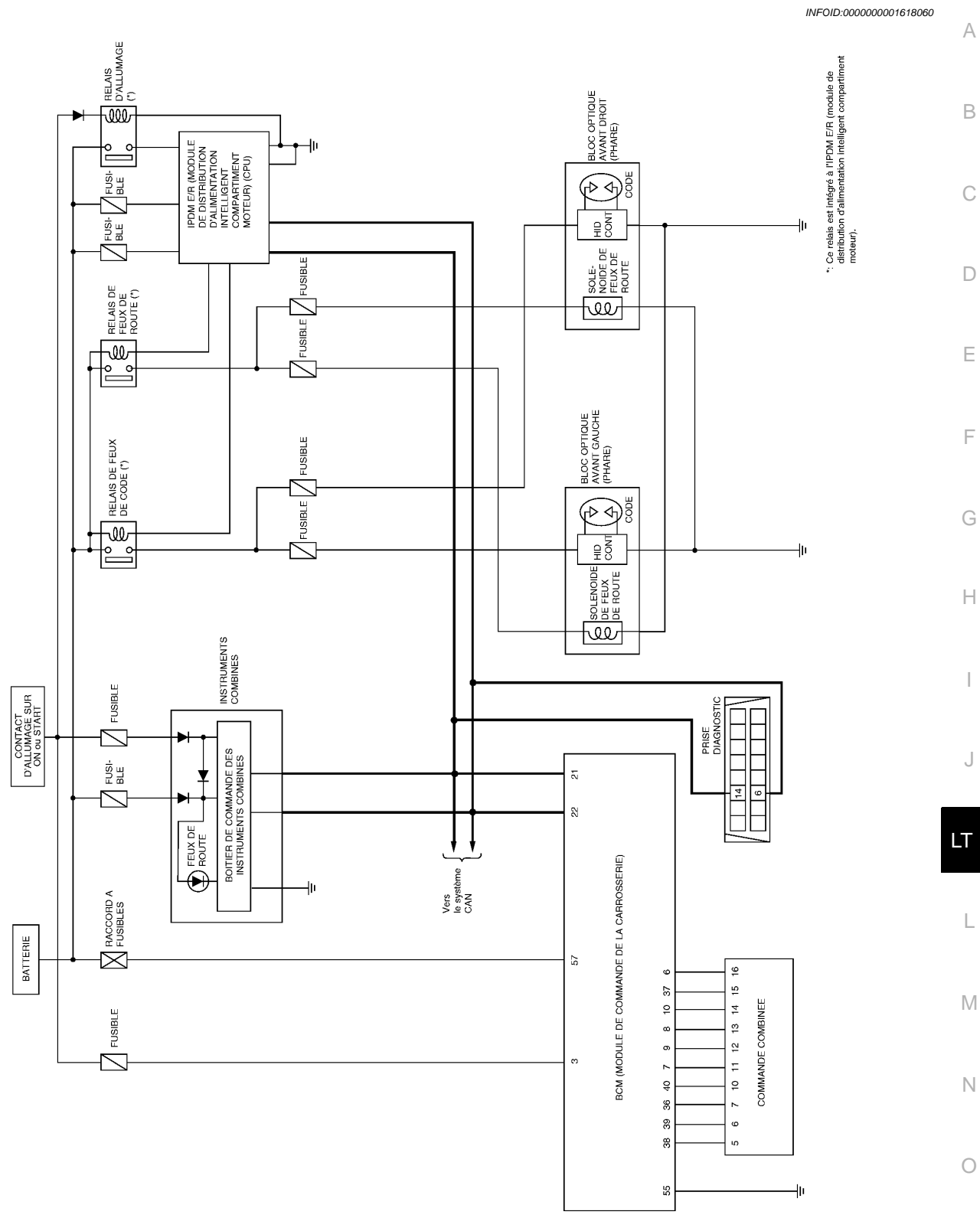

MKWA3679E

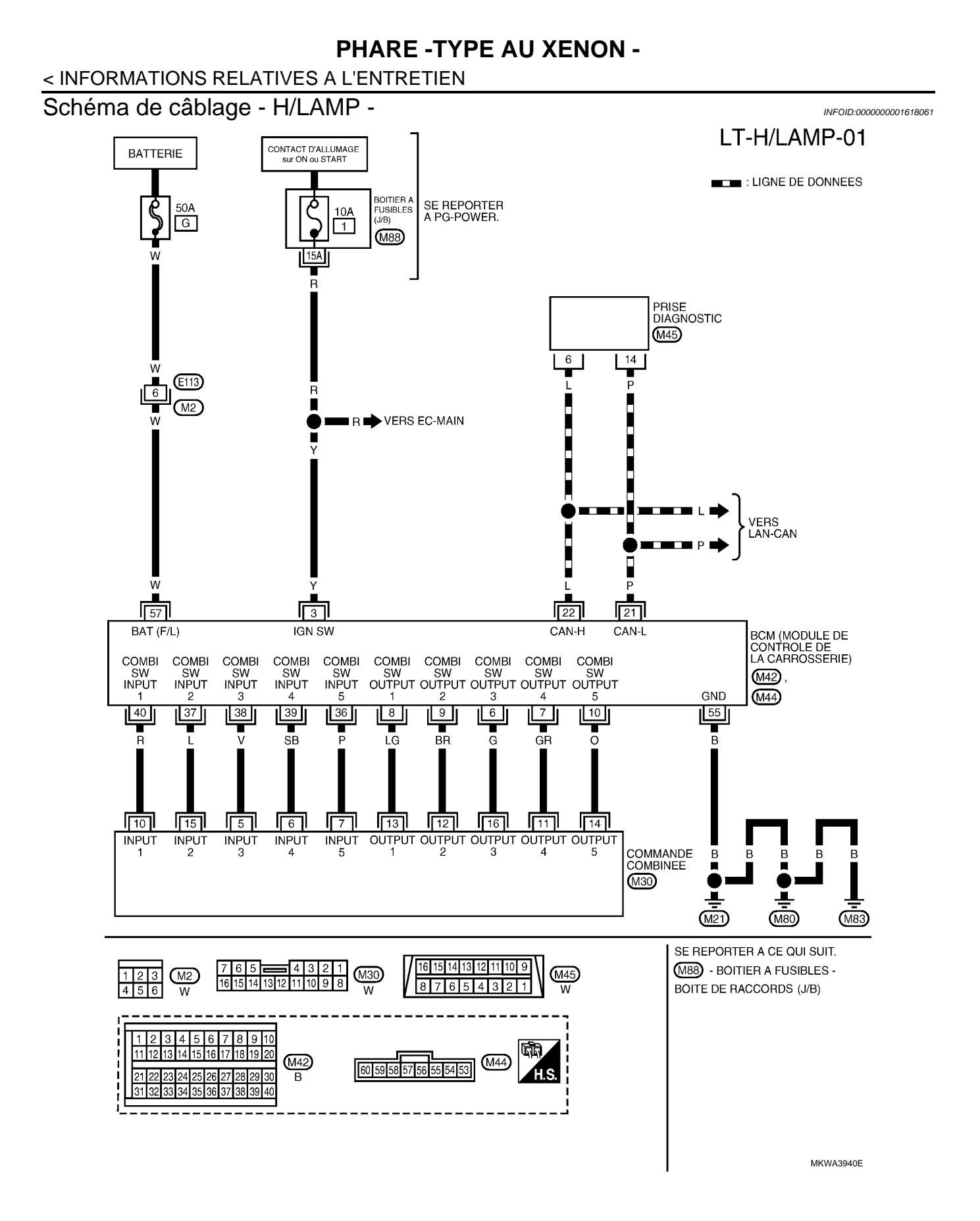

#### < INFORMATIONS RELATIVES A L'ENTRETIEN

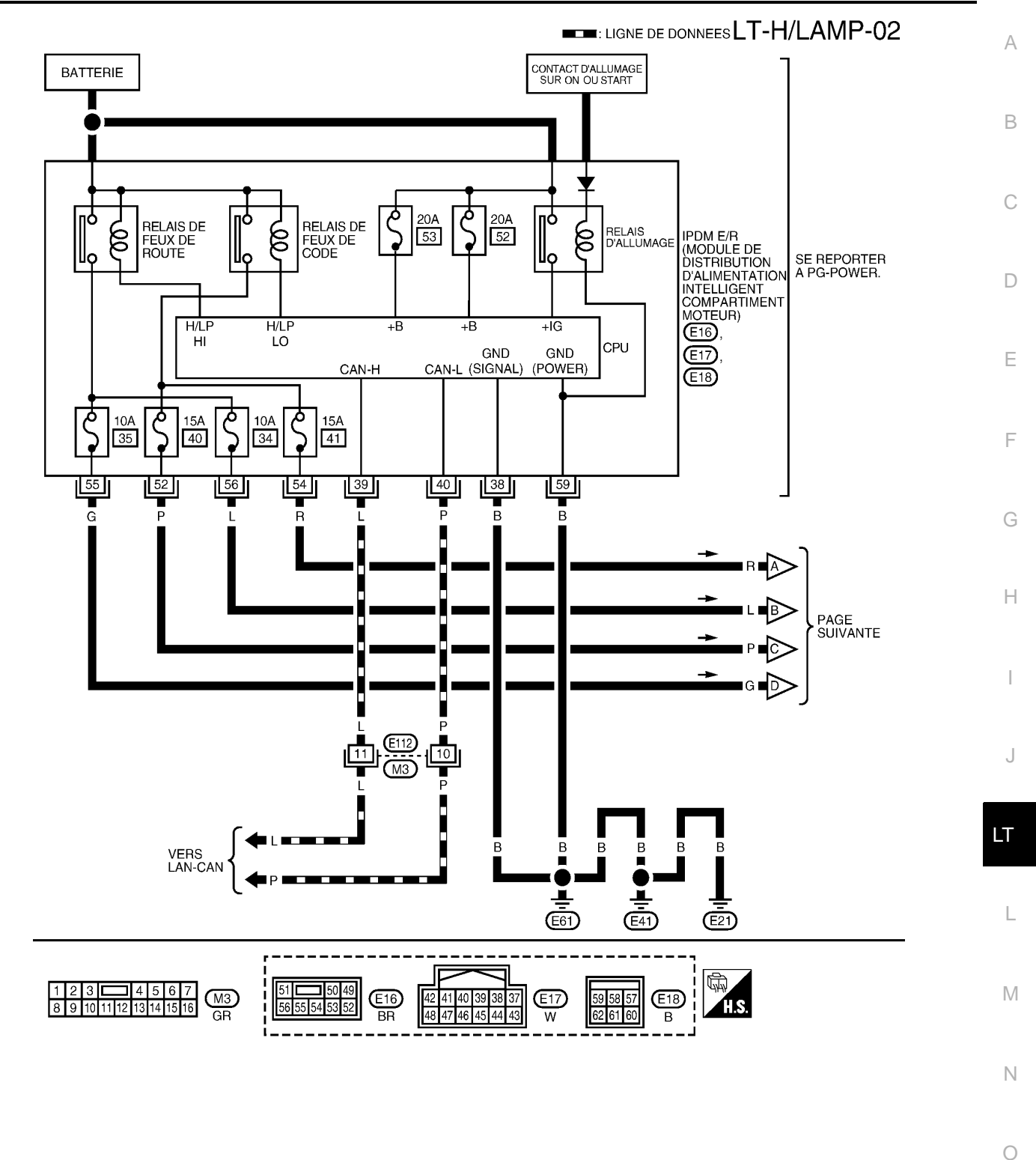

MKWA3898E

#### < INFORMATIONS RELATIVES A L'ENTRETIEN

LT-H/LAMP-03

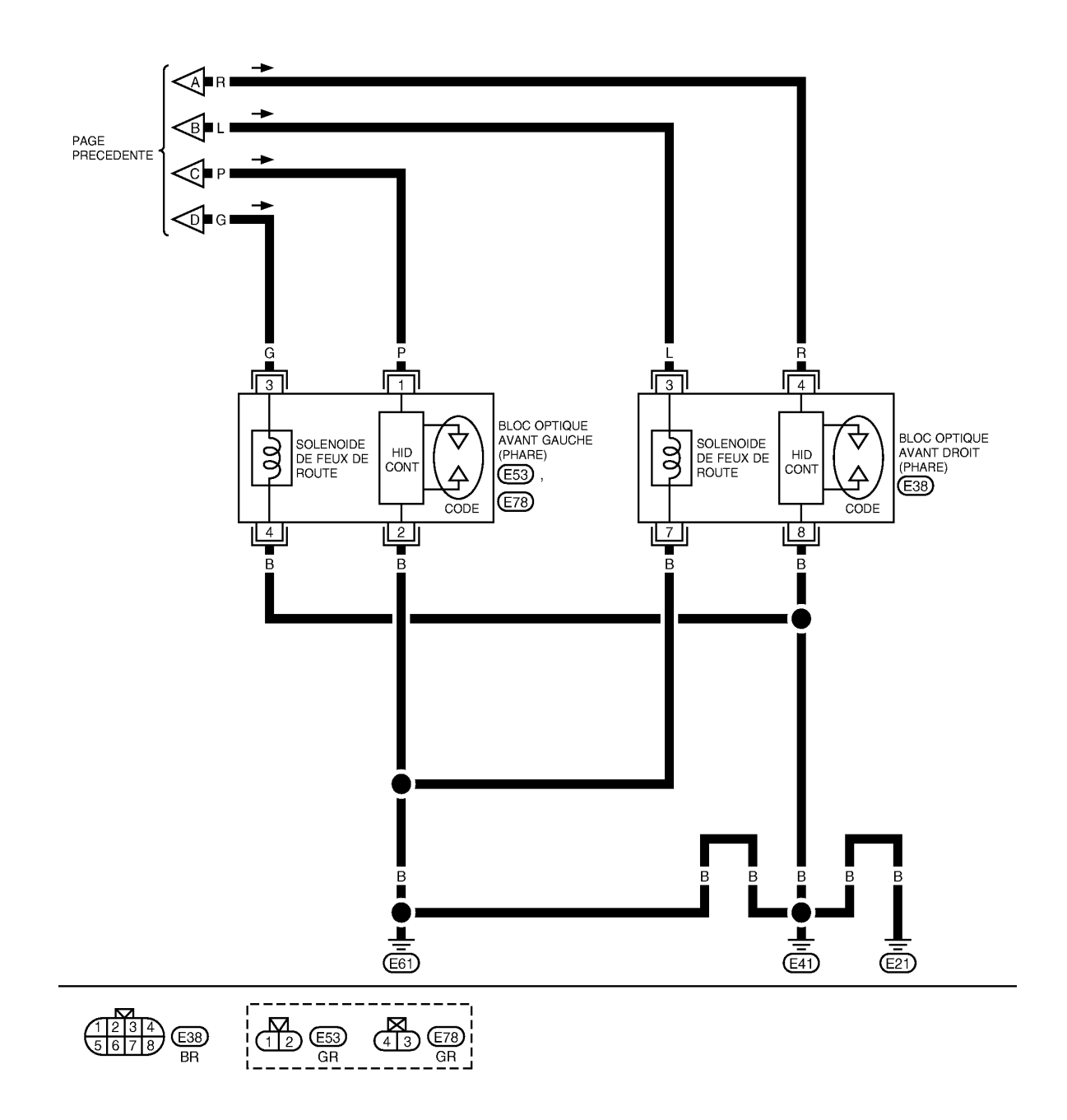

MKWA3682E

# **PHARE -TYPE AU XENON -** < INFORMATIONS RELATIVES A L'ENTRETIEN

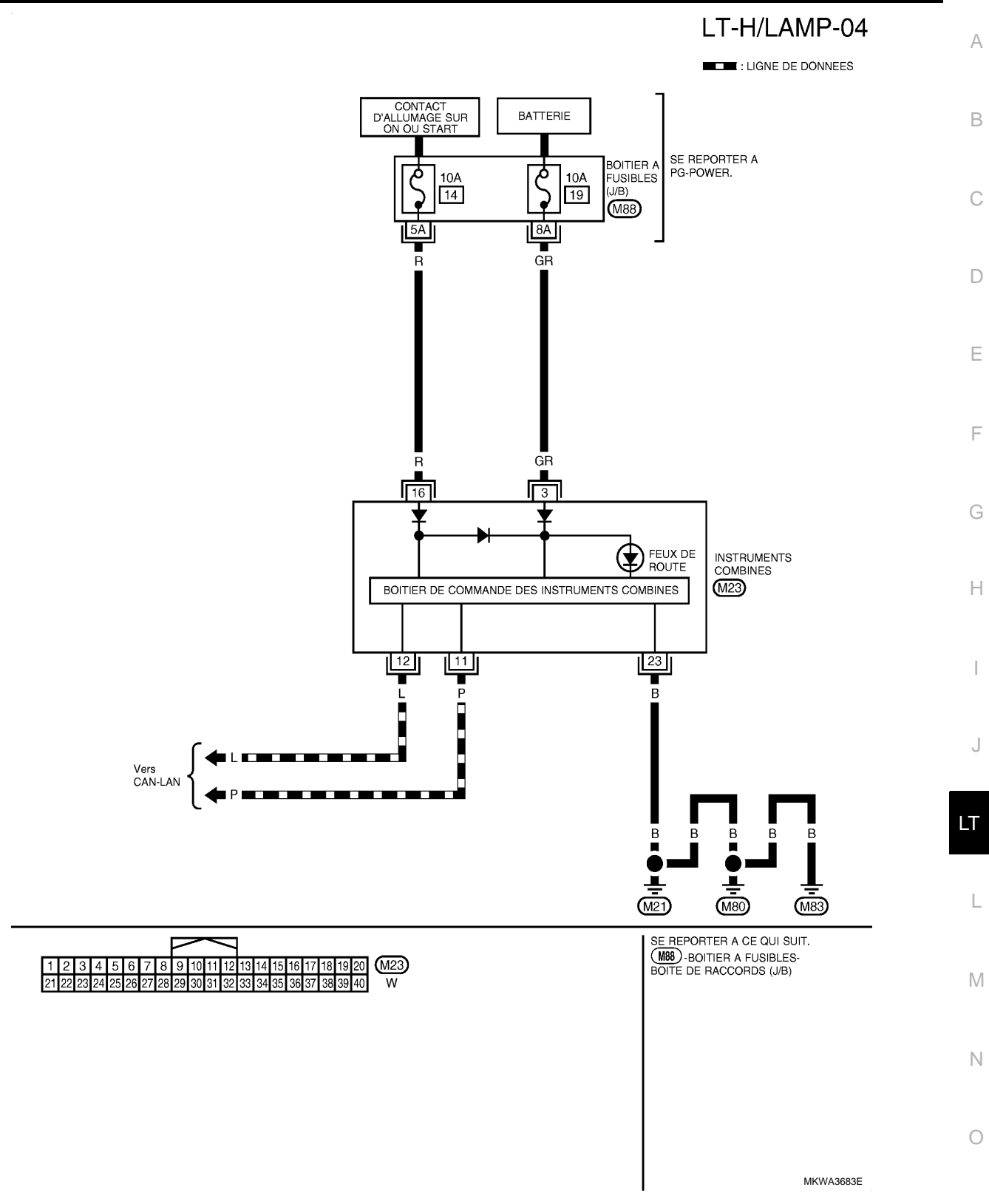

## < INFORMATIONS RELATIVES A L'ENTRETIEN

# Bornes et valeurs de référence pour le BCM

INFOID:000000001618062

|                | Quila          |                                                       | Conditions de mesure       |                                                                                                    |                        |
|----------------|----------------|-------------------------------------------------------|----------------------------|----------------------------------------------------------------------------------------------------|------------------------|
| N° de<br>borne | ur de<br>câble | Nom du signal                                         | Contact<br>d'allum-<br>age | Fonctionnement ou condition                                                                                           | Valeur de référence    |
| 3              | Y              | Contact d'allumage (ON)                               | ON                         | -                                                                                                    | Tension de la batterie |
| 6              | G              | Sortie 3 de la commande<br>combinée                   | ON                         | Eclairage, clignotant et essuie-<br>glaces à l'arrêt.<br>Position 4 de la commande in-<br>termittente d'essuie-glaces |                        |
| 7              | GR             | Sortie 4 de la commande combinée                      | ON                         | Eclairage, clignotant et essuie-<br>glaces à l'arrêt.<br>Position 4 de la commande in-<br>termittente d'essuie-glaces | ( <u>v)</u>            |
| 8              | LG             | Sortie 1 de la commande<br>combinée                   | ON                         | Eclairage, clignotant et essuie-<br>glaces à l'arrêt.<br>Position 4 de la commande in-<br>termittente d'essuie-glaces | 10<br>5<br>0<br>++10ms |
| 9              | BR             | Sortie 2 de la commande<br>combinée                   | ON                         | Eclairage, clignotant et essuie-<br>glaces à l'arrêt.<br>Position 4 de la commande in-<br>termittente d'essuie-glaces | <br>PKIB4958J          |
| 10             | Ο              | Sortie 5 de la commande<br>combinée                   | ON                         | Eclairage, clignotant et essuie-<br>glaces à l'arrêt.<br>Position 4 de la commande in-<br>termittente d'essuie-glaces |                        |
| 21             | Р              | CAN– L                                                | -                          | -                                                                                                    | -                      |
| 22             | L              | CAN– H                                                | -                          | -                                                                                                    | -                      |
| 36             | Р              | Entrée 5 de la commande<br>combinée                   | ON                         | Eclairage, clignotant et essuie-<br>glaces à l'arrêt.<br>Position 4 de la commande in-<br>termittente d'essuie-glaces |                        |
| 37             | L              | Entrée 2 de la commande<br>combinée                   | ON                         | Eclairage, clignotant et essuie-<br>glaces à l'arrêt.<br>Position 4 de la commande in-<br>termittente d'essuie-glaces |                        |
| 38             | V              | Entrée 3 de la commande<br>combinée                   | ON                         | Eclairage, clignotant et essuie-<br>glaces à l'arrêt.<br>Position 4 de la commande in-<br>termittente d'essuie-glaces | Env. 0 V               |
| 39             | SB             | Entrée 4 de la commande<br>combinée                   | ON                         | Eclairage, clignotant et essuie-<br>glaces à l'arrêt.<br>Position 4 de la commande in-<br>termittente d'essuie-glaces |                        |
| 40             | R              | Entrée 1 de la commande combinée                      | ON                         | Eclairage, clignotant et essuie-<br>glaces à l'arrêt.<br>Position 4 de la commande in-<br>termittente d'essuie-glaces |                        |
| 55             | В              | Masse                                                 | ON                         | -                                                                                                    | Env. 0 V               |
| 57             | W              | Alimentation de la batterie (rac-<br>cord à fusibles) | ARR                        | -                                                                                                    | Tension de la batterie |

#### < INFORMATIONS RELATIVES A L'ENTRETIEN

# Bornes et valeurs de référence pour l'IPDM E/R

INFOID:000000001618063

А

|                | Coul                   |                       |                            | Conditions de mesu                                               | re          |                        |   |
|----------------|------------------------|-----------------------|----------------------------|------------------------------------------------------------------|-------------|------------------------|---|
| N° de<br>borne | eur<br>de<br>câbl<br>e | Nom du signal         | Contact<br>d'allum-<br>age | Fonctionnement o                                                 | u condition | Valeur de référence    |   |
| 38             | В                      | Masse                 | ON                         | -                                                                |             | Env. 0 V               | ( |
| 39             | L                      | CAN– H                | -                          | -                                                                |             | -                      |   |
| 40             | Р                      | CAN– L                | -                          | -                                                                |             | -                      | Г |
|                |                        |                       |                            | Commande                                                         | ARR         | Env. 0 V               |   |
| 52             | P                      | Feu de code (gauche)  | ON                         | d'éclairage en<br>2ème position                                  | ON          | Tension de la batterie |   |
|                |                        |                       |                            | Commande                                                         | ARR         | Env. 0 V               | Ľ |
| 54             | R                      | Feu de code (droit)   | ON                         | d'éclairage en<br>2ème position                                  | ON          | Tension de la batterie |   |
|                |                        |                       |                            | Commande                                                         | ARR         | Env. 0 V               | F |
| 55             | G                      | Feu de route (gauche) | ON                         | d'éclairage en po-<br>sition FEU DE<br>ROUTE ou DE-<br>PASSEMENT | ON          | Tension de la batterie | ( |
|                |                        |                       |                            | Commande                                                         | ARR         | Env. 0 V               |   |
| 56             | L                      | Feu de route (droit)  | ON                         | d'éclairage en po-<br>sition FEU DE<br>ROUTE ou DE-<br>PASSEMENT | ON          | Tension de la batterie | ŀ |
| 59             | В                      | Masse                 | ON                         | -                                                                |             | Env. 0 V               |   |

# Comment procéder au diagnostic de défaut

INFOID:000000001618064

J

LT

L

Μ

Ν

- 1. Confirmer le symptôme ou la plainte du client.
- Comprendre les descriptions des fonctionnalités et du fonctionnement. Se reporter à <u>LT-6</u>, "<u>Description du</u> <u>système</u>".
- 3. Procéder à l'inspection préliminaire. Se reporter à LT-15. "Vérification préliminaire".
- 4. Vérifier les symptômes et réparer ou remplacer les éléments à l'origine du défaut.
- 5. Les phares fonctionnent-ils normalement ? Si oui, PASSER A L'ETAPE 6. Si non, PASSER A L'ETAPE 4.
- 6. FIN DE L'INSPECTION

# Vérification préliminaire

INFOID:000000001618065

# VERIFICATION DES CIRCUITS D'ALIMENTATION ELECTRIQUE ET DE MISE A LA MASSE 1. verifier les fusibles et les raccords a fusible

Vérifier qu'il n'y a pas de fusible ni de raccord à fusible grillés.

| Boîtier | Alimentation électrique                           | N° de fusibles et de raccord à fusibles | C |
|---------|---------------------------------------------------|-----------------------------------------|---|
|         | Tension                                           | G                                       | - |
| BCM     | Contact d'allumage sur la position ON ou<br>START | 1                                       | F |

#### < INFORMATIONS RELATIVES A L'ENTRETIEN

| Boîtier              | Alimentation électrique                           | N° de fusibles et de raccord à fusibles |
|----------------------|---------------------------------------------------|-----------------------------------------|
|                      |                                                   | 34                                      |
| IPDM E/R             |                                                   | 35                                      |
|                      | Tension                                           | 40                                      |
|                      |                                                   | 41                                      |
|                      |                                                   | 52                                      |
|                      |                                                   | 53                                      |
|                      | Tension                                           | 19                                      |
| Instruments combinés | Contact d'allumage sur la position ON ou<br>START | 14                                      |

Se reporter à LT-10, "Schéma de câblage - H/LAMP -".

#### BON ou MAUVAIS

BON >> PASSER A L'ETAPE 2.

MAUVAIS>>Si un fusible ou un raccord à fusible est grillé, veiller à éliminer la cause du défaut de fonctionnement avant de reposer un fusible et un raccord à fusible neufs. Se reporter à <u>PG-4</u>.

ON

Tension de

la batterie

Tension de

la batterie

Position du contact d'allumage

ACC

Env. 0 V

Tension de

la batterie

# 2. VERIFICATION DU CIRCUIT D'ALIMENTATION ELECTRIQUE

- 1. Mettre le contact d'allumage sur OFF.
- 2. Débrancher le connecteur de BCM.

Borne

Borne

3

57

3. Vérifier la tension entre le connecteur de faisceau du BCM et la masse.

ARR

Env. 0 V

Tension de

la batterie

| └──────────────── |
|-------------------|
|                   |
|                   |
|                   |

# BON ou MAUVAIS

(+)

BCM

connecteur

M42

M44

BON >> PASSER A L'ETAPE 3.

MAUVAIS>>Réparer le faisceau ou le connecteur.

(-)

Masse

# $3. {\sf VERIFICATION} \ {\sf DU} \ {\sf CIRCUIT} \ {\sf DE} \ {\sf MISE} \ {\sf A} \ {\sf LA} \ {\sf MASSE}$

Vérifier la continuité entre le connecteur de faisceau du BCM et la masse.

| Connecteur de<br>BCM (module de<br>contrôle de la car-<br>rosserie) | Borne | Masse | Continuité |
|---------------------------------------------------------------------|-------|-------|------------|
| M44                                                                 | 55    |       | Oui        |

#### BON ou MAUVAIS

BON >> FIN DE L'INSPECTION

MAUVAIS>>Réparer le faisceau ou le connecteur.

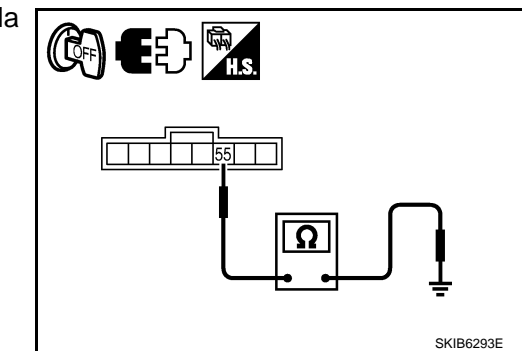

### < INFORMATIONS RELATIVES A L'ENTRETIEN

# Fonctions de CONSULT-III (BCM)

INFOID:000000001618066

А

F

Н

Μ

Ν

Ρ

CONSULT-III peut afficher chaque élément de diagnostic à l'aide du mode de test de diagnostic décrit ci-dessous.

| Pièce diagnos-<br>tiquée par le BCM | Mode de diagnostic                 | Description                                                                               | L |
|-------------------------------------|------------------------------------|-------------------------------------------------------------------------------------------|---|
|                                     | SUPPORT DE TRAVAIL                 | Change le réglage pour chaque fonction.                                                   | ( |
| PHARE                               | CONTROLE DE DONNEES                | Affiche les données d'entrée du BCM en temps réel.                                        |   |
|                                     | TEST ACTIF                         | L'opération de charge électrique peut être vérifiée en leur envoyant un signal de marche. | Γ |
| BCM                                 | RESULTATS DE L'AUTODI-<br>AGNOSTIC | Le BCM procède à l'autodiagnostic de communication CAN.                                   |   |
|                                     | SIG COMMUNIC CAN                   | Le résultat de transmission/réception peut être lu par la communication CAN.              | E |

#### SUPPORT DE TRAVAIL

Procédure de travail

- 1. Appuyer sur "PHARE" sur l'écran "SELECT ELEMENT TEST".
- 2. Appuyer sur "SUPPORT DE TRAVAIL" sur l'écran "SELECT MODE DIAG".
- 3. Appuyer sur "TEMPORISATEUR DE PHARE" sur l'écran "SELECT ELEMENT TRAV".
- 4. Appuyer sur "DEPART".
- 5. Appuyer sur "MODE 1-2" pour modifier la configuration.
- 6. Appuyer sur "CHANG REGLAGE".
- 7. La configuration est modifiée et "PERSONNALIS TERMINEE" s'affiche.
- 8. Appuyer sur "FIN".

Elément de configuration du support de travail

| Intervention           | Description                                                                                                    |    |  |
|------------------------|----------------------------------------------------------------------------------------------------|----|--|
| TEMPORISATEUR DE PHARE | Le temps d'arrêt de la fonction de temporisation des phares "follow me" peut être modifié. Sélec-<br>tionne l'un des modes de la fonction de temporisation des phares "follow me". |    |  |
|                        | <ul> <li>MODE 1 (10 sec.)/ MODE 2 (30 sec.)<sup>NOTE</sup></li> </ul>                                                                                                    | LT |  |

NOTE:

Configuration d'usine

#### CONTROLE DE DONNEES

Procédure de travail

1. Appuyer sur "PHARE" sur l'écran "SELECT ELEMENT TEST".

2. Appuyer sur "CONTROLE DE DONNEES" sur l'écran "SELECT MODE DIAG".

3. Appuyer soit sur "TOUS SIGNAUX", soit sur "SELECTION DU MENU" sur l'écran "SELECT ELEM CON-TROLE".

| TOUS SIGNAUX      | Contrôle tous les signaux.                                |
|-------------------|-----------------------------------------------------------|
| SELECTION DU MENU | Sélectionne les différents éléments<br>puis les contrôle. |

- Après avoir sélectionné "SELECTION DU MENU", appuyer sur les éléments à contrôler séparément. La sélection de "TOUS SIGNAUX" entraîne le contrôle de tous les éléments.
- 5. Appuyer sur "DEPART".
- 6. Appuyer sur "ENREGISTRE" lors du contrôle du véhicule : l'état de l'élément contrôlé peut alors être enregistré. Pour arrêter l'enregistrement, appuyer sur "ARRET".

Liste des éléments d'affichage

#### < INFORMATIONS RELATIVES A L'ENTRETIEN

| Elément de contr               | rôle            | Description                                                                                                    |
|--------------------------------|-----------------|----------------------------------------------------------------------------------------------------|
| CON ALL ON                     | "MAR/<br>ARR"   | Affiche l'état (position du contact d'allumage ALL : MARCHE/autre : OFF) du contact d'allum-<br>age déterminé par le signal de contact d'allumage.                                                                |
| CNT MRC ACC                    | "MAR/<br>ARR"   | Affiche l'état (position du contact d'allumage ACC ou ALL : MARCHE/autre : OFF) du contact d'allumage déterminé par le signal de contact d'allumage.                                                              |
| CNT F-ROUTE                    | "MAR/<br>ARR"   | Affiche l'état (commande d'éclairage en position de feux de route : MARCHE/autre : OFF) de la commande de feux de route déterminé par le signal de la commande d'éclairage.                                       |
| CNT PHARE 1                    | "MAR/<br>ARR"   | Affiche l'état (2ème position de la commande d'éclairage : MARCHE/autre : OFF) de la com-<br>mande de phare 1 déterminé par le signal de la commande d'éclairage.                                                 |
| CNT PHARE 2                    | "MAR/<br>ARR"   | Affiche l'état (2ème position de la commande d'éclairage : MARCHE/autre : OFF) de la com-<br>mande de phare 2 déterminé par le signal de la commande d'éclairage.                                                 |
| INT ECLAIRAGE 1                | "MAR/<br>ARR"   | Affichage de l'état (commande d'éclairage en 1ère ou 2ème position : MARCHE/autre : OFF) de la commande d'éclairage en 1ère position déterminé par le signal de la commande d'éclairage.                          |
| CNT PASSAGE                    | "MAR/<br>ARR"   | Affiche l'état (commande d'éclairage en position de feux de croisement : MARCHE/autre :<br>OFF) de la commande de feux de croisement déterminé par le signal de la commande d'éclai-<br>rage.                     |
| CNT F-B AV                     | "MAR/<br>ARR"   | Affiche l'état (commande d'éclairage avec feu antibrouillard avant sur MARCHE : MARCHE/<br>Autres : ARRET) de l'interrupteur de feu antibrouillard avant déterminé par le signal de la com-<br>mande d'éclairage. |
| CNT F/BR AR                    | "MAR/<br>ARR"   | Affiche l'état (commande d'éclairage avec feu antibrouillard avant sur MARCHE : MARCHE/<br>Autres : ARRET) de l'interrupteur de feu antibrouillard avant déterminé par le signal de la com-<br>mande d'éclairage. |
| CNT PORTE CND                  | "MAR/<br>ARR"   | Affiche l'état (porte ouverte : MARCHE/porte fermée : ARRET) du contact de porte conducteur déterminé par le signal de contact de porte conducteur.                                                               |
| CNT PRT PAS                    | "MAR/<br>ARR"   | Affiche l'état (porte ouverte : MARCHE/porte fermée : ARRET) du contact de porte passager déterminé par le signal de contact de porte passager.                                                                   |
| CNT PORTE AR/DR.               | "MAR/<br>ARR"   | Affiche l'état (porte ouverte : MARCHE/porte fermée : ARRET) du contact de porte arrière (droite) déterminé par le signal de contact de porte arrière (droite).                                                   |
| CNT PORTE AR/GA                | "MAR/<br>ARR"   | Affiche l'état (porte ouverte : MARCHE/porte fermée : ARRET) du contact de porte arrière (gauche) déterminé par le signal de contact de porte arrière (gauche).                                                   |
| CNT PORT AR                    | "MAR/<br>ARR"   | Affiche l'état (porte ouverte : MARCHE/porte fermée : ARRET) du contact de hayon déterminé par le signal de contact de hayon.                                                                                     |
| CLGN DR                        | "MAR/<br>ARR"   | Affiche l'état (position de la commande de clignotant droit : MARCHE/autre : ARRET) de la commande de clignotant droit déterminé à partir du signal de clignotant.                                                |
| CLGN GA                        | "MAR/<br>ARR"   | Affiche l'état (position de la commande de clignotant gauche : MARCHE/autre : ARRET) de la commande de clignotant gauche déterminé à partir du signal de clignotant.                                              |
| CNT ECL CFFRE                  | "MAR/<br>ARR"   | Affiche l'état du contact d'éclairage de coffre.                                                                                                    |
| TEMPORISATEUR DE<br>PHARE      | "10 s/<br>30 s" | Affiche l'état (MODE 1 : 10 s/ MODE 2 : 30 s) du temporisateur de phare.                                                                                                    |
| DEF CAP VOY <sup>NOTE</sup>    | "BON"           | -                                                                                                    |
| SYS ECLAI AUTO <sup>NOTE</sup> | "ARRET"         | -                                                                                                    |

#### NOTE:

Cet élément est affiché mais ne peut être contrôlé.

#### TEST ACTIF

Procédure de travail

- 1. Appuyer sur "PHARE" sur l'écran "SELECT ELEMENT TEST".
- 2. Appuyer sur "TEST ACTIF" sur l'écran "SELECT MODE DIAG".
- 3. Appuyer sur l'élément à tester et vérifier le fonctionnement de l'élément sélectionné.
- 4. Durant la vérification de fonctionnement, il est possible de désactiver l'opération en appuyant sur "ARR".

Liste des éléments d'affichage

# LT-18

#### < INFORMATIONS RELATIVES A L'ENTRETIEN

| Elément de test                         | Description                                                                               | A |
|-----------------------------------------|-------------------------------------------------------------------------------------------|---|
| FEUX ARRIERE                            | Permet au relais de feux arrière de fonctionner en commutant entre MAR-ARR.               | - |
| PHARES (FEUX DE ROUTE,<br>FEUX DE CODE) | Permet au relais de phares de fonctionner en commutant entre MARCHE-ARRET.                | B |
| FEU BROUIL ARR                          | Permet au feu antibrouillard arrière de fonctionner en commutant entre MAR-ARR.           | - |
| FEU BROUIL AV                           | Permet au relais de feux antibrouillards avant de fonctionner en commutant entre MAR-ARR. |   |

# Fonctions de CONSULT-III (IPDM E/R)

CONSULT-III peut afficher chaque élément de diagnostic à l'aide du mode de test de diagnostic décrit ci-dessous.

INFOID:000000001618067

Н

J

LT

L

| Mode de diagnostic            | Description                                                                                                | _ |
|-------------------------------|----------------------------------------------------------------------------------------------------|---|
| RESULTATS DE L'AUTODIAGNOSTIC | Se reporter à PG-15, "Fonctions de CONSULT-III (IPDM E/R)".                                                |   |
| CONTROLE DE DONNEES           | Les données d'entrée/de sortie de l'IPDM E/R sont affichées en temps réel.                                 |   |
| SIG COMMUNIC CAN              | Le résultat de transmission/réception peut être lu par la communication CAN.                               | F |
| TEST ACTIF                    | L'IPDM E/R envoie un signal d'attaque aux composants électroniques pour vérifier leur fonc-<br>tionnement. |   |

#### CONTROLE DE DONNEES

Procédure de travail

- 1. Appuyer sur "CONTROLE DE DONNEES" sur l'écran "SELECT MODE DIAG".
- Appuyer sur "TOUS SIGNAUX", "SIGNAUX PRINCIPAUX" ou "SELECTION DU MENU" sur l'écran "SELECT ELEM CONTROLE".

| TOUS SIGNAUX       | Contrôle tous les éléments.                            |
|--------------------|--------------------------------------------------------|
| SIGNAUX PRINCIPAUX | Contrôle l'élément prédéterminé.                       |
| SELECTION DU MENU  | Sélectionne les différents éléments puis les contrôle. |

 Après avoir sélectionné "SELECTION DU MENU", appuyer sur les éléments à contrôler séparément. Dans "TOUS SIGNAUX", tous les éléments sont contrôlés. Dans "SIGNAUX PRINCIPAUX", les éléments prédéterminés sont contrôlés.

- 4. Appuyer sur "DEPART".
- 5. Appuyer sur "ENREGISTRE" lors du contrôle du véhicule pour enregistrer l'état de l'élément contrôlé. Pour arrêter l'enregistrement, appuyer sur "ARRET".

Tous les éléments, Eléments principaux, Sélection dans le menu

|                                            |                                          |                          | Sélection               | des élémer                      | ts de contrôle       |                                   | IVI |
|--------------------------------------------|------------------------------------------|--------------------------|-------------------------|---------------------------------|----------------------|-----------------------------------|-----|
| Nom de l'élément                           | Ecran d'af-<br>fichage de<br>CONSULT-III | Ecran<br>ou boîti-<br>er | TOUS<br>PRINCI-<br>PAUX | SIG-<br>NAUX<br>PRINCI-<br>PAUX | SELECTION<br>DU MENU | Description                       | Ν   |
| Demande de feux de position                | DEM FEU<br>ARR&GABARI<br>T               | MAR/<br>ARR              | ×                       | ×                               | ×                    | Entrée du signal d'état du<br>BCM | 0   |
| Demande de feu de code                     | DEM FEU<br>CODE                          | MAR/<br>ARR              | ×                       | ×                               | ×                    | Entrée du signal d'état du<br>BCM | P   |
| Demande de feu de route                    | DEM FEU<br>ROUTE                         | MAR/<br>ARR              | ×                       | ×                               | ×                    | Entrée du signal d'état du<br>BCM | -   |
| Demande de feux antibrouil-<br>lards avant | DEM BROUIL<br>AV                         | MAR/<br>ARR              | ×                       | ×                               | ×                    | Entrée du signal d'état du<br>BCM | -   |
| Demande d'éclairage de jour* <sup>1</sup>  | CMD DTRL                                 | MAR/<br>ARR              | ×                       | -                               | ×                    | Entrée du signal d'état du<br>BCM | -   |

#### < INFORMATIONS RELATIVES A L'ENTRETIEN

#### NOTE:

- Procéder au contrôle des données de l'IPDM E/R avec le contact d'allumage sur ON. Lorsque le contact d'allumage est sur ACC, l'affichage peut être incorrect.
- \*1 : les véhicules sans système d'éclairage de jour affichent cette fonction mais ne peuvent être testés.

#### TEST ACTIF

Procédure de travail

- 1. Appuyer sur "TEST ACTIF" sur l'écran "SELECT MODE DIAG".
- 2. Appuyer sur "ECLAIRAGE EXTERNE" sur l'écran "SELECT ELEMENT TEST".
- 3. Appuyer sur l'élément à tester et vérifier le fonctionnement.
- 4. Appuyer sur "DEPART".
- 5. Appuyer sur "ARRET" lors du contrôle pour arrêter le processus.

| Ecran de CONSULT-III<br>affichage |                                    | Elément de test                                                      | Description                                                                                                    |
|-----------------------------------|------------------------------------|----------------------------------------------------------------------|----------------------------------------------------------------------------------------------------|
| ECLAIRAGE<br>EXTERNE              | FEU AR-<br>RIERE                   | Fonctionnement du<br>relais de feux arrière                          | Permet au relais de feux arrière de fonctionner en commutant de MARCHE à AR-<br>RET.                                                                                          |
|                                   | FEU DE<br>ROUTE,<br>FEU DE<br>CODE | Fonctionnement du<br>relais de phares (feu<br>de route, feu de code) | Permet au relais de PHARE (feu de route, code) de fonctionner en commutant<br>sur ARRET (phare, code). (Les feux de route commutent de MARCHE à ARRET<br>toutes les secondes) |
|                                   | FEU AN-<br>TIBROUIL<br>LARD        | Fonctionnement du<br>relais de feux anti-<br>brouillards avant       | Permet au relais de feux antibrouillards avant de fonctionner en commutant sur MARCHE.                                                                                        |
|                                   | ARR                                | -                                                                    | Met fin au test actif.                                                                                                    |

#### Les feux de route ne s'allument pas (des deux côtés)

INFOID:000000001618068

# **1.** VERIFIER LE SIGNAL D'ENTREE DU CONTACT DE LA COMMANDE COMBINEE

#### Avec CONSULT-III

- 1. Sélectionner "BCM" sur CONSULT-III. Sélectionner "PHARE" sur l'écran "SELECT ELEMENT TEST".
- 2. Sélectionner "CONTROLE DE DONNEES" sur l'écran "SELECT MODE DIAG".
- Vérifier que "CNT F-ROUTE" commute entre MARCHE et ARRET en fonction de l'activation de la commande d'éclairage.

Lorsque la commande: CNT F-ROUTEd'éclairage est en positionMARde FEUX DE ROUTEMAR

Sans CONSULT-III

Se reporter à LT-163, "Vérification de la commande combinée".

#### BON ou MAUVAIS

BON >> PASSER A L'ETAPE 2.

MAUVAIS>>Vérifier la commande combinée (commande d'éclairage). Se reporter à <u>LT-163, "Vérification de</u> <u>la commande combinée"</u>.

# 2.test actif des phares

Avec CONSULT-III

- 1. Sélectionner "IPDM E/R" sur CONSULT-III. Sélectionner "TEST ACTIF" sur l'écran "SELECT MODE DIAG".
- 2. Sélectionner "ECLAIRAGE EXT" sur l'écran "SELECT ELEM TEST".
- 3. Appuyer sur l'écran "ROUTE".
- 4. S'assurer que les feux de route fonctionnent.

Les feux de route doivent fonctionner. (Les feux de route commutent entre MAR–ARR toutes les secondes.)

# LT-20

#### < INFORMATIONS RELATIVES A L'ENTRETIEN

#### Sans CONSULT-III 1. Initialiser le test actif automatique. Se reporter à PG-17, "Test actif automatique". А S'assurer que les feux de route fonctionnent. 2. Les feux de route doivent fonctionner. В BON ou MAUVAIS BON >> PASSER A L'ETAPE 3. MAUVAIS>>PASSER A L'ETAPE 4. 3.VERIFIER L'IPDM E/R 1. Sélectionner "IPDM E/R" sur CONSULT-III. Sélectionner "CONTROLE DE DONNEES" sur l'écran D "SELECT MODE DIAG". Vérifier que "DEM FEU CODE" et "DEM FEU ROUTE" affichent MAR lorsque la commande d'éclairage 2. est en position de feux de route. Е Lorsque l'éclairage est en : DEM FEUX CROI position de feux de route MAR : DEM FEUX F **ROUTE MAR** BON ou MAUVAIS BON >> Remplacer l'IPDM E/R. Se reporter à PG-22, "Dépose et repose de l'IPDM E/R". MAUVAIS>>remplacer le module de contrôle de la carrosserie. Se reporter à BCS-16, "Dépose et repose du BCM". **4.** VERIFIER LE SIGNAL D'ENTREE DU BLOC OPTIQUE AVANT Н 1. Mettre le contact d'allumage sur OFF. 2. Débrancher les connecteurs de blocs optiques avant droit et gauche. Sélectionner "IPDM E/R" sur CONSULT-III. Sélectionner "TEST ACTIF" sur l'écran "SELECT MODE 3. DIAG". 4. Sélectionner "ECLAIRAGE EXT" sur l'écran "SELECT ELEM TEST". 5. Appuyer sur l'écran "ROUTE". 6. Lorsque les feux de route fonctionnent, vérifier la tension entre le connecteur de faisceau des blocs optiques avant [droit (A) et qauche (B)] et la masse. LT Borne (+)Tension (-) Bloc optique avant Borne connecteur Μ E38 Droit А Ð Tension de la 3 Masse batterie Gauche в E78 PKIC1372E BON ou MAUVAIS Ν BON >> PASSER A L'ETAPE 6. MAUVAIS>>PASSER A L'ETAPE 5. 5.verifier le circuit du bloc optique avant droit 1. Mettre le contact d'allumage sur OFF. 2. Débrancher le connecteur de l'IPDM E/R. Ρ

## < INFORMATIONS RELATIVES A L'ENTRETIEN

 Vérifier la continuité entre le connecteur de faisceau (A) de l'IPDM E/R et le connecteur de faisceau du bloc optique avant [droit (B) et gauche (C)].

|            | A               |       |            | Во  |       |            |
|------------|-----------------|-------|------------|-----|-------|------------|
| Circuit    | Connect-<br>eur | Borne | Connecteur |     | Borne | Continuité |
| Droit      |                 | 56    | В          | E38 |       |            |
| Gauch<br>e | E16             | 55    | С          | E78 | 3     | Oui        |

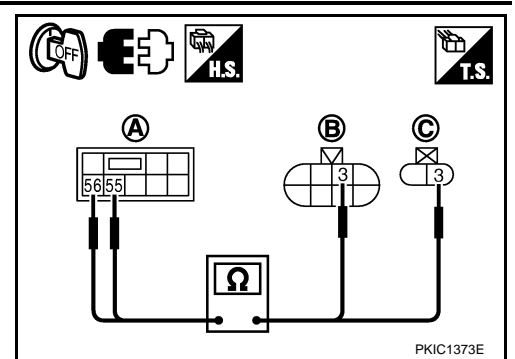

#### BON ou MAUVAIS

BON >> Remplacer l'IPDM E/R. Se reporter à <u>PG-22, "Dépose et repose de l'IPDM E/R"</u>. MAUVAIS>>Réparer le faisceau ou le connecteur.

#### 6.VERIFIER LA MASSE DU BLOC OPTIQUE AVANT

- 1. Mettre le contact d'allumage sur OFF.
- Vérifier la continuité entre le connecteur de faisceau de bloc optique avant [droit (A) ou gauche (B)] et la masse.

| Blo    | Bloc optique avant connecteur |     | Borne |       | Continuité |
|--------|-------------------------------|-----|-------|-------|------------|
| Droit  | А                             | E38 | 7     | Masse | Oui        |
| Gauche | В                             | E78 | 4     |       | Our        |

#### BON ou MAUVAIS

BON >> Vérifier que le connecteur n'est pas mal branché, plié ou desserré. Si le connecteur est normal, vérifier l'ampoule du phare.

MAUVAIS>>Réparer le faisceau ou le connecteur.

Un feu de route ne s'allume pas (un côté)

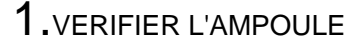

Vérifier l'ampoule du phare qui ne s'allume pas.

#### BON ou MAUVAIS

BON >> PASSER A L'ETAPE 2.

MAUVAIS>>Remplacer l'ampoule du phare.

2.VERIFIER LE SIGNAL D'ENTREE DU BLOC OPTIQUE AVANT

- 1. Débrancher le bloc optique avant droit ou le connecteur gauche.
- 2. Positionner la commande d'éclairage sur FEU DE ROUTE.
- 3. Vérifier la tension entre le connecteur de faisceau de bloc optique avant [droit (A) ou gauche (B)] et la masse.

|                               |   | (+) |       | Tension |               |
|-------------------------------|---|-----|-------|---------|---------------|
| Bloc optique avant connecteur |   |     | Borne | (–)     |               |
| Droit                         | А | E38 | 3     | Masso   | Tension de la |
| Gauche                        | В | E78 | 5     | Masse   | batterie      |

#### BON ou MAUVAIS

BON >> PASSER A L'ETAPE 3. MAUVAIS>>PASSER A L'ETAPE 4.

 $\mathbf{3}$ . VERIFIER LA MASSE DU BLOC OPTIQUE AVANT

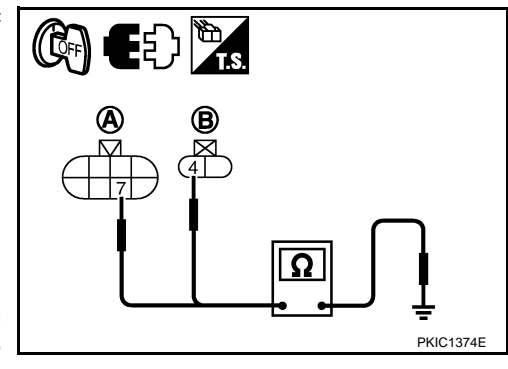

INFOID:000000001618069

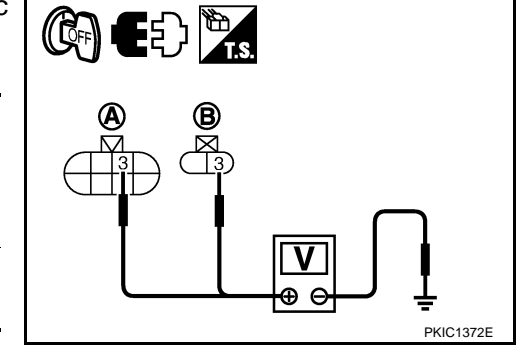

#### < INFORMATIONS RELATIVES A L'ENTRETIEN

- Mettre le contact d'allumage sur OFF. 1.
- 2. Vérifier la continuité entre le connecteur de faisceau de bloc optique avant [droit (A) ou gauche (B)] et la masse.

| Bloc optique avant connecteur |   | Borne |   | Continuité |     |
|-------------------------------|---|-------|---|------------|-----|
| Droit                         | А | E38   | 7 | Masse      | Qui |
| Gauche                        | В | E78   | 4 |            | Oui |

#### **BON ou MAUVAIS**

BON >> Vérifier que le connecteur n'est pas mal branché, plié ou desserré.

MAUVAIS>>Réparer le faisceau ou le connecteur.

# VERIFIER LE CIRCUIT DU BLOC OPTIQUE AVANT DROIT

- 1. Mettre le contact d'allumage sur OFF.
- Débrancher le connecteur de l'IPDM E/R. 2.
- 3. Vérifier la continuité entre le connecteur de faisceau (A) de l'IPDM E/R et le connecteur de faisceau du bloc optique avant [droit (B) ou gauche (C)].

|            | A               |       |      | Βοι     |       |            |
|------------|-----------------|-------|------|---------|-------|------------|
| Circuit    | Connect-<br>eur | Borne | Conr | necteur | Borne | Continuité |
| Droit      |                 | 56    | В    | E38     |       |            |
| Gauch<br>e | E16             | 55    | С    | E78     | 3     | Oui        |

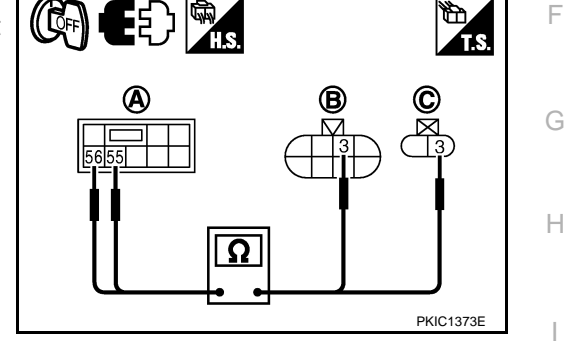

INFOID:000000001618070

INFOID:00000000161807

(( [[]FF))

F

LT

Μ

Ν

Ρ

#### **BON ou MAUVAIS**

BON >> Remplacer I'IPDM E/R. Se reporter à PG-22, "Dépose et repose de l'IPDM E/R". MAUVAIS>>Réparer le faisceau ou le connecteur.

#### Le témoin des feux de route ne s'allume pas

- 1. VERIFIER LA COMMUNICATION CAN
- 1. Sélectionner "BCM" sur CONSULT-III, et "BCM" sur l'écran "SELECT ELEMENT TEST".
- Appuyer sur "RESULT AUTO-DIAG" sur l'écran "SELECT MODE DIAG". 2.

#### Affichage des résultats de l'autodiagnostic

PAS DE DTC>> Remplacer les instruments combinés. Se reporter à DI-28, "Dépose et repose des instruments combinés".

CIRC COMMUNIC CAN>> Se reporter à BCS-16. "U1000 Circuit de communication CAN".

# Les feux de code ne s'allument pas (des deux côtés)

# 1. VERIFIER LE SIGNAL D'ENTREE DU CONTACT DE LA COMMANDE COMBINEE

#### Avec CONSULT-III

- Sélectionner "BCM" sur CONSULT-III. Sélectionner "PHARE" sur l'écran "SELECT ELEMENT TEST". 1.
- 2. Sélectionner "CONTROLE DE DONNEES" sur l'écran "SELECT MODE DIAG".
- Vérifier que "CNT PHARE 1" et "CNT PHARE 2" commutent entre MARCHE et ARRET en fonction de 3. l'activation de la commande d'éclairage.

| Commande d'éclairage en | : CNT PHARE 1 MAR |
|-------------------------|-------------------|
| 2ème position           | : CNT PHARE 2 MAR |

Sans CONSULT-III Se reporter à LT-163, "Vérification de la commande combinée". BON ou MAUVAIS BON >> PASSER A L'ETAPE 2.

А В D PKIC1374E

#### < INFORMATIONS RELATIVES A L'ENTRETIEN

MAUVAIS>>Vérifier la commande combinée (commande d'éclairage). Se reporter à <u>LT-163, "Vérification de</u> <u>la commande combinée"</u>.

# 2. TEST ACTIF DES PHARES

#### Avec CONSULT-III

- 1. Sélectionner "IPDM E/R" sur CONSULT-III. Sélectionner "TEST ACTIF" sur l'écran "SELECT MODE DIAG".
- 2. Sélectionner "ECLAIRAGE EXT" sur l'écran "SELECT ELEM TEST".
- 3. Appuyer sur l'écran "CODE".
- 4. Vérifier que les feux de code fonctionnent.

#### Les feux de code doivent fonctionner.

#### Sans CONSULT-III

- 1. Initialiser le test actif automatique. Se reporter à PG-17, "Test actif automatique".
- 2. Vérifier que les feux de code fonctionnent.

#### Les feux de code doivent fonctionner.

#### BON ou MAUVAIS

BON >> PASSER A L'ETAPE 3. MAUVAIS>>PASSER A L'ETAPE 4.

3.VERIFIER L'IPDM E/R

- 1. Sélectionner "IPDM E/R" sur CONSULT-III. Sélectionner "CONTROLE DE DONNEES" sur l'écran "SELECT MODE DIAG".
- 2. Vérifier que "DEM FEUX CODE" est activé lorsque le commande d'éclairage est sur la 2ème position.

Lorsque la commande : DEM FEUX CROI d'éclairage est sur la 2ème MAR position.

#### BON ou MAUVAIS

BON >> Remplacer l'IPDM E/R. Se reporter à PG-22, "Dépose et repose de l'IPDM E/R".

MAUVAIS>>remplacer le module de contrôle de la carrosserie. Se reporter à <u>BCS-16, "Dépose et repose du</u> <u>BCM"</u>.

**4.** VERIFIER LE SIGNAL D'ENTREE DU BLOC OPTIQUE AVANT

- 1. Mettre le contact d'allumage sur OFF.
- 2. Débrancher les connecteurs de blocs optiques avant droit et gauche.
- Sélectionner "IPDM E/R" sur CONSULT-III. Sélectionner "TEST ACTIF" sur l'écran "SELECT MODE DIAG".
- 4. Sélectionner "ECLAIRAGE EXT" sur l'écran "SELECT ELEM TEST".
- 5. Appuyer sur l'écran "CODE".
- 6. Lorsque les feux de code fonctionnent, vérifier la tension entre le connecteur de faisceau des blocs optiques avant (droit et gauche) et la masse.

|                                       | (+) |       |       | Tension            |  |
|---------------------------------------|-----|-------|-------|--------------------|--|
| Connecteur de bloc op-<br>tique avant |     | Borne | (–)   |                    |  |
| Droit                                 | E38 | 4     | Masse | Tension de la bat- |  |
| Gauche                                | E53 | 1     |       | terie              |  |

#### BON ou MAUVAIS

BON >> PASSER A L'ETAPE 6. MAUVAIS>>PASSER A L'ETAPE 5.

**5.** VERIFIER LE CIRCUIT DU BLOC OPTIQUE AVANT

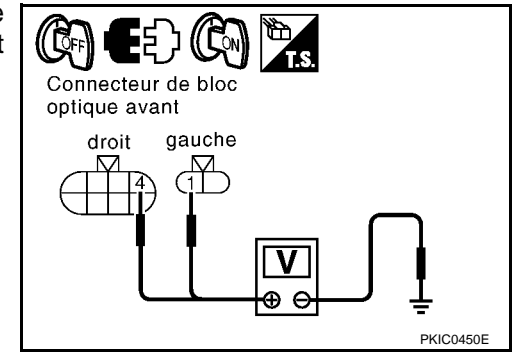

# < INFORMATIONS RELATIVES A L'ENTRETIEN

- 1. Mettre le contact d'allumage sur OFF.
- 2. Débrancher le connecteur de l'IPDM E/R.
- 3. Vérifier la continuité entre le connecteur de faisceau de l'IPDM E/R et le connecteur de faisceau du bloc optique avant (droit et gauche).

|            | IPD             | M E/R | Bloc opti  | que avant |            |
|------------|-----------------|-------|------------|-----------|------------|
| Circuit    | Connect-<br>eur | Borne | Connecteur | Borne     | Continuité |
| Droit      |                 | 54    | E38        | 4         |            |
| Gauch<br>e | E16             | 52    | E53        | 1         | Oui        |

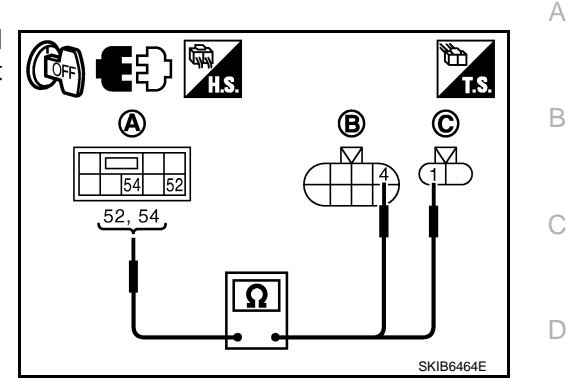

#### BON ou MAUVAIS

BON >> Remplacer I'IPDM E/R. Se reporter à PG-22. "Dépose et repose de l'IPDM E/R". MAUVAIS>>Réparer le faisceau ou le connecteur.

#### $\mathbf{6}.$ VERIFIER LA MASSE DU BLOC OPTIQUE AVANT

- 1. Mettre le contact d'allumage sur OFF.
- 2. Vérifier la continuité entre le connecteur de bloc optique avant [droit (A) ou gauche (B)] et la masse.

| Bloc optique avant connecteur |   | Borne |   | Continuité |     |
|-------------------------------|---|-------|---|------------|-----|
| Droit                         | А | E38   | 8 | Masse      | Oui |
| Gauche                        | В | E53   | 2 |            | Our |

#### **BON ou MAUVAIS**

- BON >> • Vérifier que le connecteur n'est pas mal branché, plié ou desserré.
  - Vérifier les ballasts (boîtier de commande HID), et les ampoules au xénon. Se reporter à LT-27, "Informations générales concernant le diagnostic des défauts des phares au xénon".

MAUVAIS>>Réparer le faisceau ou le connecteur.

# Un feu de code ne s'allume pas (un côté)

# **1.**VERIFIER L'AMPOULE

Vérifier le ballast [boîtier de commande HID (High Intensity Discharge)] et les ampoules au xénon qui ne s'allument pas. Se reporter à LT-27, "Diagnostic de défauts des phares au xénon".

#### BON ou MAUVAIS

BON >> PASSER A L'ETAPE 2.

MAUVAIS>>Remplacer la pièce défectueuse.

2.verifier l'alimentation du signal d'entree du bloc optique avant

- 1. Débrancher le bloc optique avant droit ou le connecteur gauche.
- 2. Positionner la commande d'éclairage sur la 2ème position.
- 3. Vérifier la tension entre le connecteur de faisceau de bloc optique avant [droit (A) ou gauche (B)] et la masse.

|                               |   |     | Tension |         |               |
|-------------------------------|---|-----|---------|---------|---------------|
| Bloc optique avant connecteur |   |     | Borne   | (–)     | Tenelen       |
| Droit                         | А | E38 | 4       | Masso   | Tension de la |
| Gauche                        | В | E53 | 1       | 1110226 | batterie      |

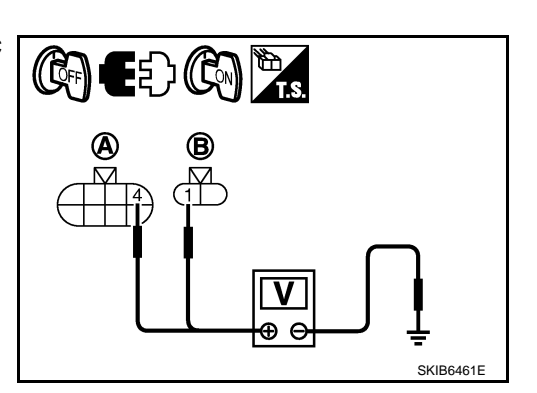

LT-25

INFOID:000000001618072

LT

SKIB6460

Е

F

Н

- Μ
- Ν

#### < INFORMATIONS RELATIVES A L'ENTRETIEN

#### BON ou MAUVAIS

BON >> PASSER A L'ETAPE 3. MAUVAIS>>PASSER A L'ETAPE 4.

3. VERIFIER LA MASSE DU BLOC OPTIQUE AVANT

- 1. Mettre la commande d'éclairage sur OFF.
- Vérifier la continuité entre le connecteur de bloc optique avant [droit (A) ou gauche (B)] et la masse.

| Bloc optique avant connecteur |   | Borne |   | Continuité |     |
|-------------------------------|---|-------|---|------------|-----|
| Droit                         | А | E38   | 8 | Masse      | Qui |
| Gauche                        | В | E53   | 2 |            | Oui |

#### BON ou MAUVAIS

BON >> Vérifier que le connecteur n'est pas mal branché, plié ou desserré.

MAUVAIS>>Réparer le faisceau ou le connecteur.

#### VERIFIER LE CIRCUIT DU BLOC OPTIQUE AVANT

- 1. Mettre la commande d'éclairage sur OFF.
- 2. Débrancher le connecteur de l'IPDM E/R.
- Vérifier la continuité entre le connecteur de faisceau (A) de l'IPDM E/R et le connecteur de faisceau du bloc optique avant [droit (B) ou gauche (C)].

|            | А               |       |      |         |       |            |
|------------|-----------------|-------|------|---------|-------|------------|
| Circuit    | Connect-<br>eur | Borne | Conr | necteur | Borne | Continuité |
| Droit      |                 | 54    | В    | E38     | 4     |            |
| Gauch<br>e | E16             | 52    | С    | E53     | 1     | Oui        |

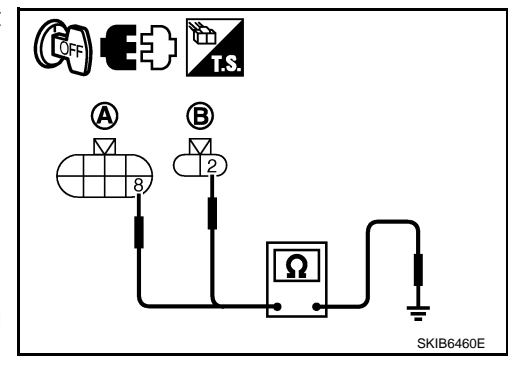

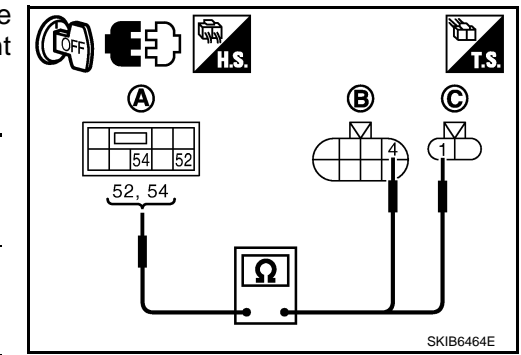

#### BON ou MAUVAIS

BON >> Remplacer l'IPDM E/R. Se reporter à <u>PG-22. "Dépose et repose de l'IPDM E/R"</u>. MAUVAIS>>Réparer le faisceau ou le connecteur.

# Les phares ne s'éteignent pas

INFOID:000000001618073

# 1. VERIFIER QUE LES PHARES S'ETEIGNENT

S'assurer que la commande d'éclairage est sur OFF. Vérifier ensuite que les phares s'éteignent lorsque le contact d'allumage est mis sur OFF.

#### BON ou MAUVAIS

BON >> PASSER A L'ETAPE 3. MAUVAIS>>PASSER A L'ETAPE 2.

2. Verifier le signal d'entree du contact de la commande combinee

- 1. Sélectionner "BCM" sur CONSULT-III. Sélectionner "PHARE" sur l'écran "SELECT ELEMENT TEST".
- 2. Sélectionner "CONTROLE DE DONNEES" sur l'écran "SELECT MODE DIAG".
- 3. Vérifier que "CNT PHARE 1" et "CNT PHARE 2" commutent entre MARCHE et ARRET en fonction de la commande d'éclairage.

| Lorsque la commande        | : CNT PHARE 1 ARR |
|----------------------------|-------------------|
| d'éclairage est sur ARRET. | : CNT PHARE 2 ARR |

#### BON ou MAUVAIS

BON >> Remplacer l'IPDM E/R. Se reporter à PG-22, "Dépose et repose de l'IPDM E/R".

# LT-26

#### < INFORMATIONS RELATIVES A L'ENTRETIEN

| MAUVAIS>>Vérifier la commande combinée (commande d'éclairage). Se reporter à <u>LT-163. "Vérification d</u><br>la commande combinée".                                                                                                    | e           |
|----------------------------------------------------------------------------------------------------|-------------|
| 3. verification des communications can entre le BCM et l'IPDM e/R                                                                                                    |             |
| Sélectionner "BCM" sur CONSULT-III, puis procéder à l'autodiagnostic du "BCM".                                                                                                    | -           |
| Affichage des résultats de l'autodiagnostic<br>PAS DE DTC>> Remplacer l'IPDM E/R. Se reporter à <u>PG-22, "Dépose et repose de l'IPDM E/R"</u> .<br>CIRC COMMUNIC CAN>> Se reporter à <u>BCS-16, "U1000 Circuit de communication CAN"</u> .                                                                                                    |             |
| Informations générales concernant le diagnostic des défauts des phares au xénon                                                                                                    | )74         |
| Dans la plupart des cas, les défauts de fonctionnement des phares au xénon - "ne s'allume pas", "clignote" o<br>"sombre" - sont dus à un mauvais fonctionnement de l'ampoule au xénon. Un défaut du boîtier de command<br>HID (High Intensity Discharge) ou du logement de phare peut cependant être une autre raison. Toujour<br>procéder au diagnostic des défauts en suivant les étapes décrites ci-dessous. | u<br>e<br>s |
| Précaution :                                                                                                    | )75         |
| <ul> <li>Toujours procéder à la dépose ou à la repose du raccord avec la commande d'éclairage sur OFF.</li> <li>Débrancher le câble de batterie de la borne négative ou retirer le fusible d'alimentation</li> </ul>                                                                                                    |             |
| <ul> <li>Lorsque le phare est allumé (commande d'éclairage sur la position de marche), ne jamais toucher le fais ceau, le boîtier de commande HID, l'intérieur ou les parties métalliques du phare.</li> <li>Monter temporairement le phare sur le véhicule afin de s'assurer qu'il s'allume. Brancher correctement l'al mentation sur le connecteur côté véhicule</li> </ul>                                   | 3-<br>i-    |
| <ul> <li>S'il est possible de détecter une erreur directement sur le dispositif électrique, vérifier d'abord les élément tels que la présence éventuelle de fusibles et de raccords à fusibles grillés, de câbles cassés ou de connecteurs desserrés, de bornes disloquées, et de branchements inadéquats.</li> <li>Ne iamais travailler avec les mains humides</li> </ul>                                      | :S<br>)-    |
| <ul> <li>L'utilisation d'un testeur le diagnostic de défaut du circuit du boîtier de commande HID est interdite.</li> <li>Il est interdit de démonter le boîtier de commande HID ou les faisceaux (faisceau de douille d'ampoule, fais ceau de l'ECM).</li> </ul>                                                                                                    | 3-          |
| <ul> <li>L'intensité et la couleur de l'éclairage varient juste après l'allumage du phare, mais ceci n'indiqué pas u défaut.</li> <li>Lorsque l'ampoule est usée, la luminosité baisse de manière importante, le phare se met à clignoter, ou l'umière devient rougeâtre.</li> </ul>                                                                                                    | n<br>a<br>∎ |
| Diagnostic de défauts des phares au xénon                                                                                                    | )76         |
| <b>1.</b> VERIFICATION 1 : ECLAIRAGE DES PHARES AU XENON                                                                                                    |             |
| Monter une ampoule au xénon normale correspondant à une ampoule de phare au xénon et vérifier que l phare s'allume.                                                                                                    | e           |
| BON ou MAUVAIS<br>BON >> Remplacer l'ampoule au xénon                                                                                                    |             |
| MAUVAIS>>PASSER A L'ETAPE 2.                                                                                                    |             |
| 2.VERIFICATION 2 : ECLAIRAGE DES PHARES AU XENON                                                                                                    |             |
| Monter un boîtier de commande HID normal correspondant à une ampoule de phare au xénon et vérifier qu le phare s'allume.                                                                                                    | e           |
| BON ou MAUVAIS                                                                                                    |             |
| BON >> Remplacer le boîtier de commande HID.<br>MAUVAIS>>PASSER A L'ETAPE 3.                                                                                                    |             |
| 3. VERIFICATION 3 : ECLAIRAGE DES PHARES AU XENON                                                                                                    |             |
| Monter un ensemble de logement de lampe au xénon normal correspondant à une ampoule de phare a xénon et vérifier que la lampe s'allume.<br>BON ou MAUVAIS                                                                                                    | u           |

BON >> Remplacer l'ensemble de logement de phare au xénon. [Défaut de fonctionnement du démarreur (circuit du survolteur) au niveau du logement de phare au xénon]

MAUVAIS>>FIN DE L'INSPECTION

INFOID:000000001618077

## < INFORMATIONS RELATIVES A L'ENTRETIEN

#### Réglage des faisceaux

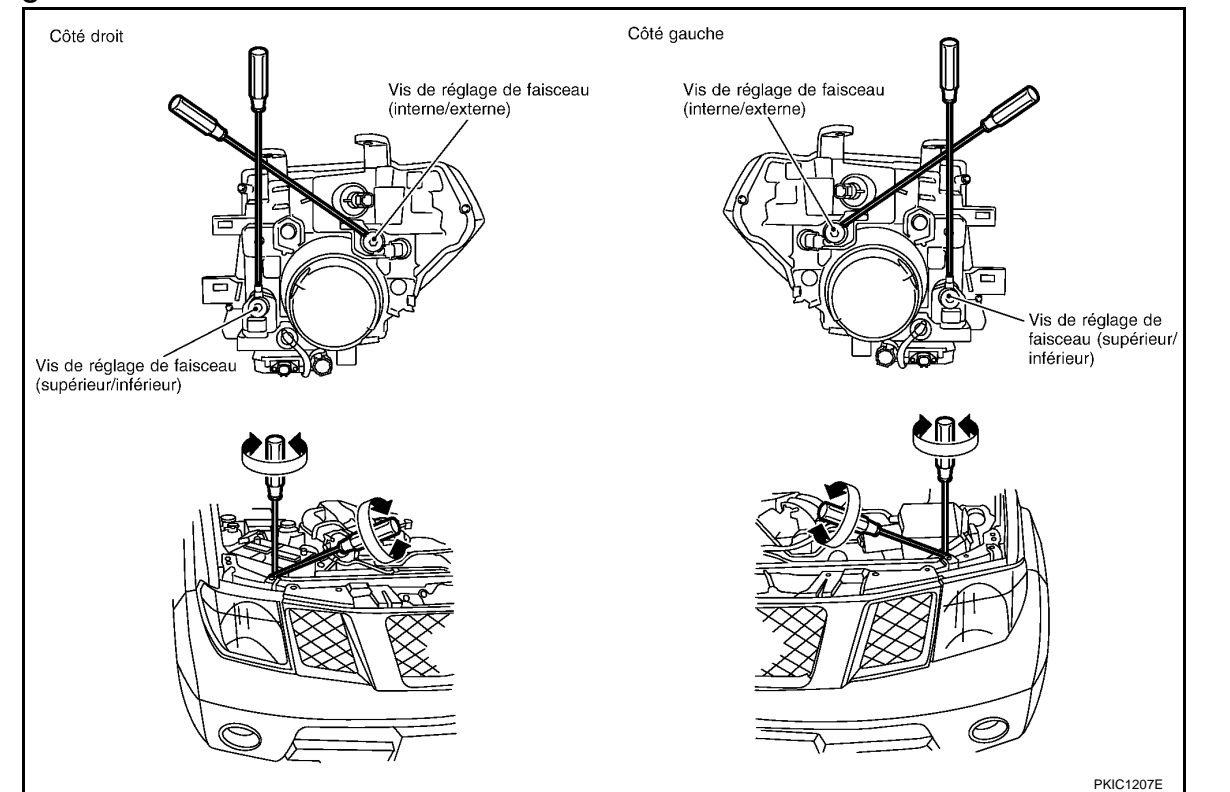

#### Pour plus de détails, consulter la réglementation en vigueur dans le pays concerné.

Avant de procéder au réglage du faisceau, vérifier les points suivants.

- 1. Tous les pneumatiques doivent être correctement gonflés.
- 2. Positionner le véhicule et l'écran à plat.
- Veiller à ce qu'il n'y ait pas de charge dans le véhicule hormis le conducteur (ou un poids équivalent placé au poste de conduite). Ravitaillement de liquide de refroidissement et d'huile moteur jusqu'au niveau correct et réservoir à carburant plein.
- 4. Vérifier que la roue de secours, le cric et les outils sont correctement rangés.

#### FEUX DE CODE ET FEUX DE ROUTE

#### NOTE:

Braquer chaque faisceau de phare individuellement et veiller à ce que les autres faisceaux ne se projettent pas sur l'écran.

- 1. Allumer les feux de code.
- 2. Utiliser des vis de réglage pour effectuer le réglage des faisceaux.
  - Commencer par serrer la vis de réglage à fond puis régler en la desserrant progressivement.
     Si l'avant du véhicule a été réparé et/ou si l'ensemble de phare a été remplacé, vérifier le réglage des faisceaux. Utiliser le tableau de réglage des faisceaux présenté dans l'illustration.

## < INFORMATIONS RELATIVES A L'ENTRETIEN

- Régler les phares de manière à ce que l'axe principal du faisceau soit parallèle à la ligne centrale de la carrosserie et aligné sur le point P indiqué sur l'illustration.
- L'illustration montre la condition de réglage des faisceaux pour la conduite à droite. Cette indication doit être inversée en ce qui concerne la conduite à gauche.
- Les lignes en pointillé au point P dans l'illustration montrent le centre du phare.
  - "H" : ligne centrale horizontale des phares

"WL" : distance entre les centres de chaque phare

- "L" : 25 000 mm
- "C" : 315mm 375mm
- La valeur de rabattement pour les modèles avec conduite à gauche doit être de 125 mm au point de forme droit P. La valeur de rabattement pour les modèles avec conduite à droite doit être de 125 mm au point de forme gauche P.
- Pour le réglage, la surface d'éclairage de base doit se situer dans la plage indiquée sur l'illustration. Régler les phares en fonction de cette plage.

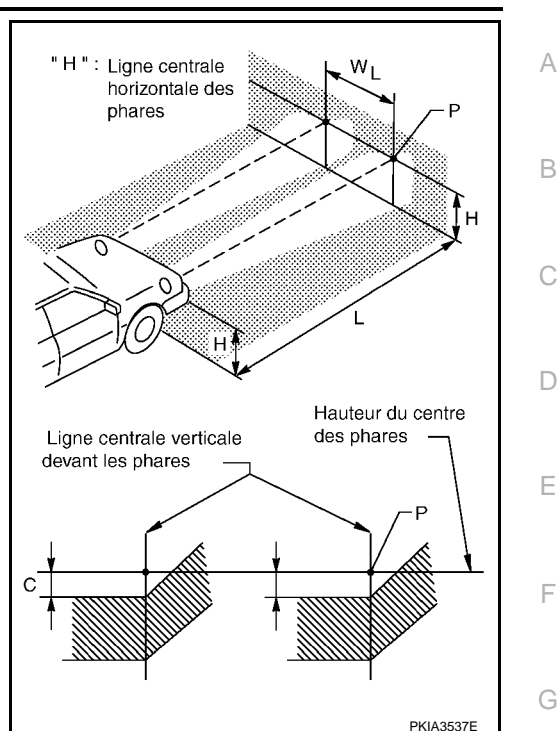

INFOID:000000001618078

Н

LT

M

Ν

Ρ

# Remplacement des ampoules

# FEUX DE ROUTE/FEUX DE CODE **NOTE**:

Accéder par l'ouverture de la roue.

- 1. Mettre la commande des phares sur OFF.
- 2. Débrancher le câble de batterie de la borne négative ou retirer le fusible de puissance.
- 3. Débrancher le connecteur du phare.
- 4. Déposer le capuchon en plastique.
- 5. Pour retirer la douille de l'ampoule, la tourner dans le sens inverse des aiguilles d'une montre.
- 6. La repose se fait dans l'ordre inverse de la dépose.

#### Feux de route/feux de code : 12V - 35W (D2R) (xénon)

# CLIGNOTANT AVANT

#### NOTE:

Accéder par l'ouverture de la roue.

- 1. Pour déverrouiller la douille de l'ampoule, la tourner dans le sens inverse des aiguilles d'une montre.
- 2. Extraire l'ampoule de la douille en tirant dessus.
- 3. La repose se fait dans l'ordre inverse de la dépose.

#### **Clignotant avant**

#### : 12V - 21W

# Feux de gabarit **NOTE:**

Accéder par l'ouverture de la roue.

- 1. Pour déverrouiller la douille de l'ampoule, la tourner dans le sens inverse des aiguilles d'une montre.
- 2. Extraire l'ampoule de la douille en tirant dessus.
- 3. La repose se fait dans l'ordre inverse de la dépose.

Feu de gabarit

: 12V - 5W

#### < INFORMATIONS RELATIVES A L'ENTRETIEN

#### **PRECAUTION:**

#### Après la repose de l'ampoule, reposer soigneusement la douille de manière à assurer l'étanchéité.

#### Dépose et repose

DEPOSE

- 1. Déposer la grille avant. Se reporter à EI-17.
- 2. Déposer le pare-chocs avant. Se reporter à El-14.
- 3. Débrancher le connecteur du phare.
- 4. Déposer les boulons de fixation du phare.

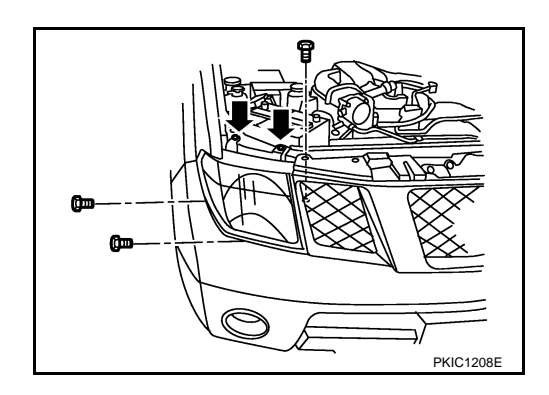

#### REPOSE

La repose se fait dans l'ordre inverse de la dépose.

Boulon de fixation de phare

• : 6,0 N·m (0,61 kg-m)

# Démontage et remontage

INFOID:000000001618080

INFOID:000000001618079

#### DEMONTAGE

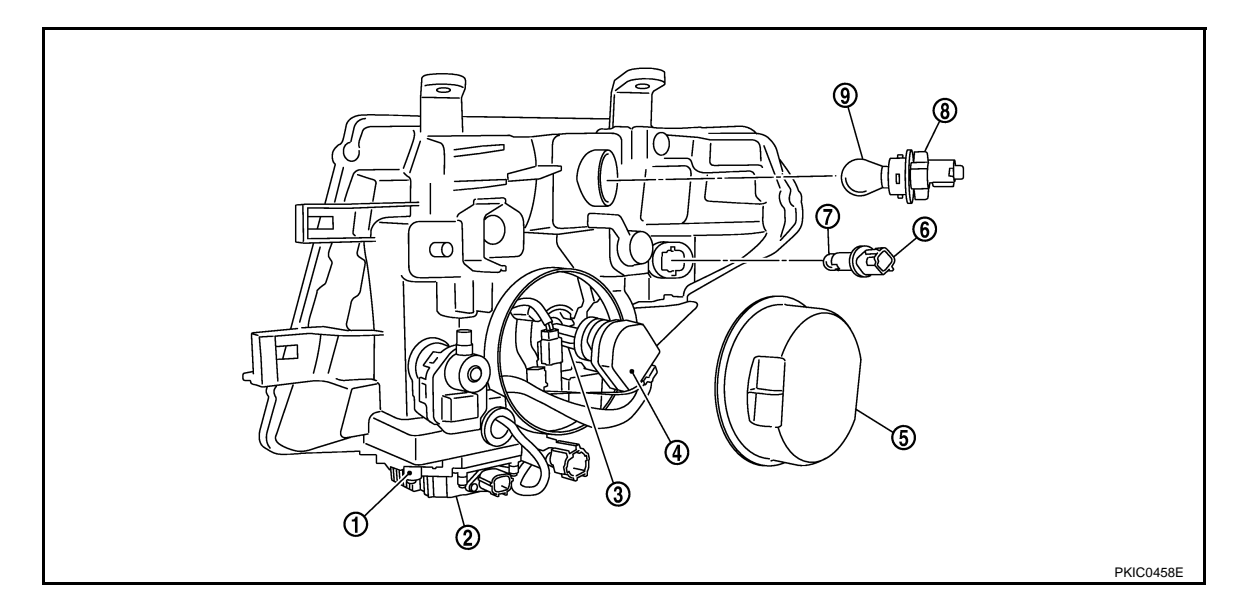

1. Vis

- 2. Boîtier de commande HID
- 5. Capuchon plastique
- Douille d'ampoule au xénon
   Ampoule de feux de gabarit
- 8. Faire pivoter la douille de l'ampoule du clignotant.
- 3. Ampoule au xénon
- 6. Douille d'ampoule de feux de gabarit
- 9. Ampoule de clignotant latéral

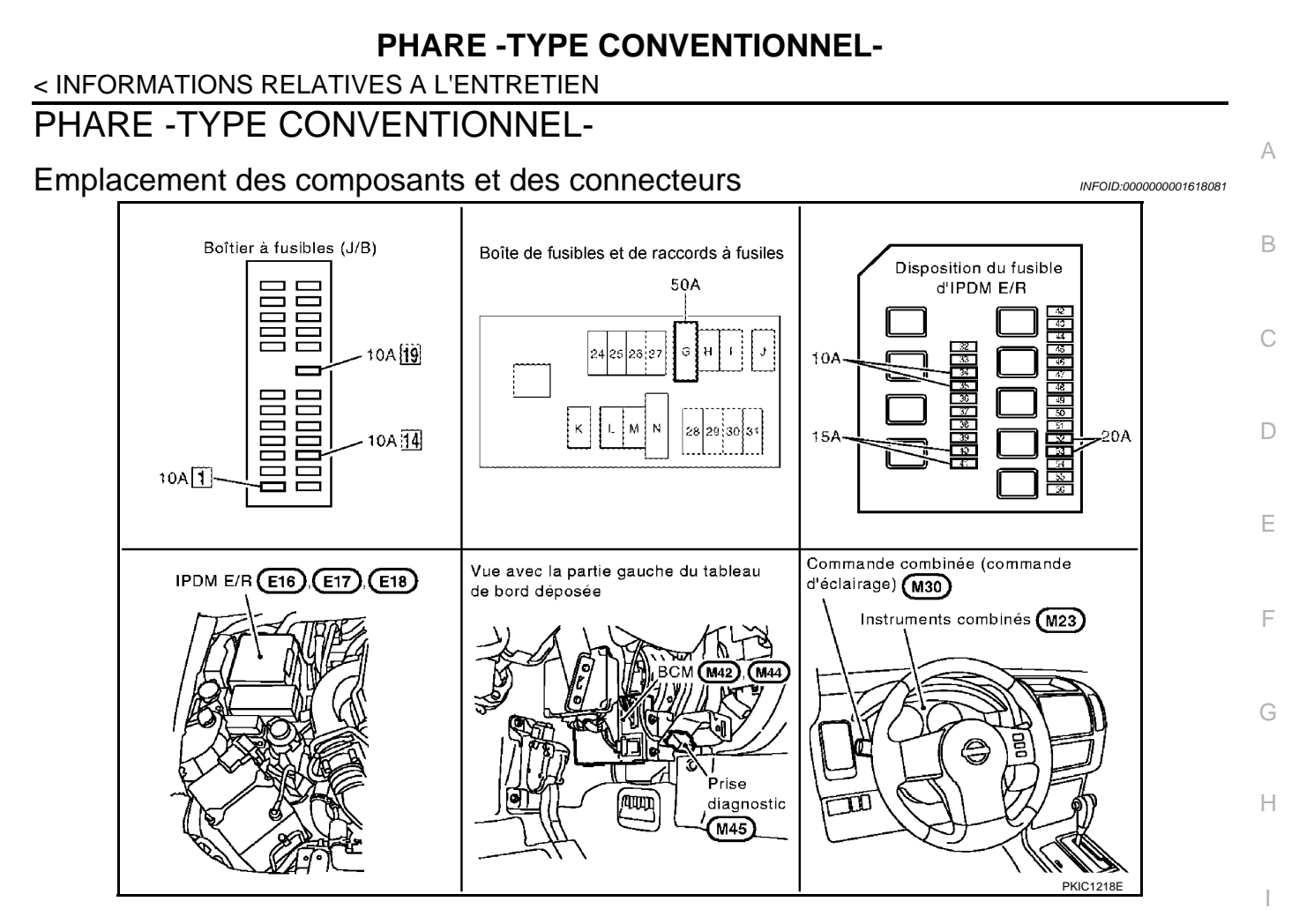

# Description du système

INFOID:000000001618082

L

Μ

Ν

Ρ

La commande de fonctionnement du système de phare dépend de la position de la commande combinée (commande d'éclairage). Lorsque la commande d'éclairage est en 2ème position, le BCM (module de contrôle de la carrosserie) reçoit un signal de demande d'éclairage des phares (et des feux arrière). Ce signal d'entrée est communiqué à l'IPDM E/R (module de distribution d'alimentation intelligent compartiment moteur) au LT travers des lignes de communication CAN. Le CPU (boîtier central de traitement) de l'IPDM E/R commande les bobines de relais de feu de route et de feu de code. Lorsqu'ils sont activés, ces relais fournissent l'alimentation au phare correspondant, entraînant son éclairage.

# PRESENTATION GENERALE

L'alimentation est permanente : au relais d'allumage (situé dans l'IPDM E/R) au relais de feux de route (situé dans l'IPDM E/R) et au relais de feux de code (situé dans l'IPDM E/R) directement depuis la batterie, à travers le connecteur de fusible de 50A (lettre G située dans le boîtier de fusibles et de raccords de fusibles) à la borne 57 du BCM, • à travers le fusible de 20A (n° 52, situé dans l'IPDM E/R) et • à travers le fusible de 20A (n°53, situé dans l'IPDM E/R) au CPU (situé dans l'IPDM E/R), à travers le fusible de 10 A [n°19, situé dans la boîte à fusibles (J/B)] à la borne 3 des instruments combinés. Lorsque le contact d'allumage est sur ON ou START, l'alimentation est fournie au relais d'allumage (situé dans l'IPDM E/R),

- à travers le fusible de 10A [n°1, situé dans le boîtier à fusibles (J/B)]
- à la borne 3 du BCM.
- à travers le fusible de 10 A [n°14, situé dans le boîtier à fusibles (J/B)]
- à la borne 16 des instruments combinés.
- La masse est permanente
- à la borne 55 du BCM et

# LT-31

#### < INFORMATIONS RELATIVES A L'ENTRETIEN

- à la borne 23 des instruments combinés
- à travers les masses M21, M80 et M83
- aux bornes 38 et 59 de l'IPDM E/R

• à travers les masses E21, E41 et E61.

#### Fonctionnement des feux de code

La commande d'éclairage étant en 2ème position, le BCM reçoit un signal d'entrée requérant l'allumage des phares. Ce signal d'entrée est envoyé à l'IPDM E/R à travers la ligne de communication CAN. Le CPU de l'IPDM E/R contrôle la bobine de relais de feux de code. Lorsqu'il est alimenté en courant, le relais envoie de l'électricité

- à travers le fusible de 15A (n°41, situé dans l'IPDM E/R)
- à travers la borne 54 de l'IPDM E/R
- à la borne 1 du bloc optique avant droit,
- à travers le fusible de 15A (n°40, situé dans l'IPDM E/R)
- à travers la borne 52 de l'IPDM E/R
- à la borne 1 du bloc optique avant gauche.

La masse est fournie

- à la borne 3 des blocs optiques avant droit et gauche
- à travers les masses E21, E41 et E61.

Lorsque l'alimentation et la masse sont fournies, les feux de code s'allument.

Fonctionnement des feux de route/fonctionnement de l'appel de phares

Avec la commande d'éclairage en 2ème position et en faisceau de route ou de croisement, le BCM reçoit un signal d'entrée de demande d'éclairage des feux de route. Ce signal d'entrée est envoyé à l'IPDM E/R à travers la ligne de communication CAN. Le CPU de l'IPDM E/R contrôle la bobine de relais de feux de route. Lorsqu'il est alimenté en courant, le relais envoie de l'électricité

- à travers le fusible de 10A (n°34, situé dans l'IPDM E/R)
- à travers la borne 56 de l'IPDM E/R
- à la borne 2 du bloc optique avant droit,
- à travers le fusible de 10A (n°35, situé dans l'IPDM E/R)
- à travers la borne 55 de l'IPDM E/R
- à la borne 2 du bloc optique avant gauche.
- La masse est fournie
- à la borne 3 des blocs optiques avant droit et gauche
- à travers les masses E21, E41 et E61.

Lorsque l'alimentation et la masse sont fournies, les feux de route s'allument.

Les instruments combinés réceptionnent le signal de demande de feux de route envoyé par le BCM à travers la ligne de communication CAN déclenchant l'allumage d'un témoin de feux de route au niveau des instruments combinés.

#### FONCTIONNEMENT DE L'ECLAIRAGE AUTO

Se reporter à LT-71, "Description du système".

#### FONCTION FOLLOW ME

Cette fonction actionne le temporisateur du BCM en activant l'interrupteur de feux de croisement, et déclenche l'allumage minuté des phares (feux de code).

Lorsque les feux de croisement sont allumés, contact d'allumage et commande d'éclairage sur OFF, les phares (feux de code) restent allumés pendant un certain temps.

Lorsque les feux de croisement sont actionnés à plusieurs reprises, les phares (feux de code) restent allumés pendant deux minutes maximum.

CONSULT-III permet de régler la durée d'éclairage. Se reporter à LT-41, "Fonctions de CONSULT-III (BCM)".

#### Description du système de communication CAN

INFOID:000000001618083

Se reporter à LAN-4, "Système de communication CAN".

#### < INFORMATIONS RELATIVES A L'ENTRETIEN

# Schéma

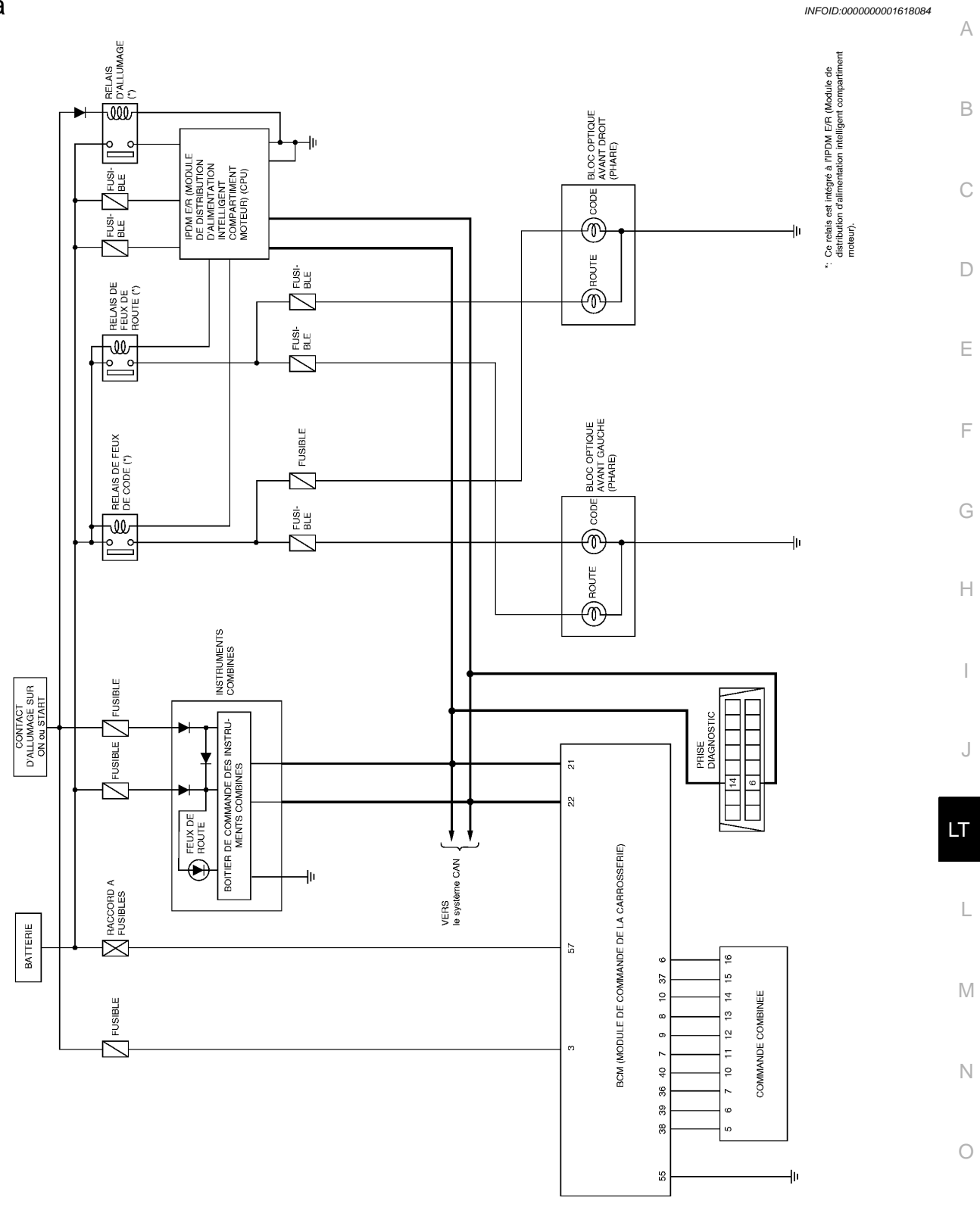

MKWA3684E

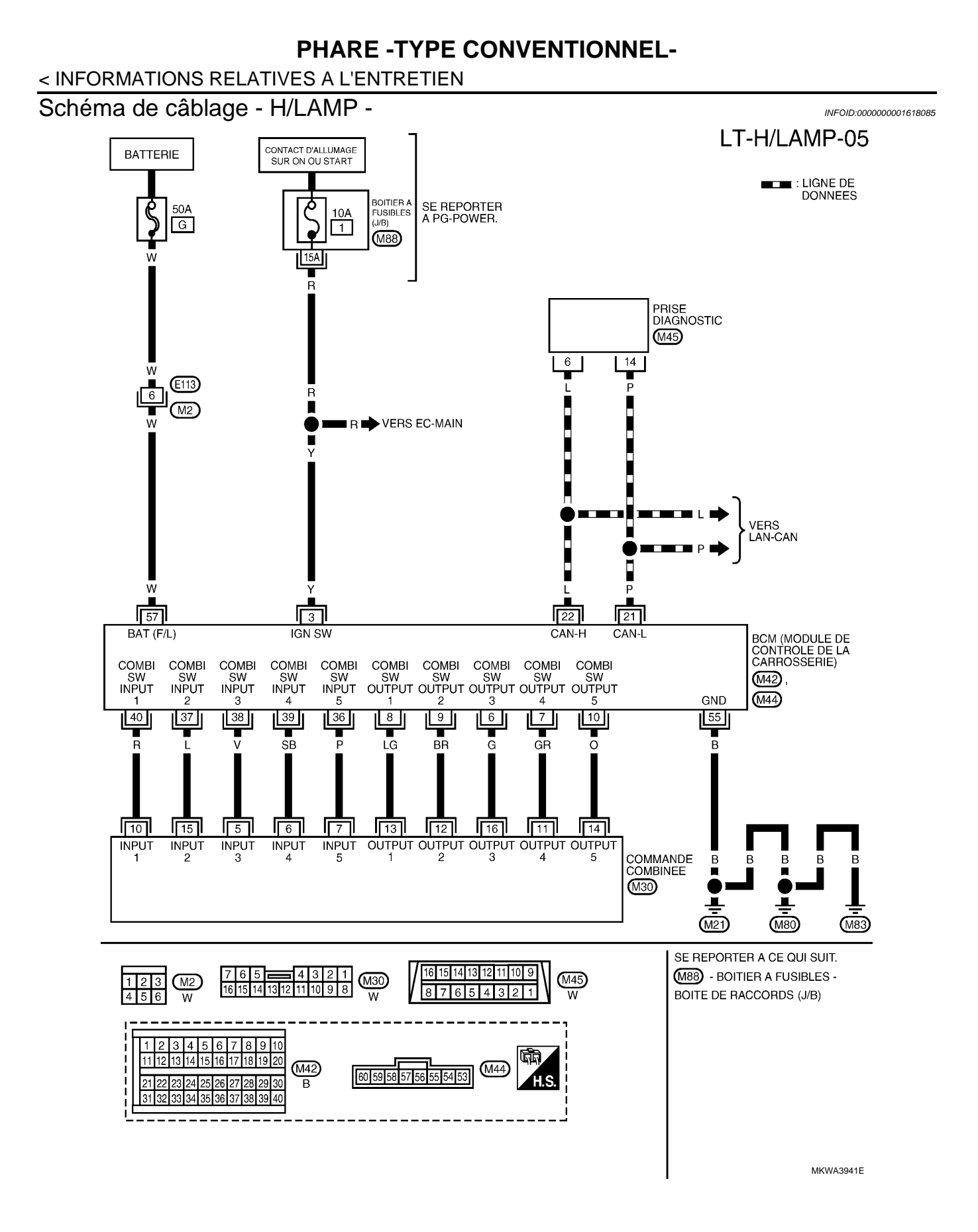

#### < INFORMATIONS RELATIVES A L'ENTRETIEN

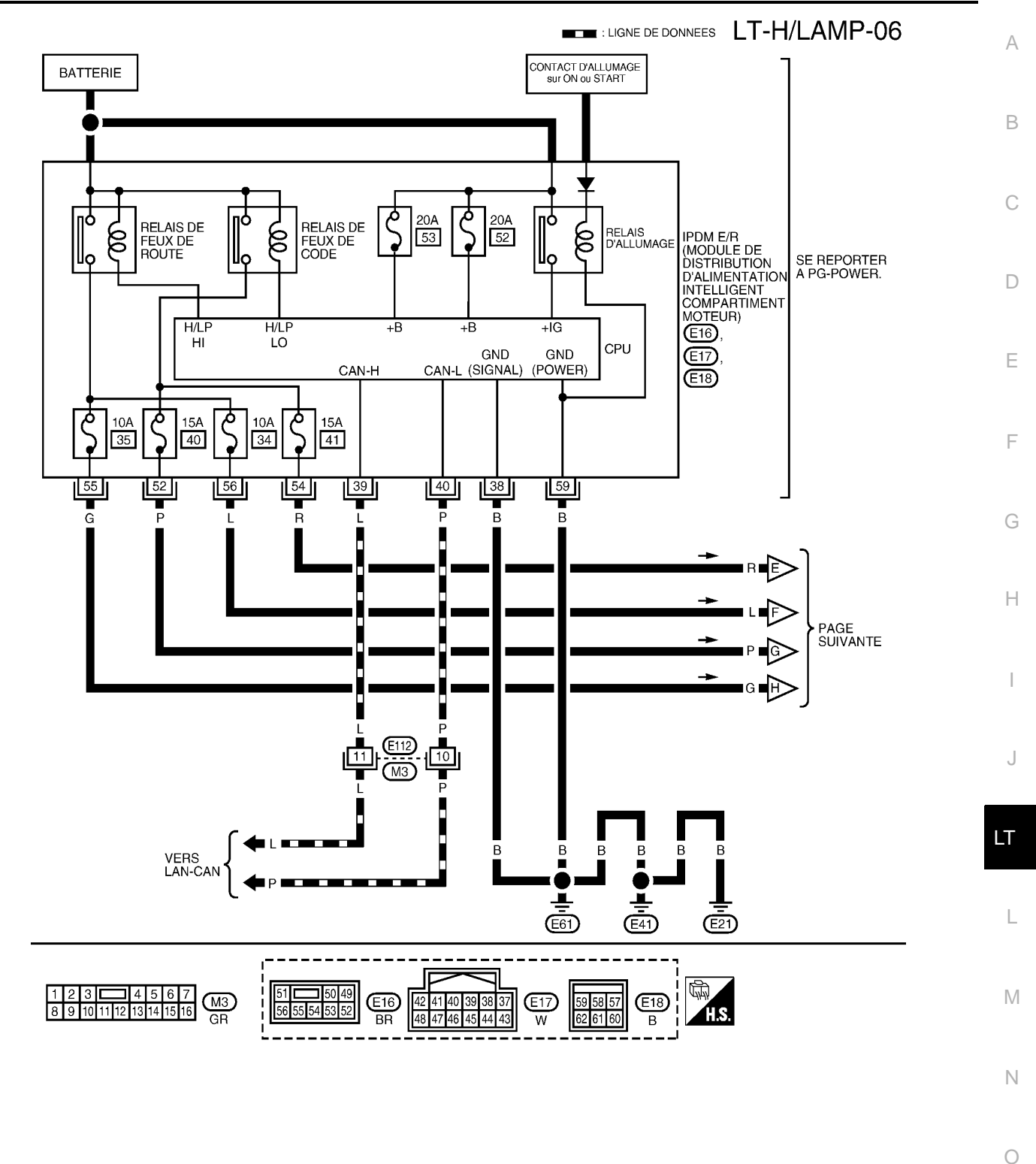

MKWA3899E

### < INFORMATIONS RELATIVES A L'ENTRETIEN

LT-H/LAMP-07

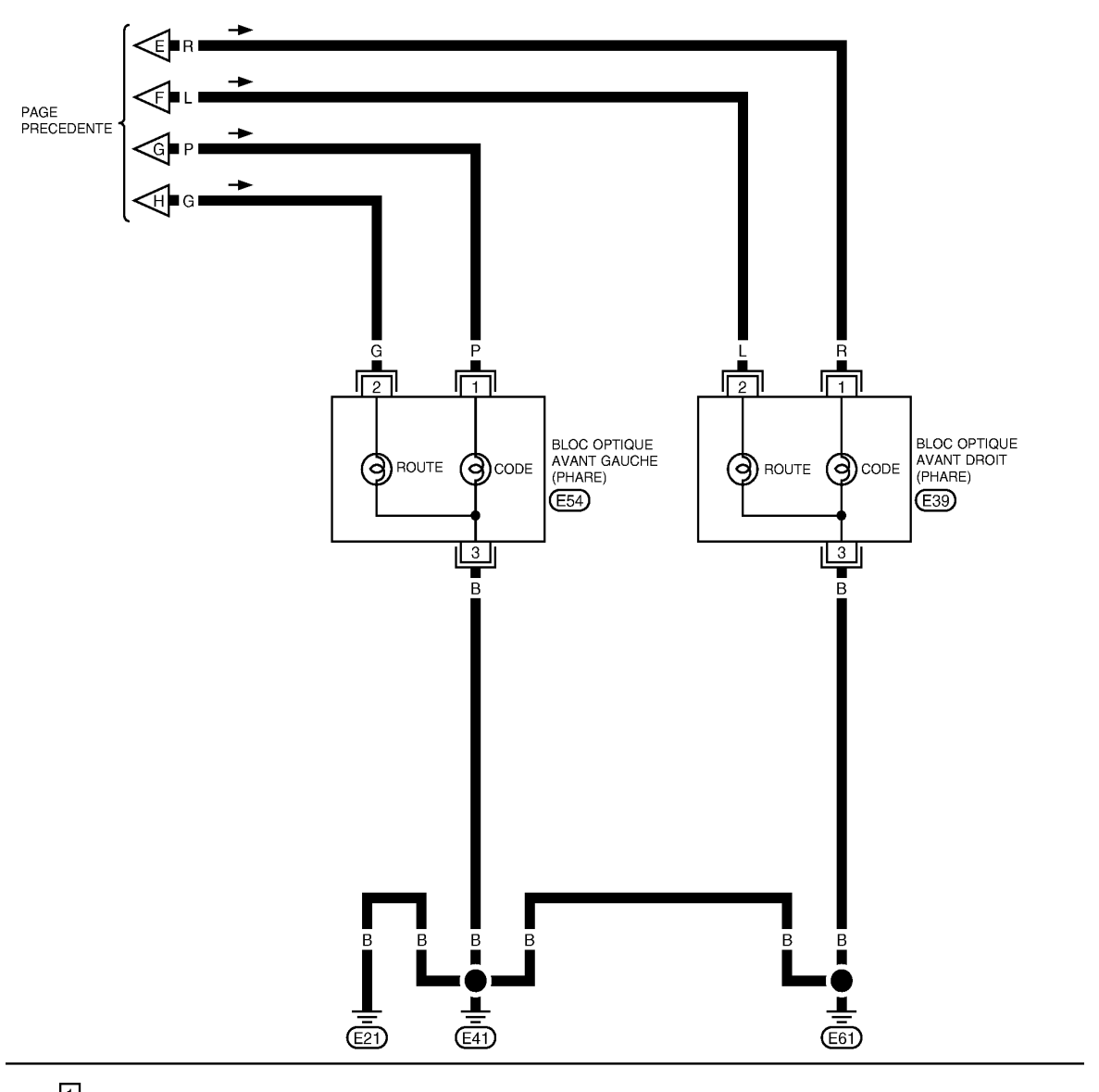

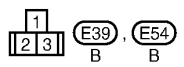

MKWA3687E
# **PHARE -TYPE CONVENTIONNEL**-< INFORMATIONS RELATIVES A L'ENTRETIEN</td>

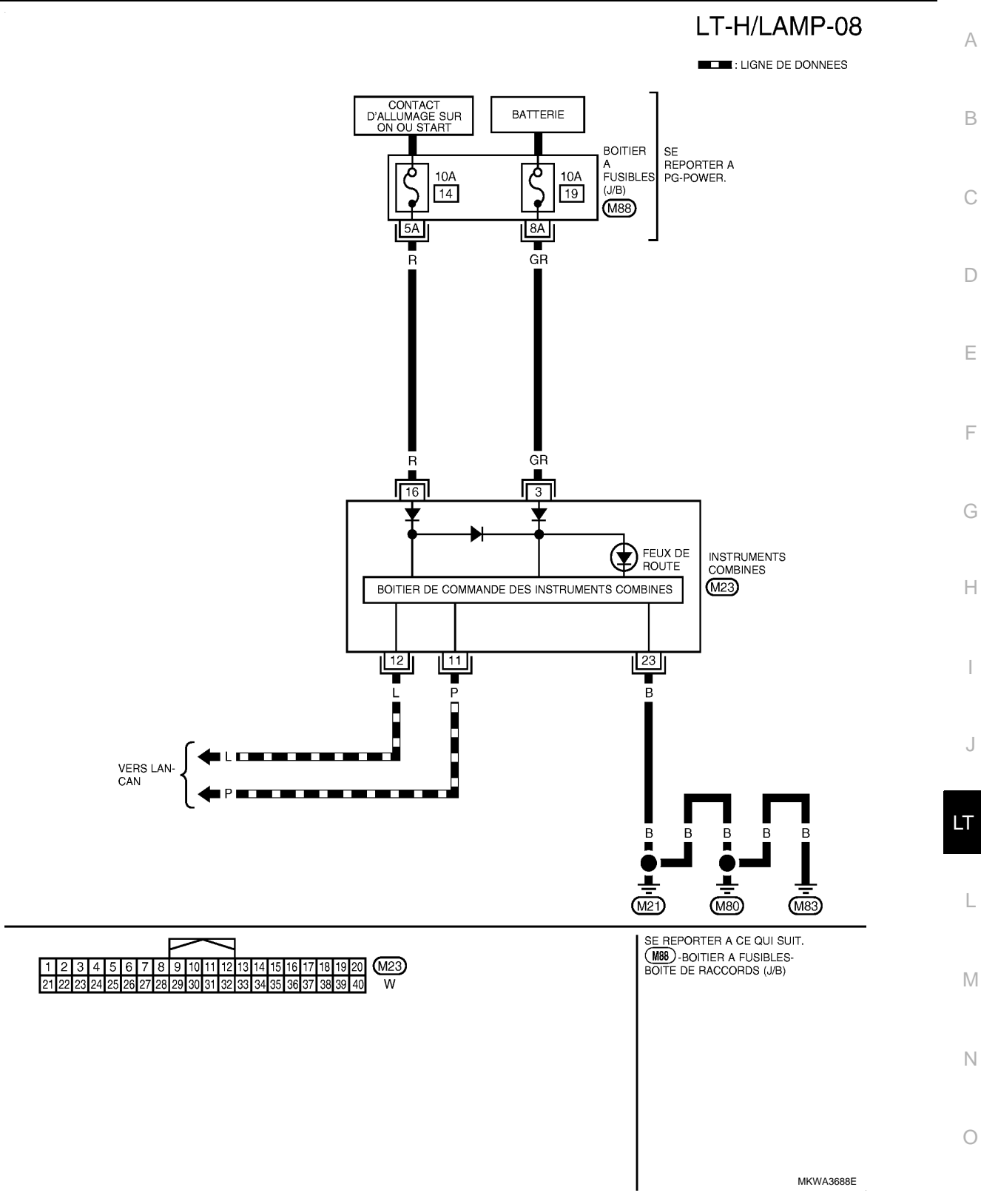

Ρ

# < INFORMATIONS RELATIVES A L'ENTRETIEN

# Bornes et valeurs de référence pour le BCM

INFOID:000000001618086

|                | Caula          |                                                       | Conditions de mesure       |                                                                                                    |                                    |  |
|----------------|----------------|-------------------------------------------------------|----------------------------|----------------------------------------------------------------------------------------------------|------------------------------------|--|
| N° de<br>borne | ur de<br>câble | Nom du signal                                         | Contact<br>d'allum-<br>age | Fonctionnement ou condition                                                                                           | Valeur de référence                |  |
| 3              | Y              | Contact d'allumage (ON)                               | ON                         | -                                                                                                    | Tension de la batterie             |  |
| 6              | G              | Sortie 3 de la commande<br>combinée                   | ON                         | Eclairage, clignotant et essuie-<br>glaces à l'arrêt.<br>Position 4 de la commande in-<br>termittente d'essuie-glaces |                                    |  |
| 7              | GR             | Sortie 4 de la commande combinée                      | ON                         | Eclairage, clignotant et essuie-<br>glaces à l'arrêt.<br>Position 4 de la commande in-<br>termittente d'essuie-glaces | (V)                                |  |
| 8              | LG             | Sortie 1 de la commande<br>combinée                   | ON                         | Eclairage, clignotant et essuie-<br>glaces à l'arrêt.<br>Position 4 de la commande in-<br>termittente d'essuie-glaces | 15<br>10<br>5<br>0<br>• • • • 10ms |  |
| 9              | BR             | Sortie 2 de la commande<br>combinée                   | ON                         | Eclairage, clignotant et essuie-<br>glaces à l'arrêt.<br>Position 4 de la commande in-<br>termittente d'essuie-glaces | PKIB4958J                          |  |
| 10             | 0              | Sortie 5 de la commande<br>combinée                   | ON                         | Eclairage, clignotant et essuie-<br>glaces à l'arrêt.<br>Position 4 de la commande in-<br>termittente d'essuie-glaces |                                    |  |
| 21             | Р              | CAN– L                                                | -                          | -                                                                                                    | -                                  |  |
| 22             | L              | CAN– H                                                | -                          | -                                                                                                    | -                                  |  |
| 36             | Ρ              | Entrée 5 de la commande<br>combinée                   | ON                         | Eclairage, clignotant et essuie-<br>glaces à l'arrêt.<br>Position 4 de la commande in-<br>termittente d'essuie-glaces |                                    |  |
| 37             | L              | Entrée 2 de la commande combinée                      | ON                         | Eclairage, clignotant et essuie-<br>glaces à l'arrêt.<br>Position 4 de la commande in-<br>termittente d'essuie-glaces |                                    |  |
| 38             | V              | Entrée 3 de la commande<br>combinée                   | ON                         | Eclairage, clignotant et essuie-<br>glaces à l'arrêt.<br>Position 4 de la commande in-<br>termittente d'essuie-glaces | Env. 0 V                           |  |
| 39             | SB             | Entrée 4 de la commande combinée                      | ON                         | Eclairage, clignotant et essuie-<br>glaces à l'arrêt.<br>Position 4 de la commande in-<br>termittente d'essuie-glaces |                                    |  |
| 40             | R              | Entrée 1 de la commande combinée                      | ON                         | Eclairage, clignotant et essuie-<br>glaces à l'arrêt.<br>Position 4 de la commande in-<br>termittente d'essuie-glaces |                                    |  |
| 55             | В              | Masse                                                 | ON                         | -                                                                                                    | Env. 0 V                           |  |
| 57             | W              | Alimentation de la batterie (rac-<br>cord à fusibles) | ARR                        | -                                                                                                    | Tension de la batterie             |  |

## < INFORMATIONS RELATIVES A L'ENTRETIEN

# Bornes et valeurs de référence pour l'IPDM E/R

INFOID:000000001618087

А

|                | Coul                   |                                                                      |                                    | Conditions de mesu                                               | re                     |                        |
|----------------|------------------------|----------------------------------------------------------------------|------------------------------------|------------------------------------------------------------------|------------------------|------------------------|
| N° de<br>borne | eur<br>de<br>câbl<br>e | Nom du signal Contact<br>d'allum-<br>age Fonctionnement ou condition |                                    | Valeur de référence                                              |                        |                        |
| 38             | В                      | Masse                                                                | ON                                 | -                                                                |                        | Env. 0 V               |
| 39             | L                      | CAN– H                                                               | -                                  | -                                                                |                        | -                      |
| 40             | Р                      | CAN– L                                                               | -                                  | -                                                                |                        | -                      |
|                |                        |                                                                      |                                    | Commande                                                         | ARR                    | Env. 0 V               |
| 52             | P                      | Feu de code (gauche)                                                 | ON                                 | d'éclairage en<br>2ème position                                  | ON                     | Tension de la batterie |
|                |                        |                                                                      | Commande                           | ARR                                                              | Env. 0 V               |                        |
| 54             | R                      | Feu de code (droit)                                                  | ON d'éclairage en<br>2ème position | ON                                                               | Tension de la batterie |                        |
|                |                        |                                                                      | Commande                           | ARR                                                              | Env. 0 V               |                        |
| 55             | G                      | Feu de route (gauche)                                                | ON                                 | d'éclairage en po-<br>sition FEU DE<br>ROUTE ou DE-<br>PASSEMENT | ON                     | Tension de la batterie |
|                |                        |                                                                      |                                    | Commande                                                         | ARR                    | Env. 0 V               |
| 56             | L                      | Feu de route (droit)                                                 | ON                                 | d'éclairage en po-<br>sition FEU DE<br>ROUTE ou DE-<br>PASSEMENT | ON                     | Tension de la batterie |
| 59             | В                      | Masse                                                                | ON                                 | -                                                                |                        | Env. 0 V               |

# Comment procéder au diagnostic de défaut

INFOID:000000001618088

- 1. Confirmer le symptôme ou la plainte du client.
- 2. Comprendre les descriptions des fonctionnalités et du fonctionnement. Se reporter à <u>LT-31, "Description</u> <u>du système"</u>.
- 3. Procéder à l'inspection préliminaire. Se reporter à LT-39. "Vérification préliminaire".
- 4. Vérifier les symptômes et réparer ou remplacer les éléments à l'origine du défaut.
- 5. Les phares fonctionnent-ils normalement ? Si oui, PASSER A L'ETAPE 6. Si non, PASSER A L'ETAPE 4.
- 6. FIN DE L'INSPECTION

# Vérification préliminaire

INFOID:000000001618089

# VERIFICATION DES CIRCUITS D'ALIMENTATION ELECTRIQUE ET DE MISE A LA MASSE 1. verifier les fusibles et les raccords a fusible

Vérifier qu'il n'y a pas de fusible ni de raccord à fusible grillés.

| Boîtier | Alimentation électrique                           | N° de fusibles et de raccord à fusibles | C |
|---------|---------------------------------------------------|-----------------------------------------|---|
|         | Tension                                           | G                                       | - |
| BCM     | Contact d'allumage sur la position ON ou<br>START | 1                                       | P |

J

LT

M

L

Ν

## < INFORMATIONS RELATIVES A L'ENTRETIEN

| Boîtier              | Alimentation électrique                           | N° de fusibles et de raccord à fusibles |
|----------------------|---------------------------------------------------|-----------------------------------------|
|                      |                                                   | 34                                      |
|                      |                                                   | 35                                      |
|                      | Tension                                           | 40                                      |
|                      |                                                   | 41                                      |
|                      |                                                   | 52                                      |
|                      |                                                   | 53                                      |
| Instruments combinés | Tension                                           | 19                                      |
|                      | Contact d'allumage sur la position ON ou<br>START | 14                                      |

Se reporter à LT-34, "Schéma de câblage - H/LAMP -".

#### BON ou MAUVAIS

BON >> PASSER A L'ETAPE 2.

MAUVAIS>>Si un fusible ou un raccord à fusible est grillé, veiller à éliminer la cause du défaut de fonctionnement avant de reposer un fusible et un raccord à fusible neufs. Se reporter à <u>PG-4</u>.

ON

Tension de

la batterie

Tension de

la batterie

Position du contact d'allumage

ACC

Env. 0 V

Tension de

la batterie

# 2. VERIFICATION DU CIRCUIT D'ALIMENTATION ELECTRIQUE

- 1. Mettre le contact d'allumage sur OFF.
- 2. Débrancher le connecteur de BCM.

Borne

Borne

3

57

3. Vérifier la tension entre le connecteur de faisceau du BCM et la masse.

ARR

Env. 0 V

Tension de

la batterie

# BON ou MAUVAIS

(+)

BCM

connecteur

M42

M44

BON >> PASSER A L'ETAPE 3.

MAUVAIS>>Réparer le faisceau ou le connecteur.

(-)

Masse

# $3. {\sf VERIFICATION} \ {\sf DU} \ {\sf CIRCUIT} \ {\sf DE} \ {\sf MISE} \ {\sf A} \ {\sf LA} \ {\sf MASSE}$

Vérifier la continuité entre le connecteur de faisceau du BCM et la masse.

| Connecteur de<br>BCM (module de<br>contrôle de la car-<br>rosserie) | Borne | Masse | Continuité |
|---------------------------------------------------------------------|-------|-------|------------|
| M44                                                                 | 55    |       | Oui        |

#### BON ou MAUVAIS

BON >> FIN DE L'INSPECTION

MAUVAIS>>Réparer le faisceau ou le connecteur.

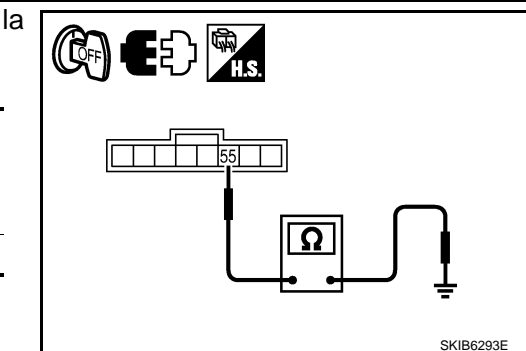

## < INFORMATIONS RELATIVES A L'ENTRETIEN

# Fonctions de CONSULT-III (BCM)

INFOID:000000001618090

А

F

Н

Μ

CONSULT-III peut afficher chaque élément de diagnostic à l'aide du mode de test de diagnostic décrit ci-dessous.

| Pièce diagnos-<br>tiquée par le BCM | Mode de diagnostic                 | Description                                                                               |
|-------------------------------------|------------------------------------|-------------------------------------------------------------------------------------------|
|                                     | SUPPORT DE TRAVAIL                 | Change le réglage pour chaque fonction.                                                   |
| PHARE                               | CONTROLE DE DONNEES                | Affiche les données d'entrée du BCM en temps réel.                                        |
|                                     | TEST ACTIF                         | L'opération de charge électrique peut être vérifiée en leur envoyant un signal de marche. |
| ВСМ                                 | RESULTATS DE L'AUTODI-<br>AGNOSTIC | Le BCM procède à l'autodiagnostic de communication CAN.                                   |
|                                     | SIG COMMUNIC CAN                   | Le résultat de transmission/réception peut être lu par la communication CAN.              |

## SUPPORT DE TRAVAIL

Procédure de travail

- 1. Appuyer sur "PHARE" sur l'écran "SELECT ELEMENT TEST".
- 2. Appuyer sur "SUPPORT DE TRAVAIL" sur l'écran "SELECT MODE DIAG".
- 3. Appuyer sur "TEMPORISATEUR DE PHARE" sur l'écran "SELECT ELEMENT TRAV".
- 4. Appuyer sur "DEPART".
- 5. Appuyer sur "MODE 1-2" pour modifier la configuration.
- 6. Appuyer sur "CHANG REGLAGE".
- 7. La configuration est modifiée et "PERSONNALIS TERMINEE" s'affiche.
- 8. Appuyer sur "FIN".

Elément de configuration du support de travail

| Intervention           | Description                                                                                                    |    |
|------------------------|----------------------------------------------------------------------------------------------------|----|
| TEMPORISATEUR DE PHARE | Le temps d'arrêt de la fonction de temporisation des phares "follow me home" peut<br>être modifié. Sélectionne l'un des deux modes de la fonction de temporisation des phares<br>"follow me home".<br>• MODE 1 (10 sec.)/ MODE 2 (30 sec.) <sup>NOTE</sup> | Lī |

NOTE:

Configuration d'usine

## CONTROLE DE DONNEES

Procédure de travail

- 1. Appuyer sur "PHARE" sur l'écran "SELECT ELEMENT TEST".
- 2. Appuyer sur "CONTROLE DE DONNEES" sur l'écran "SELECT MODE DIAG".
- 3. Appuyer soit sur "TOUS SIGNAUX", soit sur "SELECTION DU MENU" sur l'écran "SELECT ELEM CON- $_{\rm N}$  TROLE".

| TOUS SIGNAUX      | Contrôle tous les signaux.                                |
|-------------------|-----------------------------------------------------------|
| SELECTION DU MENU | Sélectionne les différents éléments<br>puis les contrôle. |

 Après avoir sélectionné "SELECTION DU MENU", appuyer sur les éléments à contrôler séparément. La sélection de "TOUS SIGNAUX" entraîne le contrôle de tous les éléments.

- 5. Appuyer sur "DEPART".
- 6. Appuyer sur "ENREGISTRE" lors du contrôle du véhicule : l'état de l'élément contrôlé peut alors être enregistré. Pour arrêter l'enregistrement, appuyer sur "ARRET".

Liste des éléments d'affichage

# LT-41

## < INFORMATIONS RELATIVES A L'ENTRETIEN

| Elément de contrôle            |                 | Description                                                                                                    |
|--------------------------------|-----------------|----------------------------------------------------------------------------------------------------|
| CON ALL ON                     | "MAR/<br>ARR"   | Affiche l'état (position du contact d'allumage ALL : MARCHE/autre : OFF) du contact d'allum-<br>age déterminé par le signal de contact d'allumage.                                                                |
| CNT MRC ACC                    | "MAR/<br>ARR"   | Affiche l'état (position du contact d'allumage ACC ou ALL : MARCHE/autre : OFF) du contact d'allumage déterminé par le signal de contact d'allumage.                                                              |
| CNT F-ROUTE                    | "MAR/<br>ARR"   | Affiche l'état (commande d'éclairage en position de feux de route : MARCHE/autre : OFF) de la commande de feux de route déterminé par le signal de la commande d'éclairage.                                       |
| CNT PHARE 1                    | "MAR/<br>ARR"   | Affiche l'état (2ème position de la commande d'éclairage : MARCHE/autre : OFF) de la com-<br>mande de phare 1 déterminé par le signal de la commande d'éclairage.                                                 |
| CNT PHARE 2                    | "MAR/<br>ARR"   | Affiche l'état (2ème position de la commande d'éclairage : MARCHE/autre : OFF) de la com-<br>mande de phare 2 déterminé par le signal de la commande d'éclairage.                                                 |
| INT ECLAIRAGE 1                | "MAR/<br>ARR"   | Affichage de l'état (commande d'éclairage en 1ère ou 2ème position : MARCHE/autre : OFF) de la commande d'éclairage en 1ère position déterminé par le signal de la commande d'éclairage.                          |
| CNT PASSAGE                    | "MAR/<br>ARR"   | Affiche l'état (commande d'éclairage en position de feux de croisement : MARCHE/autre :<br>OFF) de la commande de feux de croisement déterminé par le signal de la commande d'éclai-<br>rage.                     |
| CNT F-B AV                     | "MAR/<br>ARR"   | Affiche l'état (commande d'éclairage avec feu antibrouillard avant sur MARCHE : MARCHE/<br>Autres : ARRET) de l'interrupteur de feu antibrouillard avant déterminé par le signal de la com-<br>mande d'éclairage. |
| CNT F/BR AR                    | "MAR/<br>ARR"   | Affiche l'état (commande d'éclairage avec feu antibrouillard avant sur MARCHE : MARCHE/<br>Autres : ARRET) de l'interrupteur de feu antibrouillard avant déterminé par le signal de la com-<br>mande d'éclairage. |
| CNT PORTE CND                  | "MAR/<br>ARR"   | Affiche l'état (porte ouverte : MARCHE/porte fermée : ARRET) du contact de porte conducteur déterminé par le signal de contact de porte conducteur.                                                               |
| CNT PRT PAS                    | "MAR/<br>ARR"   | Affiche l'état (porte ouverte : MARCHE/porte fermée : ARRET) du contact de porte passager déterminé par le signal de contact de porte passager.                                                                   |
| CNT PORTE AR/DR.               | "MAR/<br>ARR"   | Affiche l'état (porte ouverte : MARCHE/porte fermée : ARRET) du contact de porte arrière (droite) déterminé par le signal de contact de porte arrière (droite).                                                   |
| CNT PORTE AR/GA                | "MAR/<br>ARR"   | Affiche l'état (porte ouverte : MARCHE/porte fermée : ARRET) du contact de porte arrière (gauche) déterminé par le signal de contact de porte arrière (gauche).                                                   |
| CNT PORT AR                    | "MAR/<br>ARR"   | Affiche l'état (porte ouverte : MARCHE/porte fermée : ARRET) du contact de hayon déterminé par le signal de contact de hayon.                                                                                     |
| CLGN DR                        | "MAR/<br>ARR"   | Affiche l'état (position de la commande de clignotant droit : MARCHE/autre : ARRET) de la commande de clignotant droit déterminé à partir du signal de clignotant.                                                |
| CLGN GA                        | "MAR/<br>ARR"   | Affiche l'état (position de la commande de clignotant gauche : MARCHE/autre : ARRET) de la commande de clignotant gauche déterminé à partir du signal de clignotant.                                              |
| CNT ECL CFFRE                  | "MAR/<br>ARR"   | Affiche l'état du contact d'éclairage de coffre.                                                                                                    |
| TEMPORISATEUR DE<br>PHARE      | "10 s/<br>30 s" | Affiche l'état (MODE 1 : 10 s/ MODE 2 : 30 s) du temporisateur de phare.                                                                                                    |
| DEF CAP VOY <sup>NOTE</sup>    | "BON"           | -                                                                                                    |
| SYS ECLAI AUTO <sup>NOTE</sup> | "ARRET"         | -                                                                                                    |

#### NOTE:

Cet élément est affiché mais ne peut être contrôlé.

## TEST ACTIF

Procédure de travail

- 1. Appuyer sur "PHARE" sur l'écran "SELECT ELEMENT TEST".
- 2. Appuyer sur "TEST ACTIF" sur l'écran "SELECT MODE DIAG".
- 3. Appuyer sur l'élément à tester et vérifier le fonctionnement de l'élément sélectionné.
- 4. Durant la vérification de fonctionnement, il est possible de désactiver l'opération en appuyant sur "ARR".

Liste des éléments d'affichage

# LT-42

## < INFORMATIONS RELATIVES A L'ENTRETIEN

| Elément de test                         | Description                                                                               | A |
|-----------------------------------------|-------------------------------------------------------------------------------------------|---|
| FEUX ARRIERE                            | Permet au relais de feux arrière de fonctionner en commutant entre MAR-ARR.               | - |
| PHARES (FEUX DE ROUTE,<br>FEUX DE CODE) | Permet au relais de phares de fonctionner en commutant entre MARCHE-ARRET.                | В |
| FEU BROUIL ARR                          | Permet au feu antibrouillard arrière de fonctionner en commutant entre MAR-ARR.           | - |
| FEU BROUIL AV                           | Permet au relais de feux antibrouillards avant de fonctionner en commutant entre MAR-ARR. |   |

# Fonctions de CONSULT-III (IPDM E/R)

CONSULT-III peut afficher chaque élément de diagnostic à l'aide du mode de test de diagnostic décrit ci-dessous.

INFOID:000000001618091

Н

J

LT

| Mode de diagnostic            | Description                                                                                                |   |
|-------------------------------|----------------------------------------------------------------------------------------------------|---|
| RESULTATS DE L'AUTODIAGNOSTIC | Se reporter à PG-15, "Fonctions de CONSULT-III (IPDM E/R)".                                                |   |
| CONTROLE DE DONNEES           | Les données d'entrée/de sortie de l'IPDM E/R sont affichées en temps réel.                                 |   |
| SIG COMMUNIC CAN              | Le résultat de transmission/réception peut être lu par la communication CAN.                               | F |
| TEST ACTIF                    | L'IPDM E/R envoie un signal d'attaque aux composants électroniques pour vérifier leur fonc-<br>tionnement. |   |

## CONTROLE DE DONNEES

Procédure de travail

- 1. Appuyer sur "CONTROLE DE DONNEES" sur l'écran "SELECT MODE DIAG".
- Appuyer sur "TOUS SIGNAUX", "SIGNAUX PRINCIPAUX" ou "SELECTION DU MENU" sur l'écran "SELECT ELEM CONTROLE".

| TOUS SIGNAUX       | Contrôle tous les éléments.                            |
|--------------------|--------------------------------------------------------|
| SIGNAUX PRINCIPAUX | Contrôle l'élément prédéterminé.                       |
| SELECTION DU MENU  | Sélectionne les différents éléments puis les contrôle. |

 Après avoir sélectionné "SELECTION DU MENU", appuyer sur les éléments à contrôler séparément. Dans "TOUS SIGNAUX", tous les éléments sont contrôlés. Dans "SIGNAUX PRINCIPAUX", les éléments prédéterminés sont contrôlés.

- 4. Appuyer sur "DEPART".
- 5. Appuyer sur "ENREGISTRE" lors du contrôle du véhicule pour enregistrer l'état de l'élément contrôlé. Pour arrêter l'enregistrement, appuyer sur "ARRET".

Tous les éléments, Eléments principaux, Sélection dans le menu

|                                            |                                          |                    | Sélection               | des élémen                      | ts de contrôle       |                                   | IV |
|--------------------------------------------|------------------------------------------|--------------------|-------------------------|---------------------------------|----------------------|-----------------------------------|----|
| Nom de l'élément                           | Ecran d'af-<br>fichage de<br>CONSULT-III | Ecranou<br>boîtier | TOUS<br>PRINCI-<br>PAUX | SIG-<br>NAUX<br>PRINCI-<br>PAUX | SELECTION<br>DU MENU | Description                       | Ν  |
| Demande de feux de position                | DEM FEU<br>ARR&GABARIT                   | MAR/<br>ARR        | ×                       | ×                               | ×                    | Entrée du signal d'état du<br>BCM | 0  |
| Demande de feu de code                     | DEM FEU<br>CODE                          | MAR/<br>ARR        | ×                       | ×                               | ×                    | Entrée du signal d'état du<br>BCM | _  |
| Demande de feu de route                    | DEM FEU<br>ROUTE                         | MAR/<br>ARR        | ×                       | ×                               | ×                    | Entrée du signal d'état du<br>BCM | P  |
| Demande de feux antibrouil-<br>lards avant | DEM BROUIL<br>AV                         | MAR/<br>ARR        | ×                       | ×                               | ×                    | Entrée du signal d'état du<br>BCM | _  |
| Demande d'éclairage de jour* <sup>1</sup>  | CMD DTRL                                 | MAR/<br>ARR        | ×                       | _                               | ×                    | Entrée du signal d'état du BCM    | -  |

NOTE:

## < INFORMATIONS RELATIVES A L'ENTRETIEN

- Procéder au contrôle des données de l'IPDM E/R avec le contact d'allumage sur ON. Lorsque le contact d'allumage est sur ACC, l'affichage peut être incorrect.
- \*1 : les véhicules sans système d'éclairage de jour affichent cette fonction mais ne peuvent être testés.

#### TEST ACTIF

Procédure de travail

- 1. Appuyer sur "TEST ACTIF" sur l'écran "SELECT MODE DIAG".
- 2. Appuyer sur "ECLAIRAGE EXTERNE" sur l'écran "SELECT ELEMENT TEST".
- 3. Appuyer sur l'élément à tester et vérifier le fonctionnement.
- 4. Appuyer sur "DEPART".
- 5. Appuyer sur "ARRET" lors du contrôle pour arrêter le processus.

| Ecran de CONSULT-III<br>affichage |                                    | Elément de test                                                      | Description                                                                                                    |  |  |
|-----------------------------------|------------------------------------|----------------------------------------------------------------------|----------------------------------------------------------------------------------------------------|--|--|
|                                   | FEU AR-<br>RIERE                   | Fonctionnement du relais de feux arrière                             | Permet au relais de feux arrière de fonctionner en commutant de MARCHE à AR-<br>RET.                                                                                          |  |  |
| ECLAIRAGE<br>EXTERNE              | FEU DE<br>ROUTE,<br>FEU DE<br>CODE | Fonctionnement du<br>relais de phares (feu<br>de route, feu de code) | Permet au relais de PHARE (feu de route, code) de fonctionner en commutant<br>sur ARRET (phare, code). (Les feux de route commutent de MARCHE à ARRET<br>toutes les secondes) |  |  |
|                                   | FEU AN-<br>TIBROUIL<br>LARD        | Fonctionnement du relais de feux anti-<br>brouillards avant          | Permet au relais de feux antibrouillards avant de fonctionner en commutant sur MARCHE.                                                                                        |  |  |
|                                   | ARR                                | -                                                                    | Met fin au test actif.                                                                                                    |  |  |

# Les feux de route ne s'allument pas (des deux côtés)

INFOID:000000001618092

# 1. VERIFIER LE SIGNAL D'ENTREE DU CONTACT DE LA COMMANDE COMBINEE

#### Avec CONSULT-III

- 1. Sélectionner "BCM" sur CONSULT-III. Sélectionner "PHARE" sur l'écran "SELECT ELEMENT TEST".
- 2. Sélectionner "CONTROLE DE DONNEES" sur l'écran "SELECT MODE DIAG".
- 3. Vérifier que "CNT F-ROUTE" commute entre MARCHE et ARRET en fonction de l'activation de la commande d'éclairage.

Lorsque la commande : CNT F-ROUTE d'éclairage est en position MAR de FEUX DE ROUTE

Sans CONSULT-III

Se reporter à LT-163, "Vérification de la commande combinée".

#### BON ou MAUVAIS

BON >> PASSER A L'ETAPE 2.

MAUVAIS>>Vérifier la commande combinée (commande d'éclairage). Se reporter à <u>LT-163, "Vérification de</u> <u>la commande combinée"</u>.

## 2. TEST ACTIF DES PHARES

#### Avec CONSULT-III

- 1. Sélectionner "IPDM E/R" sur CONSULT-III. Sélectionner "TEST ACTIF" sur l'écran "SELECT MODE DIAG".
- 2. Sélectionner "ECLAIRAGE EXT" sur l'écran "SELECT ELEM TEST".
- 3. Appuyer sur l'écran "ROUTE".
- 4. S'assurer que les feux de route fonctionnent.

Les feux de route doivent fonctionner. (Les feux de route commutent entre MAR–ARR toutes les secondes.)

# LT-44

#### < INFORMATIONS RELATIVES A L'ENTRETIEN

#### Sans CONSULT-III 1. Initialiser le test actif automatique. Se reporter à PG-17, "Test actif automatique". А S'assurer que les feux de route fonctionnent. 2. Les feux de route doivent fonctionner. В BON ou MAUVAIS BON >> PASSER A L'ETAPE 3. MAUVAIS>>PASSER A L'ETAPE 4. 3.VERIFIER L'IPDM E/R Sélectionner "IPDM E/R" sur CONSULT-III. Sélectionner "CONTROLE DE DONNEES" sur l'écran 1. D "SELECT MODE DIAG". 2. Vérifier que "DEM FEU CODE" et "DEM FEU ROUTE" affichent MAR lorsque la commande d'éclairage est en position de feux de route. Е Lorsque la commande : DEM FEUX d'éclairage est en position **ROUTE MAR** de feux de route F BON ou MAUVAIS BON >> Remplacer I'IPDM E/R. Se reporter à PG-22, "Dépose et repose de l'IPDM E/R". MAUVAIS>>remplacer le module de contrôle de la carrosserie. Se reporter à BCS-16. "Dépose et repose du BCM". 4.verifier le signal d'entree du bloc optique avant Н 1. Mettre le contact d'allumage sur OFF. Débrancher les connecteurs de blocs optiques avant droit et gauche. 2. Sélectionner "IPDM E/R" sur CONSULT-III. Sélectionner "TEST ACTIF" sur l'écran "SELECT MODE 3. DIAG". Sélectionner "ECLAIRAGE EXT" sur l'écran "SELECT ELEM TEST". 5. Appuyer sur l'écran "ROUTE". 6. Lorsque les feux de route fonctionnent, vérifier la tension entre le connecteur de faisceau des blocs optiques avant (droit et (( 🖸 FF gauche) et la masse. Connecteur de bloc LT optique avant Borne (+)Tension (-) Connecteur de bloc op-Borne tique avant Droit E39 e Tension de la 2 Masse M batterie PKIC0453E Gauche E54 BON ou MAUVAIS BON >> PASSER A L'ETAPE 6. Ν MAUVAIS>>PASSER A L'ETAPE 5. 5.VERIFIER LE CIRCUIT DU BLOC OPTIQUE AVANT DROIT 1. Mettre le contact d'allumage sur OFF. Débrancher le connecteur de l'IPDM E/R. 2. Ρ

# < INFORMATIONS RELATIVES A L'ENTRETIEN

 Vérifier la continuité entre le connecteur de faisceau de l'IPDM E/R et le connecteur de faisceau du bloc optique avant (droit et gauche).

|            | IPDM E/R        |       | Bloc opt   |       |            |
|------------|-----------------|-------|------------|-------|------------|
| Circuit    | Connect-<br>eur | Borne | Connecteur | Borne | Continuité |
| Droit      |                 | 56    | E39        |       |            |
| Gauch<br>e | E16             | 55    | E54        | 2     | Oui        |

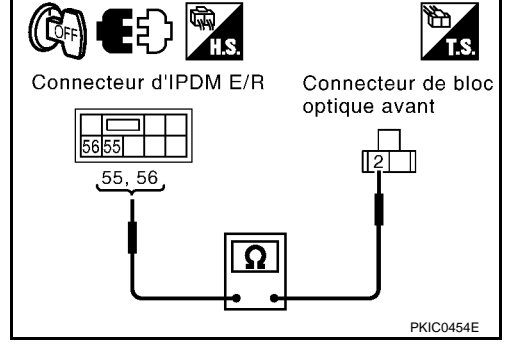

## BON ou MAUVAIS

BON >> Remplacer l'IPDM E/R. Se reporter à <u>PG-22, "Dépose et repose de l'IPDM E/R"</u>. MAUVAIS>>Réparer le faisceau ou le connecteur.

## 6.VERIFIER LA MASSE DU BLOC OPTIQUE AVANT

- 1. Mettre le contact d'allumage sur OFF.
- 2. Vérifier la continuité entre le connecteur de bloc optique avant droit et gauche et la masse.

| Connecteur de bloc op-<br>tique avant |     | Borne |       | Continuité |
|---------------------------------------|-----|-------|-------|------------|
| Droit                                 | E39 | 2     | Masse | Qui        |
| Gauche                                | E54 | 5     |       | Oui        |

## BON ou MAUVAIS

BON >> Vérifier que le connecteur n'est pas mal branché, plié ou desserré. Si le connecteur est normal, vérifier l'ampoule du phare.

MAUVAIS>>Réparer le faisceau ou le connecteur.

Un feu de route ne s'allume pas (un côté)

# **1.**VERIFIER L'AMPOULE

Vérifier l'ampoule du feu qui ne s'allume pas

# BON ou MAUVAIS

BON >> PASSER A L'ETAPE 2.

MAUVAIS>>Remplacer l'ampoule du phare.

# 2.verifier le signal d'entree du bloc optique avant

- 1. Débrancher le bloc optique avant droit ou le connecteur gauche.
- 2. Positionner la commande d'éclairage sur FEU DE ROUTE.
- 3. Vérifier la tension entre le connecteur de faisceau de bloc optique avant (droit ou gauche) et la masse.

| (+)                                   |     |       |       | Tension       |
|---------------------------------------|-----|-------|-------|---------------|
| Connecteur de bloc op-<br>tique avant |     | Borne | (–)   |               |
| Droit                                 | E39 | 2     | Masso | Tension de la |
| Gauche                                | E54 | 2     | Wasse | batterie      |

#### BON ou MAUVAIS

BON >> PASSER A L'ETAPE 3. MAUVAIS>>PASSER A L'ETAPE 4.

 $\mathbf{3}$ . VERIFIER LA MASSE DU BLOC OPTIQUE AVANT

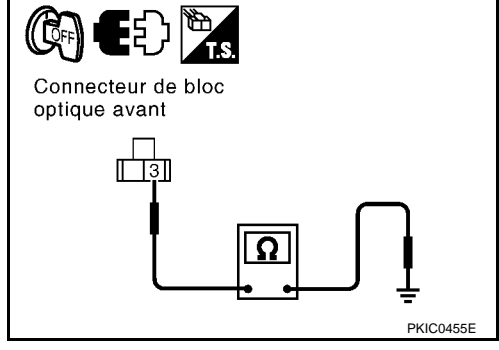

INFOID:000000001618093

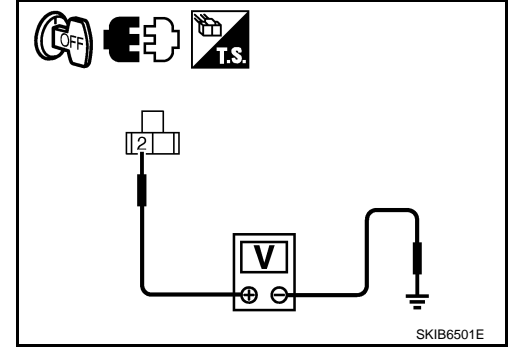

E

56 55 55, 56

Connecteur d'IPDM E/R

Connecteur de bloc optique avant

IT İ İ

Ω

А

В

D

E

F

Н

LT

Μ

Ν

Ρ

PKIC0455E

Connecteur de bloc optique avant

PKIC0454E

INFOID:000000001618094

INFOID:000000001618095

# < INFORMATIONS RELATIVES A L'ENTRETIEN

- Mettre la commande d'éclairage sur OFF. 1.
- 2. Vérifier la continuité entre le connecteur de faisceau de bloc optique avant droit ou gauche et la masse.

| Connecteur de bloc op-<br>tique avant |     | Borne |       | Continuité |
|---------------------------------------|-----|-------|-------|------------|
| Droit                                 | E39 | з     | Masse | Qui        |
| Gauche                                | E54 | 5     |       | Oui        |

## **BON ou MAUVAIS**

BON >> Vérifier que le connecteur n'est pas mal branché, plié ou desserré.

MAUVAIS>>Réparer le faisceau ou le connecteur.

# VERIFIER LE CIRCUIT DU BLOC OPTIQUE AVANT DROIT

- 1. Mettre la commande d'éclairage sur OFF.
- 2. Débrancher le connecteur de l'IPDM E/R.
- 3. Vérifier la continuité entre le connecteur de faisceau de l'IPDM E/R et le connecteur de faisceau du bloc optique avant (droit ou dauche).

|            | IPDM E/R        |       | Bloc opti  |       |            |
|------------|-----------------|-------|------------|-------|------------|
| Circuit    | Connect-<br>eur | Borne | Connecteur | Borne | Continuité |
| Droit      |                 | 56    | E39        |       |            |
| Gauch<br>e | E16             | 55    | E54        | 2     | Oui        |

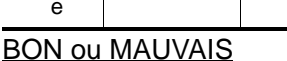

BON >> Remplacer I'IPDM E/R. Se reporter à PG-22, "Dépose et repose de l'IPDM E/R". MAUVAIS>>Réparer le faisceau ou le connecteur.

# Le témoin des feux de route ne s'allume pas

- 1. VERIFIER LA COMMUNICATION CAN
- 1. Sélectionner "BCM" sur CONSULT-III, et "BCM" sur l'écran "SELECT ELEMENT TEST".
- 2. Appuyer sur "RESULT AUTO-DIAG" sur l'écran "SELECT MODE DIAG".

## Affichage des résultats de l'autodiagnostic

PAS DE DTC>> Remplacer les instruments combinés. Se reporter à DI-28, "Dépose et repose des instruments combinés".

CIRC COMMUNIC CAN>> Se reporter à BCS-16. "U1000 Circuit de communication CAN".

# Les feux de code ne s'allument pas (des deux côtés)

# 1. VERIFIER LE SIGNAL D'ENTREE DU CONTACT DE LA COMMANDE COMBINEE

## Avec CONSULT-III

- Sélectionner "BCM" sur CONSULT-III. Sélectionner "PHARE" sur l'écran "SELECT ELEMENT TEST". 1.
- 2. Sélectionner "CONTROLE DE DONNEES" sur l'écran "SELECT MODE DIAG".
- Vérifier que "CNT PHARE 1" et "CNT PHARE 2" commutent entre MARCHE et ARRET en fonction de 3. l'activation de la commande d'éclairage.

| Commande d'éclairage en | : CNT PHARE 1 MAR |
|-------------------------|-------------------|
| 2ème position           | : CNT PHARE 2 MAR |

Sans CONSULT-III Se reporter à LT-163, "Vérification de la commande combinée". BON ou MAUVAIS BON >> PASSER A L'ETAPE 2.

## < INFORMATIONS RELATIVES A L'ENTRETIEN

MAUVAIS>>Vérifier la commande combinée (commande d'éclairage). Se reporter à <u>LT-163, "Vérification de</u> <u>la commande combinée"</u>.

# 2. TEST ACTIF DES PHARES

#### Avec CONSULT-III

- 1. Sélectionner "IPDM E/R" sur CONSULT-III. Sélectionner "TEST ACTIF" sur l'écran "SELECT MODE DIAG".
- 2. Sélectionner "ECLAIRAGE EXT" sur l'écran "SELECT ELEM TEST".
- 3. Appuyer sur l'écran "CODE".
- 4. Vérifier que les feux de code fonctionnent.

#### Les feux de code doivent fonctionner.

#### Sans CONSULT-III

- 1. Initialiser le test actif automatique. Se reporter à PG-17, "Test actif automatique".
- 2. Vérifier que les feux de code fonctionnent.

#### Les feux de code doivent fonctionner.

#### BON ou MAUVAIS

BON >> PASSER A L'ETAPE 3. MAUVAIS>>PASSER A L'ETAPE 4.

3.VERIFIER L'IPDM E/R

- 1. Sélectionner "IPDM E/R" sur CONSULT-III. Sélectionner "CONTROLE DE DONNEES" sur l'écran "SELECT MODE DIAG".
- 2. Vérifier que "DEM FEUX CODE" est activé lorsque le commande d'éclairage est sur la 2ème position.

Lorsque la commande : DEM FEUX CROI d'éclairage est sur la 2ème MAR position.

### BON ou MAUVAIS

BON >> Remplacer l'IPDM E/R. Se reporter à PG-22, "Dépose et repose de l'IPDM E/R".

MAUVAIS>>remplacer le module de contrôle de la carrosserie. Se reporter à <u>BCS-16, "Dépose et repose du</u> <u>BCM"</u>.

**4.** VERIFIER LE SIGNAL D'ENTREE DU BLOC OPTIQUE AVANT

- 1. Mettre le contact d'allumage sur OFF.
- 2. Débrancher les connecteurs de blocs optiques avant droit et gauche.
- Sélectionner "IPDM E/R" sur CONSULT-III. Sélectionner "TEST ACTIF" sur l'écran "SELECT MODE DIAG".
- 4. Sélectionner "ECLAIRAGE EXT" sur l'écran "SELECT ELEM TEST".
- 5. Appuyer sur l'écran "CODE".
- 6. Lorsque les feux de code fonctionnent, vérifier la tension entre le connecteur de faisceau des blocs optiques avant (droit et gauche) et la masse.

| (+)                                   |     |       |       | Tension       |  |
|---------------------------------------|-----|-------|-------|---------------|--|
| Connecteur de bloc op-<br>tique avant |     | Borne | (-)   |               |  |
| Droit                                 | E39 | 1     | Masso | Tension de la |  |
| Gauche                                | E54 | I     | Wasse | batterie      |  |

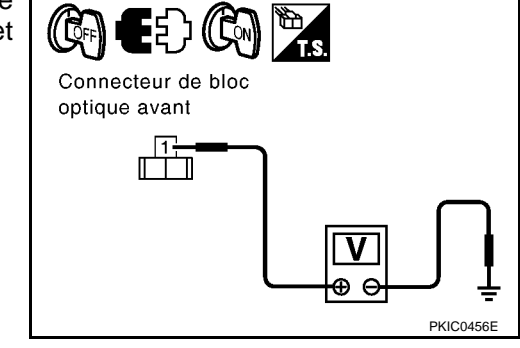

#### BON ou MAUVAIS

BON >> PASSER A L'ETAPE 6. MAUVAIS>>PASSER A L'ETAPE 5.

5.verifier le circuit du bloc optique avant droit

Connecteur d'IPDM E/R

54 52, 54

(( 🖸 FF

Connecteur de bloc

1 31

optique avant

Ω

# < INFORMATIONS RELATIVES A L'ENTRETIEN

- 1. Mettre le contact d'allumage sur OFF.
- 2. Débrancher le connecteur de l'IPDM E/R.
- 3. Vérifier la continuité entre le connecteur de faisceau de l'IPDM E/R et le connecteur de faisceau du bloc optique avant (droit et gauche).

|         | IPDM E/R        |       | Bloc opti  |       |            |
|---------|-----------------|-------|------------|-------|------------|
| Circuit | Connect-<br>eur | Borne | Connecteur | Borne | Continuité |
| Droit   | E16             | 54    | E39        | 1     | Qui        |
| Gauche  | L10             | 52    | E54        | •     | Our        |

#### BON ou MAUVAIS

>> Remplacer l'IPDM E/R. Se reporter à PG-22, "Dépose et repose de l'IPDM E/R". BON MAUVAIS>>Réparer le faisceau ou le connecteur.

## $\mathbf{6}$ . VERIFIER LA MASSE DU BLOC OPTIQUE AVANT

- 1. Mettre le contact d'allumage sur OFF.
- 2. Vérifier la continuité entre le connecteur de faisceau de bloc optique avant (droit et gauche) et la masse.

| Connecteur de bloc op-<br>tique avant |     | Borne |       | Continuité |
|---------------------------------------|-----|-------|-------|------------|
| Droit                                 | E39 | 2     | Masse | Qui        |
| Gauche                                | E54 | 5     |       | Oui        |

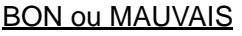

BON >> Vérifier que le connecteur n'est pas mal branché, plié ou desserré. Si le connecteur est normal, vérifier l'ampoule du phare.

MAUVAIS>>Réparer le faisceau ou le connecteur.

# Les feux de code ne s'allument pas (d'un côté)

# **1.**VERIFIER L'AMPOULE

Vérifier l'ampoule du feu qui ne s'allume pas

#### **BON ou MAUVAIS**

BON >> PASSER A L'ETAPE 2.

MAUVAIS>>Remplacer l'ampoule du phare.

# 2.VERIFIER LE SIGNAL D'ENTREE DU BLOC OPTIQUE AVANT

- 1. Débrancher le bloc optique avant droit ou le connecteur gauche.
- Positionner la commande d'éclairage sur la 2ème position. 2.
- 3. Vérifier la tension entre le connecteur de faisceau de bloc optique avant (droit ou gauche) et la masse.

| (+)                                   |     |       |       | Tension            |
|---------------------------------------|-----|-------|-------|--------------------|
| Connecteur de bloc op-<br>tique avant |     | Borne | ()    |                    |
| Droit                                 | E39 | 1     | Masso | Tension de la bat- |
| Gauche                                | E54 | I     | Wasse | terie              |

# Ν EE ) (Con) 12 SKIB6467F

А

В

D

Е

F

Н

LT

L

Μ

Ρ

Connecteur de bloc

PKIC0457E

PKIC0455E

INFOID:000000001618096

optique avant 

#### BON ou MAUVAIS

BON >> PASSER A L'ETAPE 3. MAUVAIS>>PASSER A L'ETAPE 4.

# < INFORMATIONS RELATIVES A L'ENTRETIEN

# 3. VERIFIER LA MASSE DU BLOC OPTIQUE AVANT

- 1. Mettre la commande d'éclairage sur OFF.
- Vérifier la continuité entre le connecteur de faisceau de bloc optique avant droit ou gauche et la masse.

| Connecteur de bloc op-<br>tique avant |     | Borne |       | Continuité |
|---------------------------------------|-----|-------|-------|------------|
| Droit                                 | E39 | 2     | Masse | Oui        |
| Gauche                                | E54 | 3     |       | Oui        |

#### BON ou MAUVAIS

BON >> Vérifier que le connecteur n'est pas mal branché, plié ou desserré.

MAUVAIS>>Réparer le faisceau ou le connecteur.

## **4.** VERIFIER LE CIRCUIT DU BLOC OPTIQUE AVANT DROIT

- 1. Mettre le contact d'allumage sur OFF.
- 2. Débrancher le connecteur de l'IPDM E/R.
- Vérifier la continuité entre le connecteur de faisceau de l'IPDM E/R et le connecteur de faisceau du bloc optique avant (droit ou gauche).

|            |                 |       | 1                  |       |            |
|------------|-----------------|-------|--------------------|-------|------------|
|            | IPDM E/R        |       | Bloc optique avant |       |            |
| Circuit    | Connect-<br>eur | Borne | Connecteur         | Borne | Continuité |
| Droit      |                 | 54    | E39                |       |            |
| Gauch<br>e | E16             | 52    | E54                | 1     | Oui        |

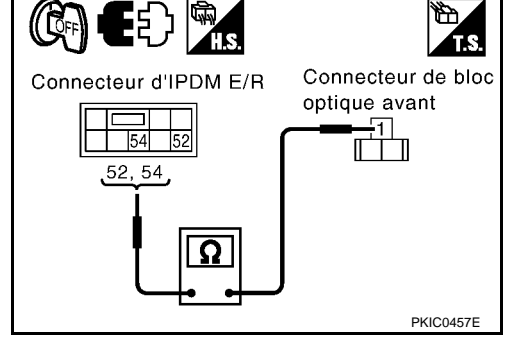

#### BON ou MAUVAIS

BON >> Remplacer l'IPDM E/R. Se reporter à <u>PG-22. "Dépose et repose de l'IPDM E/R"</u>. MAUVAIS>>Réparer le faisceau ou le connecteur.

# Les phares ne s'éteignent pas

INFOID:000000001618097

# **1.** VERIFIER QUE LES PHARES S'ETEIGNENT

S'assurer que la commande d'éclairage est sur OFF. Vérifier ensuite que les phares s'éteignent lorsque le contact d'allumage est mis sur OFF.

#### BON ou MAUVAIS

BON >> PASSER A L'ETAPE 3. MAUVAIS>>PASSER A L'ETAPE 2.

2. Verifier le signal d'entree du contact de la commande combinee

- 1. Sélectionner "BCM" sur CONSULT-III. Sélectionner "PHARE" sur l'écran "SELECT ELEMENT TEST".
- 2. Sélectionner "CONTROLE DE DONNEES" sur l'écran "SELECT MODE DIAG".
- 3. Vérifier que "CNT PHARE 1" et "CNT PHARE 2" commutent entre MARCHE et ARRET en fonction de la commande d'éclairage.

Lorsque la commande : CNT PHARE 1 ARR d'éclairage est sur ARRET. : CNT PHARE 2 ARR

#### BON ou MAUVAIS

BON >> Remplacer l'IPDM E/R. Se reporter à PG-22, "Dépose et repose de l'IPDM E/R".

MAUVAIS>>Vérifier la commande combinée (commande d'éclairage). Se reporter à <u>LT-163</u>, "Vérification de <u>la commande combinée"</u>.

3. verification des communications can entre le BCM et l'IPDM e/R

Sélectionner "BCM" sur CONSULT-III, puis procéder à l'autodiagnostic du "BCM".

Connecteur de bloc optique avant

## < INFORMATIONS RELATIVES A L'ENTRETIEN

#### Affichage des résultats de l'autodiagnostic

PAS DE DTC>> Remplacer l'IPDM E/R. Se reporter à <u>PG-22, "Dépose et repose de l'IPDM E/R"</u>. CIRC COMMUNIC CAN>> Se reporter à <u>BCS-16, "U1000 Circuit de communication CAN"</u>.

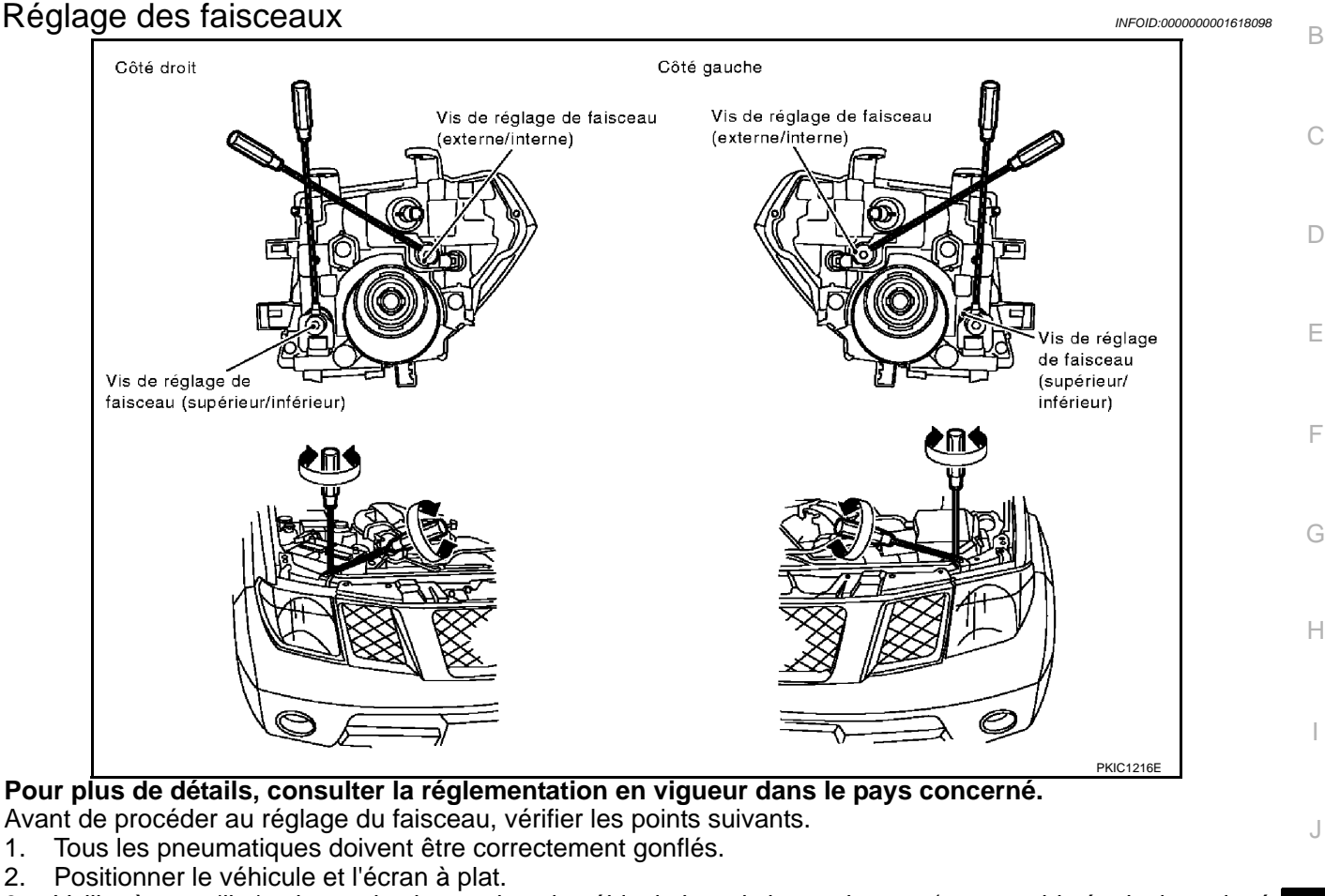

- 3. Veiller à ce qu'il n'y ait pas de charge dans le véhicule hormis le conducteur (ou un poids équivalent placé au poste de conduite). Ravitaillement de liquide de refroidissement et d'huile moteur jusqu'au niveau correct et réservoir à carburant plein.
- 4. Vérifier que la roue de secours, le cric et les outils sont correctement rangés.

# FEUX DE CODE ET FEUX DE ROUTE

#### NOTE:

Braquer chaque faisceau de phare individuellement et veiller à ce que les autres faisceaux ne se projettent pas sur l'écran.

- 1. Allumer les feux de code.
- 2. Utiliser des vis de réglage pour effectuer le réglage des faisceaux.
  - Commencer par serrer la vis de réglage à fond puis régler en la desserrant progressivement.
     Si l'avant du véhicule a été réparé et/ou si l'ensemble de phare a été remplacé, vérifier le réglage des faisceaux. Utiliser le tableau de réglage des faisceaux présenté dans l'illustration.

0

Ν

L

Μ

А

## < INFORMATIONS RELATIVES A L'ENTRETIEN

- Régler les phares de manière à ce que l'axe principal du faisceau soit parallèle à la ligne centrale de la carrosserie et aligné sur le point P indiqué sur l'illustration.
- L'illustration montre la condition de réglage des faisceaux pour la conduite à droite. Cette indication doit être inversée en ce qui concerne la conduite à gauche.
- Les lignes en pointillé au point P dans l'illustration montrent le centre du phare.
  - "**H**" : ligne centrale horizontale des phares
  - "Wi" : distance entre les centres de chaque phare
  - "" : 25 000 mm
  - "**C**" : 315mm – 375mm
- La valeur de rabattement pour les modèles avec conduite à gauche doit être de 125 mm au point de forme droit P. La valeur de rabattement pour les modèles avec conduite à droite doit être de 125 mm au point de forme gauche P.
- Pour le réglage, la surface d'éclairage de base doit se situer dans la plage indiquée sur l'illustration. Régler les phares en fonction de cette plage.

#### **PRECAUTION:**

#### Vérifier que la commande de réglage des faisceaux est en position "0" lors du réglage des faisceaux.

Remplacement des ampoules

## FEUX DE ROUTE/FEUX DE CODE

- 1. Mettre la commande des phares sur OFF.
- 2. Débrancher le connecteur du phare.
- 3. Déposer la protection arrière.
- 4. Libérer le ressort d'arrêt, puis retirer l'ampoule.
- 5. La repose se fait dans l'ordre inverse de la dépose.

#### Feux de route/feux de code (ha-: 12V - 60 / 55W (H4LL) logène)

#### CLIGNOTANT AVANT

- 1. Pour déverrouiller la douille de l'ampoule, la tourner dans le sens inverse des aiguilles d'une montre.
- 2. Extraire l'ampoule de la douille en tirant dessus.
- 3. La repose se fait dans l'ordre inverse de la dépose.

**Clignotant avant** : 12V - 21W

#### Feux de gabarit

- 1. Pour déverrouiller la douille de l'ampoule, la tourner dans le sens inverse des aiguilles d'une montre.
- 2. Extraire l'ampoule de la douille en tirant dessus.
- 3. La repose se fait dans l'ordre inverse de la dépose.

#### Feu de gabarit

: 12V - 5W

#### **PRECAUTION:**

Après la repose de l'ampoule, reposer soigneusement la douille de manière à en assurer l'étanchéité.

Dépose et repose

Ligne centrale verticale devant les phares

INFOID:000000001618099

PKIA3537E

Se reporter à LT-30, "Dépose et repose".

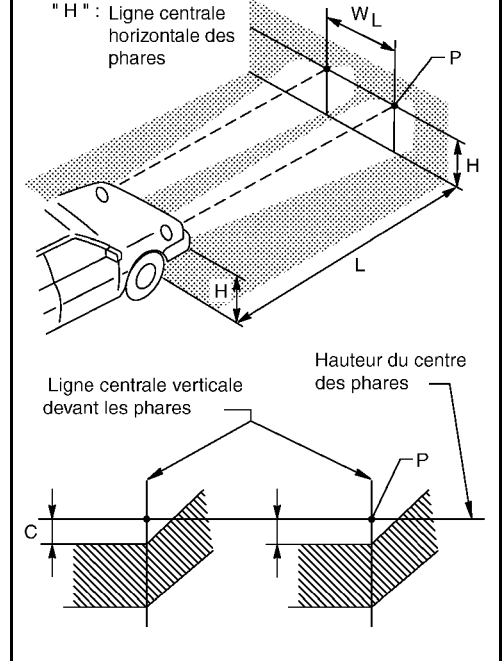

# < INFORMATIONS RELATIVES A L'ENTRETIEN

# Démontage et remontage

#### INFOID:000000001618101

## DEMONTAGE

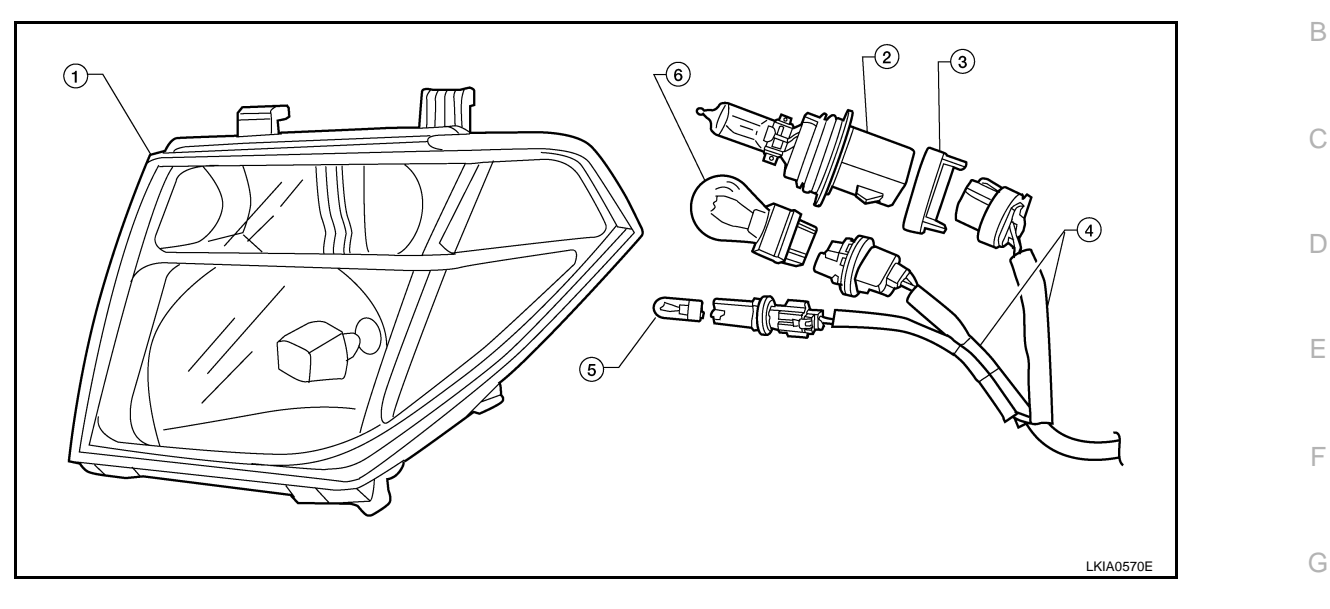

- 1. Ensemble de phares
- Ensemble de faisceau de câblage 4.
- 2. Ampoule de phare
- 5. Ampoule de feux de gabarit
- 3. Bague de retenue de phare
- 6. Ampoule de clignotant avant

J

LT

L

Μ

Ν

Ο

Ρ

LT-53

F

Н

Ε

А

С

# < INFORMATIONS RELATIVES A L'ENTRETIEN

SYSTEME D'ECLAIRAGE DE JOUR

Emplacement des composants et des connecteurs

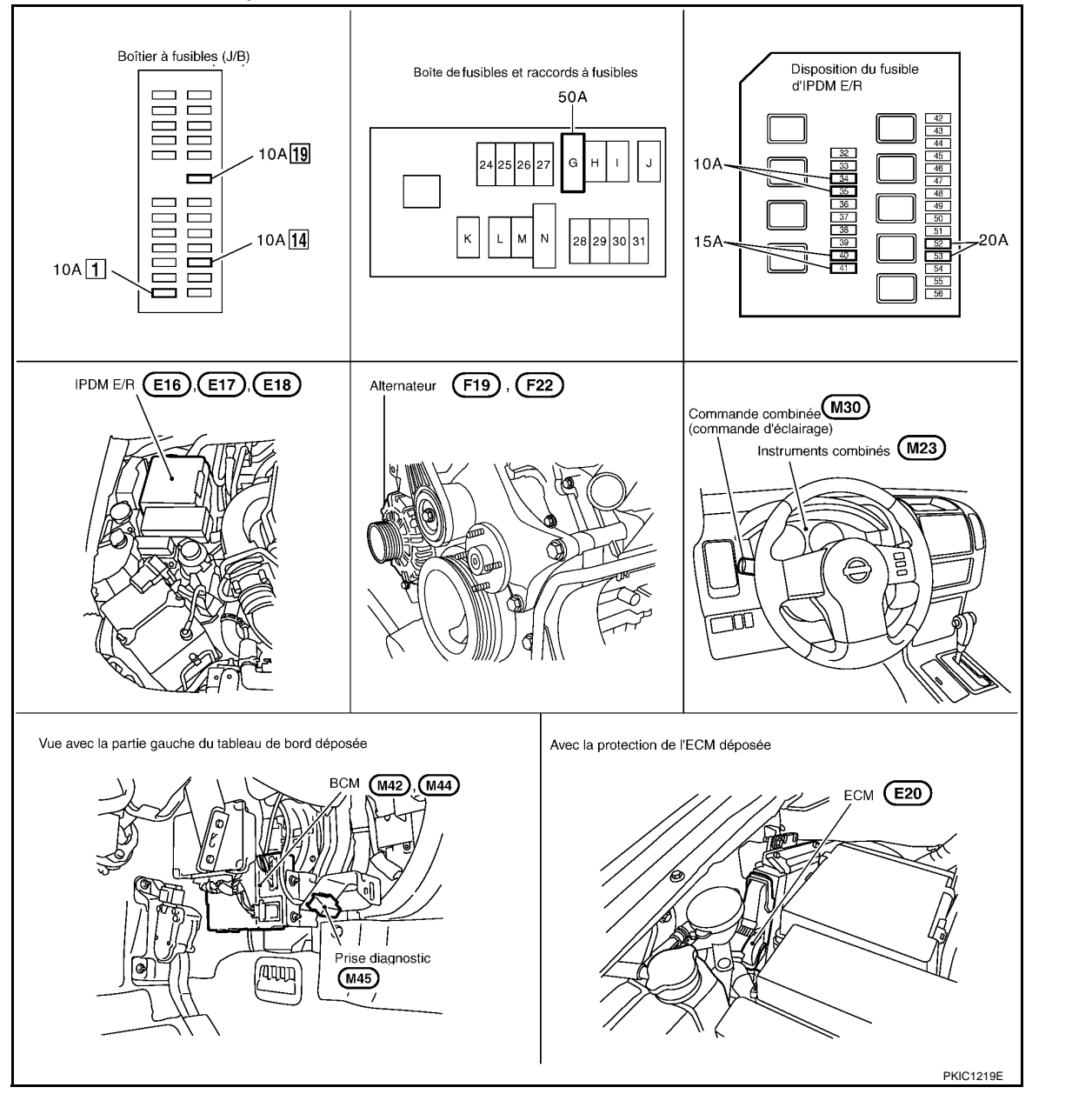

# Description du système

INFOID:000000001618103

INFOID:000000001618102

Le système d'éclairage de jour entraîne l'allumage des feux de code, des feux de gabarit, des feux arrière et des éclairages de plaque d'immatriculation lorsque le moteur est en marche.

Lorsque le moteur en marche, le BCM (module de contrôle de la carrosserie) reçoit le signal d'état du moteur. Le module de contrôle de la carrosserie envoie ensuite le signal de demande de feux de code et le signal de demande d'éclairage de jour à l'IPDM E/R (module de distribution d'alimentation intelligent compartiment moteur) à travers la ligne de communication CAN. Lorsque l'IPDM E/R reçoit les signaux de demande précités, son CPU (boîtier central de traitement) commande l'éclairage des feux de code, des feux de gabarit, des feux arrière et des éclairages de plaque d'immatriculation par le relais de feux de code.

## PRESENTATION GENERALE

L'alimentation est permanente :

- au relais d'allumage (situé dans l'IPDM E/R)
- au relais de feux de route (situé dans l'IPDM E/R) et
- au relais de feux de code (situé dans l'IPDM E/R) directement depuis la batterie,

# LT-54

# < INFORMATIONS RELATIVES A L'ENTRETIEN

| • à travers le connecteur de fusible de 50A (lettre G située dans le boîtier de fusibles et de raccords de fusi-                                         |     |
|----------------------------------------------------------------------------------------------------|-----|
| bles)                                                                                                    | А   |
| • à la borne 57 du BCM,                                                                                                    |     |
| à travers le fusible de 20A (n° 52, situé dans l'IPDM E/R) et                                                                                            |     |
| • à travers le fusible de 20A (n°53, situé dans l'IPDM E/R)                                                                                              | В   |
| • au CPU (situe dans l'IPDM E/R),                                                                                                    |     |
| • a travers le fusible de 10A (n°45, situe dans l'IPDIVI E/R)                                                                                            |     |
| • a travers la portie To de l'IPDM E/R                                                                                                    | 0   |
| • aux pointes 2 et 5 de relais d'eclanage de jour.<br>L'orsque le contact d'allumage est sur ON ou START l'alimentation est fournie                      | C   |
| • au relais d'allumage (situé dans l'IPDM F/R)                                                                                                    |     |
| • à travers le fusible de 10A [n°1, situé dans le boîtier à fusibles (.I/B)]                                                                             | _   |
| • à la borne 3 du BCM.                                                                                                    | D   |
| <ul> <li>à travers le fusible de 10 A [n°14, situé dans le boîtier à fusibles (J/B)]</li> </ul>                                                          |     |
| à la borne 16 des instruments combinés.                                                                                                    |     |
| La masse est permanente                                                                                                    | Е   |
| • à la borne 55 du BCM                                                                                                    |     |
| <ul> <li>à travers les masses M21, M80 et M83</li> </ul>                                                                                                 |     |
| aux bornes 38 et 59 de l'IPDM E/R                                                                                                    | F   |
|                                                                                                    |     |
| FONCTIONNEMENT DE L'ECLAIRAGE DE JOUR                                                                                                    |     |
| Lorsque la commande d'éclairage est sur OFF et que le moteur est en marche. le BCM recoit un signal                                                      | G   |
| d'entrée demandant l'allumage des feux de code, des feux de gabarit, des éclairages de plague d'immatricula-                                             | 0   |
| tion et des feux arrière. Ce signal d'entrée est envoyé à l'IPDM E/R à travers la ligne de communication CAN.                                            |     |
| Le CPU de l'IPDM E/R contrôle le relais de feux de code.                                                                                                 | Ц   |
| <ul> <li>à travers le fusible de 15A (n°41, situé dans l'IPDM E/R)</li> </ul>                                                                            |     |
| à travers la borne 54 de l'IPDM E/R                                                                                                    |     |
|                                                                                                    |     |
| • a la borne 1 du bloc optique avant droit (type au xenon),                                                                                              |     |
| • a travers le fusible de 15A (n°40, situe dans l'IPDIVI E/R)                                                                                            |     |
| <ul> <li>à la borne 1 du blec optique avant gauche (types au vénen et conventionnel)</li> </ul>                                                          |     |
| a la borne i du bloc oplique avant gauche (types au xenon et conventionne).                                                                              | J   |
| • à la borne 8 du bloc optique avant droit (type au xénon)                                                                                               |     |
| • à la borne 2 du bloc optique avant gauche (type au xénon) et                                                                                           |     |
| • à la borne 3 du bloc optique avant gauche et droit (type conventionnel)                                                                                | LT  |
| • à travers les masses E21, E41 et E61.                                                                                                    |     |
| Avec l'alimentation et la masse fournies, les feux de croisement s'allument.                                                                             |     |
| Le CPU situé dans l'IPDM E/R contrôle le relais d'éclairage de jour.                                                                                     | L   |
| à la borne 1 du relais d'éclairage de jour                                                                                                    |     |
| • par la borne 44 de l'IPDM E/R.                                                                                                    |     |
| Et l'alimentation est fournie                                                                                                    | NЛ  |
| a travers la borne 3 du relais d'eclairage de jour                                                                                                    | IVI |
| <ul> <li>aux bornes 1 des áclairages droit et gauche de plaque d'immatriculation, et</li> </ul>                                                          |     |
| aux bornes 1 des blocs optiques arrière droit et gauche                                                                                                  |     |
| La masse est fournie                                                                                                    | N   |
| aux bornes 2 des blocs optiques avant droit et gauche                                                                                                    |     |
| • à travers les masses E21, E41 et E61,                                                                                                    |     |
| <ul> <li>aux bornes 2 des éclairages droit et gauche de plaque d'immatriculation</li> </ul>                                                              | 0   |
| à travers les masses D103 et D108,                                                                                                    |     |
| à la borne 5 du bloc optique arrière droit                                                                                                    |     |
| • à travers les masses B106 et B121,                                                                                                    | Ρ   |
| • a la borne 5 du bloc optique arrière gauche.                                                                                                    |     |
| a l'avers les masses By et B25.     l'oreque l'alimentation et la masse cont fournies, les foux de geharit, l'éclairage de plaque d'immetriculation et l |     |
| les feux arrière s'allument.                                                                                                    |     |

FONCTION LECTURE DE LA COMMANDE COMBINEE Se reporter à <u>BCS-4. "Description du système"</u>.

< INFORMATIONS RELATIVES A L'ENTRETIEN

FONCTIONNEMENT DE L'ECLAIRAGE AUTO Se reporter à LT-71. "Description du système".

Description du système de communication CAN

Se reporter à LAN-4, "Système de communication CAN".

Boîtier de communication CAN

Se reporter à <u>LAN-47</u>, "Tableau de signaux de communication CAN pour les modèles avec moteur diesel.". Se reporter à <u>LAN-56</u>, "Tableau de signaux de communication CAN pour les modèles avec moteur à <u>essence.</u>".

INFOID:000000001618104

INFOID:000000001618105

## < INFORMATIONS RELATIVES A L'ENTRETIEN

# Schéma

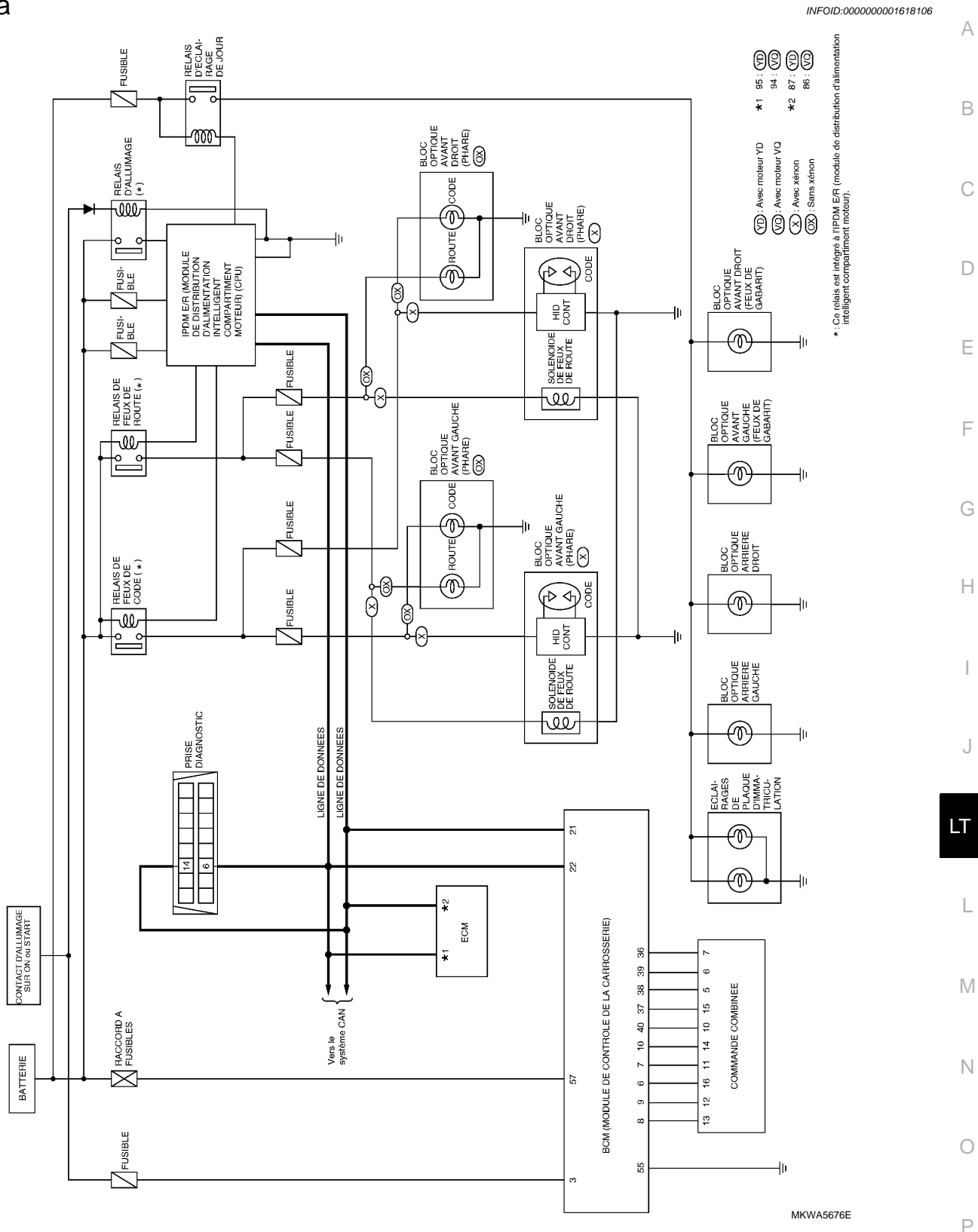

#### SYSTEME D'ECLAIRAGE DE JOUR < INFORMATIONS RELATIVES A L'ENTRETIEN Schéma de câblage — DTRL INFOID:000000001618107 LT-DTRL-01 CONTACT D'ALLUMAGE sur ON ou START BATTERIE : LIGNE DE DONNEES VQ : AVEC MOTEUR VQ BOITIER A FUSI BLES (J/B) 50A G SE REPORTER A PG-POWER. Ĝ þ 10A YD: AVEC MOTEUR YD 1 2 94 : **VQ** (M88) \*1 95 : YD 15A Ŵ \*2 86 : VQ R 87 : YD PRISE DIAGNOSTIC ECM (E20) M45 CAN-H CAN-\*2 **\***1 14 6 Т (E113) Р L L Ρ Π R 📥 VERS EC-MAIN VERS LAN-CAN \_ 4 E P L 57 BCM (MODULE DE CONT-ROLE DE LA CAR-ROSSERIE) 3 21 22 BAT (F/L) IGN SW CAN-H CAN-L COMBI SW INPUT 3 COMBI SW COMBI SW OUTPUT COMBI SW COMBI SW COMBI SW COMBI SW COMBI SW COMBI SW COMBI SW (M42), INPUT 2 OUTPUT INPUT INPUT INPUT OUTPUT OUTPUT OUTPUT GND 4 5 2 (M44) З 4 5 39 40 37 38 36 8 9 6 7 10 55 R v SB Р LG BR G GR 0 В 10 15 5 6 7 13 12 16 14 11 INPUT INPUT OUTPUT OUTPUT OUTPUT OUTPUT OUTPUT В В INPUT INPUT INPUT В в E COMMANDE COMBINEE Ē Ē 5 3 2 3 2 5 (M30) M21) (M80) (M83) SE REPORTER A CE QUI SUIT. 4 16 15 14 13 12 11 10 1 (M30) 1 2 3 (M2) (M45) (E20) -DISPOSITIFS ELECTRIQUES 16 15 14 13 12 11 10 9 8 876543 456 W w W M88 -BOITIER A FUSIBLES -BOITE DE RACCORDS (J/B) 4 5 6 7 8 9 10 14 15 16 17 18 19 20 11 (M42) (M44) 60 59 58 57 56 55 54 53 В 16 24 25 26 27 28 29 30 31 32 33 34 35 36 37 38 39 40

MKWA5677E

## < INFORMATIONS RELATIVES A L'ENTRETIEN

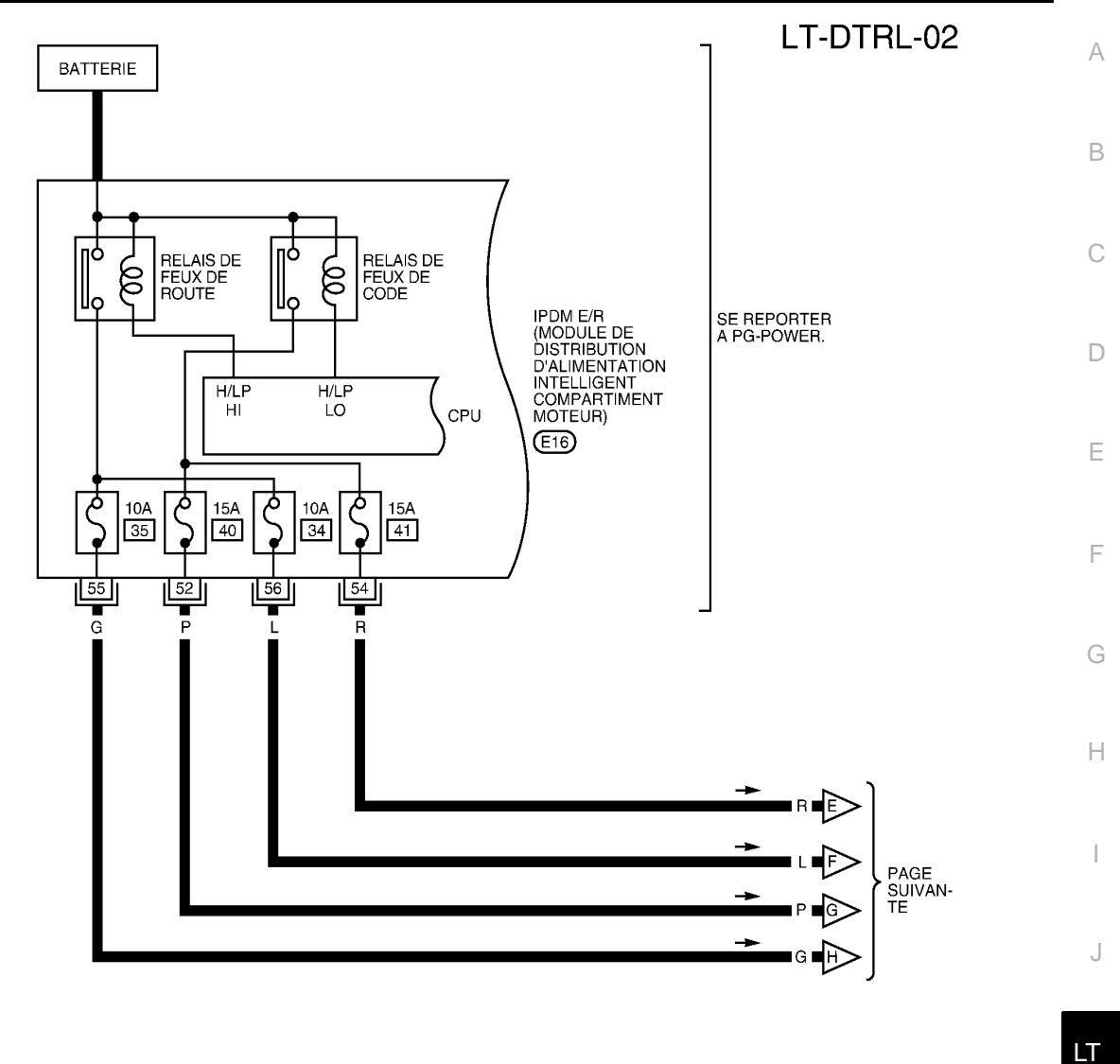

51 50 49 56 55 54 53 52 BR H.S.

MKWA5678E

Ρ

L

Μ

Ν

Ο

#### < INFORMATIONS RELATIVES A L'ENTRETIEN

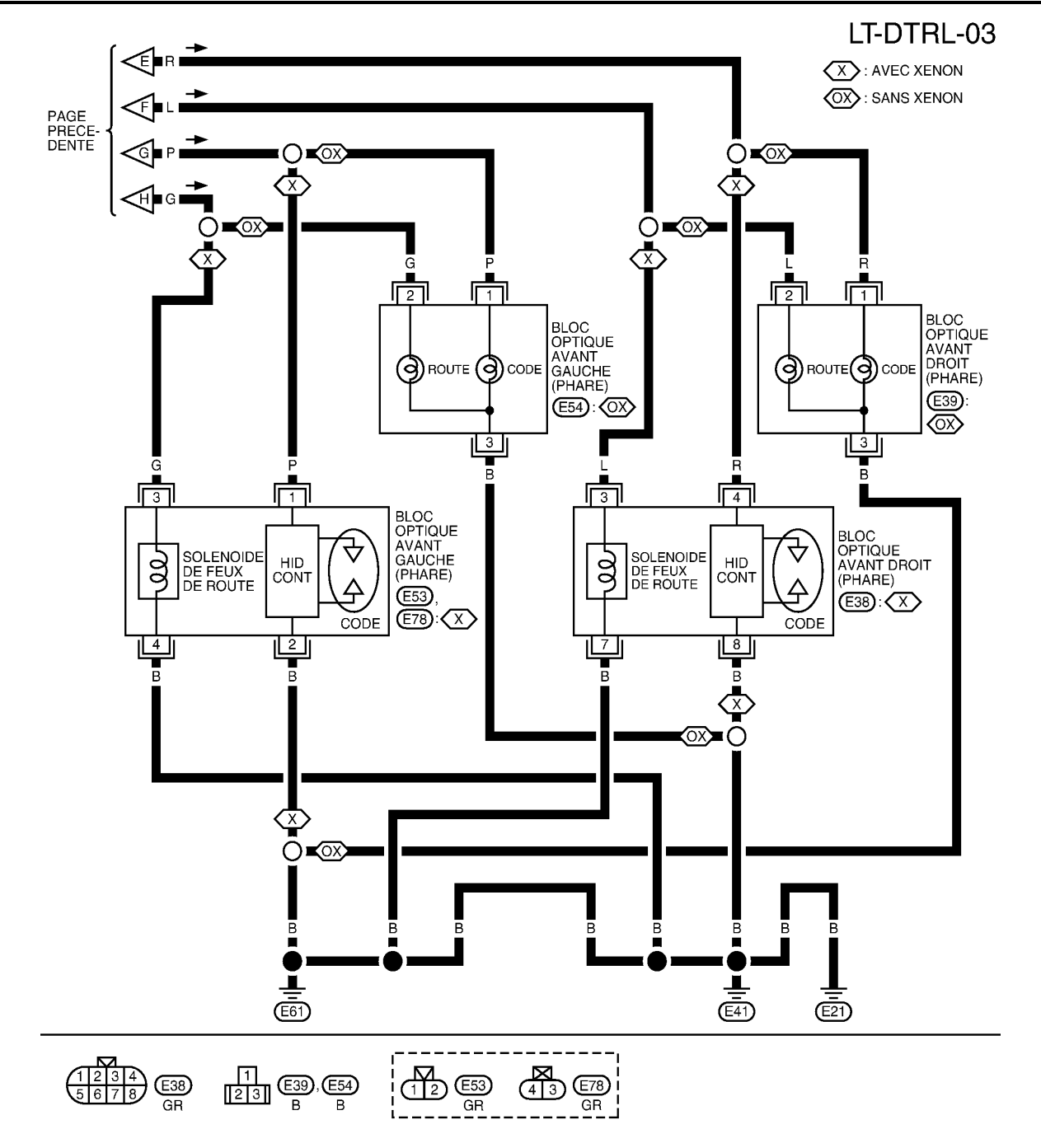

MKWA5679E

## SYSTEME D'ECLAIRAGE DE JOUR < INFORMATIONS RELATIVES A L'ENTRETIEN

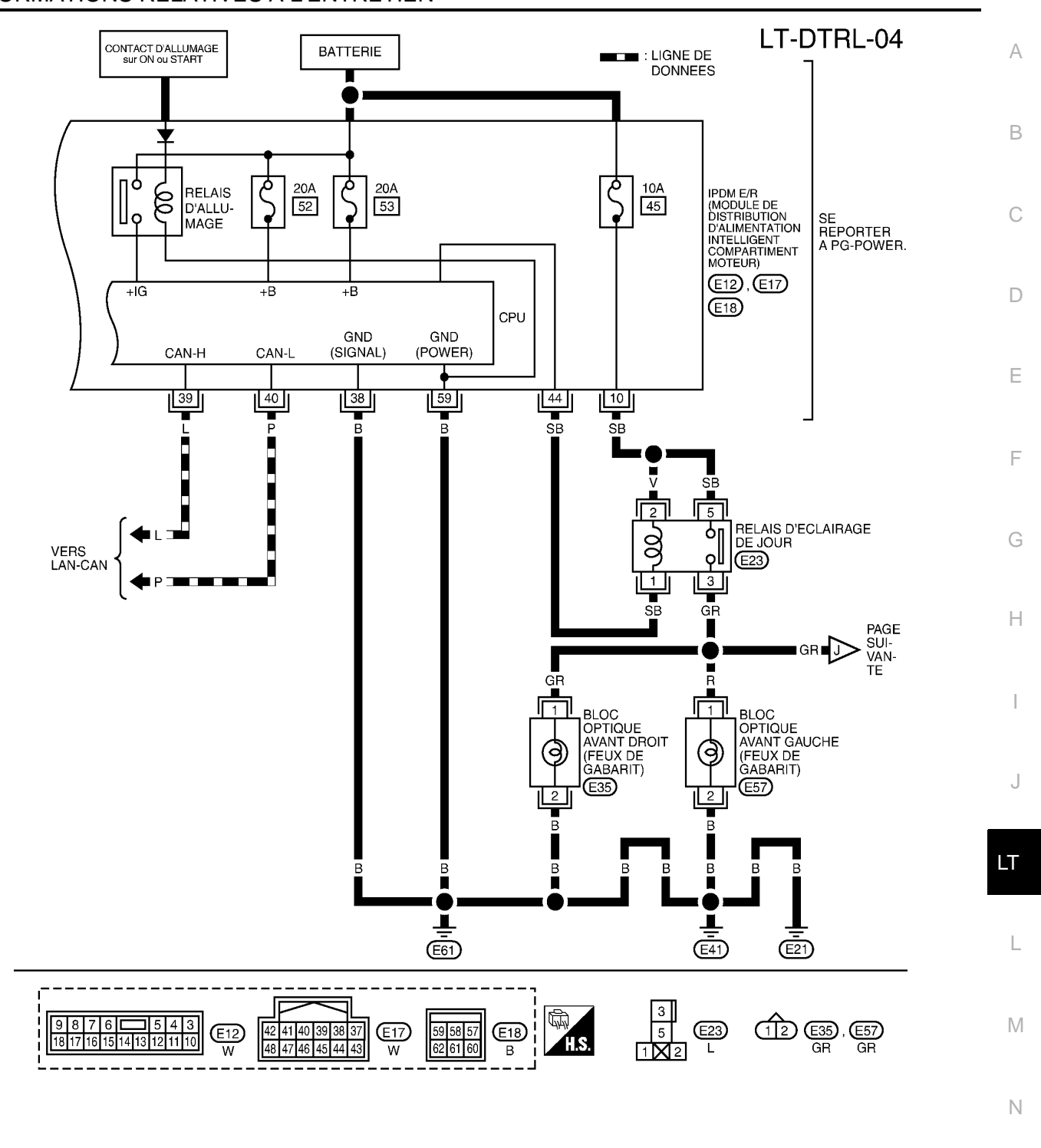

MKWA5680E

Ρ

Ο

## < INFORMATIONS RELATIVES A L'ENTRETIEN

LT-DTRL-05

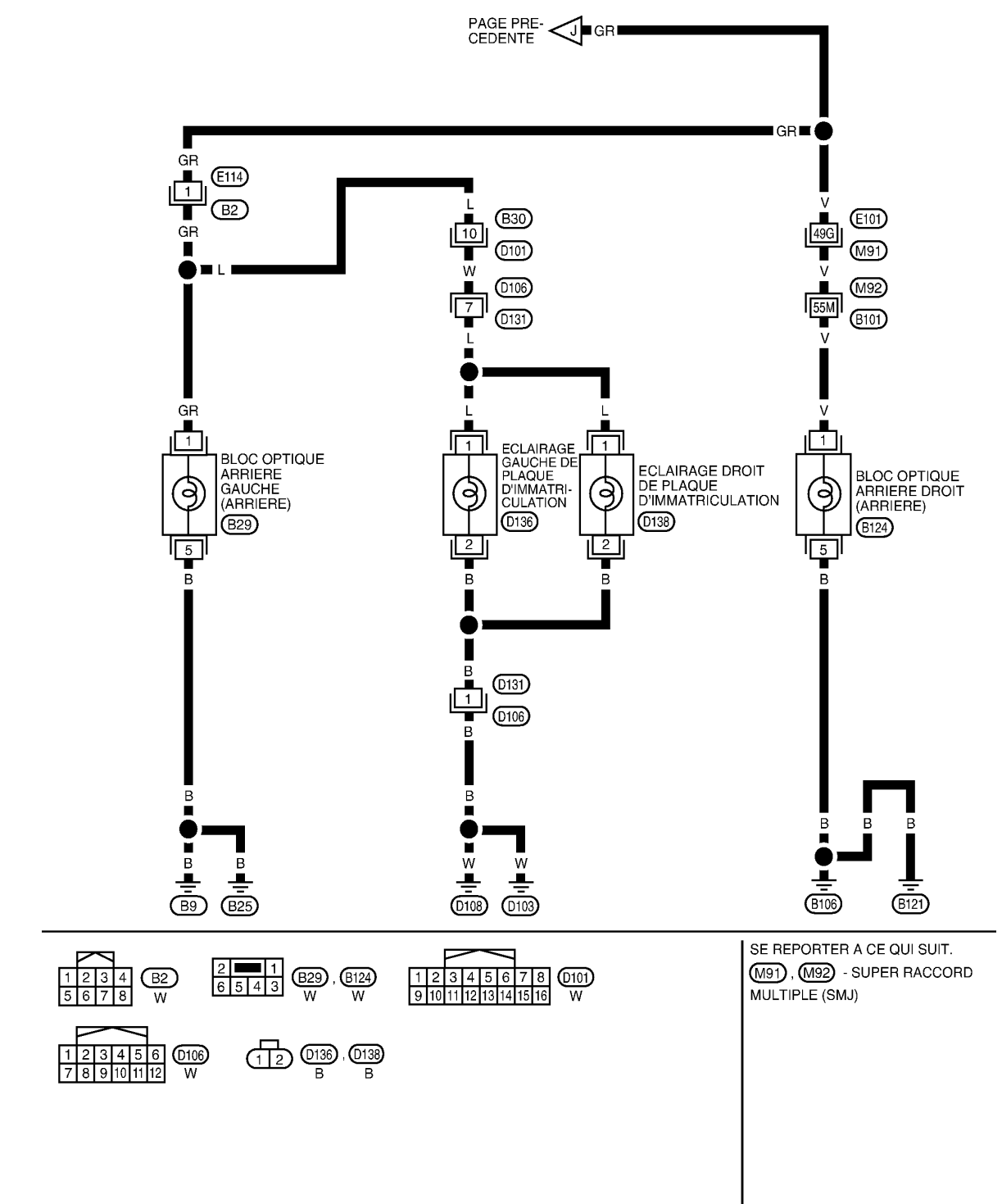

MKWA5681E

## < INFORMATIONS RELATIVES A L'ENTRETIEN

# Bornes et valeurs de référence pour le BCM

INFOID:000000001618108

А

Conditions de mesure Coule В N° de Contact ur de Valeur de référence Nom du signal borne d'allum-Fonctionnement ou condition câble age 3 Υ Contact d'allumage (ON) ON Tension de la batterie -Eclairage, clignotant et essuie-Sortie 3 de la commande glaces à l'arrêt. 6 G ON combinée Position 4 de la commande in-D termittente d'essuie-glaces Eclairage, clignotant et essuieglaces à l'arrêt. Sortie 4 de la commande 7 GR Е ON combinée Position 4 de la commande intermittente d'essuie-glaces Eclairage, clignotant et essuie-Sortie 1 de la commande glaces à l'arrêt. 8 LG ON Position 4 de la commande incombinée termittente d'essuie-glaces Eclairage, clignotant et essuie-Sortie 2 de la commande glaces à l'arrêt. PKIB4958J 9 BR ON combinée Position 4 de la commande intermittente d'essuie-glaces Н Eclairage, clignotant et essuie-Sortie 5 de la commande glaces à l'arrêt. 10 0 ON combinée Position 4 de la commande intermittente d'essuie-glaces 21 Ρ CAN-L ---22 L CAN-H ---Eclairage, clignotant et essuie-Entrée 5 de la commande glaces à l'arrêt. Ρ ON 36 combinée Position 4 de la commande intermittente d'essuie-glaces Eclairage, clignotant et essuieglaces à l'arrêt. Entrée 2 de la commande 37 L ON combinée Position 4 de la commande intermittente d'essuie-glaces Eclairage, clignotant et essuieglaces à l'arrêt. Entrée 3 de la commande 38 V ON Env. 0 V Μ combinée Position 4 de la commande intermittente d'essuie-glaces Eclairage, clignotant et essuie-Entrée 4 de la commande glaces à l'arrêt. Ν 39 SB ON combinée Position 4 de la commande intermittente d'essuie-glaces Eclairage, clignotant et essuie-Entrée 1 de la commande glaces à l'arrêt. R ON 40 Position 4 de la commande incombinée termittente d'essuie-glaces Ρ В Masse ON Env. 0 V 55 -Alimentation de la batterie (rac-W ARR 57 Tension de la batterie cord à fusibles)

## < INFORMATIONS RELATIVES A L'ENTRETIEN

# Bornes et valeurs de référence pour l'IPDM E/R

INFOID:000000001618109

| Coul           |                                                                                                    |                                                                  |                                                                  | Conditions de mesu                          | re                     | Valeur de référence    |
|----------------|----------------------------------------------------------------------------------------------------|------------------------------------------------------------------|------------------------------------------------------------------|---------------------------------------------|------------------------|------------------------|
| N° de<br>borne | eur<br>de<br>câbl<br>e                                                                                 | Nom du signal                                                    | Contact<br>d'allum-<br>age                                       | Fonctionnement ou condition                 |                        |                        |
| 10             | SB                                                                                                    | Alimentation électrique du relais<br>d'éclairage de jour         | ARR                                                              | -                                           |                        | Tension de la batterie |
| 38             | В                                                                                                    | Masse                                                            | ON                                                               | -                                           |                        | Env. 0 V               |
| 39             | L                                                                                                    | CAN– H                                                           | -                                                                | -                                           |                        | -                      |
| 40             | Р                                                                                                    | CAN– L                                                           | -                                                                | -                                           |                        | -                      |
|                |                                                                                                    | Contrôle du relais d'éclairage de                                |                                                                  | 1ère position de la                         | ARR                    | Env. 0 V               |
| 44             | SB                                                                                                    | jour                                                             | ON                                                               | commande<br>d'éclairage                     | ON                     | Tension de la batterie |
|                | _                                                                                                    | Feu de code (gauche)                                             | ON                                                               | Commande<br>d'éclairage en<br>2ème position | ARR                    | Env. 0 V               |
| 52             | 52 P                                                                                                   |                                                                  |                                                                  |                                             | ON                     | Tension de la batterie |
|                | 54 R Feu de code                                                                                       |                                                                  | ON                                                               | Commande<br>d'éclairage en<br>2ème position | ARR                    | Env. 0 V               |
| 54             |                                                                                                    | Feu de code (droit)                                              |                                                                  |                                             | ON                     | Tension de la batterie |
|                |                                                                                                    |                                                                  |                                                                  | Commande                                    | ARR                    | Env. 0 V               |
| 55             | G Feu de route (gauche)<br>G Feu de route (gauche)<br>ON<br>Sition FEU DE<br>ROUTE ou DE-<br>PASSEMENT | d'éclairage en po-<br>sition FEU DE<br>ROUTE ou DE-<br>PASSEMENT | ON                                                               | Tension de la batterie                      |                        |                        |
|                |                                                                                                    |                                                                  |                                                                  | Commande                                    | ARR                    | Env. 0 V               |
| 56 L Feu       | Feu de route (droit)                                                                                   | ON                                                               | d'éclairage en po-<br>sition FEU DE<br>ROUTE ou DE-<br>PASSEMENT | ON                                          | Tension de la batterie |                        |
| 59             | В                                                                                                    | Masse                                                            | ON                                                               |                                             |                        | Env. 0 V               |

# Comment procéder au diagnostic de défaut

INFOID:000000001618110

- 1. Confirmer le symptôme ou la plainte du client.
- Comprendre les descriptions des fonctionnalités et du fonctionnement. Se reporter à <u>LT-54</u>, "<u>Description</u> <u>du système</u>".
- 3. Procéder à l'inspection préliminaire. Se reporter à <u>LT-64. "Vérification préliminaire"</u>.
- 4. Vérifier les symptômes et réparer ou remplacer les éléments à l'origine du défaut.
- 5. Les phares fonctionnent-ils normalement ? Si oui, PASSER A L'ETAPE 6. Si non, PASSER A L'ETAPE 4.
- 6. FIN DE L'INSPECTION

# Vérification préliminaire

INFOID:000000001618111

# VERIFICATION DES CIRCUITS D'ALIMENTATION ELECTRIQUE ET DE MISE A LA MASSE 1.verifier les fusibles

Vérifier qu'il n'y a pas de fusible ni de raccord à fusible grillés.

| Boîtier | Alimentation électrique                           | N° de fusibles et de raccord à fusibles |
|---------|---------------------------------------------------|-----------------------------------------|
|         | Tension                                           | G                                       |
| BCM     | Contact d'allumage sur la position ON ou<br>START | 1                                       |

## < INFORMATIONS RELATIVES A L'ENTRETIEN

| Boîtier              | Alimentation électrique                           | N° de fusibles et de raccord à fusibles | _   |
|----------------------|---------------------------------------------------|-----------------------------------------|-----|
|                      |                                                   | 34                                      | - A |
|                      |                                                   | 35                                      | -   |
|                      | Tanaian                                           | 40                                      | B   |
|                      | TENSION                                           | 41                                      | -   |
|                      |                                                   | 52                                      | •   |
|                      |                                                   | 53                                      | C   |
| Instruments combinés | Tension                                           | 19                                      | -   |
|                      | Contact d'allumage sur la position ON ou<br>START | 14                                      | D   |

Se reporter à LT-58, "Schéma de câblage - DTRL ---".

#### BON ou MAUVAIS

BON >> PASSER A L'ETAPE 2.

MAUVAIS>>En cas de fusible grillé, s'assurer d'éliminer la cause du défaut de fonctionnement avant la repose du fusible neuf. Se reporter à PG-4.

ON

Tension de

la batterie

Tension de

la batterie

Position du contact d'allumage

ACC

Env. 0 V

Tension de

la batterie

# 2. VERIFICATION DU CIRCUIT D'ALIMENTATION ELECTRIQUE

- 1. Mettre le contact d'allumage sur OFF.
- 2. Débrancher le connecteur de BCM.

Borne

Borne

3

57

(+)

BCM

connecteur

M42

M44

3. Vérifier la tension entre le connecteur de faisceau du BCM et la masse.

ARR

Env. 0 V

Tension de

la batterie

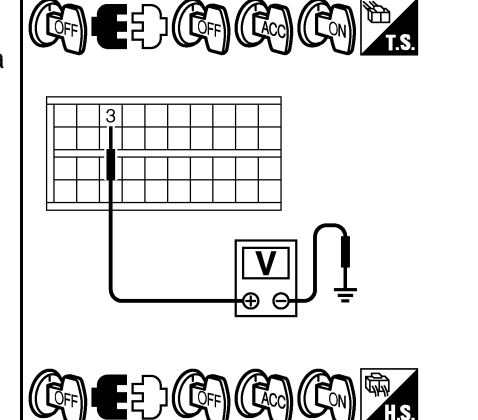

#### BON ou MAUVAIS

BON >> PASSER A L'ETAPE 3.

MAUVAIS>>Réparer le faisceau ou le connecteur.

(-)

Masse

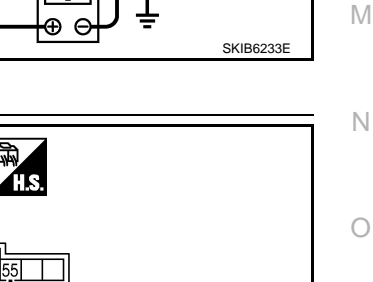

Е

F

Н

LT

# 3. VERIFICATION DU CIRCUIT DE MISE A LA MASSE

Vérifier la continuité entre le connecteur de faisceau du BCM et la masse.

| Connecteur de<br>BCM (module de<br>contrôle de la car-<br>rosserie) | Borne | Masse | Continuité |
|---------------------------------------------------------------------|-------|-------|------------|
| M44                                                                 | 55    |       | Oui        |

#### BON ou MAUVAIS

BON >> FIN DE L'INSPECTION

MAUVAIS>>Réparer le faisceau ou le connecteur.

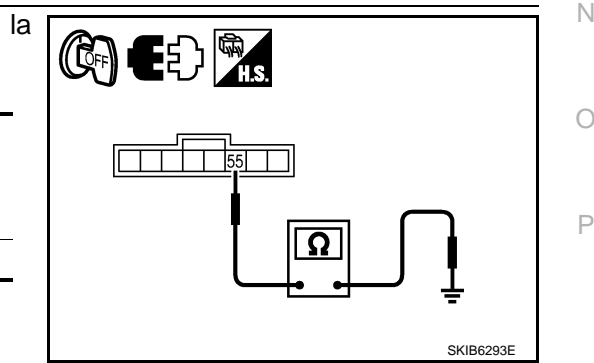

## < INFORMATIONS RELATIVES A L'ENTRETIEN

# Fonctions de CONSULT-III (BCM)

INFOID:000000001618112

CONSULT-III peut afficher chaque élément de diagnostic à l'aide du mode de test de diagnostic décrit ci-dessous.

| Pièce diagnos-<br>tiquée par le BCM | Mode de diagnostic                 | Description                                                                                |
|-------------------------------------|------------------------------------|--------------------------------------------------------------------------------------------|
|                                     | CONTROLE DE DONNEES                | Affiche les données d'entrée du BCM en temps réel.                                         |
| PHARE                               | TEST ACTIF                         | L'opération de charge électrique peut être vérifiée en leur envoyant un signal de marche.  |
| BCM B/C                             | RESULTATS DE L'AUTODI-<br>AGNOSTIC | Le BCM effectue un autodiagnostic de la communication CAN et de la com-<br>mande combinée. |
|                                     | SIG COMMUNIC CAN                   | Le résultat de transmission/réception peut être lu par la communication CAN.               |

#### CONTROLE DE DONNEES

Procédure de travail

- 1. Appuyer sur "PHARE" sur l'écran "SELECT ELEMENT TEST".
- 2. Appuyer sur "CONTROLE DE DONNEES" sur l'écran "SELECT MODE DIAG".
- Appuyer soit sur "TOUS SIGNAUX", soit sur "SELECTION DU MENU" sur l'écran "SELECT ELEM CON-TROLE".

| TOUS SIGNAUX      | Contrôle tous les signaux.                                  |
|-------------------|-------------------------------------------------------------|
| SELECTION DU MENU | Sélectionner les différents éléments<br>puis les contrôler. |

- 4. Après avoir sélectionné "SELECTION DU MENU", appuyer sur les éléments à contrôler séparément. La sélection de "TOUS SIGNAUX" entraîne le contrôle de tous les éléments.
- 5. Appuyer sur "DEPART".
- 6. Appuyer sur "ENREGISTRE" lors du contrôle du véhicule : l'état de l'élément contrôlé peut alors être enregistré. Pour arrêter l'enregistrement, appuyer sur "ARRET".

Liste des éléments d'affichage

| Elément de contrô | le            | Description                                                                                                    |
|-------------------|---------------|----------------------------------------------------------------------------------------------------|
| CON ALL ON        | "MAR/<br>ARR" | Affiche l'état (position du contact d'allumage ALL : MARCHE/autre : OFF) du contact d'allumage déterminé par le signal de contact d'allumage.                                                                     |
| CNT MRC ACC       | "MAR/<br>ARR" | Affiche l'état (position du contact d'allumage ACC ou ALL : MARCHE/autre : OFF) du contact d'allumage déterminé par le signal de contact d'allumage.                                                              |
| CNT F-ROUTE       | "MAR/<br>ARR" | Affiche l'état (commande d'éclairage en position de feux de route : MARCHE/autre : OFF) de la commande de feux de route déterminé par le signal de la commande d'éclairage.                                       |
| CNT PHARE 1       | "MAR/<br>ARR" | Affiche l'état (2ème position de la commande d'éclairage : MARCHE/autre : OFF) de la com-<br>mande de phare 1 déterminé par le signal de la commande d'éclairage.                                                 |
| CNT PHARE 2       | "MAR/<br>ARR" | Affiche l'état (2ème position de la commande d'éclairage : MARCHE/autre : OFF) de la com-<br>mande de phare 2 déterminé par le signal de la commande d'éclairage.                                                 |
| INT ECLAIRAGE 1   | "MAR/<br>ARR" | Affichage de l'état (commande d'éclairage en 1ère ou 2ème position : MARCHE/autre : OFF) de la commande d'éclairage en 1ère position déterminé par le signal de la commande d'éclairage.                          |
| CNT PASSAGE       | "MAR/<br>ARR" | Affiche l'état (commande d'éclairage en position de feux de croisement : MARCHE/autre :<br>OFF) de la commande de feux de croisement déterminé par le signal de la commande d'éclai-<br>rage.                     |
| CNT F-B AV        | "MAR/<br>ARR" | Affiche l'état (commande d'éclairage avec feu antibrouillard avant sur MARCHE : MARCHE/<br>Autres : ARRET) de l'interrupteur de feu antibrouillard avant déterminé par le signal de la com-<br>mande d'éclairage. |
| CNT F/BR AR       | "MAR/<br>ARR" | Affiche l'état (commande d'éclairage avec feu antibrouillard avant sur MARCHE : MARCHE/<br>Autres : ARRET) de l'interrupteur de feu antibrouillard avant déterminé par le signal de la com-<br>mande d'éclairage. |

## < INFORMATIONS RELATIVES A L'ENTRETIEN

| Elément de contrôle            |                 | Description                                                                                                    |
|--------------------------------|-----------------|----------------------------------------------------------------------------------------------------|
| CNT PORTE CND                  | "MAR/<br>ARR"   | Affiche l'état (porte ouverte : MARCHE/porte fermée : ARRET) du contact de porte conducteur déterminé par le signal de contact de porte conducteur.                  |
| CNT PRT PAS                    | "MAR/<br>ARR"   | Affiche l'état (porte ouverte : MARCHE/porte fermée : ARRET) du contact de porte passager déterminé par le signal de contact de porte passager.                      |
| CNT PORTE AR/DR.               | "MAR/<br>ARR"   | Affiche l'état (porte ouverte : MARCHE/porte fermée : ARRET) du contact de porte arrière (droite) déterminé par le signal de contact de porte arrière (droite).      |
| CNT PORTE AR/GA                | "MAR/<br>ARR"   | Affiche l'état (porte ouverte : MARCHE/porte fermée : ARRET) du contact de porte arrière (gauche) déterminé par le signal de contact de porte arrière (gauche).      |
| CNT PORT AR                    | "MAR/<br>ARR"   | Affiche l'état (porte ouverte : MARCHE/porte fermée : ARRET) du contact de hayon déterminé par le signal de contact de hayon.                                        |
| CLGN DR                        | "MAR/<br>ARR"   | Affiche l'état (position de la commande de clignotant droit : MARCHE/autre : ARRET) de la commande de clignotant droit déterminé à partir du signal de clignotant.   |
| CLGN GA                        | "MAR/<br>ARR"   | Affiche l'état (position de la commande de clignotant gauche : MARCHE/autre : ARRET) de la commande de clignotant gauche déterminé à partir du signal de clignotant. |
| CNT ECL CFFRE                  | "MAR/<br>ARR"   | Affiche l'état du contact d'éclairage de coffre.                                                                                                    |
| TEMPORISATEUR DE<br>PHARE      | "10 s/<br>30 s" | Affiche l'état (MODE 1 : 10 s/ MODE 2 : 30 s) du temporisateur de phare.                                                                                             |
| DEF CAP VOY <sup>NOTE</sup>    | "BON"           | -                                                                                                    |
| SYS ECLAI AUTO <sup>NOTE</sup> | "ARRET"         | -                                                                                                    |

Н

J

LT

INFOID:000000001618113

#### NOTE:

Cet élément est affiché mais ne peut être contrôlé.

#### TEST ACTIF

Procédure de travail

- 1. Appuyer sur "PHARE" sur l'écran "SELECT ELEMENT TEST".
- 2. Appuyer sur "TEST ACTIF" sur l'écran "SELECT MODE DIAG".
- 3. Appuyer sur l'élément à tester et vérifier le fonctionnement de l'élément sélectionné.
- 4. Durant la vérification de fonctionnement, il est possible de désactiver l'opération en appuyant sur "ARR".

Liste des éléments d'affichage

| Elément de test                         | Description                                                                               | •    |
|-----------------------------------------|-------------------------------------------------------------------------------------------|------|
| FEUX ARRIERE                            | Permet au relais de feux arrière de fonctionner en commutant entre MAR-ARR.               | - L  |
| PHARES (FEUX DE ROUTE,<br>FEUX DE CODE) | Permet au relais de phares de fonctionner en commutant entre MARCHE-ARRET.                | -    |
| FEU BROUIL ARR                          | Permet au feu antibrouillard arrière de fonctionner en commutant entre MAR-ARR.           | - 10 |
| FEU BROUIL AV                           | Permet au relais de feux antibrouillards avant de fonctionner en commutant entre MAR-ARR. | -    |
| ECLAIRAGE DE JOUR                       | Permet au système d'éclairage de jour de fonctionner en commutant entre MAR-ARR.          | N    |

# Fonctions de CONSULT-III (IPDM E/R)

CONSULT-III peut afficher chaque élément de diagnostic à l'aide du mode de test de diagnostic décrit ci-des-

| Mode de diagnostic            | Description                                                                                                | F |
|-------------------------------|----------------------------------------------------------------------------------------------------|---|
| RESULTATS DE L'AUTODIAGNOSTIC | Se reporter à PG-15, "Fonctions de CONSULT-III (IPDM E/R)".                                                |   |
| CONTROLE DE DONNEES           | Les données d'entrée/de sortie de l'IPDM E/R sont affichées en temps réel.                                 |   |
| SIG COMMUNIC CAN              | Le résultat de transmission/réception peut être lu par la communication CAN.                               |   |
| TEST ACTIF                    | L'IPDM E/R envoie un signal d'attaque aux composants électroniques pour vérifier leur fonc-<br>tionnement. |   |

# LT-67

## < INFORMATIONS RELATIVES A L'ENTRETIEN

## CONTROLE DE DONNEES

Procédure de travail

- 1. Appuyer sur "CONTROLE DE DONNEES" sur l'écran "SELECT MODE DIAG".
- Appuyer sur "TOUS SIGNAUX", "SIGNAUX PRINCIPAUX" ou "SELECTION DU MENU" sur l'écran "SELECT ELEM CONTROLE".

| TOUS SIGNAUX       | Contrôle tous les éléments.                            |
|--------------------|--------------------------------------------------------|
| SIGNAUX PRINCIPAUX | Contrôle l'élément prédéterminé.                       |
| SELECTION DU MENU  | Sélectionne les différents éléments puis les contrôle. |

 Après avoir sélectionné "SELECTION DU MENU", appuyer sur les éléments à contrôler séparément. Dans "TOUS SIGNAUX", tous les éléments sont contrôlés. Dans "SIGNAUX PRINCIPAUX", les éléments prédéterminés sont contrôlés.

- 4. Appuyer sur "DEPART".
- 5. Appuyer sur "ENREGISTRE" lors du contrôle du véhicule pour enregistrer l'état de l'élément contrôlé. Pour arrêter l'enregistrement, appuyer sur "ARRET".

Tous signaux, Signaux principaux, Sélection du menu

|                                            |                            | Ecran       | Sélectior               | n des élémen               |                      |                                   |
|--------------------------------------------|----------------------------|-------------|-------------------------|----------------------------|----------------------|-----------------------------------|
| Nom de l'élément                           | Affichage<br>Affichage     |             | TOUS<br>PRINCI-<br>PAUX | SIGNAUX<br>PRINCI-<br>PAUX | SELECTION<br>DU MENU | Description                       |
| Demande de feux de position                | DEM FEU<br>ARR&GABARI<br>T | MAR/<br>ARR | ×                       | ×                          | ×                    | Entrée du signal d'état du<br>BCM |
| Demande de feu de code                     | DEM FEU<br>CODE            | MAR/<br>ARR | ×                       | ×                          | ×                    | Entrée du signal d'état du<br>BCM |
| Demande de feu de route                    | DEM FEU<br>ROUTE           | MAR/<br>ARR | ×                       | ×                          | ×                    | Entrée du signal d'état du BCM    |
| Demande de feux antibrouil-<br>lards avant | DEM BROUIL<br>AV           | MAR/<br>ARR | ×                       | ×                          | ×                    | Entrée du signal d'état du<br>BCM |
| Demande d'éclairage de jour                | CMD DTRL                   | MAR/<br>ARR | ×                       | ×                          | ×                    | Entrée du signal d'état du<br>BCM |

#### NOTE:

Procéder au contrôle des données de l'IPDM E/R avec le contact d'allumage sur ON. Lorsque le contact d'allumage est sur ACC, l'affichage peut être incorrect.

#### **TEST ACTIF**

Procédure de travail

- 1. Appuyer sur "TEST ACTIF" sur l'écran "SELECT MODE DIAG".
- 2. Appuyer sur "ECLAIRAGE EXTERNE" sur l'écran "SELECT ELEMENT TEST".
- 3. Appuyer sur l'élément à tester et vérifier le fonctionnement.
- 4. Appuyer sur "DEPART".
- 5. Appuyer sur "ARRET" lors du contrôle pour arrêter le processus.

## < INFORMATIONS RELATIVES A L'ENTRETIEN

| Ecran de CONSULT-III<br>affichage |                                    | Elément de test                                                      | Description                                                                                                    | А |
|-----------------------------------|------------------------------------|----------------------------------------------------------------------|----------------------------------------------------------------------------------------------------|---|
|                                   | FEU AR-<br>RIERE                   | Fonctionnement du relais<br>de feux arrière                          | Permet au relais de feux arrière de fonctionner en commutant de MARCHE à ARRET.                                                                                                 | В |
| ECLAIRAGE<br>EXTERNE              | FEU DE<br>ROUTE,<br>FEU DE<br>CODE | Fonctionnement du relais<br>de phares (feu de route,<br>feu de code) | Permet au relais de PHARE (feu de route, code) de fonctionner en commu-<br>tant sur ARRET (phare, code). (Les feux de route commutent de MARCHE à<br>ARRET toutes les secondes) | С |
|                                   | FEU AN-<br>TIBROUIL<br>LARD        | Fonctionnement du relais de feux antibrouillards avant               | Permet au relais de feux antibrouillards avant de fonctionner en commutant sur MARCHE.                                                                                          | D |
|                                   | ARR                                | -                                                                    | Met fin au test actif.                                                                                                    |   |

# La commande d'éclairage de jour ne fonctionne pas correctement (contrairement aux phares réguliers)

Е

F

- Sélectionner "BCM" sur CONSULT-III. Sélectionner "PHARE" sur l'écran "SELECT ELEMENT TEST".
   Sélectionner "CONTROLE DE DONNEES" sur l'écran "SELECT MODE DIAG".
- Vérifier que "INT ECLAIRAGE 1", "COMM PHARE 1" et "COMM PHARE 2" commutent entre MARCHE et ARRET lorsque la commande d'éclairage est activée.

| Lorsque la commande<br>d'éclairage est sur AR-<br>RET.                                                       | : INT ECLAIRAGE 1 ARR<br>: CNT PHARE 1 ARR<br>: CNT PHARE 2 ARR                                                                      |                        | Η  |
|----------------------------------------------------------------------------------------------------|----------------------------------------------------------------------------------------------------|------------------------|----|
| BON ou MAUVAIS<br>BON >> PASSER A L'ETAPE 2.                                                                 |                                                                                                    |                        | I  |
| MAUVAIS>>Vérifier la commande<br>la commande combinée<br>2.VERIFIER L'IPDM E/R                               | combinée (commande d'éclairage). Se reporter à <u>LT-163, "</u><br><u>e"</u> .                                                       | Vérification de        | J  |
| <ol> <li>Mettre le moteur en marche.</li> <li>Sélectionner "IPDM E/R" sur<br/>"SELECT MODE DIAG".</li> </ol> | CONSULT-III. Sélectionner "CONTROLE DE DONNEE                                                                                        | S" sur l'écran         | LT |
| <ol> <li>Vérifier que "CMD DTRL" affich</li> <li>Moteur en marche</li> </ol>                                 | e MAR lorsque la commande d'éclairage est positionnée su<br>: CMD DTRL MAR                                                           | r OFF.                 | L  |
| BON ou MAUVAIS<br>BON >> Remplacer l'IPDM E/R.<br>MAUVAIS>>remplacer le module o<br><u>BCM"</u> .            | Se reporter à <u>PG-22, "Dépose et repose de l'IPDM E/R"</u> .<br>de contrôle de la carrosserie. Se reporter à <u>BCS-16, "Dépos</u> | <u>e et repose du</u>  | Μ  |
| Réglage des faisceaux                                                                                        |                                                                                                    | INFOID:000000001618115 | Ν  |
| Se reporter à <u>LT-28, "Réglage des f</u><br>Se reporter à <u>LT-51, "Réglage des f</u>                     | <u>aisceaux"</u> dans "PHARE -TYPE AU XENON-".<br><u>aisceaux"</u> dans "PHARE -TYPE CONVENTIONNEL-".                                |                        | 0  |
| Remplacement des ampoule                                                                                     | es                                                                                                    | INFOID:000000001618116 |    |
| Se reporter à <u>LT-29, "Remplacemer</u><br>Se reporter à <u>LT-52, "Remplacemer</u>                         | n <u>t des ampoules"</u> dans "PHARE -TYPE AU XENON-".<br><u>nt des ampoules"</u> dans "PHARE -TYPE CONVENTIONNEL-                   | "<br>·                 | Ρ  |
| Dépose et repose                                                                                             |                                                                                                    | INFOID:000000001618117 |    |
| Se reporter à <u>LT-30, "Dépose et rep</u>                                                                   | ose" in "PHARE -TYPE AU XENON-".                                                                                                    |                        |    |

Se reporter à LT-52, "Dépose et repose" dans "PHARE -TYPE CONVENTIONNEL-".

# LT-69

## < INFORMATIONS RELATIVES A L'ENTRETIEN

# Démontage et remontage

INFOID:000000001618118

Se reporter à <u>LT-30, "Démontage et remontage"</u> dans "PHARE -TYPE AU XENON-". Se reporter à <u>LT-53, "Démontage et remontage"</u> dans "PHARE -TYPE CONVENTIONNEL-".

# SYSTEME D'ECLAIRAGE AUTOMATIQUE

# < INFORMATIONS RELATIVES A L'ENTRETIEN

# SYSTEME D'ECLAIRAGE AUTOMATIQUE

Emplacement des composants et des connecteurs

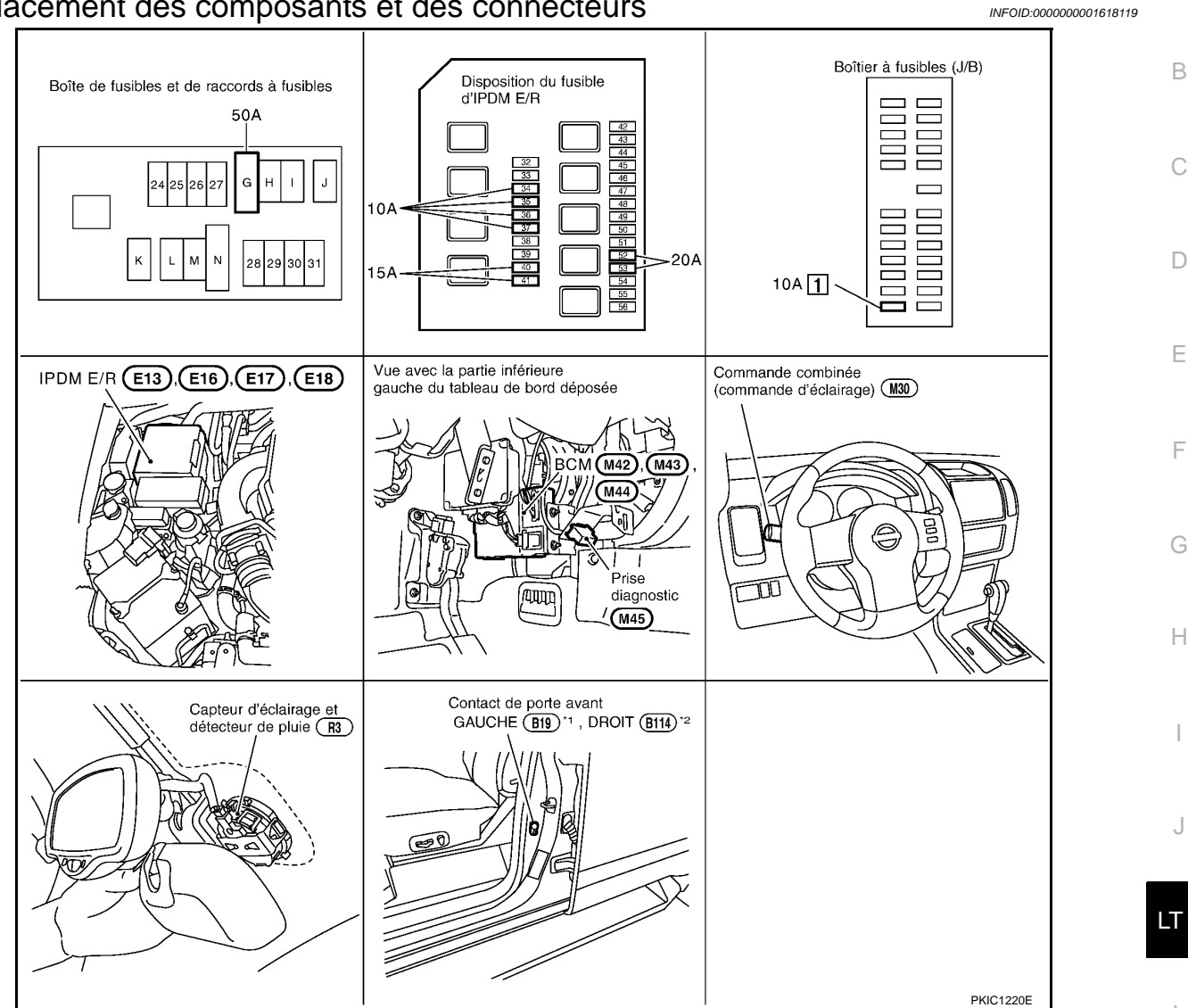

\*1 : conduite à gauche, \*2 : conduite à droite

# Description du système

INFOID:000000001618120

Ν

Ρ

А

Μ Il éteint et allume automatiquement les feux de stationnement et les phares en fonction de la lumière ambiante.

La synchronisation de l'allumage et de l'extinction des phares se décline en quatre modes.

## PRESENTATION GENERALE

La commande d'éclairage automatique utilise un capteur de luminosité et de détection de pluie pour déterminer le taux de luminosité extérieur.

Lorsque la commande d'éclairage est positionnée sur AUTO, elle allume/éteint automatiquement les feux de stationnement et les phares conformément à la lumière ambiante. La sensibilité peut être réglée en quatre étapes. Pour les détails de réglage, se reporter à LT-82, "Fonctions de CONSULT-III (BCM)".

Le capteur de luminosité et de détection de pluie est alimenté

- depuis la borne 42 du BCM
- à la borne 1 du capteur de luminosité et de détection de pluie.

Le capteur de luminosité et de détection de pluie est mis à la masse

- à la borne 3 du capteur de luminosité et de détection de pluie
- par les contacts de masse de la carrosserie M21, M80 et M83.

Lorsque le contact d'allumage est sur ON et la luminosité extérieure est plus sombre que le niveau de luminosité indiqué, le signal est fournit

vers la borne 24 du BCM

# LT-71

# SYSTEME D'ECLAIRAGE AUTOMATIQUE

#### < INFORMATIONS RELATIVES A L'ENTRETIEN

depuis la borne 2 du capteur de luminosité et de détection de pluie.
 Les phares s'allument alors. Pour une description du fonctionnement des phares, se reporter à <u>LT-6, "Description du système"</u> (TYPE AU XENON), <u>LT-31, "Description du système"</u> (TYPE CONVENTIONNEL).

FONCTION LECTURE DE LA COMMANDE COMBINEE Se reporter à <u>BCS-4, "Description du système"</u>.

Description du système de communication CAN

Se reporter à LAN-4, "Système de communication CAN".

# Principaux composants et fonctions

INFOID:000000001618122

INFOID:000000001618121

| Composants                                                 | Fonctions                                                                                                    |
|------------------------------------------------------------|----------------------------------------------------------------------------------------------------|
| BCM                                                        | <ul> <li>Active et désactive les circuits des feux arrière et des phares grâce aux signaux reçus par le capteur de lumi-<br/>nosité et de détection de pluie, la commande d'éclairage (AUTO), le contact de porte conducteur, le contact de<br/>porte passager, les contacts de hayon, le contact d'ouverture de hayon et le contact d'allumage (ON, OFF).</li> </ul> |
| Capteur de lumi-<br>nosité et de détec-<br>tion<br>capteur | • Il convertit la luminosité extérieure (lux) en une tension qui est envoyée au BCM (détecte de 50 à 1 300 lux.).                                                                                                    |
## < INFORMATIONS RELATIVES A L'ENTRETIEN

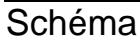

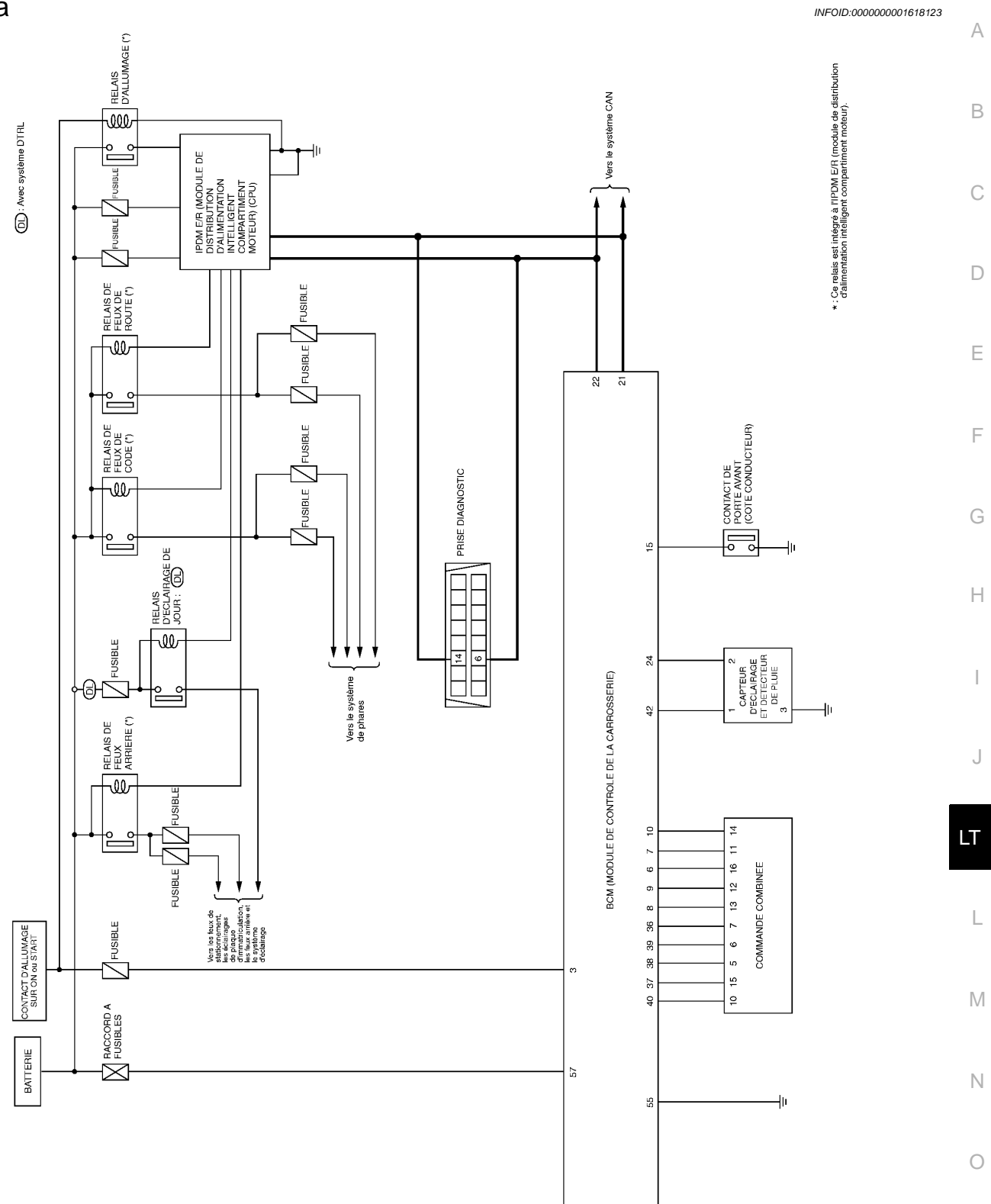

MKWA3942E

Ρ

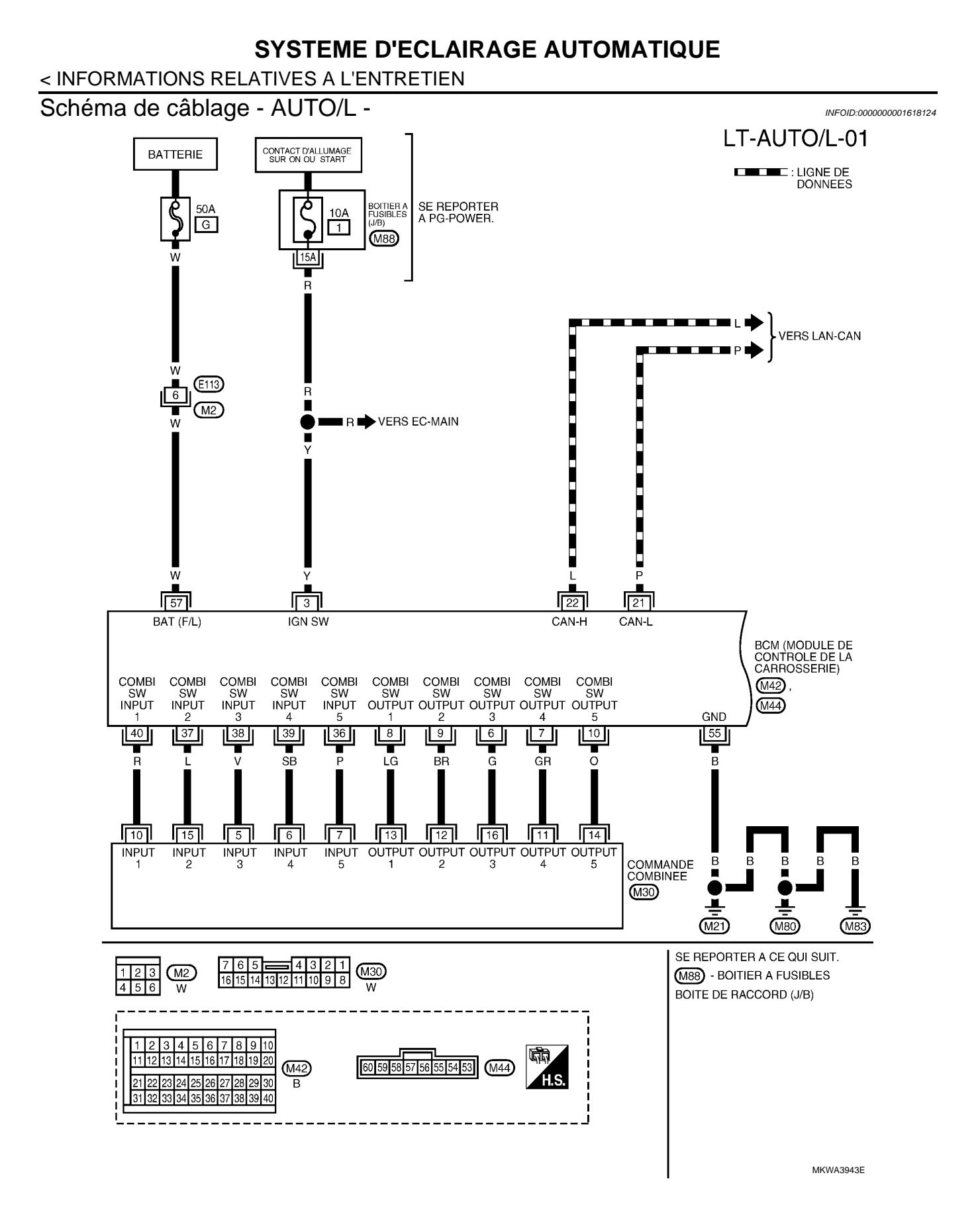

## LT-74

### < INFORMATIONS RELATIVES A L'ENTRETIEN

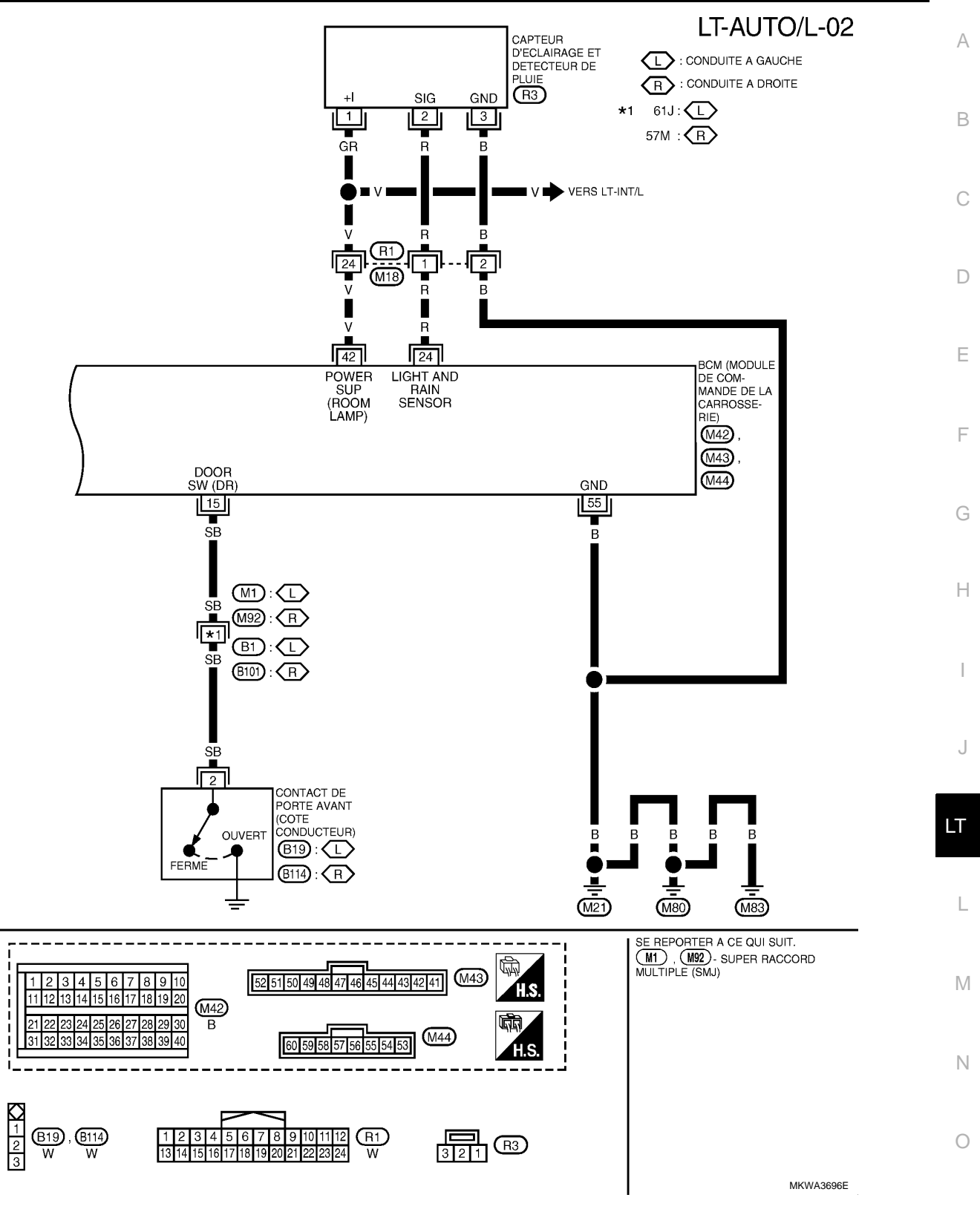

Ρ

### < INFORMATIONS RELATIVES A L'ENTRETIEN

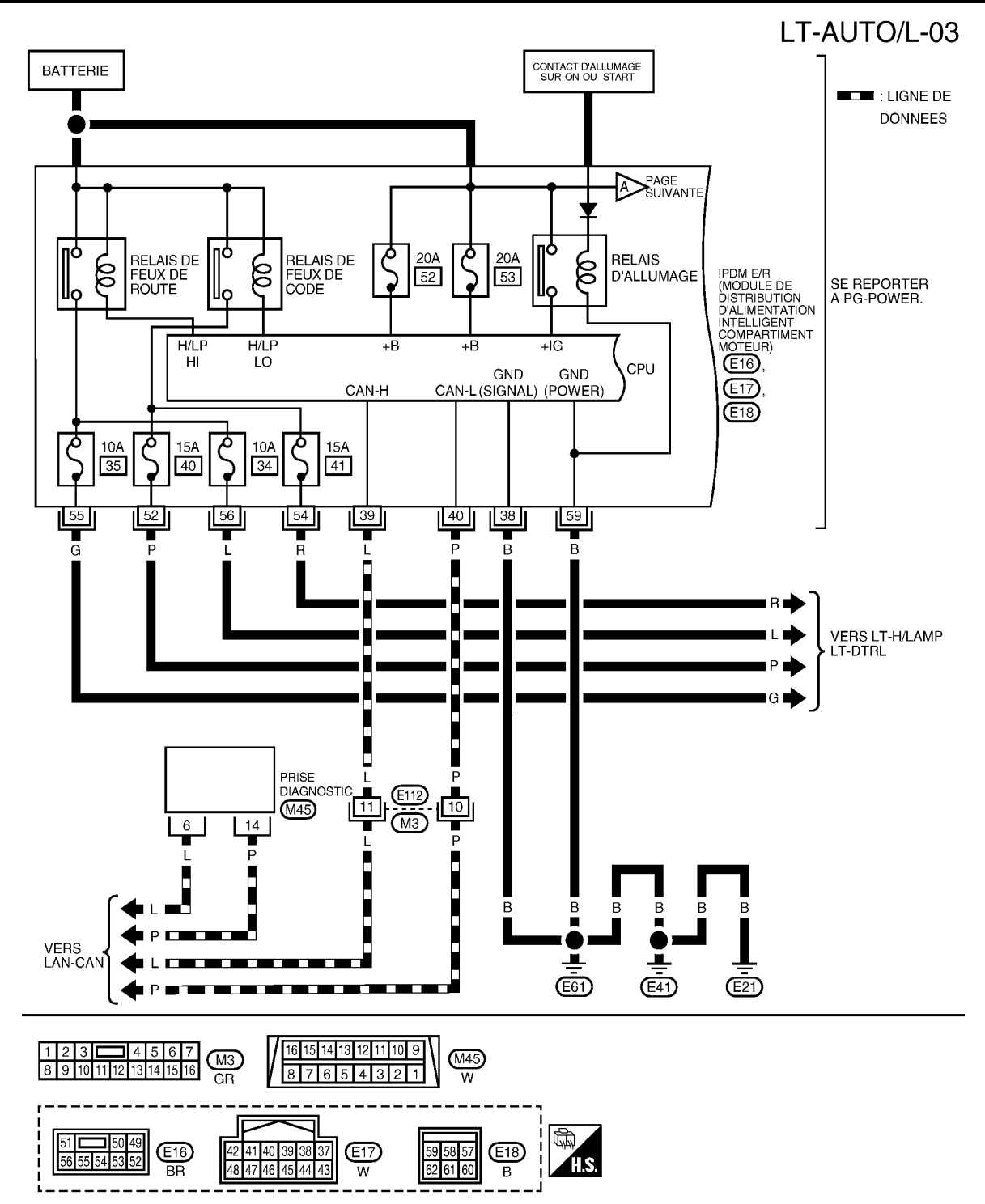

MKWA3904E

### < INFORMATIONS RELATIVES A L'ENTRETIEN

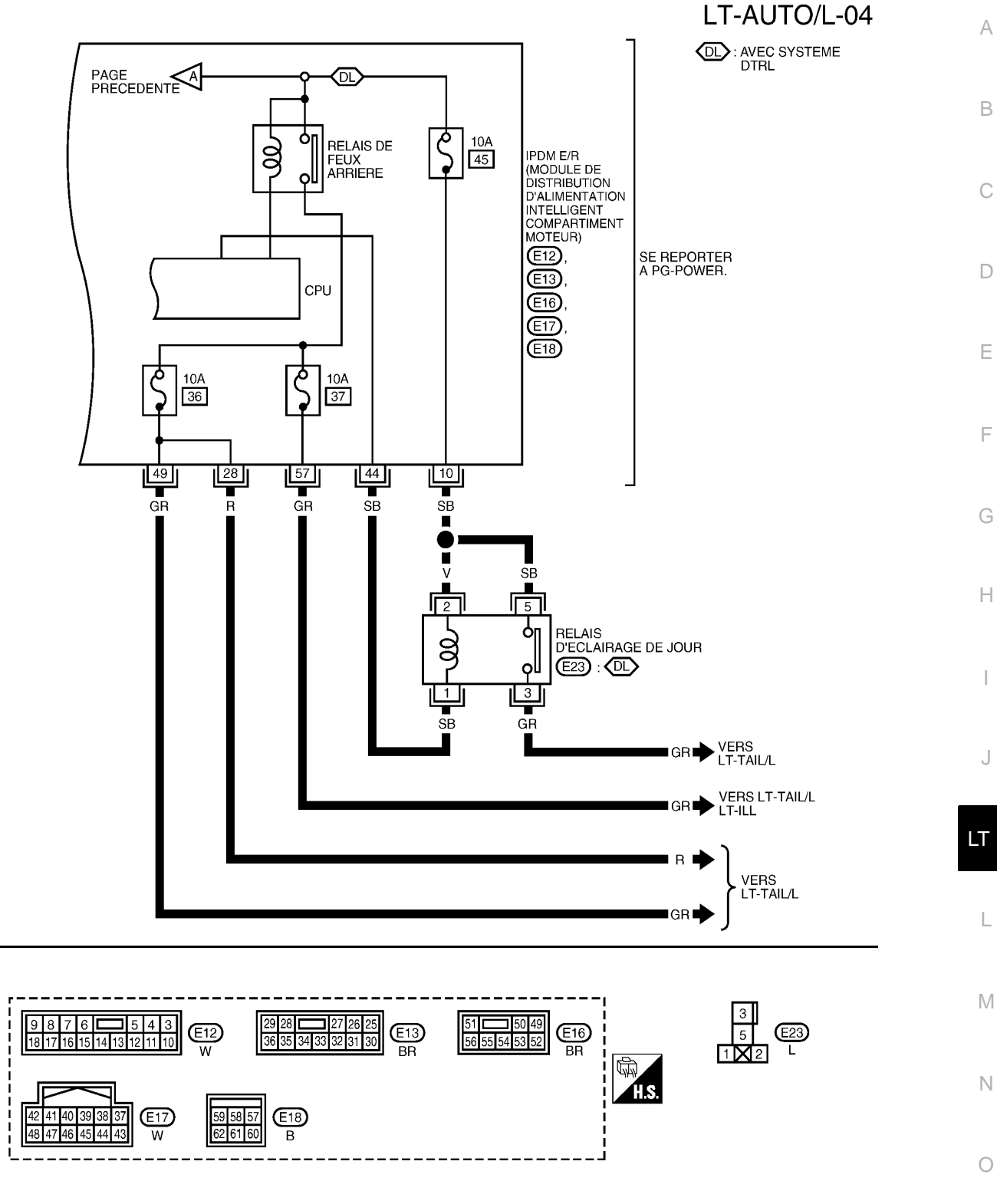

MKWA3944E

Ρ

## < INFORMATIONS RELATIVES A L'ENTRETIEN

# Bornes et valeurs de référence pour le BCM

INFOID:000000001618125

|                | Coul                   |                                               |                                 | Condition                                                                                                    | ns de mesur                                                                                                    | e                                |                                                                           |  |
|----------------|------------------------|-----------------------------------------------|---------------------------------|----------------------------------------------------------------------------------------------------|----------------------------------------------------------------------------------------------------|----------------------------------|---------------------------------------------------------------------------|--|
| N° de<br>borne | eur<br>de<br>câbl<br>e | Nom du signal                                 | Con-<br>tact<br>d'allum-<br>age | Fonctionnement ou condition                                                                                          |                                                                                                    | l condition                      | Valeur de référence                                                       |  |
| 3              | Y                      | Contact d'allumage (ON)                       | ON                              |                                                                                                    | -                                                                                                    |                                  | Tension de la batterie                                                    |  |
| 6              | G                      | Commande combinée<br>Sortie 3                 | ON                              | Eclairage, cli<br>l'arrêt.<br>Position 4 de<br>tente d'essui                                                         | Eclairage, clignotant et essuie-glaces à<br>l'arrêt.<br>Position 4 de la commande intermit-<br>tente d'essuie-glaces |                                  |                                                                           |  |
| 7              | GR                     | Commande combinée<br>Sortie 4                 | ON                              | Eclairage, cli<br>l'arrêt.<br>Position 4 de<br>tente d'essui                                                         | Eclairage, clignotant et essuie-glaces à<br>l'arrêt.<br>Position 4 de la commande intermit-<br>tente d'essuie-glaces |                                  | (V)                                                                       |  |
| 8              | LG                     | Commande combinée<br>Sortie 1                 | ON                              | Eclairage, clignotant et essuie-glaces à<br>l'arrêt.<br>Position 4 de la commande intermit-<br>tente d'essuie-glaces |                                                                                                    | essuie-glaces à<br>nde intermit- | 13<br>10<br>0<br>0<br>++10ms                                              |  |
| 9              | BR                     | Commande combinée<br>Sortie 2                 | ON                              | Eclairage, clignotant et essuie-glaces à<br>l'arrêt.<br>Position 4 de la commande intermit-<br>tente d'essuie-glaces |                                                                                                    | essuie-glaces à<br>nde intermit- | PKIB4958J                                                                 |  |
| 10             | ο                      | Commande combinée<br>Sortie 5                 | ON                              | Eclairage, clignotant et essuie-glaces à<br>l'arrêt.<br>Position 4 de la commande intermit-<br>tente d'essuie-glaces |                                                                                                    | essuie-glaces à<br>nde intermit- |                                                                           |  |
| 15             | SB                     | Signal de contact de porte<br>CND             | ARR                             | Contact de<br>porte avant<br>(porte con-<br>ducteur)                                                                 | MARCHE                                                                                                    | (ouvert)<br>née)                 | Env. 0 V                                                                  |  |
| 21             | Р                      | CAN– L                                        | -                               |                                                                                                    | -                                                                                                    |                                  | -                                                                         |  |
| 22             | L                      | CAN– H                                        | -                               |                                                                                                    | -                                                                                                    |                                  | -                                                                         |  |
| 24             | R                      | Capteur d'éclairage et de<br>pluie.<br>signal | -                               | Contact d'all                                                                                                    | umage                                                                                                    | ON                               | (V)<br>15<br>10<br>5<br>0<br>+ 4ms<br>PKIC1618E<br>Tension de la batterie |  |
|                |                        |                                               |                                 |                                                                                                    |                                                                                                    | АКК                              | rension de la ballerie                                                    |  |

| SYSTEME D'ECLAIRAGE AUTO | MATIQUE |
|--------------------------|---------|
|--------------------------|---------|

### < INFORMATIONS RELATIVES A L'ENTRETIEN

|                | Coul                   |                                                                                 |                                 | Conditions de mesure                                                                                                 |                        | Λ |
|----------------|------------------------|---------------------------------------------------------------------------------|---------------------------------|----------------------------------------------------------------------------------------------------|------------------------|---|
| N° de<br>borne | eur<br>de<br>câbl<br>e | Nom du signal                                                                   | Con-<br>tact<br>d'allum-<br>age | Fonctionnement ou condition                                                                                          | Valeur de référence    | B |
| 36             | Р                      | Commande combinée<br>Entrée 5                                                   | ON                              | Eclairage, clignotant et essuie-glaces à<br>l'arrêt.<br>Position 4 de la commande intermit-<br>tente d'essuie-glaces |                        | С |
| 37             | L                      | Commande combinée<br>Entrée 2                                                   | ON                              | Eclairage, clignotant et essuie-glaces à<br>l'arrêt.<br>Position 4 de la commande intermit-<br>tente d'essuie-glaces |                        | D |
| 38             | v                      | Commande combinée<br>Entrée 3                                                   | ON                              | Eclairage, clignotant et essuie-glaces à<br>l'arrêt.<br>Position 4 de la commande intermit-<br>tente d'essuie-glaces | Env. 0 V               | E |
| 39             | SB                     | Commande combinée<br>Entrée 4                                                   | ON                              | Eclairage, clignotant et essuie-glaces à<br>l'arrêt.<br>Position 4 de la commande intermit-<br>tente d'essuie-glaces |                        | F |
| 40             | R                      | Commande combinée<br>Entrée 1                                                   | ON                              | Eclairage, clignotant et essuie-glaces à<br>l'arrêt.<br>Position 4 de la commande intermit-<br>tente d'essuie-glaces |                        | G |
| 42             | V                      | Alimentation électrique du<br>capteur de luminosité et de<br>détection de pluie | ON                              | -                                                                                                    | Tension de la batterie |   |
| 55             | В                      | Masse                                                                           | ON                              | -                                                                                                    | Env. 0 V               | 1 |
| 57             | W                      | Alimentation électrique de<br>la batterie<br>(raccord à fusibles)               | ARR                             | -                                                                                                    | Tension de la batterie | J |

# Bornes et valeurs de référence pour l'IPDM E/R

| INFOID:000000001618126 | 1 |
|------------------------|---|

LT

|                |                         |                                                                          |                                 | Conditions de mesu              |              |                        |
|----------------|-------------------------|--------------------------------------------------------------------------|---------------------------------|---------------------------------|--------------|------------------------|
| N° de<br>borne | Couleu<br>r de<br>câble | Nom du signal                                                            | Con-<br>tact<br>d'allum-<br>age | Fonctionnement c                | ou condition | Valeur de référence    |
| 10             | SB                      | Alimentation électrique du relais d'éclair-<br>age de jour* <sup>1</sup> | ARR                             | -                               |              | Tension de la batterie |
|                | _                       | Bloc optique avant gauche*2                                              |                                 | 1ère position de la             | ARR          | Env. 0 V               |
| 28             | 28 R (feux de gabarit)  | (feux de gabarit)                                                        | ON                              | commande<br>d'éclairage         | ON           | Tension de la batterie |
| 38             | В                       | Masse                                                                    | ON                              | -                               |              | Env. 0 V               |
| 39             | L                       | CAN– H                                                                   | -                               | -                               |              | -                      |
| 40             | Р                       | CAN-L                                                                    | -                               | -                               |              | -                      |
| 44             | <b>SD</b>               |                                                                          |                                 | Moteur en m                     | arche        | Env. 0 V               |
| 44             | 30                      | Signal de relais d'éclairage de jour                                     |                                 | Moteur ar                       | rêté         | Tension de la batterie |
|                |                         | Bloc optique avant droit* <sup>2</sup>                                   |                                 | 1ère position de la             | ARR          | Env. 0 V               |
| 49             | 49 GR (feux de gabarit) |                                                                          | ON                              | commande<br>d'éclairage         | ON           | Tension de la batterie |
|                | _                       |                                                                          |                                 | Commande                        | ARR          | Env. 0 V               |
| 52 P           |                         | Feu de code (gauche)                                                     |                                 | d'éclairage en<br>2ème position | ON           | Tension de la batterie |

### < INFORMATIONS RELATIVES A L'ENTRETIEN

| N° de Couleu<br>borne r de<br>câble |   |                                                                                        |                                 | Conditions de mesu                                                           | ire |                        |
|-------------------------------------|---|----------------------------------------------------------------------------------------|---------------------------------|------------------------------------------------------------------------------|-----|------------------------|
|                                     |   | Nom du signal                                                                          | Con-<br>tact<br>d'allum-<br>age | Fonctionnement ou condition                                                  |     | Valeur de référence    |
| - 4                                 | 5 |                                                                                        | 01                              | Commande                                                                     | ARR | Env. 0 V               |
| 54 R                                |   | Feu de code (droit)                                                                    | ON                              | 2ème position                                                                | ON  | Tension de la batterie |
| 55 G                                |   | G Feu de route (gauche)                                                                |                                 | Commande<br>d'éclairage en po-<br>sition FEU DE<br>ROUTE ou DE-<br>PASSEMENT | ARR | Env. 0 V               |
|                                     |   |                                                                                        | ON                              |                                                                              | ON  | Tension de la batterie |
|                                     |   |                                                                                        |                                 | Commande                                                                     | ARR | Env. 0 V               |
| 56                                  | L | Feu de route (droit)                                                                   | ON                              | d'eclairage en po-<br>sition FEU DE<br>ROUTE ou DE-<br>PASSEMENT             | ON  | Tension de la batterie |
|                                     |   | Bloc optique arrière (droit et gauche) (feux                                           |                                 | 1ère position de la                                                          | ARR | Env. 0 V               |
| 57 GR                               |   | arrière) et éclairage de plaque d'immatric-<br>ulation (droit et gauche)* <sup>2</sup> |                                 | commande<br>d'éclairage                                                      | ON  | Tension de la batterie |
| 59                                  | В | Masse                                                                                  | ON                              | -                                                                            |     | Env. 0 V               |

\*<sup>1</sup> : Avec système d'éclairage de jour, \*<sup>2</sup> : Sans système d'éclairage de jour

## Comment procéder au diagnostic de défaut

INFOID:000000001618127

- 1. Confirmer le symptôme ou la plainte du client.
- 2. Comprendre les descriptions des fonctionnalités et du fonctionnement. Se reporter à <u>LT-71, "Description</u> <u>du système"</u>.
- 3. Procéder à la vérification préliminaire. Se reporter à LT-80, "Vérification préliminaire".
- 4. Vérifier les symptômes et réparer ou remplacer les éléments à l'origine du défaut. Se reporter à <u>LT-84</u>, <u>"Tableau de diagnostic des défauts par symptôme"</u>.
- 5. Le système d'éclairage automatique fonctionne-t-il normalement ? Si oui, PASSER A L'ETAPE 6. Si non, PASSER A L'ETAPE 4.

6. FIN DE L'INSPECTION

### Vérification préliminaire

INFOID:000000001618128

### FONCTIONS DE MODIFICATION DE LA CONFIGURATION

 La sensibilité du système d'éclairage automatique peut être réglée avec CONSULT-III. Se reporter à <u>LT-82</u>, <u>"Fonctions de CONSULT-III (BCM)"</u>.

VERIFICATION DES CIRCUITS D'ALIMENTATION ELECTRIQUE ET DE MISE A LA MASSE

## **1.**VERIFIER LES FUSIBLES ET LES RACCORDS A FUSIBLE

Vérifier qu'il n'y a pas de fusible ni de raccord à fusible grillés.

| Boîtier | Alimentation électrique                           | N° de fusibles et de raccord à fusibles |
|---------|---------------------------------------------------|-----------------------------------------|
|         | Tension                                           | G                                       |
| BCM     | Contact d'allumage sur la position ON ou<br>START | 1                                       |

### < INFORMATIONS RELATIVES A L'ENTRETIEN

| Boîtier  | Alimentation électrique | N° de fusibles et de raccord à fusibles | , |
|----------|-------------------------|-----------------------------------------|---|
|          |                         | 34                                      | ŀ |
|          |                         | 35                                      |   |
|          |                         | 36*1                                    | E |
|          |                         | 37*1                                    |   |
| IPDM E/R | Tension                 | 40                                      | C |
|          |                         | 41                                      |   |
|          |                         | 45* <sup>2</sup>                        |   |
|          |                         | 52                                      |   |
|          |                         | 53                                      |   |

\*1 : Sans système d'éclairage de jour, \*2 : Avec système d'éclairage de jour

Se reporter à LT-74, "Schéma de câblage - AUTO/L -".

### BON ou MAUVAIS

BON >> PASSER A L'ETAPE 2.

MAUVAIS>>Si un fusible ou un raccord à fusible est grillé, veiller à éliminer la cause du défaut de fonctionnement avant de reposer un fusible et un raccord à fusible neufs. Se reporter à <u>PG-4</u>.

# $2. {\sf verification} \ {\sf du} \ {\sf circuit} \ {\sf d'alimentation} \ {\sf electrique}$

- 1. Mettre le contact d'allumage sur OFF.
- 2. Débrancher le connecteur de BCM.

3. Vérifier la tension entre le connecteur de faisceau du BCM et la masse.

| Borne             |       |        | Position du contact d'allumage |                           |                           |
|-------------------|-------|--------|--------------------------------|---------------------------|---------------------------|
|                   | (+)   |        |                                |                           |                           |
| BCM<br>connecteur | Borne | (–)    | ARR                            | ACC                       | ON                        |
| M42               | 3     | Masso  | Env. 0 V                       | Env. 0 V                  | Tension de<br>la batterie |
| M44               | 57    | WId556 | Tension de<br>la batterie      | Tension de<br>la batterie | Tension de<br>la batterie |

### BON ou MAUVAIS

BON >> PASSER A L'ETAPE 3. MAUVAIS>>Réparer le faisceau ou le connecteur.

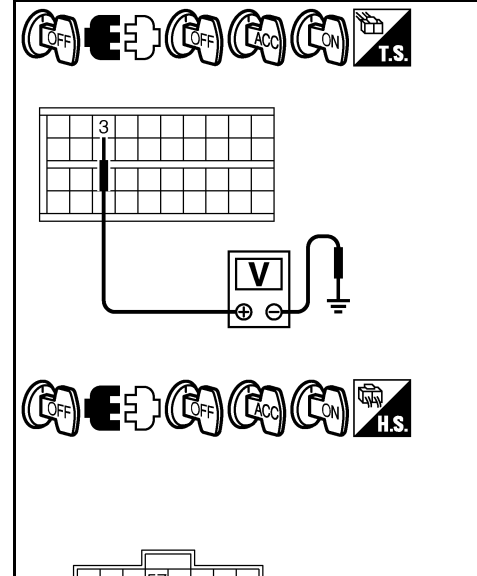

Е

F

Н

LT

Μ

Ν

Ρ

SKIB6233E

# **3.** VERIFICATION DU CIRCUIT DE MISE A LA MASSE

Vérifier la continuité entre le connecteur de faisceau du BCM et la masse.

| Connecteur de<br>BCM (module de<br>contrôle de la<br>carrosserie) | Borne | Masse | Continuité |
|-------------------------------------------------------------------|-------|-------|------------|
| M44                                                               | 55    |       | Oui        |

### BON ou MAUVAIS

BON >> FIN DE L'INSPECTION MAUVAIS>>Réparer le faisceau ou le connecteur.

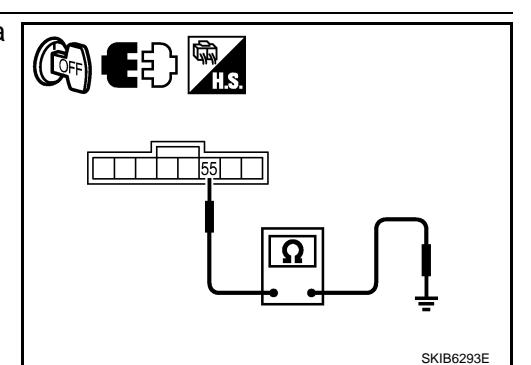

## < INFORMATIONS RELATIVES A L'ENTRETIEN

## Fonctions de CONSULT-III (BCM)

INFOID:000000001618129

CONSULT-III peut afficher chaque élément de diagnostic à l'aide du mode de test de diagnostic décrit ci-dessous.

| Pièce diagnos-<br>tiquée par le BCM | Mode de diagnostic                 | Description                                                                               |
|-------------------------------------|------------------------------------|-------------------------------------------------------------------------------------------|
|                                     | SUPPORT DE TRAVAIL                 | Change le réglage pour chaque fonction.                                                   |
| PHARE                               | CONTROLE DE DONNEES                | Affiche les données d'entrée du BCM en temps réel.                                        |
|                                     | TEST ACTIF                         | L'opération de charge électrique peut être vérifiée en leur envoyant un signal de marche. |
| BCM                                 | RESULTATS DE L'AUTODI-<br>AGNOSTIC | Le BCM procède à l'autodiagnostic de communication CAN.                                   |
|                                     | SIG COMMUNIC CAN                   | Le résultat de transmission/réception peut être lu par la communication CAN.              |

### SUPPORT DE TRAVAIL

Procédure de travail

- 1. Appuyer sur "PHARE" sur l'écran "SELECT ELEMENT TEST".
- 2. Appuyer sur "SUPPORT DE TRAVAIL" sur l'écran "SELECT MODE DIAG".
- 3. Appuyer sur "RGL ECL AUTO" sur l'écran "SELECT ELEMENT TRAV".
- 4. Appuyer sur "DEPART".
- 5. Appuyer sur "MODE 1-4" pour modifier la configuration.
- 6. Appuyer sur "CHANG REGLAGE".
- 7. La configuration est modifiée et "PERSONNALIS TERMINEE" s'affiche.
- 8. Appuyer sur "FIN".

Elément de configuration du support de travail

| Intervention | Description                                                                                                    |
|--------------|----------------------------------------------------------------------------------------------------|
| RGL ECL AUTO | <ul> <li>Le sensibilité de l'éclairage automatique peut être changée au mode précité. La sensibilité peut être réglée selon quatre modes.</li> <li>MODE 1 (réglage d'usine)/ MODE 2 (mode plus sensible 1)<br/>/MODE 3 (plus sensible que le mode 2)/MODE 4 (moins sensible que le mode 1)</li> </ul> |

### CONTROLE DE DONNEES

Procédure de travail

- 1. Appuyer sur "PHARE" sur l'écran "SELECT ELEMENT TEST".
- 2. Appuyer sur "CONTROLE DE DONNEES" sur l'écran "SELECT MODE DIAG".
- Appuyer soit sur "TOUS SIGNAUX", soit sur "SELECTION DU MENU" sur l'écran "SELECT ELEM CON-TROLE".

| TOUS SIGNAUX      | Contrôle tous les signaux.                                |
|-------------------|-----------------------------------------------------------|
| SELECTION DU MENU | Sélectionne les différents éléments<br>puis les contrôle. |

- 4. Après avoir sélectionné "SELECTION DU MENU", appuyer sur les éléments à contrôler séparément. La sélection de "TOUS SIGNAUX" entraîne le contrôle de tous les éléments.
- 5. Appuyer sur "DEPART".
- 6. Appuyer sur "ENREGISTRE" lors du contrôle du véhicule : l'état de l'élément contrôlé peut alors être enregistré. Pour arrêter l'enregistrement, appuyer sur "ARRET".

Liste des éléments d'affichage

### < INFORMATIONS RELATIVES A L'ENTRETIEN

| Elément de conti            | rôle            | Description                                                                                                    | А            |
|-----------------------------|-----------------|----------------------------------------------------------------------------------------------------|--------------|
| CON ALL ON                  | "MAR/<br>ARR"   | Affiche l'état (position du contact d'allumage ALL : MARCHE/autre : OFF) du contact d'allum-<br>age déterminé par le signal de contact d'allumage.                                                                |              |
| CNT MRC ACC                 | "MAR/<br>ARR"   | Affiche l'état (position du contact d'allumage ACC ou ALL : MARCHE/autre : OFF) du contact d'allumage déterminé par le signal de contact d'allumage.                                                              | В            |
| CNT F-ROUTE                 | "MAR/<br>ARR"   | Affiche l'état (commande d'éclairage en position de feux de route : MARCHE/autre : OFF) de la commande de feux de route déterminé par le signal de la commande d'éclairage.                                       | С            |
| CNT PHARE 1                 | "MAR/<br>ARR"   | Affiche l'état (2ème position de la commande d'éclairage : MARCHE/autre : OFF) de la com-<br>mande de phare 1 déterminé par le signal de la commande d'éclairage.                                                 |              |
| CNT PHARE 2                 | "MAR/<br>ARR"   | Affiche l'état (2ème position de la commande d'éclairage : MARCHE/autre : OFF) de la com-<br>mande de phare 2 déterminé par le signal de la commande d'éclairage.                                                 | D            |
| INT ECLAIRAGE 1             | "MAR/<br>ARR"   | Affichage de l'état (commande d'éclairage en 1ère ou 2ème position : MARCHE/autre : OFF) de la commande d'éclairage en 1ère position déterminé par le signal de la commande d'éclairage.                          | E            |
| CNT PASSAGE                 | "MAR/<br>ARR"   | Affiche l'état (commande d'éclairage en position de feux de croisement : MARCHE/autre :<br>OFF) de la commande de feux de croisement déterminé par le signal de la commande d'éclai-<br>rage.                     | F            |
| CNT F-B AV                  | "MAR/<br>ARR"   | Affiche l'état (commande d'éclairage avec feu antibrouillard avant sur MARCHE : MARCHE/<br>Autres : ARRET) de l'interrupteur de feu antibrouillard avant déterminé par le signal de la com-<br>mande d'éclairage. | G            |
| CNT F/BR AR                 | "MAR/<br>ARR"   | Affiche l'état (commande d'éclairage avec feu antibrouillard avant sur MARCHE : MARCHE/<br>Autres : ARRET) de l'interrupteur de feu antibrouillard avant déterminé par le signal de la com-<br>mande d'éclairage. | Н            |
| CNT PORTE CND               | "MAR/<br>ARR"   | Affiche l'état (porte ouverte : MARCHE/porte fermée : ARRET) du contact de porte conducteur déterminé par le signal de contact de porte conducteur.                                                               |              |
| CNT PRT PAS                 | "MAR/<br>ARR"   | Affiche l'état (porte ouverte : MARCHE/porte fermée : ARRET) du contact de porte passager déterminé par le signal de contact de porte passager.                                                                   | I            |
| CNT PORTE AR/DR.            | "MAR/<br>ARR"   | Affiche l'état (porte ouverte : MARCHE/porte fermée : ARRET) du contact de porte arrière (droite) déterminé par le signal de contact de porte arrière (droite).                                                   | J            |
| CNT PORTE AR/GA             | "MAR/<br>ARR"   | Affiche l'état (porte ouverte : MARCHE/porte fermée : ARRET) du contact de porte arrière (gauche) déterminé par le signal de contact de porte arrière (gauche).                                                   |              |
| CNT PORT AR                 | "MAR/<br>ARR"   | Affiche l'état (porte ouverte : MARCHE/porte fermée : ARRET) du contact de hayon déterminé par le signal de contact de hayon.                                                                                     | LT           |
| CLGN DR                     | "MAR/<br>ARR"   | Affiche l'état (position de la commande de clignotant droit : MARCHE/autre : ARRET) de la commande de clignotant droit déterminé à partir du signal de clignotant.                                                | 1            |
| CLGN GA                     | "MAR/<br>ARR"   | Affiche l'état (position de la commande de clignotant gauche : MARCHE/autre : ARRET) de la commande de clignotant gauche déterminé à partir du signal de clignotant.                                              |              |
| CNT ECL CFFRE               | "MAR/<br>ARR"   | Affiche l'état du contact d'éclairage de coffre.                                                                                                    | $\mathbb{M}$ |
| TEMPORISATEUR DE<br>PHARE   | "10 s/<br>30 s" | Affiche l'état (MODE 1 : 10 s/ MODE 2 : 30 s) du temporisateur de phare.                                                                                                    | NI           |
| DEF CAP VOY <sup>NOTE</sup> | "BON"           | -                                                                                                    | IN           |
| SYS ECLAI AUTONOTE          | "ARRET"         | -                                                                                                    |              |

#### NOTE:

Cet élément est affiché mais ne peut être contrôlé.

### TEST ACTIF

Procédure de travail

- 1. Appuyer sur "PHARE" sur l'écran "SELECT ELEMENT TEST".
- 2. Appuyer sur "TEST ACTIF" sur l'écran "SELECT MODE DIAG".
- 3. Appuyer sur l'élément à tester et vérifier le fonctionnement de l'élément sélectionné.
- 4. Durant la vérification de fonctionnement, il est possible de désactiver l'opération en appuyant sur "ARR".

Ρ

Liste des éléments d'affichage

# LT-83

## < INFORMATIONS RELATIVES A L'ENTRETIEN

| Elément de test | Description                                                                                           |
|-----------------|----------------------------------------------------------------------------------------------------|
| FEUX ARRIERE    | Permet au relais de feux arrière de fonctionner en commutant entre MARCHE et ARRET.                   |
| PHARE           | Permet au relais de feu PHARE (feu de route, code) de fonctionner en commutant entre MARCHE et ARRET. |
| FEU BROUIL ARR  | Permet au relais de feux antibrouillard arrière de fonctionner en commutant de MARCHE à AR-<br>RET.   |
| FEU BROUIL AV   | Permet au relais de feux antibrouillards avant de fonctionner en commutant de MARCHE à AR-<br>RET.    |

# Tableau de diagnostic des défauts par symptôme

INFOID:000000001618130

| Défaut                                                                                                    | Défaut du système et de référence                                                                                                    |
|----------------------------------------------------------------------------------------------------|----------------------------------------------------------------------------------------------------|
| <ul> <li>Les feux de stationnement et les phares ne s'allument pas<br/>lorsque le temps s'assombrit. (La commande d'éclairage en<br/>1ère et en 2ème position fonctionne normalement.)</li> <li>Les feux de stationnement et les phares ne s'éteignent pas<br/>lorsque le temps s'éclaircit. (La commande d'éclairage en<br/>1ère et en 2ème position fonctionne normalement.)</li> <li>Les phares s'éteignent pas lorsque le temps s'éclaircit mais<br/>les feux de stationnement restent allumés.</li> </ul> | <ul> <li>Se reporter à LT-82. "Fonctions de CONSULT-III (BCM)".</li> <li>Se reporter à LT-63. "Vérification de la commande combinée".</li> <li>Se reporter à LT-85. "Vérification du circuit du capteur de luminosité<br/>et de détection de pluie".</li> <li>Si les systèmes précités sont normaux, remplacer le BCM. Se reporter<br/>à BCS-16. "Dépose et repose du BCM".</li> </ul> |
| Les feux de stationnement s'allument lorsque le temps s'as-<br>sombrit mais les phares restent éteints. (La commande d'éclai-<br>rage en 1ère et en 2ème position fonctionne normalement.)                                                                                                    | <ul> <li>Se reporter à <u>LT-82</u>, "Fonctions de CONSULT-III (BCM)".</li> <li>Se reporter à <u>LT-85</u>, "Vérification du circuit du capteur de luminosité et de détection de pluie".</li> <li>Si les systèmes précités sont normaux, remplacer le BCM. Se reporter à <u>BCS-16</u>, "Dépose et repose du BCM".</li> </ul>                                                          |
| Le système de réglage de la commande d'éclairage ne fonc-<br>tionne pas. (La commande d'éclairage en 1ère, 2ème position<br>et en position AUTO fonctionne normalement.)                                                                                                    | <ul> <li>Se reporter à <u>LT-85, "Vérification du circuit du capteur de luminosité</u><br/><u>et de détection de pluie"</u>.</li> <li>Si le système précité est normal, remplacer le BCM. Se reporter à<br/><u>BCS-16, "Dépose et repose du BCM"</u>.</li> </ul>                                                                                                    |
| Le système de réglage de la commande d'éclairage ne fonc-<br>tionne pas.                                                                                                    | <ul> <li>Vérification du circuit de communication CAN vers le BCM. Se re-<br/>porter à <u>BCS-16. "U1000 Circuit de communication CAN"</u>.</li> </ul>                                                                                                    |
| Le dispositif de fermeture ne fonctionne pas.                                                                                                    | <ul> <li>Vérification de la communication CAN entre le BCM et les instruments combinés. Se reporter à <u>BCS-16, "U1000 Circuit de communication CAN"</u>.</li> <li>Se reporter à <u>BL-46, "Vérifier le contact de porte"</u>.</li> <li>Si le système précité est normal, remplacer le BCM. Se reporter à <u>BCS-16, "Dépose et repose du BCM"</u>.</li> </ul>                        |

## Vérification de la commande d'éclairage

INFOID:000000001618131

# 1. VERIFIER LE SIGNAL D'ENTREE DE LA COMMANDE D'ECLAIRAGE

### Avec CONSULT-III

- 1. Sélectionner "BCM" sur CONSULT-III.
- Sélectionner "PHARE" sur l'écran "SELECT ELEMENT TEST", puis "CONTROLE DE DONNEES" sur l'écran "SELECT MODE DIAG".
- 3. Vérifier que "CNT ECL AUTO" commute entre MAR et ARR en fonction de l'activation de la commande d'éclairage.

# Lorsque la commande d'éclair- : CNT ECL AUTO MAR age est positionnée sur AUTO

Sans CONSULT-III

Se reporter à LT-163, "Vérification de la commande combinée".

## BON ou MAUVAIS

BON >> FIN DE L'INSPECTION

MAUVAIS>>Vérifier la commande d'éclairage. Se reporter à <u>LT-163</u>, <u>"Vérification de la commande combinée"</u>.

## LT-84

## < INFORMATIONS RELATIVES A L'ENTRETIEN

## Vérification du circuit du capteur de luminosité et de détection de pluie

INFOID:000000001618132

А

# 1. VERIFIER LE SIGNAL D'ENTREE DU CAPTEUR DE LUMINOSITE ET DE DETECTION DE PLUIE

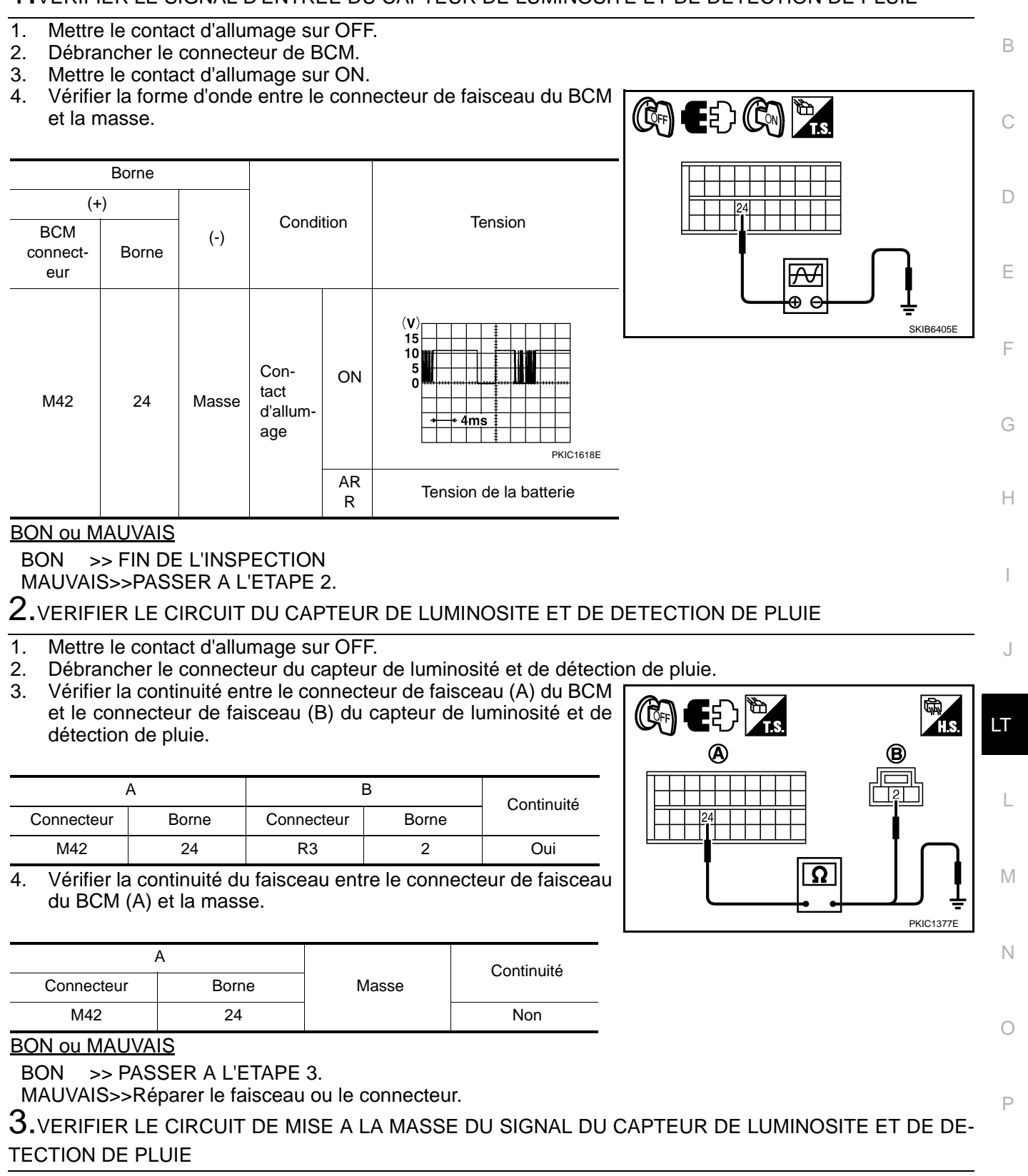

### < INFORMATIONS RELATIVES A L'ENTRETIEN

Vérifier la continuité entre le connecteur du faisceau de capteur de luminosité et de détection de pluie et la masse.

| Connecteur du<br>capteur de lumi-<br>nosité et de dé-<br>tection de pluie | Borne | Masse | Continuité |
|---------------------------------------------------------------------------|-------|-------|------------|
| R3                                                                        | 3     |       | Oui        |

BON ou MAUVAIS

BON >> PASSER A L'ETAPE 4.

MAUVAIS>>Réparer le faisceau ou le connecteur.

**4.** VERIFIER LE CIRCUIT DU CAPTEUR DE LUMINOSITE ET DE DETECTION DE PLUIE (2)

 Vérifier la continuité entre le connecteur de faisceau (A) du BCM et le connecteur de faisceau (B) du capteur de luminosité et de détection de pluie.

| А          |       | В          |       | Continuitó |
|------------|-------|------------|-------|------------|
| Connecteur | Borne | Connecteur | Borne | Continuite |
| M43        | 42    | R3         | 1     | Oui        |

2. Vérifier la continuité du faisceau entre le connecteur de faisceau du BCM (A) et la masse.

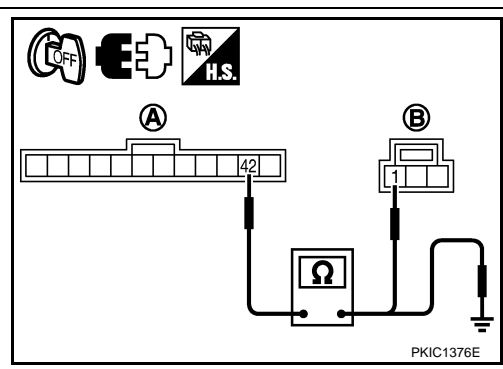

|            | A     |       | Continuité |  |
|------------|-------|-------|------------|--|
| Connecteur | Borne | Masse | Continuite |  |
| M43        | 42    | *     | Non        |  |

### BON ou MAUVAIS

BON >> PASSER A L'ETAPE 5.

MAUVAIS>>Réparer le faisceau ou le connecteur.

**5.** VERIFIER LE CIRCUIT D'ALIMENTATION DU CAPTEUR DE LUMINOSITE ET DE DETECTION DE PLUIE (1)

- (·) 1 Branchar
- 1. Brancher le connecteur de BCM.
- 2. Mettre le contact d'allumage sur ON.
- 3. Vérifier la tension entre le connecteur du faisceau de capteur de luminosité et de détection de pluie et la masse.

| (+)                                               |       |       | <b>-</b>                    |
|---------------------------------------------------|-------|-------|-----------------------------|
| Capteur d'éclairage<br>et de pluie.<br>connecteur | Borne | (-)   | Tension                     |
| R3                                                | 1     | Masse | Tension de la batte-<br>rie |

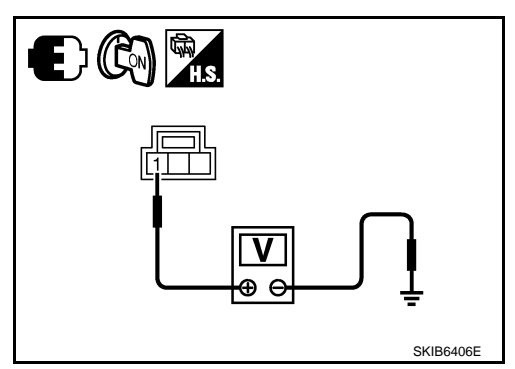

### BON ou MAUVAIS

- BON >> Remplacer le capteur de luminosité et de détection de pluie. Se reporter à <u>LT-86, "Dépose et</u> repose du capteur de luminosité et du détecteur de pluie".
- MAUVAIS>>remplacer le module de contrôle de la carrosserie. Se reporter à <u>BCS-16, "Dépose et repose du</u> <u>BCM"</u>.

Dépose et repose du capteur de luminosité et du détecteur de pluie

#### INFOID:000000001618133

### **PRECAUTION:**

Lorsque le capteur de luminosité et de détection de pluie est retiré du pare-brise, ne pas réutiliser le gel/la pièce adhésive du logement.

# LT-86

| ļ         |
|-----------|
| PKIC1375E |

## < INFORMATIONS RELATIVES A L'ENTRETIEN

### DEPOSE

- 1. Retirer la protection du capteur de luminosité et de détection de pluie (1).
- 2. Retirer le clip en métal (A).
- 3. Retirer le capteur de luminosité et de détection de pluie (2).
- 4. Débrancher le connecteur du capteur de luminosité et de détection de pluie.
- 5. Retirer le clip plastique (B).
- 6. Retirer la protection (3) du capteur de luminosité et de détection de pluie.

### **PRECAUTION:**

Ne pas toucher le circuit électrique.

### REPOSE

Noter ce qui suit, et reposer dans l'ordre inverse de la dépose. **PRECAUTION:** 

- Ne pas toucher le gel/adhésif.
- La surface du pare-brise doit être nettoyée.

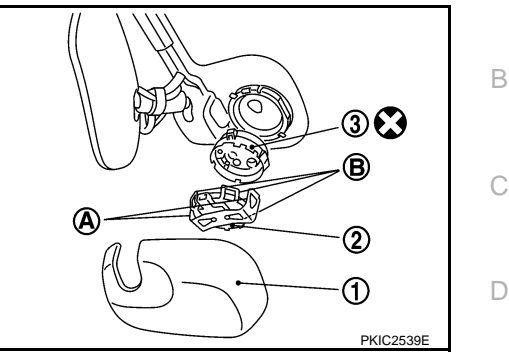

: Toujours remplacer après chaque démon-

# I

J

Н

А

Е

F

LT

L

Μ

Ν

Ρ

### < INFORMATIONS RELATIVES A L'ENTRETIEN

# COMMANDE DE REGLAGE DES FAISCEAUX (MANUEL)

## Schéma

INFOID:000000001618134

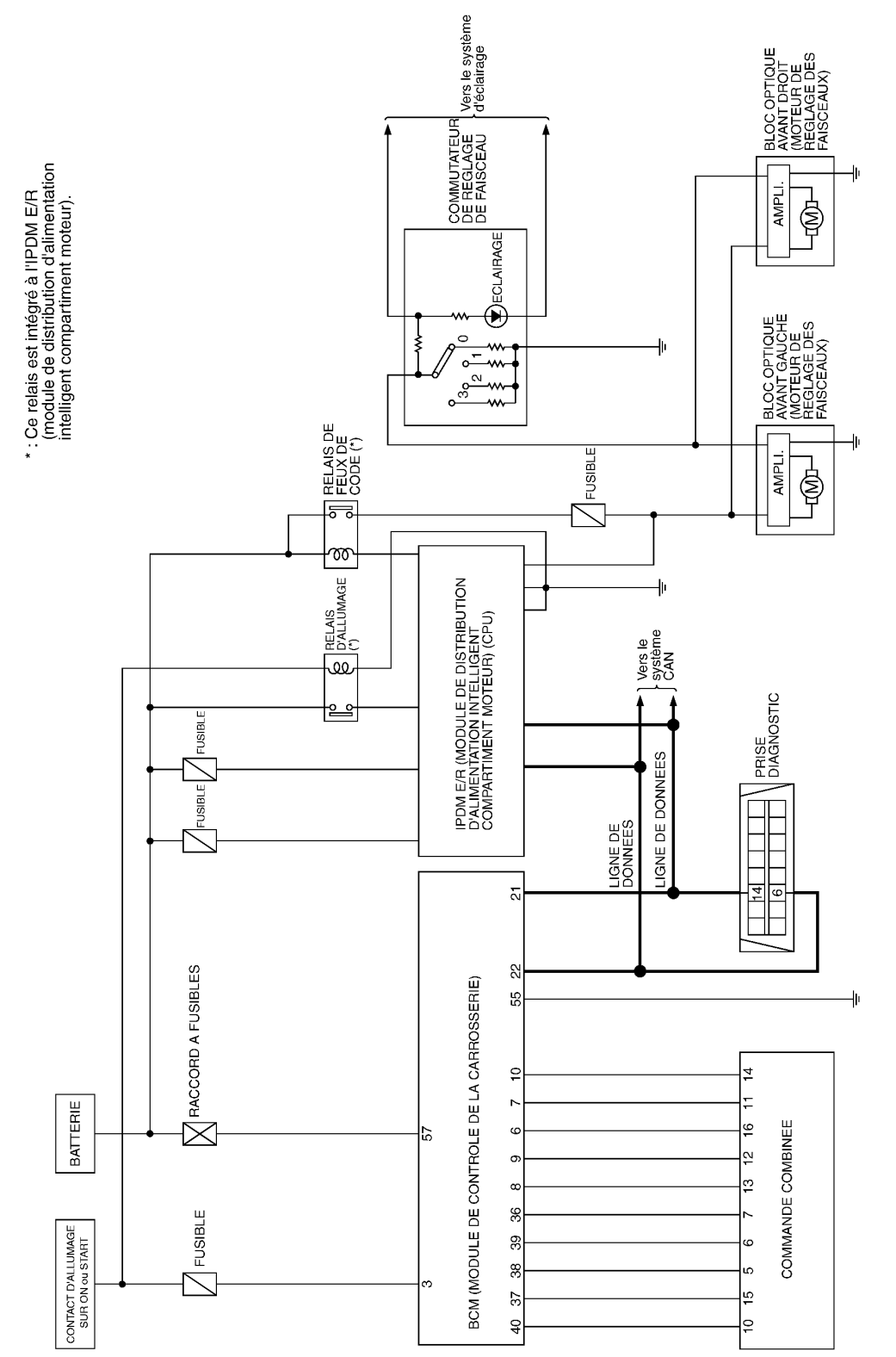

MKWA3905E

### < INFORMATIONS RELATIVES A L'ENTRETIEN

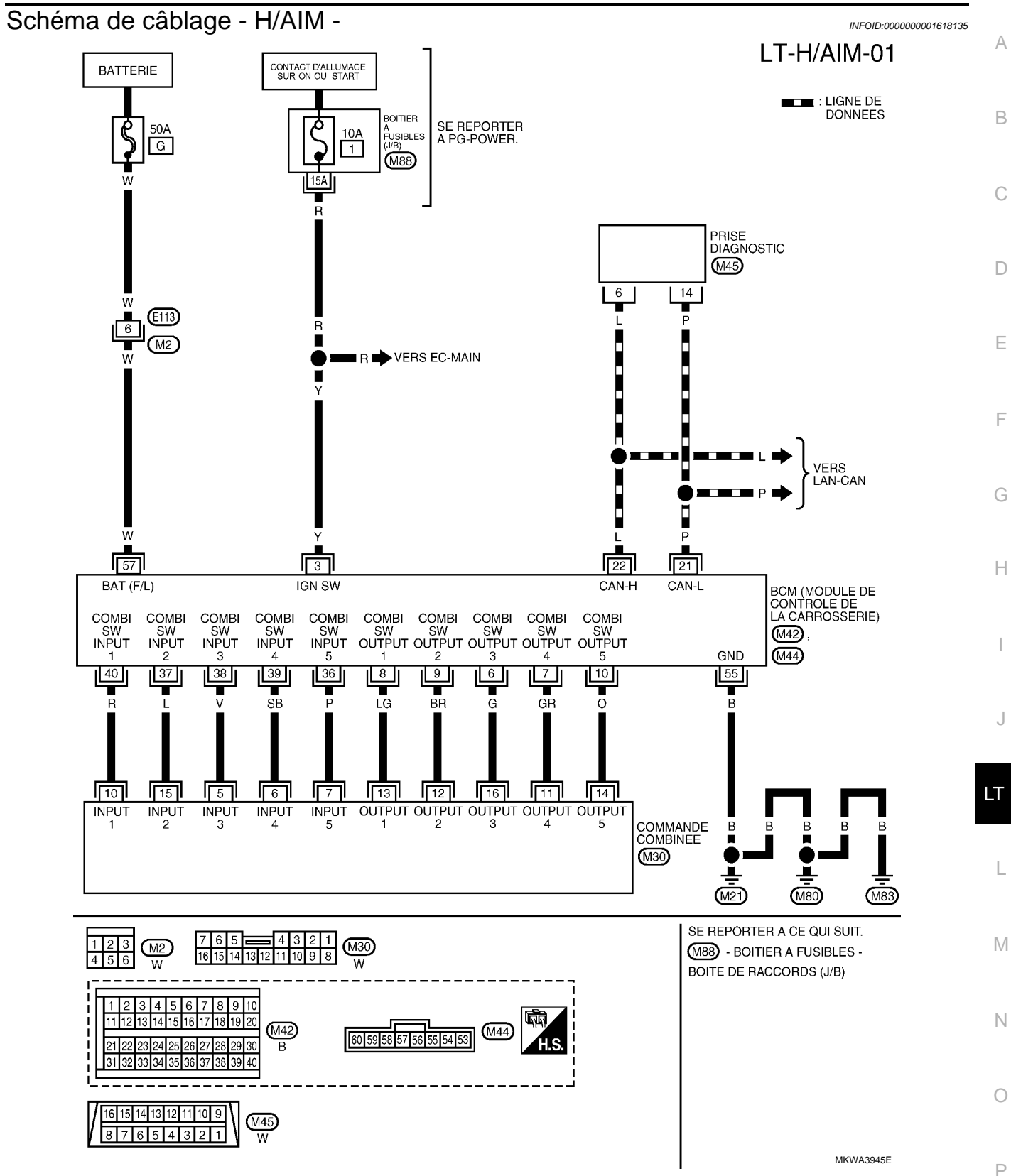

### < INFORMATIONS RELATIVES A L'ENTRETIEN

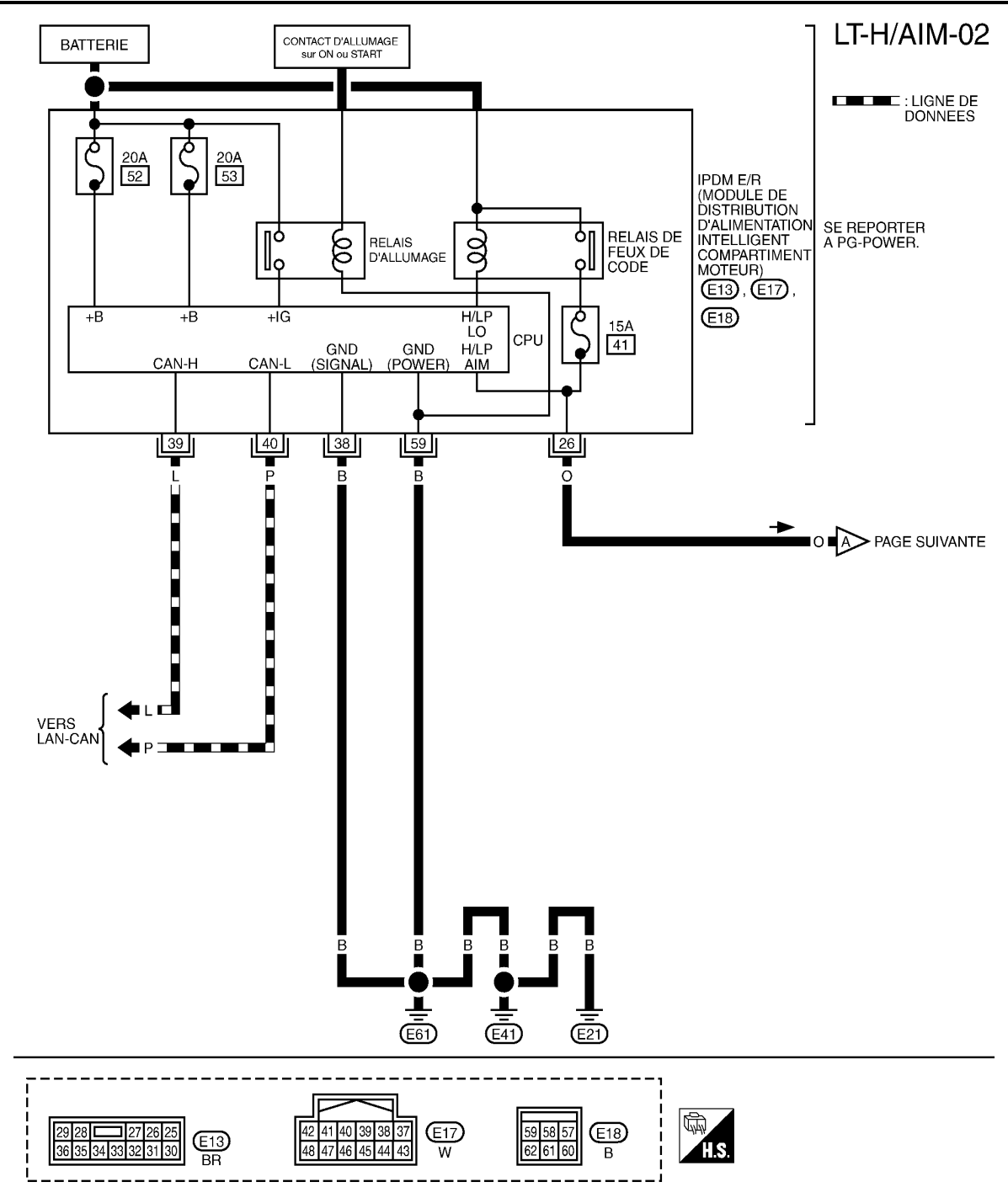

MKWA3906E

## < INFORMATIONS RELATIVES A L'ENTRETIEN

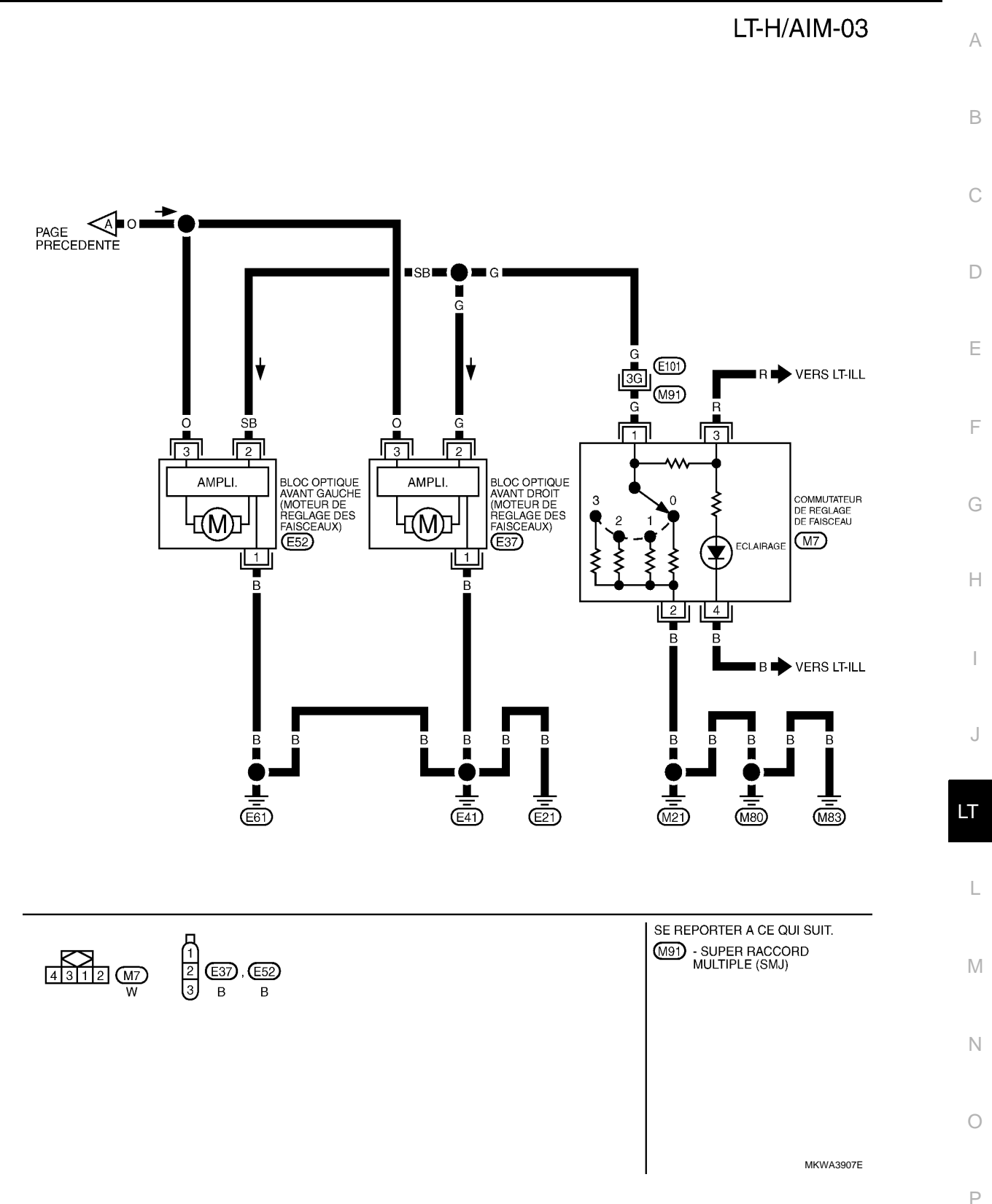

### < INFORMATIONS RELATIVES A L'ENTRETIEN

## Dépose et repose

- 1. Déposer la partie inférieure du tableau de bord (côté conducteur) (1). Se reporter à <u>IP-10. "Dépose et repose"</u>.
- Appuyer sur le cliquet de fixation (A) de commutateur de réglage des faisceaux (2) et déposer l'unité de la partie inférieure de tableau de bord (côté conducteur) (1).

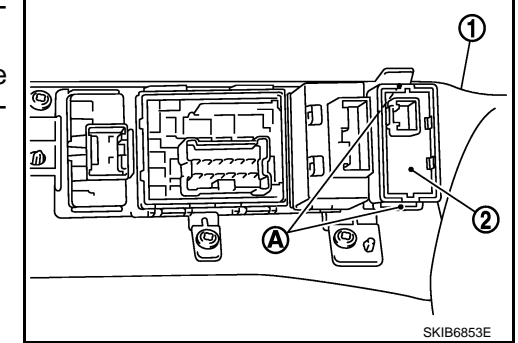

## Vérification du circuit de commutation

A l'aide d'un testeur de circuit, vérifier la résistance entre les bornes du connecteur de la commande de réglage des faisceaux pour chaque état de fonctionnement de la commande de réglage des faisceaux.

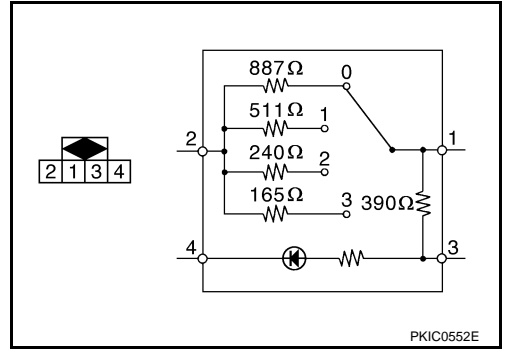

INFOID:000000001618136

INFOID:000000001618137

### < INFORMATIONS RELATIVES A L'ENTRETIEN

# COMMANDE DE REGLAGE DES FAISCEAUX (AUTO)

Emplacement des composants et des connecteurs

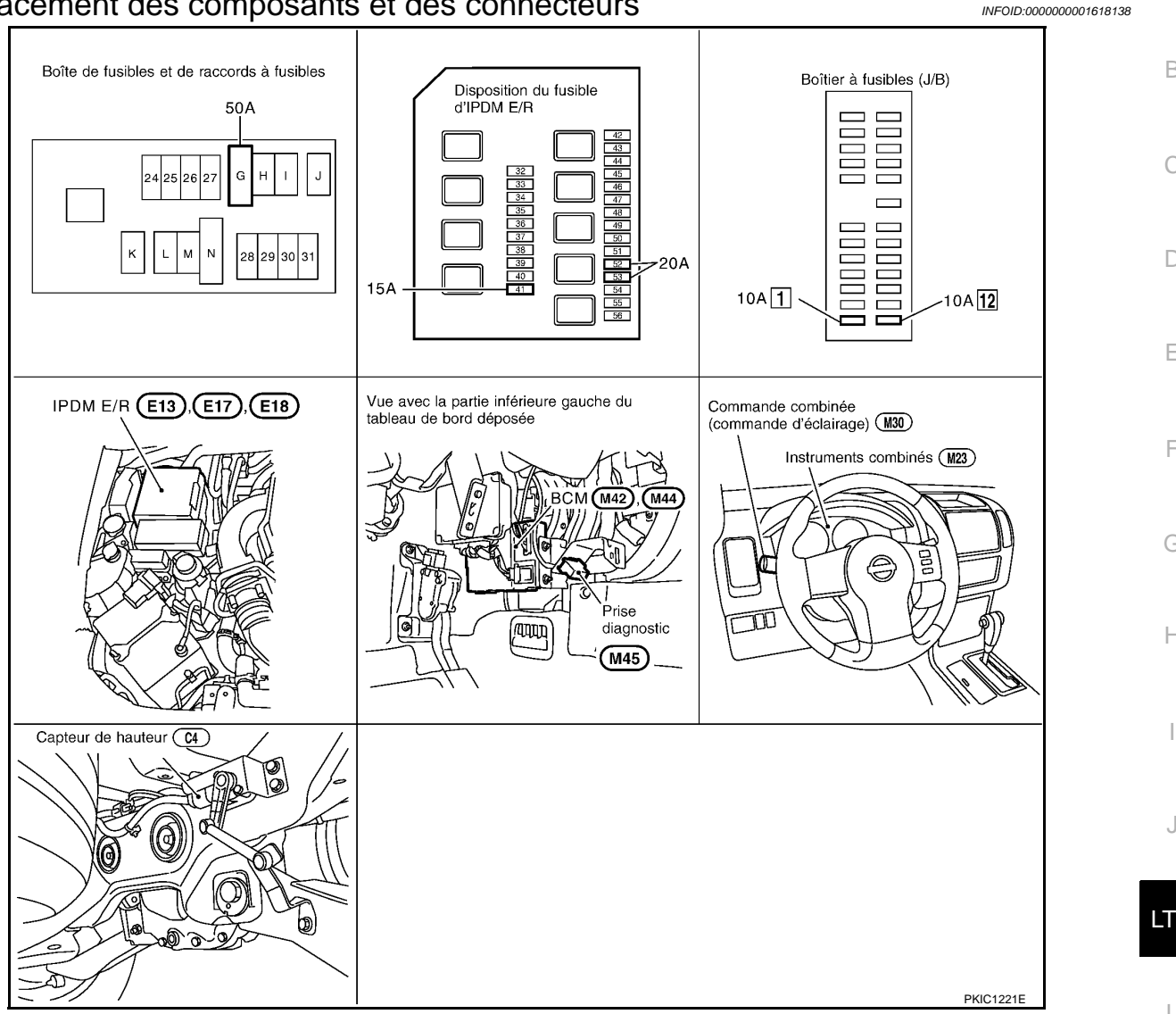

## Description du système

INFOID:000000001618139

А

В

D

F

Н

Μ Lorsque la commande d'éclairage est sur la 2ème position ou sur AUTO (feux de code allumés), le capteur de hauteur de caisse détecte un changement dans la hauteur du véhicule et envoie un signal approprié aux moteurs de réglage des faisceaux. Le signal entraîne les moteurs de réglage des faisceaux, ce qui entraîne le réglage du réflecteur de feux de code de chaque phare à un angle approprié à la hauteur du véhicule. Ν Lorsque le véhicule est immobile, les moteurs orientent les réflecteurs si la hauteur du véhicule change. La hauteur est maintenue durant une période prédéterminée. Lorsque le véhicule est en marche (sauf en cas d'accélération/décélération), l'angle de réflecteur est ajusté à des intervalles préréglés.

## PRESENTATION GENERALE

L'alimentation est permanente :

- au relais d'allumage [situé dans l'IPDM E/R (module de distribution d'alimentation intelligent compartiment moteur)] et
- au relais de feux de code (situé dans l'IPDM E/R) directement depuis la batterie,
- à travers le connecteur de fusible de 50A (lettre G située dans le boîtier de fusibles et de raccords de fusibles)
- à la borne 57 du BCM (module de contrôle de carrosserie),
- à travers le fusible de 20A (n° 52, situé dans l'IPDM E/R) et
- à travers le fusible de 20A (n°53, situé dans l'IPDM E/R)
- au CPU (boîtier central de traitement) (situé dans l'IPDM E/R).

### < INFORMATIONS RELATIVES A L'ENTRETIEN

Lorsque le contact d'allumage est sur ON ou START, l'alimentation est fournie

- au relais d'allumage (situé dans l'IPDM E/R),
- à travers le fusible de 10A [n°1, situé dans le boîtier à fusibles (J/B)]
- à la borne 3 du BCM,
- à travers le fusible de 10 A [n°12, situé dans le boîtier à fusibles (J/B)]
- à la borne 2 du capteur de hauteur.
- La masse est fournie
- à la borne 55 du BCM
- à travers les masses M21, M80 et M83
- aux bornes 38 et 59 de l'IPDM E/R
- à la borne 1 du capteur de hauteur, et
- aux bornes 1 du bloc optique avant gauche et droit (moteur de réglage des faisceaux)
- à travers les masses E21, E41 et E61.

### FONCTIONNEMENT DE LA COMMANDE DE REGLAGE DES FAISCEAUX

Le capteur de hauteur est situé à droite du longeron de suspension arrière et détecte le changement de hauteur du véhicule en captant le déplacement du bras de suspension.

Lorsque la commande d'éclairage est activée, l'alimentation est fournie

- à travers le fusible de 10 A [n°12, situé dans le boîtier à fusibles (J/B)]
- à la borne 2 du capteur de hauteur.

Simultanément, le signal de hauteur du véhicule (signal de tension correspondant à la hauteur du véhicule) est appliqué

- à travers la borne 7 du capteur de hauteur.
- aux bornes 2 du bloc optique avant gauche et droit (moteur de réglage des faisceaux).

La masse est fournie

- à la borne 1 du bloc optique avant gauche et droit (moteur de réglage des faisceaux) et
- à la borne 1 du capteur de hauteur
- à travers les masses E21, E41 et E61.

Et le niveau de tension de ce signal est maintenu.

Lorsque la commande d'éclairage est en 2ème position ou sur AUTO (feux de code allumés), l'alimentation est fournie

- à travers la borne 26 de l'IPDM E/R
- à la borne 6 du capteur de hauteur et
- aux bornes 3 des blocs optiques avant droit et gauche.
- La masse est fournie
- à la borne 1 du capteur de hauteur
- à travers les masses E21, E41 et E61.

Le capteur de hauteur initialise le réglage des faisceaux.

Lorsque le véhicule est à l'arrêt et que sa hauteur change puis reste fixe durant plus de 10 secondes, le capteur de hauteur envoie un signal d'activation au moteur de réglage des faisceaux. Le capteur de hauteur maintient ensuite le signal de tension au moteur de réglage des faisceaux. (La tension dépend de la hauteur du véhicule.)

Lors de la réception du signal d'activation du moteur de réglage des faisceaux, les deux moteurs de réglage des faisceaux entraînent le déplacement des réflecteurs de feux de code sur la position commandée par le signal.

Lorsque le véhicule est en marche (sauf en cas d'accélération/décélération), le capteur de hauteur transmet un signal d'activation aux moteurs de réglage des faisceaux en fonction des intervalles prédéterminés. Le niveau de tension de chaque signal envoyé est maintenu inchangé jusqu'à l'envoi du signal suivant.

Lors de la réception du signal d'activation du moteur de réglage des faisceaux, les deux moteurs de réglage des faisceaux entraînent le déplacement des réflecteurs de feux de code sur la position commandée par le signal.

En cas d'accélération ou de décélération du véhicule, le capteur de hauteur maintient le même niveau de tension de signal d'activation de moteur de réglage des faisceaux, de telle manière que les réflecteurs de feux de code des deux phares ne s'activent pas.

Lorsque la commande d'éclairage est mise sur OFF, le capteur de hauteur retient le niveau de signal d'activation de moteur de réglage des faisceaux à ce moment et arrête de transmettre le signal.

Fonctionnement de la commande de capteur de hauteur

## < INFORMATIONS RELATIVES A L'ENTRETIEN

| Fonctionne-<br>ment du cap-<br>teur de hauteur<br>Intervalle de<br>commande | Véhicule à l'arrêt *1  | Le moteur de réglage de faisceau se met en marche environ 10 secondes après l'arrêt du véhicule.                 |                             |                             |                              |                              | A                                                       |   |
|-----------------------------------------------------------------------------|------------------------|----------------------------------------------------------------------------------------------------|-----------------------------|-----------------------------|------------------------------|------------------------------|---------------------------------------------------------|---|
|                                                                             | Véhicule à l'arrêt *2  | Jusqu'à 31 secondes,<br>et toutes les 10 sec-<br>ondes après le début<br>de la conduite à vit-<br>esse constante | Environ<br>41 sec-<br>ondes | Environ<br>82 sec-<br>ondes | Environ<br>161 sec-<br>ondes | Environ<br>323 sec-<br>ondes | A partir de 323<br>secondes, toutes<br>les 323 secondes | E |
| *1 v compris à un                                                           | e vitesse de 4 km/h ou | moins sauf en cas d'acc                                                                                          | élération/de                | décélératio                 | n                            |                              |                                                         | ( |

\*1 y compris à une vitesse de 4 km/h ou moins, sauf en cas d'accélération/de décélération.

\*2 y compris à une vitesse de 4 km/h ou plus, sauf en cas d'accélération/de décélération.

Е

F

G

Н

D

J

LT

L

Ν

Ο

Ρ

## < INFORMATIONS RELATIVES A L'ENTRETIEN

Schéma

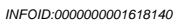

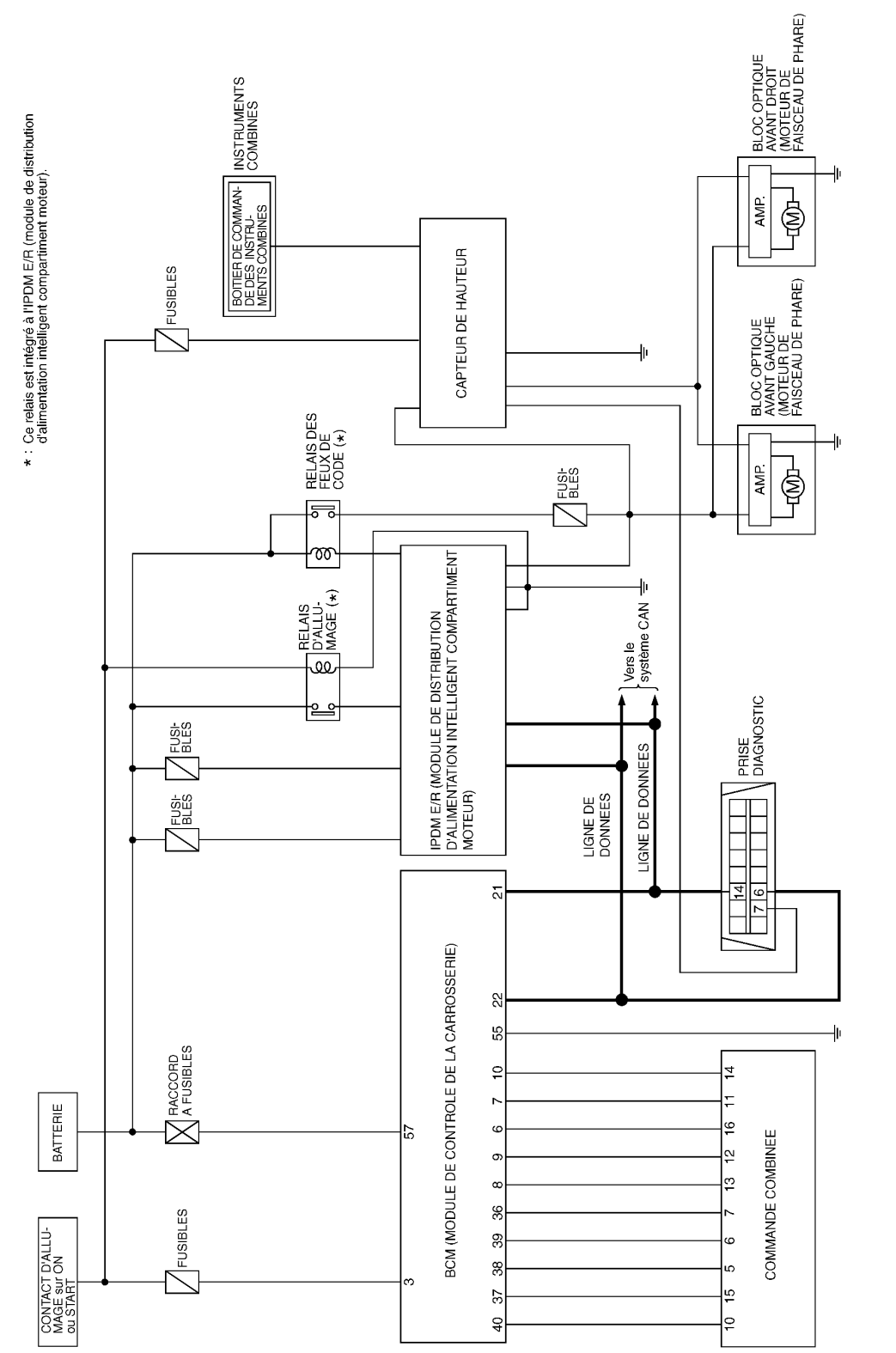

MKWA3019E

### < INFORMATIONS RELATIVES A L'ENTRETIEN

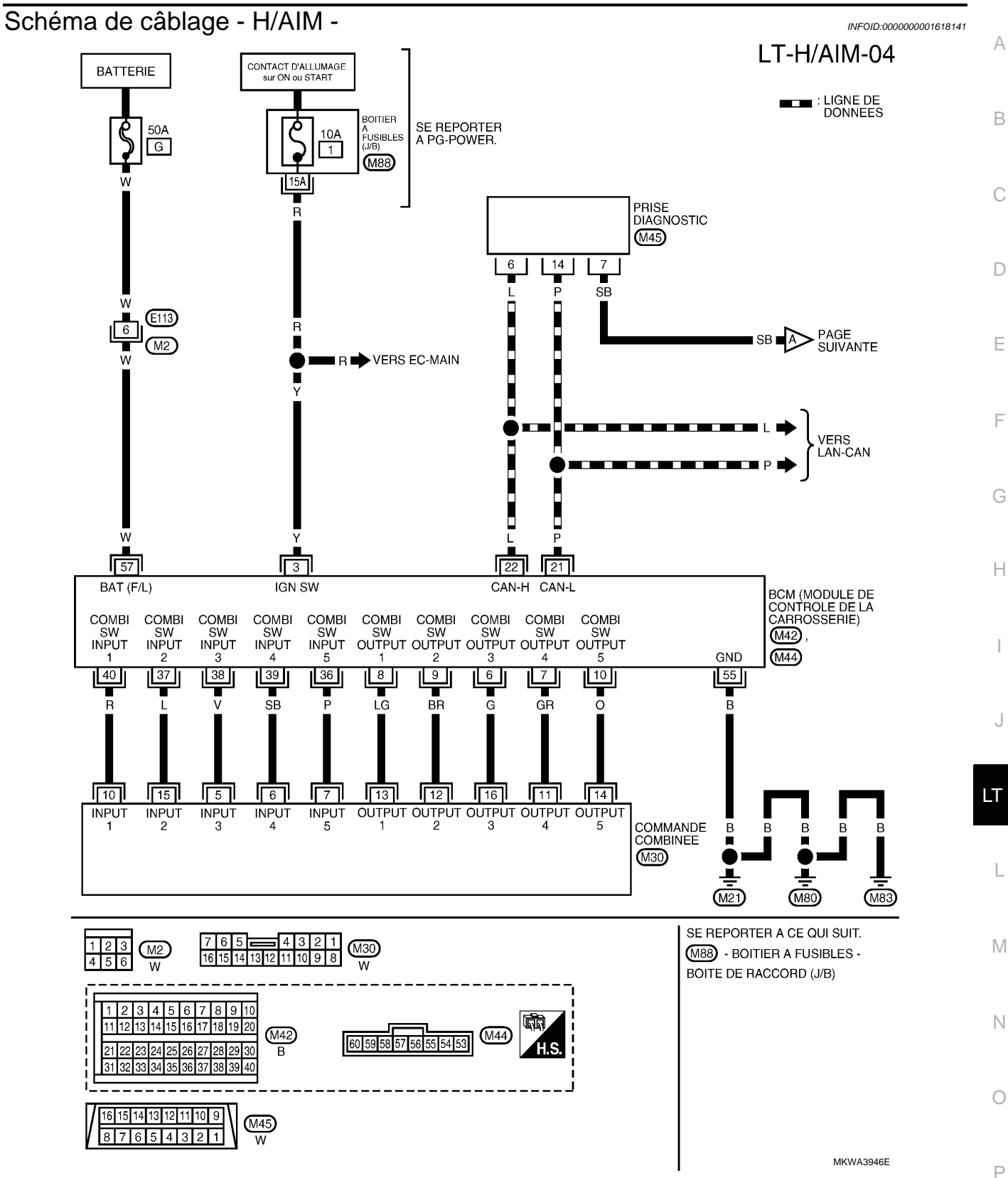

## < INFORMATIONS RELATIVES A L'ENTRETIEN

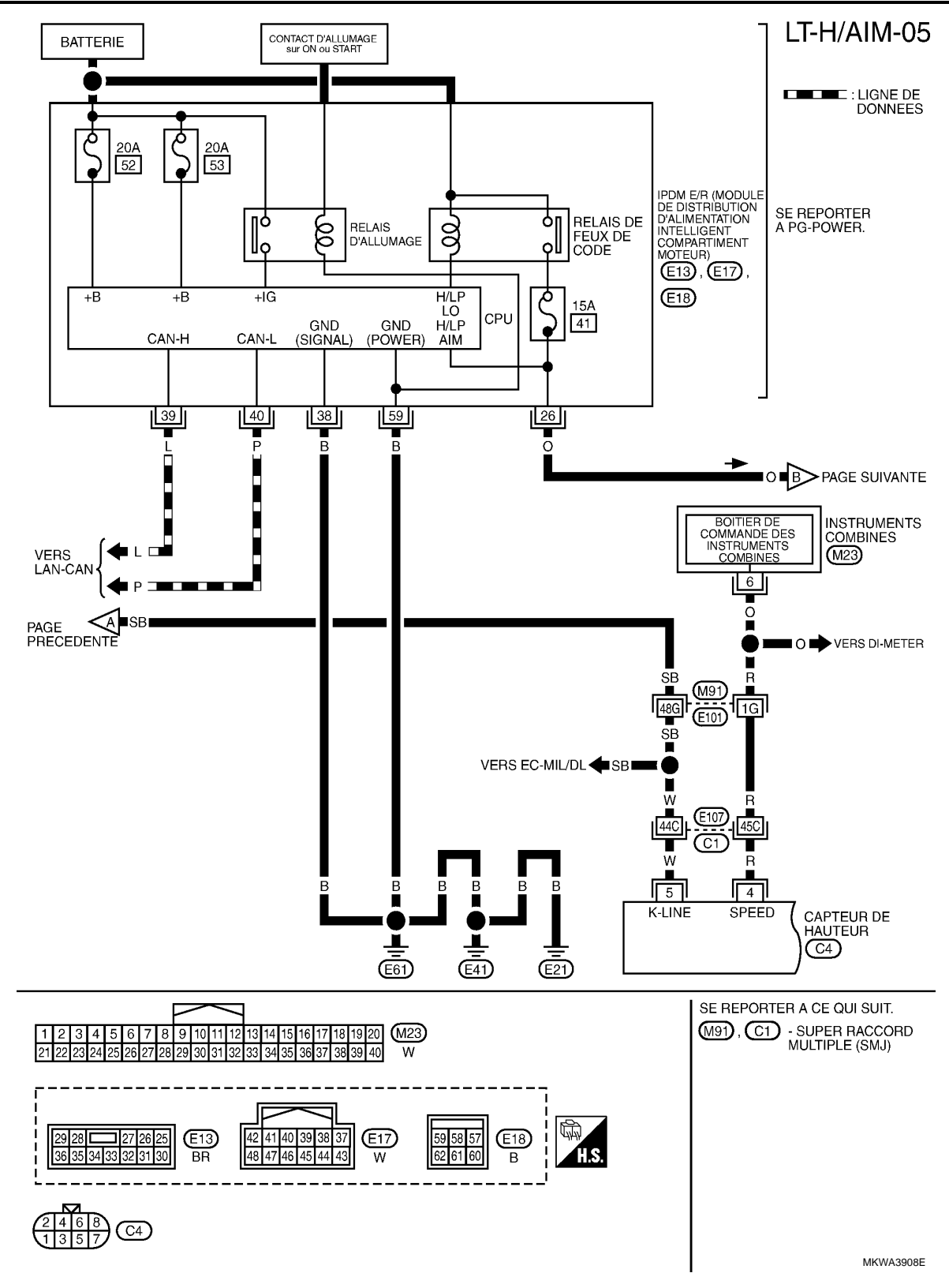

## < INFORMATIONS RELATIVES A L'ENTRETIEN

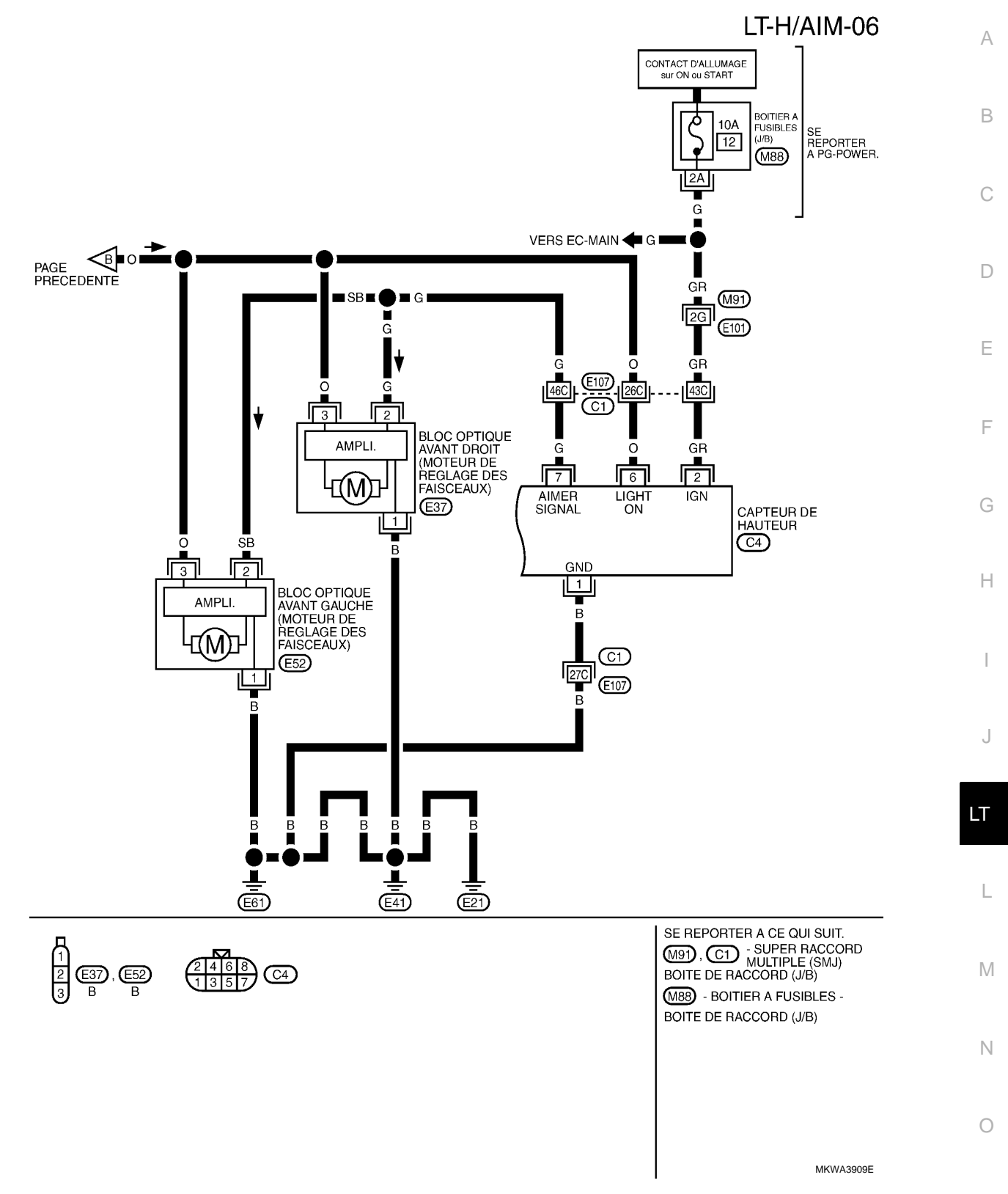

Ρ

## < INFORMATIONS RELATIVES A L'ENTRETIEN

# Bornes et valeurs de référence pour le BCM

INFOID:000000001618142

|                | Onula          |                                                       |                            | Conditions de mesure                                                                                                  |                              |  |
|----------------|----------------|-------------------------------------------------------|----------------------------|----------------------------------------------------------------------------------------------------|------------------------------|--|
| N° de<br>borne | ur de<br>câble | Nom du signal                                         | Contact<br>d'allum-<br>age | Fonctionnement ou condition                                                                                           | Valeur de référence          |  |
| 3              | Y              | Contact d'allumage (ON)                               | ON                         | -                                                                                                    | Tension de la batterie       |  |
| 6              | G              | Sortie 3 de la commande<br>combinée                   | ON                         | Eclairage, clignotant et essuie-<br>glaces à l'arrêt.<br>Position 4 de la commande in-<br>termittente d'essuie-glaces |                              |  |
| 7              | GR             | Sortie 4 de la commande combinée                      | ON                         | Eclairage, clignotant et essuie-<br>glaces à l'arrêt.<br>Position 4 de la commande in-<br>termittente d'essuie-glaces | (¥)                          |  |
| 8              | LG             | Sortie 1 de la commande<br>combinée                   | ON                         | Eclairage, clignotant et essuie-<br>glaces à l'arrêt.<br>Position 4 de la commande in-<br>termittente d'essuie-glaces | 15<br>10<br>5<br>0<br>++10ms |  |
| 9              | BR             | Sortie 2 de la commande<br>combinée                   | ON                         | Eclairage, clignotant et essuie-<br>glaces à l'arrêt.<br>Position 4 de la commande in-<br>termittente d'essuie-glaces | PKIB4958J                    |  |
| 10             | 0              | Sortie 5 de la commande<br>combinée                   | ON                         | Eclairage, clignotant et essuie-<br>glaces à l'arrêt.<br>Position 4 de la commande in-<br>termittente d'essuie-glaces |                              |  |
| 21             | Р              | CAN– L                                                | -                          | -                                                                                                    | -                            |  |
| 22             | L              | CAN– H                                                | -                          | -                                                                                                    | -                            |  |
| 36             | Р              | Entrée 5 de la commande combinée                      | ON                         | Eclairage, clignotant et essuie-<br>glaces à l'arrêt.<br>Position 4 de la commande in-<br>termittente d'essuie-glaces |                              |  |
| 37             | L              | Entrée 2 de la commande combinée                      | ON                         | Eclairage, clignotant et essuie-<br>glaces à l'arrêt.<br>Position 4 de la commande in-<br>termittente d'essuie-glaces |                              |  |
| 38             | V              | Entrée 3 de la commande<br>combinée                   | ON                         | Eclairage, clignotant et essuie-<br>glaces à l'arrêt.<br>Position 4 de la commande in-<br>termittente d'essuie-glaces | Env. 0 V                     |  |
| 39             | SB             | Entrée 4 de la commande combinée                      | ON                         | Eclairage, clignotant et essuie-<br>glaces à l'arrêt.<br>Position 4 de la commande in-<br>termittente d'essuie-glaces |                              |  |
| 40             | R              | Entrée 1 de la commande combinée                      | ON                         | Eclairage, clignotant et essuie-<br>glaces à l'arrêt.<br>Position 4 de la commande in-<br>termittente d'essuie-glaces |                              |  |
| 55             | В              | Masse                                                 | ON                         | -                                                                                                    | Env. 0 V                     |  |
| 57             | W              | Alimentation de la batterie (rac-<br>cord à fusibles) | ARR                        | -                                                                                                    | Tension de la batterie       |  |

### < INFORMATIONS RELATIVES A L'ENTRETIEN

## Bornes et valeurs de référence pour l'IPDM E/R

INFOID:000000001618143

|     | -   |  |
|-----|-----|--|
|     | Λ.  |  |
|     | / \ |  |
| - 1 | _   |  |
|     |     |  |

F

|                | Coulo          |                      |                            | Conditions de mesu              | Valeur de référence | -                      |   |          |     |          |   |
|----------------|----------------|----------------------|----------------------------|---------------------------------|---------------------|------------------------|---|----------|-----|----------|---|
| N° de<br>borne | ur de<br>câble | Nom du signal        | Contact<br>d'allum-<br>age | Fonctionnement ou condition     |                     |                        |   |          |     |          |   |
|                | -              | <b>-</b>             | ON                         |                                 | <u></u>             | 0.1                    |   | Commande | ARR | Env. 0 V | _ |
| 26             | 0              | Feu de code (signal) |                            | d'éclairage en<br>2ème position | ON                  | Tension de la batterie | _ |          |     |          |   |
| 38             | В              | Masse                | ON                         | -                               |                     | Env. 0 V               | _ |          |     |          |   |
| 39             | L              | CAN– H               | -                          | -                               |                     | -                      | _ |          |     |          |   |
| 40             | Р              | CAN– L               | -                          | -                               |                     | -                      | _ |          |     |          |   |
| 59             | В              | Masse                | ON                         | -                               |                     | Env. 0 V               | _ |          |     |          |   |

## Bornes et valeurs de référence pour le capteur de hauteur

INFOID:000000001618144

|                | Coul                   |                                            | Conditions de mesure       |                                                             |                              |                                                      |   |
|----------------|------------------------|--------------------------------------------|----------------------------|-------------------------------------------------------------|------------------------------|------------------------------------------------------|---|
| N° de<br>borne | eur<br>de<br>câbl<br>e | Nom du signal                              | Contact<br>d'allum-<br>age | Fonctionnement                                              | ou condition                 | Valeur de référence                                  |   |
| 1              | В                      | Masse                                      | ON                         | -                                                           |                              | -                                                    | - |
| 2              | GR                     | Contact d'allumage<br>(ON)                 | ON                         | -                                                           |                              | Tension de la batterie                               | - |
| 4              | R                      | Signal de vitesse du<br>véhicule           | ON                         | Environ 40 km/h                                             |                              | (V)<br>15<br>10<br>5<br>0<br>• • • 20ms<br>PKIA1935E | J |
| 5              | W                      | LIGNE- K                                   | -                          | -                                                           |                              | -                                                    |   |
| 6              | 0                      |                                            | _                          | 1ère position de la commande d'éclairage                    | ARR                          | 2V maximum                                           |   |
| 0              | 0                      | Signal de leu de code                      | -                          |                                                             | ON                           | Tension de la batterie                               | L |
|                |                        |                                            |                            | Commande d'éclairage                                        | Véhicule à vide              | Env. 10V                                             |   |
| 7              | G                      | Signal de moteur de<br>réglage de faisceau | ON                         | sur la 1ère position et<br>vitesse du véhicule de<br>0 km/h | Condition de charge maximale | Environ 4,4V                                         | N |

## Comment procéder au diagnostic de défaut

INFOID:000000001618145

Ρ

- 1. Confirmer le symptôme ou la plainte du client.
- Comprendre les descriptions des fonctionnalités et du fonctionnement. Se reporter à <u>LT-93</u>, "<u>Description</u> <u>du système</u>".
- Procéder à l'autodiagnostic avec CONSULT-III. Se reporter à <u>LT-102</u>, <u>"Fonctions de CONSULT-III</u> (<u>REGLAGE DE NIVEAU DES PHARES)"</u>.
- 4. Vérifier les symptômes et réparer ou remplacer les éléments à l'origine du défaut.
- La commande de réglage des faisceaux fonctionne-t-elle normalement ? Si oui, PASSER A L'ETAPE 6. Si non, PASSER A L'ETAPE 4.
- 6. FIN DE L'INSPECTION

### < INFORMATIONS RELATIVES A L'ENTRETIEN

### Fonctions de CONSULT-III (REGLAGE DE NIVEAU DES PHARES)

INFOID:000000001618146

CONSULT-III peut afficher chaque élément de diagnostic à l'aide du mode de test de diagnostic décrit ci-dessous.

| Mode de diagnostic                 | Description                                                                                                   |
|------------------------------------|----------------------------------------------------------------------------------------------------|
| SUPPORT DE TRAVAIL                 | Le capteur de hauteur peut être initialisé.                                                                   |
| RESULTATS DE L'AUTODI-<br>AGNOSTIC | Il est possible d'afficher et d'effacer le résultat de l'autodiagnostic du capteur de hauteur.                |
| CONTROLE DE DONNEES                | Affiche les entrées et sorties du capteur de hauteur en temps réel.                                           |
| TEST ACTIF                         | Le fonctionnement du moteur de réglage de faisceau peut être confirmé en appuyant sur "HAUT", "MOY" ou "BAS". |
| NUMERO DE PIECE ECU                | Le numéro de pièce de capteur de hauteur peut être lu.                                                        |
| CONFIGURATION                      | Fonction de correction des phares.                                                                            |

### SUPPORT DE TRAVAIL

#### Liste des éléments d'affichage

| Elément                   | Description                                                                                                    |  |  |
|---------------------------|----------------------------------------------------------------------------------------------------|--|--|
| INITIALISATION DU CAPTEUR | Mémoriser la course du capteur de hauteur lorsque le véhicule est à vide.<br>Procéder à cette opération lors du remplacement du capteur de hauteur. |  |  |

### Procédure de travail

Initialiser le capteur de hauteur

- 1. Le véhicule doit être en condition de mise en service. (Retirer toutes les charges de l'habitacle et du coffre.)
- 2. Appuyer sur "CORRECTION DES PHARES" sur l'écran "SELECTION SYSTEME".
- 3. Appuyer sur "SUPPORT DE TRAVAIL" sur l'écran "SELECT MODE DIAG".
- 4. Appuyer sur "INITIALISATION CAPTEUR".
- 5. Appuyer sur "INSCRIPTION".
- 6. "INITIALISATION CMPLT" s'affiche.
- 7. Appuyer sur "FIN".

Instruction des résultats initialisés

| Elément               | Description des indications                                                                                          |
|-----------------------|----------------------------------------------------------------------------------------------------|
| INITIALISATION CMPLT  | Initialisation achevée.                                                                                              |
| CONDITION INCORRECTE  | Condition incorrecte. (Mauvais branchement du connecteur de capteur de hauteur ou du connec-<br>teur de CONSULT-II.) |
| AUCUN TYPE VEH SELECT | Erreur de programme du capteur de hauteur.                                                                           |
| INITIALIS NON AFFECTU | Initialisation inachevée.                                                                                            |

### CONTROLE DE DONNEES

### Procédure de travail

- 1. Appuyer sur "CORRECTION DES PHARES" sur l'écran "SELECTION SYSTEME".
- 2. Appuyer sur "CONTROLE DE DONNEES" sur l'écran "SELECT MODE DIAG".
- Appuyer soit sur "TOUS SIGNAUX", soit sur "SELECTION DU MENU" sur l'écran "SELECT ELEM CON-TROLE".

| TOUS SIGNAUX      | Contrôle tous les signaux.                             |
|-------------------|--------------------------------------------------------|
| SELECTION DU MENU | Sélectionne les différents éléments puis les contrôle. |

4. Après avoir sélectionné la touche "SELECTION DU MENU", appuyer sur les éléments à contrôler. La sélection de "TOUS SIGNAUX" entraîne le contrôle de tous les éléments.

### < INFORMATIONS RELATIVES A L'ENTRETIEN

- 5. Appuyer sur "DEPART".
- Appuyer sur "ENREGISTRE" lors du contrôle du véhicule : l'état de l'élément contrôlé peut alors être enregistré. Pour arrêter l'enregistrement, appuyer sur "ARRET".

Liste des éléments d'affichage

| Elément de contre       | ôle    | Description                                                                                                    |  |  |  |  |
|-------------------------|--------|----------------------------------------------------------------------------------------------------|--|--|--|--|
| VALEUR CAPTEUR          | "%"    | Affiche le rapport entre l'angle de levier maximum du capteur que le capteur de hauteur peut recon-<br>naître et l'angle actuel du capteur.                        |  |  |  |  |
| SORTIE ACT              | "%"    | Affiche le rapport entre la tension du signal moteur de réglage de faisceau calculée par le capteur de hauteur et la tension d'alimentation du capteur de hauteur. |  |  |  |  |
| ACT MESURE              | "%"    | Affiche le rapport entre la tension du signal moteur de réglage de faisceau et la tension d'alimentation du capteur de hauteur.                                    |  |  |  |  |
| SIG VITESSE             | "km/h" | Affiche la vitesse du véhicule calculée à partir du signal de vitesse du véhicule (8 impulsions).                                                                  |  |  |  |  |
| SIGNAL D'ECLAIR-<br>AGE | "V"    | Affiche l'état "feux arrière MAR (tension d'alimentation)" ou "feux arrière ARR (2 V maximum)" déter-<br>miné à partir du signal de feux arrière.                  |  |  |  |  |
| TENS CAP INT            | "V"    | Affiche l'état de l'alimentation électrique ALL.                                                                                                    |  |  |  |  |
| VOLT CAP EXT NOTE       | "V"    | -                                                                                                    |  |  |  |  |
| SIG CAP EXT NOTE        | "V"    | -                                                                                                    |  |  |  |  |

#### NOTE:

L'élément est affiché mais ne fonctionne pas.

### TEST ACTIF

Procédure de travail

- 1. Appuyer sur "CORRECTION DES PHARES" sur l'écran "SELECTION SYSTEME".
- 2. Appuyer sur "TEST ACTIF" sur l'écran "SELECT MODE DIAG".
- 3. Appuyer sur "TEST DE VOYANTS", puis sur "HAUT", "MOY" ou "BAS" pour modifier l'axe de faisceau.
- 4. Appuyer sur "FIN" après le test.

Liste des éléments d'affichage

| Elément (terminologie de l'écran<br>CONSULT-III) | Elément de test                     | Description                                                                                                   |   |
|--------------------------------------------------|-------------------------------------|----------------------------------------------------------------------------------------------------|---|
| TEST DE VOYANTS                                  | La direction de faisceau va-<br>rie | Le fonctionnement du moteur de réglage de faisceau peut être confirmé en appuyant sur "HAUT", "MOY" ou "BAS". | 1 |

### **RESULTATS DE L'AUTODIAGNOSTIC**

Procédure de travail

- 1. Appuyer sur "RESULT AUTO-DIAG" sur l'écran "SELECT MODE DIAG".
- 2. Vérifier le contenu de l'affichage des résultats de l'autodiagnostic.

### Description de DTC et solutions après détection

CONSULT-III peut détecter les DTC (codes de diagnostic de défaut). Les descriptions et solutions de DTC sont mentionnées ci-dessous.

0

Μ

Ν

В

Н

## < INFORMATIONS RELATIVES A L'ENTRETIEN

|                                                                     |                                                                                    |                                        | Mode sa                                                                                                    | ns échec                                                                                                    |                                                                                                    |  |
|---------------------------------------------------------------------|------------------------------------------------------------------------------------|----------------------------------------|----------------------------------------------------------------------------------------------------|----------------------------------------------------------------------------------------------------|----------------------------------------------------------------------------------------------------|--|
| Détails de l'<br>indication d'erreur<br>détectée<br>par CONSULT-III | Conditions de la détection d'erreur                                                | Enreg-<br>istre-<br>ment<br>du<br>code | 5 secondes après<br>positionnement du<br>contact d'allumage<br>sur ON, ou lorsque la<br>vitesse du véhicule<br>est inférieure à 4 km/<br>h.                                  | 5 secondes après<br>que le contact d'al-<br>lumage soit sur ON<br>ou plus, ou lorsque<br>la vitesse du véhi-<br>cule est supérieure à<br>4 km/h. | Référence                                                                                                    |  |
| [B2080]<br>[DEFAUTS DE<br>L'ECU]                                    | Erreur de l'ECU<br>concernant le cap-<br>teur de hauteur.                          | OUI                                    | <ul> <li>Régler le signal d'activation du moteur de<br/>réglage des faisceaux à 0V environ.</li> <li>Maintenir l'axe d'éclairage dans sa posi-<br/>tion actuelle.</li> </ul> |                                                                                                    | Remplacer le capteur de hau-<br>teur, puis l'initialiser. Se report-<br>er à <u>LT-117, "Dépose et repose</u><br><u>du capteur de hauteur"</u> . |  |
| [B2081]<br>[INITIALIS NON EF-<br>FECTU]                             | Initialisation in-<br>achevée.                                                     |                                        | Régler et maintenir l'axe d'éclairage vers le bas.                                                                                                    |                                                                                                    | Se reporter à <u>LT-111, "DTC</u><br><u>B2081 [INITIALIS NON AF-</u><br><u>FECTU]"</u> .                                                         |  |
| [B2082]<br>[CAPTEUR HORS<br>LIMITES]                                | La hauteur du véhi-<br>cule détectée par le<br>capteur de hauteur<br>est anormale. | NON                                    |                                                                                                    |                                                                                                    | Se reporter à <u>LT-112, "DTC</u><br><u>B2082 [CAPTEUR HORS LIM-<br/>ITES]"</u> .                                                                |  |

### < INFORMATIONS RELATIVES A L'ENTRETIEN

|                                                                     |                                                                                                    |                                        | Mode sa                                                                                                    | ins échec                                                                                                    |                                                                                                    |             |
|---------------------------------------------------------------------|----------------------------------------------------------------------------------------------------|----------------------------------------|----------------------------------------------------------------------------------------------------|----------------------------------------------------------------------------------------------------|----------------------------------------------------------------------------------------------------|-------------|
| Détails de l'<br>indication d'erreur<br>détectée<br>par CONSULT-III | Conditions de la<br>détection d'erreur                                                                                                    | Enreg-<br>istre-<br>ment<br>du<br>code | 5 secondes après<br>positionnement du<br>contact d'allumage<br>sur ON, ou lorsque la<br>vitesse du véhicule<br>est inférieure à 4 km/<br>h. | 5 secondes après<br>que le contact d'al-<br>lumage soit sur ON<br>ou plus, ou lorsque<br>la vitesse du véhi-<br>cule est supérieure à<br>4 km/h. | Référence                                                                                                    | B           |
| [B2083]<br>[SIGN CAP IMPROB-<br>ABLE]                               | La hauteur du véhi-<br>cule détectée par le<br>capteur de hauteur<br>lorsque le véhicule<br>est en marche ne<br>change pas durant<br>des périodes<br>supérieures à 60<br>secondes.                                                        |                                        | Maintenir l'axe d'éclai<br>actuelle.                                                                                                    | rage dans sa position                                                                                                    | Se reporter à <u>LT-112, "DTC</u><br><u>B2083 [SIGN CAP IMPROBA-</u><br><u>BLE]"</u> .                                                           | D           |
| [B2084]<br>[TENS AU-DES-<br>SOUS LIMIT]                             | La tension de la<br>borne 2 du capteur<br>de hauteur se main-<br>tient à un niveau in-<br>férieur ou égal à 9 V<br>durant 1,5 seconde<br>ou plus.                                                                                         |                                        |                                                                                                    |                                                                                                    | Se reporter à <u>LT-113, "DTC</u><br><u>B2084 [TENS AU-DESSOUS</u><br><u>LIMIT]"</u> .                                                           | F           |
| [B2085]<br>[LIGN OU SIG FEU<br>CROIS]                               | La borne 6 du cap-<br>teur de hauteur a<br>moins de 6 V lor-<br>sque la commande<br>d'éclairage est en<br>1ère position, ou a<br>plus de 2 V pendant<br>au moins 1,5 sec-<br>onde lorsque la<br>commande d'éclair-<br>age est désactivée. | OUI                                    | Régler et maintenir<br>l'axe d'éclairage vers<br>le bas.                                                                                    | Maintenir l'axe<br>d'éclairage dans sa<br>position actuelle.                                                                                     | Se reporter à <u>LT-113, "DTC</u><br><u>B2085 [LIGN OU SIG FEU</u><br><u>CROIS]"</u> .                                                           | H<br>I<br>J |
| [B2086]<br>[FRQ. HORS TOLER-<br>ANCE]                               | Le signal de vitesse<br>du véhicule contin-<br>ue à indiquer plus<br>de 340 km/h durant<br>plus d'1,5 seconde.                                                                                                    |                                        |                                                                                                    |                                                                                                    | Se reporter à <u>LT-114, "DTC</u><br><u>B2086 [FRQ. HORS TOLER-<br/>ANCE]"</u> .                                                                 | LT          |
| [B2087]<br>[COURT-CIRC<br>MASSE]                                    | La borne 7 du cap-<br>teur de hauteur était<br>en court-circuit avec<br>une masse durant<br>plus d'1,5 seconde.                                                                                                    |                                        |                                                                                                    |                                                                                                    | Se reporter à <u>LT-115, "DTC</u><br><u>B2087 [COURT-CIRC</u><br><u>MASSE]"</u> .                                                                | M           |
| [B2088]<br>[COURT-CIRC BAT-<br>TERIE]                               | La borne 7 du cap-<br>teur de hauteur était<br>en court-circuit avec<br>une ligne d'alimen-<br>tation électrique du-<br>rant plus d'1,5<br>seconde.                                                                                       |                                        | Maintenir l'axe d'éclairage dans sa position actuelle.                                                                                      |                                                                                                    | Se reporter à <u>LT-116, "DTC</u><br><u>B2088 [COURT-CIRC BATTE-</u><br><u>RIE]"</u> .                                                           | N           |
| [B208A]                                                             | Erreur de pro-<br>gramme du capteur<br>de hauteur.                                                                                                    |                                        | <ul> <li>Régler le signal d'au<br/>réglage des faiscea</li> <li>Maintenir l'axe d'éc<br/>tion actuelle.</li> </ul>                          | ctivation du moteur de<br>lux à 0V environ.<br>lairage dans sa posi-                                                                             | Remplacer le capteur de hau-<br>teur, puis l'initialiser. Se report-<br>er à <u>LT-117, "Dépose et repose</u><br><u>du capteur de hauteur"</u> . | Ρ           |

#### **PRECAUTION:**

• Concernant les codes [B2084] à [B2086], le mode sans échec est effectué en fonction des conditions de conduite au moment de la détection du code, et il maintient la condition jusqu'à ce que le contact d'allumage soit mis sur OFF.

Lorsque le contact d'allumage est mis sur ON, le mode sans échec est réglé sur "dans les 5 secondes suivant le démarrage du véhicule" ou "vitesse du véhicule inférieure ou égale à 4 km/h". Procéder au mode sans échec uniquement en cas de défaut en cours.

### < INFORMATIONS RELATIVES A L'ENTRETIEN

• Concernant les codes [B2084] à [B2088], procéder au mode sans échec uniquement en cas de défaut en cours.

### Configuration

### Procédure écriture configuration

### **PRECAUTION:**

Si CONSULT-III est utilisé sans connecter le CONVERTISSEUR CONSULT-III, des défauts de fonctionnement risquent d'être détectés durant l'autodiagnostic en fonction du boîtier de commande exécutant la ligne de communication CAN.

- 1. Lorsque le contact d'allumage est sur la position OFF, connecter CONSULT-III et le CONVERTISSEUR CONSULT-III à la prise diagnostic, puis placer le contact d'allumage sur la position ON.
- 2. Appuyer sur "DEPART (VEH BASE NISSAN)".
- Appuyer sur "CORRECTION DES PHARES" sur l'écran "SELECTION SYSTEME". Si le "REGLAGE DE NIVEAU DES PHARES" ne s'affiche pas, se reporter à <u>GI-39</u>, "Circuit de la prise <u>diagnostic (DLC) CONSULT-III/GST</u>".
- 4. Appuyer sur "CONFIGURATION" sur l'écran "SELECT MODE DIAG".
- 5. Appuyer sur "R51(SPEC1)" et "BON" sur l'écran "SELECTION VEHICULE". Pour annuler, appuyer sur "ANNULER" sur l'écran "SELECTION VEHICULE".
- 6. Appuyer sur "INSCRIPTION CONFIG" sur l'écran "SELECT ELEMENT CONFIG".
- 7. Appuyer sur OUI". Pour annuler, appuyer sur "NON".
- 8. Appuyer sur "DEPART".
- 9. Lorsque "COMMANDE TERMINEE" s'affiche, "INSCRIPTION CONFIG" est achevé.

### NOTE:

Une fois la configuration effectuée, veiller à bien initialiser le capteur de hauteur. Se reporter à "SUPPORT DE TRAVAIL".

### < INFORMATIONS RELATIVES A L'ENTRETIEN

## Vérifier le système de réglage des faisceaux

INFOID:000000001618147

А

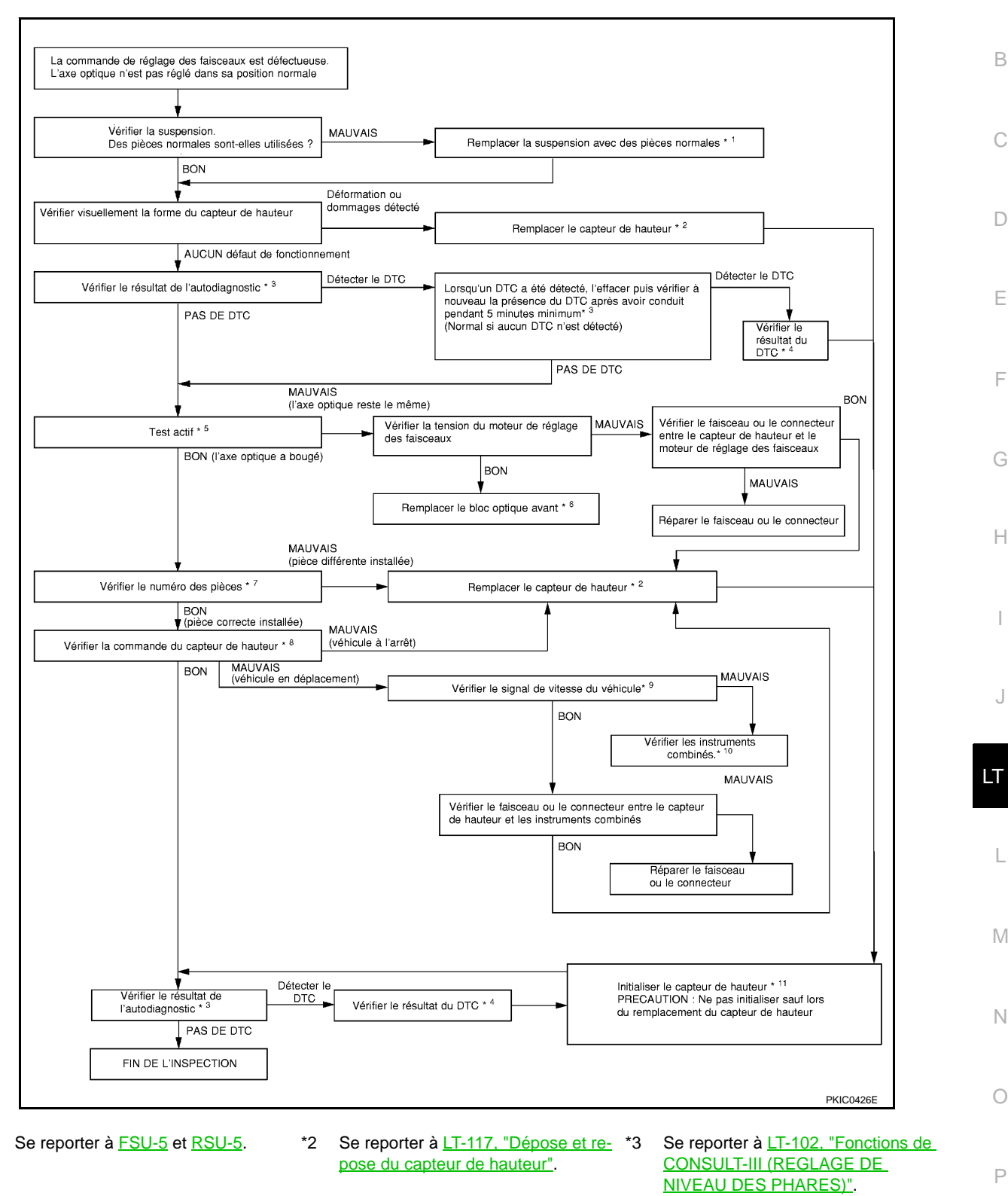

\*4 Se reporter à <u>LT-102, "Fonctions de</u> \*5 <u>CONSULT-III (REGLAGE DE</u> <u>NIVEAU DES PHARES)"</u>.

\*1

Se reporter à <u>LT-102, "Fonctions de</u> \*6 <u>CONSULT-III (REGLAGE DE</u> <u>NIVEAU DES PHARES)"</u>.

Se reporter à LT-30, "Dépose et re-

pose".

### < INFORMATIONS RELATIVES A L'ENTRETIEN

Se reporter à LT-102, "Fonctions de \*8 \*7 Se reporter à <u>LT-93, "Description du</u> \*9 Se reporter à LT-102, "Fonctions de système" et LT-102, "Fonctions de CONSULT-III (REGLAGE DE CONSULT-III (REGLAGE DE NIVEAU DES PHARES)". CONSULT-III (REGLAGE DE NIVEAU DES PHARES)". NIVEAU DES PHARES)".

> CONSULT-III (REGLAGE DE **NIVEAU DES PHARES)".**

- signal de vitesse du véhicule".
- \*10 Se reporter à <u>DI-20, "Vérification du</u> \*11 Se reporter à <u>LT-102, "Fonctions de</u>

### **PRECAUTION:**

Si la hauteur du véhicule est hors normes, le réglage des faisceaux risque de ne pas s'effectuer normalement, même si le système de commande de réglage des faisceaux est normal.

## Tableau des symptômes

INFOID:000000001618148

| Symptôme                                                                 | Référence                                                                                                   |
|--------------------------------------------------------------------------|----------------------------------------------------------------------------------------------------|
| Le moteur de réglage des faisceaux ne fonctionne pas<br>(des deux côtés) | Se reporter à <u>LT-108</u> , "Le moteur de réglage des faisceaux ne fonctionne pas (des deux côtés)".      |
| Le moteur de réglage des faisceaux ne fonctionne pas (un côté)           | Se reporter au chapitre <u>LT-110. "Le moteur de réglage des faisceaux ne</u><br>fonctionne pas (un côté)". |

## Le moteur de réglage des faisceaux ne fonctionne pas (des deux côtés)

INFOID:000000001618149

## 1. VERIFICATION DES RESULTATS 1 DE L'AUTODIAGNOSTIC

### Sélectionner "DISPOSITIF DE REGLAGE DES PHARES" sur CONSULT-III.

### "CORRECTION DES PHARES" s'affiche-t-il ?

OUL >> PASSER A L'ETAPE 4.

>> PASSER A L'ETAPE 2. NON

## 2.verification du circuit d'alimentation electrique

1. Mettre le contact d'allumage sur OFF.

- Débrancher le connecteur de faisceau du capteur de hauteur. 2.
- Mettre le contact d'allumage sur ON. 3.
- Vérifier la tension entre le connecteur de faisceau de capteur de 4. hauteur et la masse.

| (+)                   |       | Tension |                             |
|-----------------------|-------|---------|-----------------------------|
| Connecteur connecteur | Borne | (-)     |                             |
| C4                    | 2     | Masse   | Tension de la batte-<br>rie |

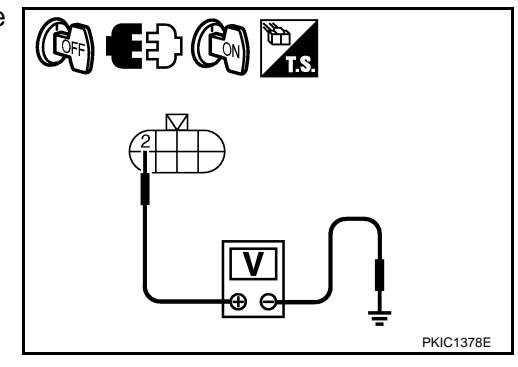

### BON ou MAUVAIS

>> PASSER A L'ETAPE 3. BON

MAUVAIS>> Effectuer les vérifications ci-dessous.

- Fusible de 10 A [n°12, situé dans la boîte à fusibles (J/B)]
- Vérifier l'absence de circuit ouvert ou de court-circuit entre le fusible de 10A (n°12) et le capteur de hauteur.
- Faisceau ou connecteur.

# $\mathbf{3.}$ VERIFICATION DU CIRCUIT DE MISE A LA MASSE

1. Mettre le contact d'allumage sur OFF.
### < INFORMATIONS RELATIVES A L'ENTRETIEN

2. Vérifier la continuité entre le connecteur de faisceau de capteur de hauteur et la masse.

| de nauteur et la masse.                                                                             |                                                                                                    |                                                                                                |                                                                                                 |                                                                                                    |    |  |
|----------------------------------------------------------------------------------------------------|----------------------------------------------------------------------------------------------------|------------------------------------------------------------------------------------------------|-------------------------------------------------------------------------------------------------|----------------------------------------------------------------------------------------------------|----|--|
| Connecteur de capteur de hau-<br>teur                                                               | Borne                                                                                                    | Masse                                                                                          | Continuité                                                                                      |                                                                                                    | В  |  |
| C4                                                                                                  | 1                                                                                                    |                                                                                                | Oui                                                                                             |                                                                                                    |    |  |
| BON ou MAUVA                                                                                        | IS                                                                                                    |                                                                                                |                                                                                                 |                                                                                                    | С  |  |
| BON >> Rem<br>repo<br><u>haute</u><br>( <u>REC</u><br>MAUVAIS>>Ré                                   | placer le cap<br>rter à <u>LT-117<br/>eur"</u> et aux <u>l</u><br><u>SLAGE DE NI</u><br>parer le faisce         | teur de hauteur<br><u>"Dépose et re</u><br>_T-102, "Fonctic<br>VEAU DES PHA<br>au ou le connec | ; puis l'initialiser. Se<br>pose du capteur de<br>ons de CONSULT-III<br><u>RES)"</u> .<br>teur. | PKIC1379E                                                                                                    | D  |  |
| 4.VERIFIER I F                                                                                      | S RESULTAT                                                                                                    | S DU DIAGNOS                                                                                   | TIC 2                                                                                           |                                                                                                    | F  |  |
|                                                                                                    |                                                                                                    |                                                                                                |                                                                                                 |                                                                                                    |    |  |
| AUTO-DIAG<br>2. Vérifier le co<br>Le DTC est-il dét                                                 | " sur l'écran "S<br>ntenu de l'affic<br>ecté ?                                                                  | ELECT MODE                                                                                     | DIAG".<br>ats de l'autodiagnostic                                                               | c.                                                                                                    | F  |  |
| OUI >> Vérif<br>(REC<br>NON >> PAS                                                                  | ier en respe<br><u>GLAGE DE NI</u><br>SER A L'ETAF                                                              | ctant le DTC ir<br><u>VEAU DES PHA</u><br>PE 5.                                                | ndiqué. Se reporter<br>. <u>RES)"</u> .                                                         | à LT-102, "Fonctions de CONSULT-III                                                                               | G  |  |
| <b>5.</b> VERIFIER LE                                                                               | SIGNAL D'EN                                                                                                    | ITREE DU BLO                                                                                   | C OPTIQUE AVANT                                                                                 |                                                                                                    |    |  |
| <ol> <li>Mettre le cor</li> <li>Débrancher</li> <li>Mettre le cor</li> <li>Mettre le cor</li> </ol> | ntact d'allumag<br>le connecteur<br>ntact d'allumag                                                             | le sur OFF.<br>du bloc optique<br>le sur ON.                                                   | avant gauche et droit                                                                           | (moteur de réglage de faisceau).                                                                                  | H  |  |
| <ol> <li>5. Vérifier la te<br/>E37 du bloc<br/>ceaux) et la l</li> </ol>                            | nsion entre la<br>optique avar<br>masse.                                                                        | borne 2 du co<br>t droit (moteur                                                               | nnecteur de faisceau<br>de réglage des fais-                                                    |                                                                                                    | J  |  |
| 2 – Mass                                                                                            | е                                                                                                    |                                                                                                |                                                                                                 | Connecteur de bloc<br>optique avant                                                                               |    |  |
| : La tensi<br>lorsqu'ur<br>La tensic<br>la charge                                                   | ion augmente<br>ne charge est<br>on chute aprè<br>e est déposée                                                 | après environ<br>appliquée sur<br>s environ 10 se                                              | 10 secondes<br>l'essieu arrière.<br>condes lorsque                                              |                                                                                                    | LT |  |
| <ol> <li>Vérifier la te<br/>E52 du bloc<br/>ceaux) et la l</li> </ol>                               | nsion entre la<br>optique avant<br>masse.                                                                       | borne 2 du co<br>gauche (moteur                                                                | nnecteur de faisceau<br>r de réglage des fais-                                                  | PKiC0482E                                                                                                    | M  |  |
| 2 – Mass                                                                                            | e                                                                                                    |                                                                                                |                                                                                                 |                                                                                                    |    |  |
| : La tensi<br>lorsqu'ur<br>La tensio                                                                | ion augmente<br>ne charge est<br>on chute aprè                                                                  | e après environ<br>appliquée sur<br>s environ 10 se                                            | 10 secondes<br>l'essieu arrière.<br>condes lorsque                                              |                                                                                                    | Ν  |  |
|                                                                                                    |                                                                                                    | •                                                                                              |                                                                                                 |                                                                                                    | 0  |  |
| BON OU MAUVAI<br>BON >> PAS<br>MAUVAIS>>1. I                                                        | IS<br>SER A L'ETAF<br>Il n'y a aucun (<br>E Remplacer le<br><u>du capteur de</u><br>DES PHARES<br>Tension de 0V | PE 6.<br>changement bier<br>capteur de hau<br><u>hauteur"</u> et aux<br><u>)"</u> .            | n que la tension varie<br>Iteur, puis l'initialiser. :<br><u>LT-102, "Fonctions d</u>           | d'environ 5V à 10V.<br>Se reporter à <u>LT-117, "Dépose et repose</u><br>le CONSULT-III <u>(REGLAGE DE NIVEAU</u> | Ρ  |  |
| 6.VERIFICATIO                                                                                       | : PASSER A L                                                                                                    | 'ETAPE 8.<br>T D'ALIMENTAT                                                                     | ION ELECTRIQUE                                                                                  |                                                                                                    |    |  |

# < INFORMATIONS RELATIVES A L'ENTRETIEN

Vérifier la tension entre le connecteur de faisceau du bloc optique avant (droit et gauche) (moteur de réglage des faisceaux) et la masse.

|                                                   | (+) |       |         |               |
|---------------------------------------------------|-----|-------|---------|---------------|
| Connecteur de bloc optique<br>avant<br>connecteur |     | Borne | (-)     | Tension       |
| Droit                                             | E37 | 3     | Masso   | Tension de la |
| Gauche                                            | E52 | 5     | IVIA55E | batterie      |

#### BON ou MAUVAIS

BON >> ALLER A 7.

MAUVAIS>>Effectuer les vérifications ci-dessous.

- Faisceau ouvert ou en court-circuit entre l'IPDM E/R et le bloc optique avant (moteur de réglage des faisceaux)
- Connecteur de faisceau

# 7. VERIFICATION DU CIRCUIT DE MISE A LA MASSE

- 1. Mettre le contact d'allumage sur OFF.
- Vérifier la continuité entre le connecteur de faisceau du bloc optique avant (droit et gauche) (moteur de réglage des faisceaux) et la masse.

| Connecteur de bloc op-<br>tique avant (moteur de<br>réglage des faisceaux) |     | Borne | Masse | Continuité |
|----------------------------------------------------------------------------|-----|-------|-------|------------|
| Droit                                                                      | E37 | 1     |       | Oui        |
| Gauche                                                                     | E52 |       |       | Our        |

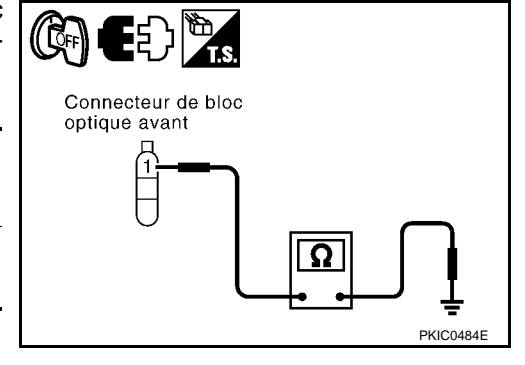

#### BON ou MAUVAIS

BON >> Remplacer le bloc optique avant. Se reporter à <u>LT-30,</u> <u>"Dépose et repose"</u>.

MAUVAIS>>Réparer le faisceau ou le connecteur.

#### 8.VERIFIER LE SIGNAL D'ENTREE DES PHARES

- 1. Mettre le contact d'allumage sur OFF et la commande d'éclairage sur OFF.
- 2. Débrancher le connecteur de faisceau du capteur de hauteur.
- Vérifier la continuité entre le connecteur de faisceau (A) du bloc optique avant (droit et gauche) (moteur de réglage des faisceaux) et le connecteur de faisceau du capteur de hauteur (B).

| Circuit    |            | A     | В          |       | Continuitó |
|------------|------------|-------|------------|-------|------------|
| Circuit    | Connecteur | Borne | Connecteur | Borne | Continuite |
| Droit      | E37        |       |            |       |            |
| Gauc<br>he | E52        | 2     | C4         | 7     | Oui        |

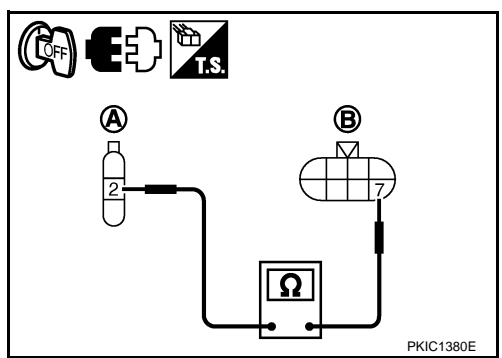

#### BON ou MAUVAIS

BON >> Remplacer le capteur de hauteur, puis l'initialiser. Se reporter à <u>LT-117, "Dépose et repose du</u> <u>capteur de hauteur"</u> et aux <u>LT-102, "Fonctions de CONSULT-III (REGLAGE DE NIVEAU DES</u> <u>PHARES)"</u>.

MAUVAIS>>Réparer le faisceau ou le connecteur.

Le moteur de réglage des faisceaux ne fonctionne pas (un côté)

INFOID:000000001618150

**1.** VERIFICATION DU CIRCUIT D'ALIMENTATION ELECTRIQUE

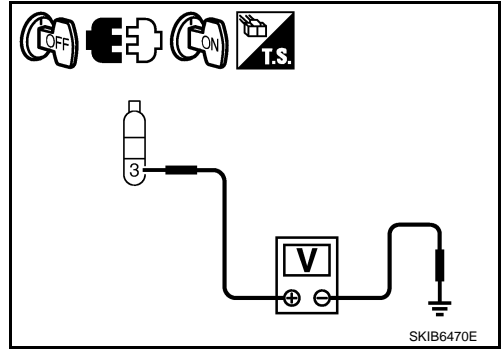

Continuité

Oui

# < INFORMATIONS RELATIVES A L'ENTRETIEN

- 1. Débrancher le connecteur de bloc optique avant qui ne fonctionne pas.
- 2. Mettre le contact d'allumage sur ON.
- Vérifier la tension entre le connecteur de faisceau du bloc optique avant (droit ou gauche) (moteur de réglage des faisceaux) et la masse.

| (+)                                               |     |       |       |               |
|---------------------------------------------------|-----|-------|-------|---------------|
| Connecteur de bloc optique<br>avant<br>connecteur |     | Borne | (-)   | Tension       |
| Droit                                             | E37 | 3     | Massa | Tension de la |
| Gauche                                            | E52 | 5     | Masse | batterie      |

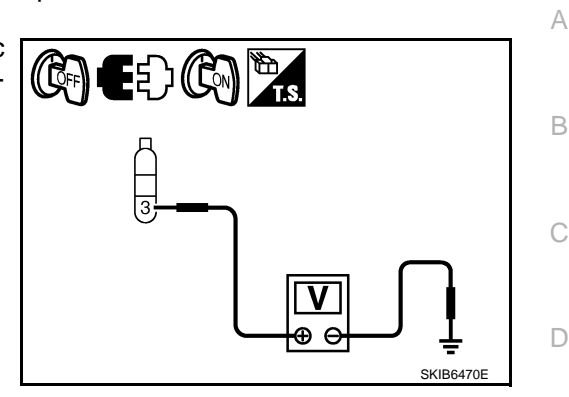

F

Н

LT

Ρ

INFOID:000000001618151

#### BON ou MAUVAIS

BON >> PASSER A L'ETAPE 2.

MAUVAIS>>Réparer le faisceau ou le connecteur.

# 2. VERIFICATION DU CIRCUIT DE MISE A LA MASSE

- 1. Mettre le contact d'allumage sur OFF.
- Vérifier la continuité entre le connecteur de faisceau du bloc optique avant (droit ou gauche) (moteur de réglage des faisceaux) et la masse.

Borne

1

| ais- |                                     |   |           |
|------|-------------------------------------|---|-----------|
|      | Connecteur de bloc<br>optique avant |   |           |
|      | H                                   | Ω |           |
|      |                                     |   | PKIC0484E |

#### BON ou MAUVAIS

Droit

Gauche

Connecteur de bloc op-

tique avant (moteur de

réglage des faisceaux)

BON >> PASSER A L'ETAPE 3.

E37

E52

MAUVAIS>>Réparer le faisceau ou le connecteur.

# 3.VERIFIER LE SIGNAL D'ENTREE DU BLOC OPTIQUE AVANT

- 1. Mettre le contact d'allumage sur ON.
- Vérifier la tension entre le connecteur de faisceau du bloc optique avant (droit ou gauche) (moteur de réglage des faisceaux) et la masse.

| Borne                                             |     |       |        |                  |
|---------------------------------------------------|-----|-------|--------|------------------|
| (+)                                               |     |       |        |                  |
| Connecteur de bloc optique<br>avant<br>connecteur |     | Borne | (-)    | lension          |
| Droit                                             | E37 | 2     | Masso  | Environ 5 - 10 V |
| Gauche                                            | E52 | 2     | WId55C |                  |

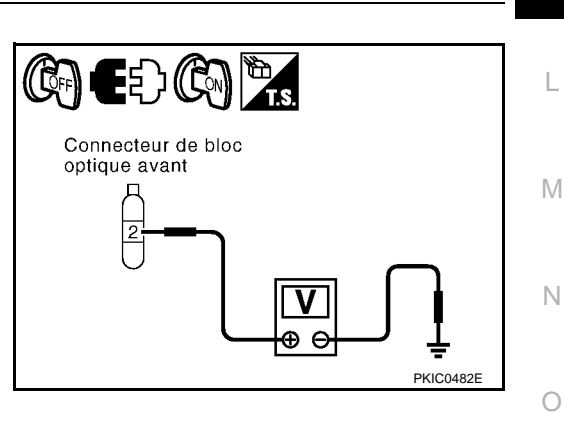

#### BON ou MAUVAIS

BON >> Remplacer le bloc optique avant. Se reporter à <u>LT-30, "Dépose et repose"</u>. MAUVAIS>>Réparer le faisceau ou le connecteur.

Masse

# DTC B2081 [INITIALIS NON AFFECTU]

# **1.**INITIALISER LE CAPTEUR DE HAUTEUR

1. Mettre le contact d'allumage sur OFF.

#### < INFORMATIONS RELATIVES A L'ENTRETIEN

- 2. Placer le véhicule dans sa condition de mise en service. (Retirer toutes les charges de l'habitacle et du coffre.)
- 3. Sélectionner "DISPOSITIF DE REGLAGE DES PHARES" sur CONSULT-III. Sélectionner "SUPPORT DE TRAVAIL" sur l'écran "SELECT MODE DIAG".
- 4. Sélectionner "INITIALISATION CAPTEUR" sur l'écran "SELECT ELEMENT TRAV".
- 5. Appuyer sur "INSCRIPTION".
- 6. Lorsque "INITIALIS COMPLET" s'affiche, appuyer sur "FIN".

#### BON ou MAUVAIS

BON >> FIN DE L'INSPECTION

- MAUVAIS >>•Lorsque "CONDITION INCORRECTE" s'affiche, vérifier le branchement de CONSULT-III et du connecteur de capteur de hauteur, puis procéder à nouveau à l'initialisation. Se reporter à LT-102, "Fonctions de CONSULT-III (REGLAGE DE NIVEAU DES PHARES)".
  - Lorsque "INITIALIS NON EFFECTU" s'affiche, procéder à nouveau à l'initialisation. Si "INITIA-LIS NON EFFECTU" s'affiche à nouveau, remplacer le capteur de hauteur puis l'initialiser. Se reporter à <u>LT-117</u>, "Dépose et repose du capteur de hauteur" et aux <u>LT-102</u>, "Fonctions de <u>CONSULT-III (REGLAGE DE NIVEAU DES PHARES)</u>".

# DTC B2082 [CAPTEUR HORS LIMITES]

INFOID:000000001618152

# **1.**VERIFIER LE CAPTEUR DE HAUTEUR

- 1. Sélectionner "DISPOSITIF DE REGLAGE DES PHARES" sur CONSULT-III. Sélectionner "CONTROLE DE DONNEES" sur l'écran "SELECT MODE DIAG".
- 2. La commande d'éclairage est en 1ère position.
- 3. Vérifier "VALEUR CAPT INT" en condition de mise en service. (Retirer toutes les charges de l'habitacle et du coffre.)

#### VAL CAP INT

: La valeur ne doit pas être proche de 0% ou de 100%.

#### BON ou MAUVAIS

- BON >> Effacer le résultat de l'autodiagnostic et effectuer l'autodiagnostic à nouveau.
  - [B2082] est à nouveau affiché : Remplacer le capteur de hauteur, puis l'initialiser. Se reporter à LT-117. "Dépose et repose du capteur de hauteur" et aux LT-102. "Fonctions de CONSULT-III (REGLAGE DE NIVEAU DES PHARES)".
  - PAS DE DTC est affiché : FIN DE L'INSPECTION

MAUVAIS>>PASSER A L'ETAPE 2.

2. VERIFICATION DE L'ETAT DE REPOSE DU CAPTEUR DE HAUTEUR

Vérifier que le capteur de hauteur et la timonerie ne sont pas déformés ni endommagés. NOTE:

[B2082] peut s'afficher lorsque le véhicule est soulevé.

BON ou MAUVAIS

BON >> Remplacer le capteur de hauteur, puis l'initialiser. Se reporter à <u>LT-117, "Dépose et repose du</u> <u>capteur de hauteur"</u> et aux <u>LT-102, "Fonctions de CONSULT-III (REGLAGE DE NIVEAU DES</u> <u>PHARES)"</u>.

MAUVAIS>>Régler ou remplacer le capteur de hauteur puis l'initialiser. Se reporter à <u>LT-117, "Dépose et</u> repose du capteur de hauteur" et aux <u>LT-102, "Fonctions de CONSULT-III (REGLAGE DE</u> <u>NIVEAU DES PHARES)"</u>.

# DTC B2083 [SIGN CAP IMPROBABLE]

INFOID:000000001618153

# **1.**VERIFIER LE CAPTEUR DE HAUTEUR

- 1. Sélectionner "DISPOSITIF DE REGLAGE DES PHARES" sur CONSULT-III. Sélectionner "CONTROLE DE DONNEES" sur l'écran "SELECT MODE DIAG".
- 2. La commande d'éclairage est en 2ème position.
- 3. Vérifier si "VALEUR CAP INT" change en fonction des variations de la hauteur de l'arrière du véhicule.

VAL CAP INT : doit varier en fonction de la variation de hauteur arrière du véhicule.

< INFORMATIONS RELATIVES A L'ENTRETIEN

# BON ou MAUVAIS

- BON >> Effacer le résultat de l'autodiagnostic et effectuer l'autodiagnostic à nouveau.
   [B2083] est à nouveau affiché : Remplacer le capteur de hauteur, puis l'initialiser. Se reporter à LT-117, "Dépose et repose du capteur de hauteur" et aux LT-102, "Fonctions de CONSULT-III
  - (REGLAGE DE NIVEAU DES PHARES)".
    - PAS DE DTC est affiché : FIN DE L'INSPECTION

MAUVAIS>>PASSER A L'ETAPE 2.

# 2. VERIFICATION DE L'ETAT DE REPOSE DU CAPTEUR DE HAUTEUR

Vérifier que le capteur de hauteur et la timonerie ne sont pas déformés ni endommagés.

#### BON ou MAUVAIS

- BON >> Remplacer le capteur de hauteur, puis l'initialiser. Se reporter à <u>LT-117, "Dépose et repose du</u> <u>capteur de hauteur"</u> et aux <u>LT-102, "Fonctions de CONSULT-III (REGLAGE DE NIVEAU DES</u> <u>PHARES)"</u>.
- MAUVAIS>>Régler ou remplacer le capteur de hauteur puis l'initialiser. Se reporter à <u>LT-117, "Dépose et</u> <u>repose du capteur de hauteur"</u> et aux <u>LT-102, "Fonctions de CONSULT-III (REGLAGE DE</u> <u>NIVEAU DES PHARES)"</u>.

# DTC B2084 [TENS AU-DESSOUS LIMIT]

# **1.**VERIFIER LE CAPTEUR DE HAUTEUR

- Sélectionner "DISPOSITIF DE REGLAGE DES PHARES" sur CONSULT-III. Sélectionner "CONTROLE DE DONNEES" sur l'écran "SELECT MODE DIAG".
   Vérifier le tension sur l'écran "TENS OAR INT".
- Vérifier la tension sur l'écran "TENS CAP INT".

#### TENS CAP INT : Tension de la batterie

#### BON ou MAUVAIS

- BON >> Effacer le résultat de l'autodiagnostic et effectuer l'autodiagnostic à nouveau.
  - [B2084] est à nouveau affiché : Remplacer le capteur de hauteur, puis l'initialiser. Se reporter à LT-117, "Dépose et repose du capteur de hauteur" et aux LT-102, "Fonctions de CONSULT-III (REGEDE DE NIVEAU DES PHARES)".
  - PAS DE DTC est affiché : FIN DE L'INSPECTION

MAUVAIS>>PASSER A L'ETAPE 2.

# 2.verifier l'alimentation electrique du capteur de hauteur

- 1. Mettre le contact d'allumage sur OFF.
- 2. Débrancher le connecteur de faisceau du capteur de hauteur.
- 3. Mettre le contact d'allumage sur ON.
- 4. Vérifier la tension entre le connecteur de faisceau de capteur de hauteur et la masse.

| (+)                   |       |       | Tension                     |
|-----------------------|-------|-------|-----------------------------|
| Connecteur connecteur | Borne | (-)   |                             |
| C4                    | 2     | Masse | Tension de la batte-<br>rie |

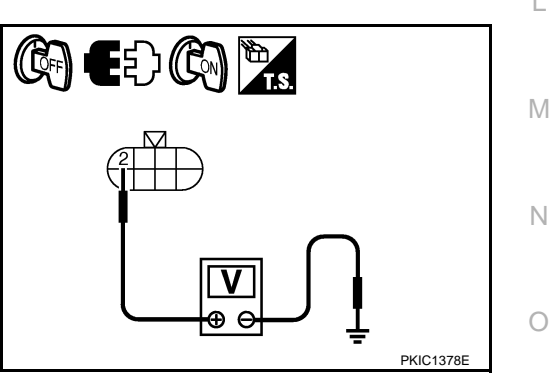

BON ou MAUVAIS

BON >> Remplacer le capteur de hauteur, puis l'initialiser. Se reporter à <u>LT-117, "Dépose et repose du</u> <u>capteur de hauteur"</u> et aux <u>LT-102, "Fonctions de CONSULT-III (REGLAGE DE NIVEAU DES</u> <u>PHARES)"</u>.

MAUVAIS>>Réparer le faisceau ou le connecteur.

# DTC B2085 [LIGN OU SIG FEU CROIS]

**1.**VERIFIER LE CAPTEUR DE HAUTEUR

INFOID:000000001618155

А

В

F

Н

J

LT

INFOID:000000001618154

### < INFORMATIONS RELATIVES A L'ENTRETIEN

- 1. Sélectionner "DISPOSITIF DE REGLAGE DES PHARES" sur CONSULT-III. Sélectionner "CONTROLE DE DONNEES" sur l'écran "SELECT MODE DIAG".
- 2. Vérifier la tension sur l'écran "SIGNAL ECLAIRAGE" lorsque la commande d'éclairage est sur OFF et sur la 2ème position.

| Elément          | Condition                                | Tension    |
|------------------|------------------------------------------|------------|
| SIGNAL D'ECLAIR- | Commande d'éclairage sur<br>OFF          | 2V maximum |
| AGE              | Commande d'éclairage en<br>2ème position | 6V ou plus |

#### NOTE:

Le capteur de hauteur effectue l'autodiagnostic pour vérifier l'absence de circuit ouvert au niveau du circuit des feux de code.

#### BON ou MAUVAIS

- BON >> Effacer le résultat de l'autodiagnostic et effectuer l'autodiagnostic à nouveau.
  - [B2085] est à nouveau affiché : Remplacer le capteur de hauteur, puis l'initialiser. Se reporter à <u>LT-117, "Dépose et repose du capteur de hauteur"</u> et aux <u>LT-102, "Fonctions de CONSULT-III</u> <u>(REGLAGE DE NIVEAU DES PHARES)"</u>.
  - PAS DE DTC est affiché : FIN DE L'INSPECTION

MAUVAIS>>PASSER A L'ETAPE 2.

# 2.VERIFIER LE SIGNAL DE RELAIS DE FEUX ARRIERE

- 1. Mettre le contact d'allumage sur OFF.
- 2. Débrancher le connecteur de faisceau du capteur de hauteur.
- 3. Mettre le contact d'allumage sur ON.
- 4. La commande d'éclairage est en 2ème position.
- 5. Vérifier la tension entre le connecteur de faisceau de capteur de hauteur et la masse.

| (+)                   |       |       | Tension                     |
|-----------------------|-------|-------|-----------------------------|
| Connecteur connecteur | Borne | (-)   |                             |
| C4                    | 6     | Masse | Tension de la batte-<br>rie |

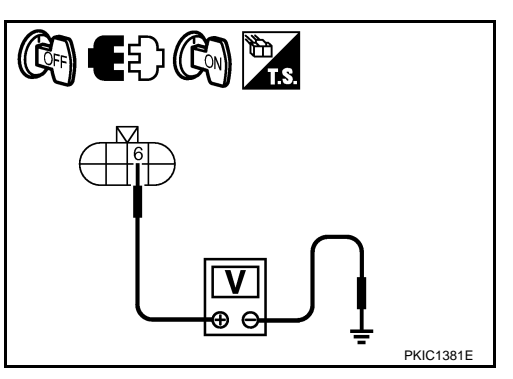

BON ou MAUVAIS

BON >> Remplacer le capteur de hauteur, puis l'initialiser. Se reporter à <u>LT-117, "Dépose et repose du</u> <u>capteur de hauteur"</u> et aux <u>LT-102, "Fonctions de CONSULT-III (REGLAGE DE NIVEAU DES</u> <u>PHARES)"</u>.

MAUVAIS>>Réparer le faisceau ou le connecteur.

# DTC B2086 [FRQ. HORS TOLERANCE]

INFOID:000000001618156

# **1.**VERIFIER LE CAPTEUR DE HAUTEUR

- 1. Faire démarrer le moteur et mettre le véhicule en condition de conduite.
- 2. Sélectionner "DISPOSITIF DE REGLAGE DES PHARES" sur CONSULT-III. Sélectionner "CONTROLE DE DONNEES" sur l'écran "SELECT MODE DIAG".
- 3. Vérifier la vitesse du véhicule à l'écran "SIG VITESSE".

#### SIG VITESSE : la vitesse correcte du véhicule doit être affichée.

#### BON ou MAUVAIS

BON >> Effacer l'autodiagnostic. Après avoir conduit le véhicule plus de 5 minutes, effectuer à nouveau l'autodiagnostic.

### < INFORMATIONS RELATIVES A L'ENTRETIEN

• [B2086] est à nouveau affiché : Remplacer le capteur de hauteur, puis l'initialiser. Se reporter à <u>LT-117, "Dépose et repose du capteur de hauteur"</u> et aux <u>LT-102, "Fonctions de CONSULT-III</u> (<u>REGLAGE DE NIVEAU DES PHARES)"</u>.

А

В

Н

Μ

INFOID:000000001618157

• PAS DE DTC est affiché : FIN DE L'INSPECTION

MAUVAIS >>PASSER A L'ETAPE 2.

2. VERIFIER LE SIGNAL DE VITESSE DU VEHICULE

Vérifier la forme d'onde de la tension entre le connecteur de faisceau des instruments combinés et la masse lorsque le véhicule est conduit à une vitesse d'environ 40 km/h.

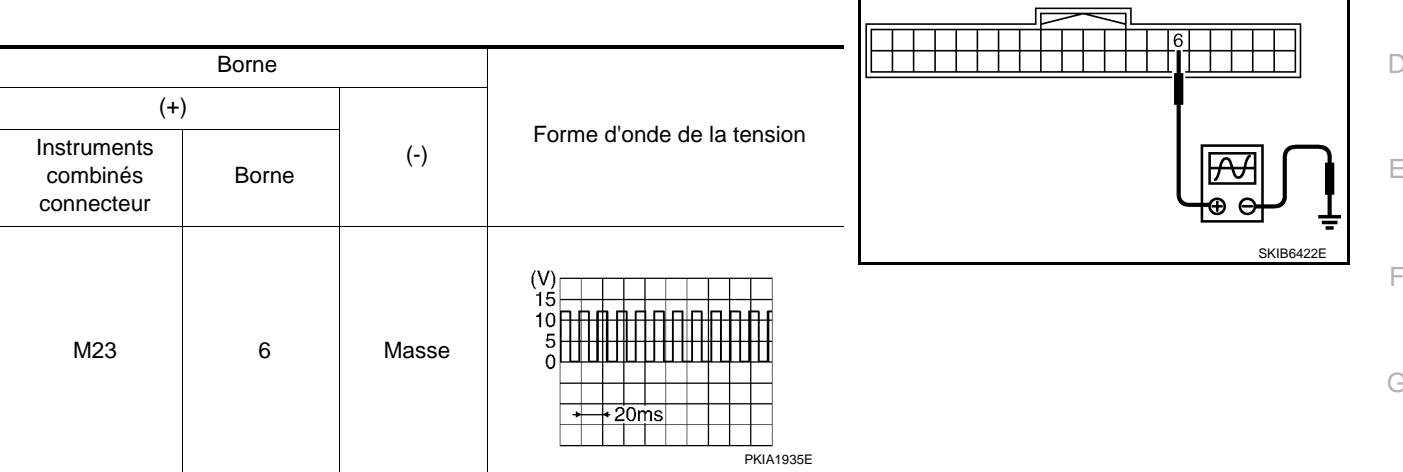

#### BON ou MAUVAIS

BON >> Remplacer le capteur de hauteur, puis l'initialiser. Se reporter à <u>LT-117, "Dépose et repose du</u> <u>capteur de hauteur"</u> et aux <u>LT-102, "Fonctions de CONSULT-III (REGLAGE DE NIVEAU DES</u> <u>PHARES)"</u>.

MAUVAIS >>Se reporter à <u>DI-20, "Vérification du signal de vitesse du véhicule"</u>.

# DTC B2087 [COURT-CIRC MASSE]

# **1.**VERIFIER LE CAPTEUR DE HAUTEUR

| 1.     | Sélectionner "DISPOSITIF DE REGLAGE DES PHARES" sur CONSULT-III. Sélectionner "CONTROLE |
|--------|-----------------------------------------------------------------------------------------|
|        | DE DONNEES" sur l'écran "SELECT MODE DIAG".                                             |
| 2<br>C | La commanda d'éclairage est en 2ème position                                            |

- 2. La commande d'éclairage est en 2ème position.
- Vérifier si "SORTIE ACT" et "ACT MESURE" indiquent la même valeur.
   NOTE: S'il y a court-circuit avec la masse, "ACT MESURE" indique une valeur proche de 0%.

#### BON ou MAUVAIS

- BON >> Effacer les résultats d'autodiagnostic et procéder à nouveau à l'autodiagnostic.
  - [B2087] est à nouveau affiché : Remplacer le capteur de hauteur, puis l'initialiser. Se reporter à LT-117, "Dépose et repose du capteur de hauteur" et aux LT-102, "Fonctions de CONSULT-III (REGLAGE DE NIVEAU EN PEARS)".
  - PAS DE DTC est affiché : FIN DE L'INSPECTION

MAUVAIS>>PASSER A L'ETAPE 2.

# 2. VERIFIER LE CORRECTEUR DE PHARE

- 1. Mettre le contact d'allumage sur OFF.
- 2. Débrancher le connecteur du bloc optique avant gauche et droit (moteur de réglage de faisceau).
- Sélectionner "DISPOSITIF DE REGLAGE DES PHARES" sur CONSULT-III. Sélectionner "CONTROLE P DE DONNEES" sur l'écran "SELECT MODE DIAG".
- 4. Vérifier si "SORTIE ACT" et "ACT MESURE" indiquent la même valeur.

#### BON ou MAUVAIS

BON >> PASSER A L'ETAPE 4.

MAUVAIS>>PASSER A L'ETAPE 3.

 $\mathbf{3}$ . VERIFIER L'ABSENCE DE COURT-CIRCUIT ENTRE LE CAPTEUR DE HAUTEUR ET LE CORRECTEUR

### < INFORMATIONS RELATIVES A L'ENTRETIEN

#### DE PHARE

- 1. Mettre le contact d'allumage sur OFF.
- 2. Débrancher le connecteur de faisceau du capteur de hauteur.
- Vérifier la continuité entre la borne 7 du connecteur de faisceau C4 de capteur de hauteur et la masse.

#### 7 – Masse

: Il ne doit pas y avoir continuité.

#### BON ou MAUVAIS

BON >> Remplacer le capteur de hauteur, puis l'initialiser. Se reporter à <u>LT-117, "Dépose et repose du capteur de hauteur"</u> et aux <u>LT-102, "Fonctions de CONSULT-III (REGLAGE DE NIVEAU DES PHARES)"</u>.

#### MAUVAIS>>Réparer le faisceau ou le connecteur.

#### **4.** VERIFIER LE BLOC OPTIQUE AVANT DROIT

- 1. Mettre le contact d'allumage sur OFF.
- 2. Brancher uniquement le connecteur du bloc optique avant droit (moteur de réglage de faisceau).
- 3. Mettre le contact d'allumage sur ON.
- 4. Vérifier si "SORTIE ACT" et "ACT MESURE" indiquent la même valeur.

#### BON ou MAUVAIS

BON >> PASSER A L'ETAPE 5.

MAUVAIS>>Remplacer le bloc optique droit. Se reporter à LT-30, "Dépose et repose".

#### **5.** VERIFIER LE BLOC OPTIQUE AVANT DROIT

- 1. Mettre le contact d'allumage sur OFF.
- 2. Débrancher le connecteur de bloc optique avant droit (moteur de réglage de faisceau).
- 3. Brancher le connecteur du bloc optique avant gauche (moteur de réglage de faisceau).
- 4. Mettre le contact d'allumage sur ON.
- 5. Vérifier si "SORTIE ACT" et "ACT MESURE" indiquent la même valeur.

#### BON ou MAUVAIS

BON >> Remplacer le capteur de hauteur, puis l'initialiser. Se reporter à <u>LT-117, "Dépose et repose du</u> <u>capteur de hauteur"</u> et aux <u>LT-102, "Fonctions de CONSULT-III (REGLAGE DE NIVEAU DES</u> <u>PHARES)"</u>.

MAUVAIS>>Remplacer le bloc optique gauche. Se reporter à LT-30, "Dépose et repose".

# DTC B2088 [COURT-CIRC BATTERIE]

INFOID:000000001618158

**1.**VERIFIER LE CAPTEUR DE HAUTEUR

- 1. Sélectionner "DISPOSITIF DE REGLAGE DES PHARES" sur CONSULT-III. Sélectionner "CONTROLE DE DONNEES" sur l'écran "SELECT MODE DIAG".
- 2. La commande d'éclairage est en 2ème position.
- 3. Vérifier si "SORTIE ACT" et "ACT MESURE" indiquent la même valeur. NOTE:

S'il y a court-circuit avec la batterie, "ACT MESURE" indique une valeur proche de 100%.

#### BON ou MAUVAIS

- BON >> Effacer les résultats d'autodiagnostic et procéder à nouveau à l'autodiagnostic.
  - [B2088] est à nouveau affiché : Remplacer le capteur de hauteur, puis l'initialiser. Se reporter à <u>LT-117, "Dépose et repose du capteur de hauteur"</u> et aux <u>LT-102, "Fonctions de CONSULT-III</u> (<u>REGLAGE DE NIVEAU DES PHARES)"</u>.
    - PAS DE DTC est affiché : FIN DE L'INSPECTION

MAUVAIS>>PASSER A L'ETAPE 2.

# 2. VERIFIER LE CORRECTEUR DE PHARE

- 1. Mettre le contact d'allumage sur OFF.
- 2. La commande d'éclairage est sur la position ARRET.
- 3. Débrancher le connecteur du bloc optique avant (gauche et droit) (moteur de réglage de faisceau).

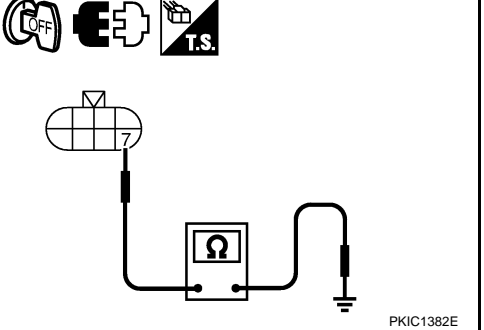

### < INFORMATIONS RELATIVES A L'ENTRETIEN

4. Sélectionner "DISPOSITIF DE REGLAGE DES PHARES" sur CONSULT-III. Sélectionner "CONTROLE DE DONNEES" sur l'écran "SELECT MODE DIAG".

А

В

D

Ε

LT

M

Ν

INFOID:000000001618159

Et CN 🖺

((ČFF)) |

- 5. La commande d'éclairage est en 2ème position.
- 6. Vérifier si "SORTIE ACT" et "ACT MESURE" indiquent la même valeur.

#### BON ou MAUVAIS

BON >> PASSER A L'ETAPE 4. MAUVAIS>>PASSER A L'ETAPE 3.

 $\mathbf{3.}$  verifier l'absence de court-circuit entre le capteur de hauteur et le correcteur de phare

- 1. Mettre le contact d'allumage sur OFF.
- 2. La commande d'éclairage est sur la position ARRET.
- 3. Débrancher le connecteur de faisceau du capteur de hauteur.
- 4. Mettre le contact d'allumage sur ON.
- Vérifier la tension entre le connecteur de faisceau de capteur de hauteur et la masse.

| (+)                   |       |       | Tension  |
|-----------------------|-------|-------|----------|
| Connecteur connecteur | Borne | (-)   |          |
| C4                    | 7     | Masse | Env. 0 V |

#### BON ou MAUVAIS

BON >> Remplacer le capteur de hauteur, puis l'initialiser. Se reporter à LT-117, "Dépose et repose du capteur de hauteur" et aux LT-102, "Fonctions de CON-SULT-III (REGLAGE DE NIVEAU DES PHARES)".

MAUVAIS>>Réparer le faisceau ou le connecteur.

#### **4.** VERIFIER LE BLOC OPTIQUE AVANT DROIT

- 1. Mettre le contact d'allumage sur OFF.
- 2. Brancher uniquement le connecteur du bloc optique avant droit (moteur de réglage de faisceau).
- 3. Mettre le contact d'allumage sur ON.
- 4. Vérifier si "SORTIE ACT" et "ACT MESURE" indiquent la même valeur.

#### BON ou MAUVAIS

BON >> PASSER A L'ETAPE 5.

MAUVAIS>>Remplacer le bloc optique droit. Se reporter à LT-30. "Dépose et repose".

- 5. VERIFIER LE BLOC OPTIQUE AVANT DROIT
- 1. Mettre le contact d'allumage sur OFF.
- 2. Débrancher le connecteur de bloc optique avant droit (moteur de réglage de faisceau).
- 3. Brancher le connecteur du bloc optique avant gauche (moteur de réglage de faisceau).
- 4. Mettre le contact d'allumage sur ON.
- 5. Vérifier si "SORTIE ACT" et "ACT MESURE" indiquent la même valeur.

#### BON ou MAUVAIS

BON >> Remplacer le capteur de hauteur, puis l'initialiser. Se reporter à <u>LT-117, "Dépose et repose du</u> <u>capteur de hauteur"</u> et aux <u>LT-102, "Fonctions de CONSULT-III (REGLAGE DE NIVEAU DES</u> <u>PHARES)"</u>.

MAUVAIS>>Remplacer le bloc optique gauche. Se reporter à LT-30. "Dépose et repose".

#### Dépose et repose du capteur de hauteur

# DEPOSE

- 1. Mettre le contact d'allumage sur OFF.
- 2. Débrancher le câble de batterie de la borne négative ou retirer le fusible d'alimentation.
- 3. Soulever le véhicule.
- 4. Débrancher le connecteur de faisceau auxiliaire du capteur de hauteur.

# < INFORMATIONS RELATIVES A L'ENTRETIEN

- 5. Retirer le boulon de fixation de timonerie (A).
- 6. Retirer les boulons de fixation du capteur de hauteur (B) et le capteur de hauteur (1) du véhicule.

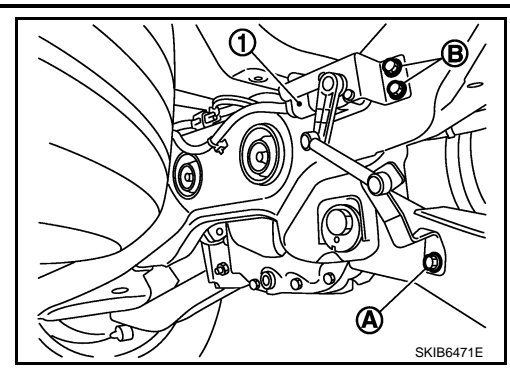

#### REPOSE

La repose se fait dans l'ordre inverse de la dépose.

Boulons de fixation du cap-<br/>teur de hauteur: 5,5 N·m (0,56 kg-m)Boulon de fixation de l'articu-<br/>lation: 7,0 N·m (0,71 kg-m)

#### NOTE:

Une fois le capteur de hauteur remplacé, veiller à bien configurer le capteur avant de l'initialiser. Se reporter à LT-102, "Fonctions de CONSULT-III (REGLAGE DE NIVEAU DES PHARES)" et LT-102, "Fonctions de CON-SULT-III (REGLAGE DE NIVEAU DES PHARES)".

# < INFORMATIONS RELATIVES A L'ENTRETIEN

FEUX ANTIBROUILLARDS AVANT

Emplacement des composants et des connecteurs

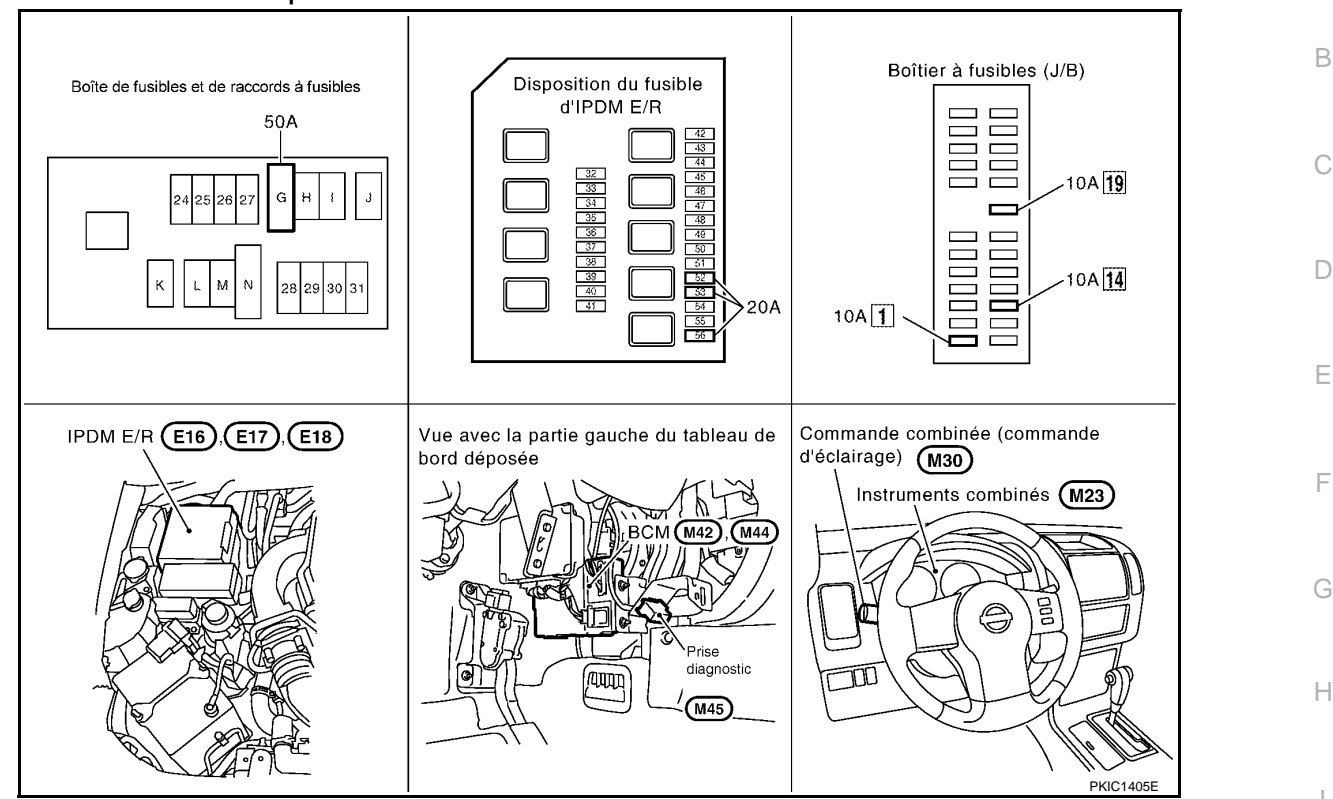

# Description du système

INFOID:000000001618161

Μ

Ν

Ρ

А

INFOID:000000001618160

La commande de fonctionnement des feux antibrouillards dépend de la position de la commande combinée (commande d'éclairage). Pour activer le feu antibrouillard avant, mettre la commande d'éclairage sur la 1ère, 2ème position ou sur AUTO (feux de code allumé). Lorsque la commande d'éclairage est placée en position de feu antibrouillard avant, le BCM (module de contrôle de la carrosserie) recoit le signal d'entrée demandant LT l'activation des feux antibrouillards avant. Une fois les phares allumés, ce signal d'entrée est communiqué à I'IPDM E/R (module de distribution d'alimentation intelligent compartiment moteur) au travers de la ligne de communication CAN. Le CPU (boîtier central de traitement) de l'IPDM E/R contrôle la bobine de relais de feu antibrouillard avant. Activé, ce relais fournit les feux antibrouillards avant en alimentation.

#### PRESENTATION GENERALE

L'alimentation est permanente : • au relais d'allumage (situé dans l'IPDM E/R) et au relais de feux antibrouillards avant (situé dans l'IPDM E/R) directement depuis la batterie. à travers le connecteur de fusible de 50A (lettre G située dans le boîtier de fusibles et de raccords de fusibles) à la borne 57 du BCM, • à travers le fusible de 20A (n° 53, situé dans l'IPDM E/R) et • à travers le fusible de 20A (n°52, situé dans l'IPDM E/R) au CPU (situé dans l'IPDM E/R), à travers le fusible de 10 A [n°19, situé dans la boîte à fusibles (J/B)] à la borne 3 des instruments combinés. Lorsque le contact d'allumage est sur ON ou START, l'alimentation est fournie au relais d'allumage (situé dans l'IPDM E/R),

- à travers le fusible de 10A [n°1, situé dans le boîtier à fusibles (J/B)]
- à la borne 3 du BCM.
- à travers le fusible de 10 A [n°14, situé dans le boîtier à fusibles (J/B)]
- à la borne 16 des instruments combinés.
- La masse est fournie
- à la borne 55 du BCM et

#### < INFORMATIONS RELATIVES A L'ENTRETIEN

- à la borne 23 des instruments combinés
- à travers les masses M21, M80 et M83
- aux bornes 38 et 59 de l'IPDM E/R

• à travers les masses E21, E41 et E61.

Fonctionnement des feux antibrouillards

L'interrupteur de feux antibrouillards est intégré à la commande combinée. Pour activer le feu antibrouillard avant, mettre la commande d'éclairage sur la 1ère, 2ème position ou sur AUTO (feux de code allumés) et la commande de feu antibrouillard sur MAR.

Lorsque la commande de feu antibrouillard est sur MARCHE, le CPU de l'IPDM E/R met à la masse le relais du feu antibrouillard avant côté bobine. Le relais de feux antibrouillards avant transmet de l'électricité

- à travers le fusible de 20A (n°56, situé dans l'IPDM E/R)
- à travers la borne 50 de l'IPDM É/R
- à la borne 1 du feu antibrouillard avant gauche, et
- à travers la borne 51 de l'IPDM E/R
- à la borne 1 du feu antibrouillard avant droit.

La masse est permanente

- aux bornes 2 des feux antibrouillards avant droit et gauche
- à travers les masses E21, E41 et E61.

Si l'alimentation et la masse sont fournies, les feux antibrouillards s'allument.

FONCTION LECTURE DE LA COMMANDE COMBINEE Se reporter à <u>BCS-4, "Description du système"</u>.

Description du système de communication CAN

INFOID:000000001618162

Se reporter à LAN-4, "Système de communication CAN".

# < INFORMATIONS RELATIVES A L'ENTRETIEN

Schéma

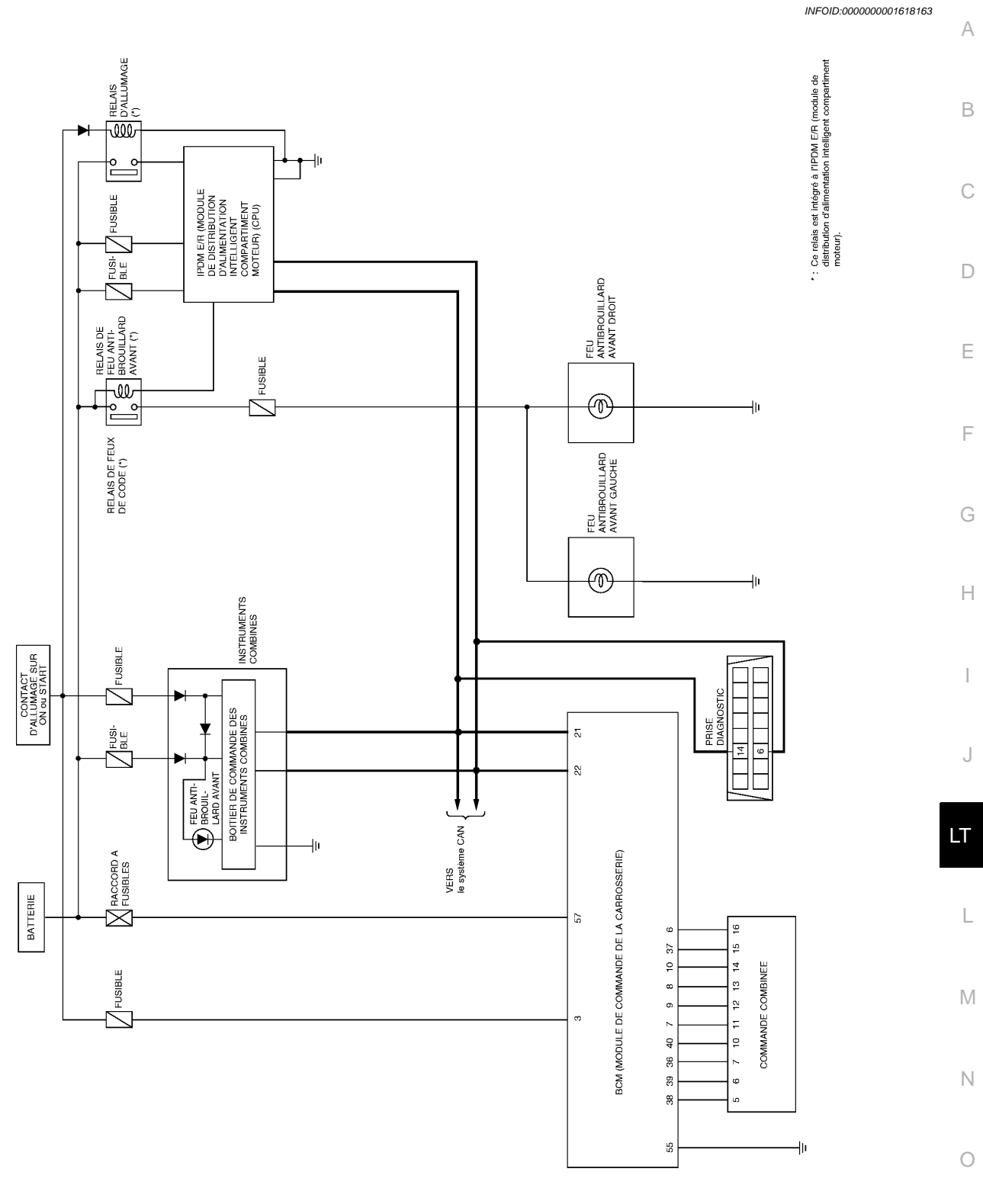

MKWA3705E

Ρ

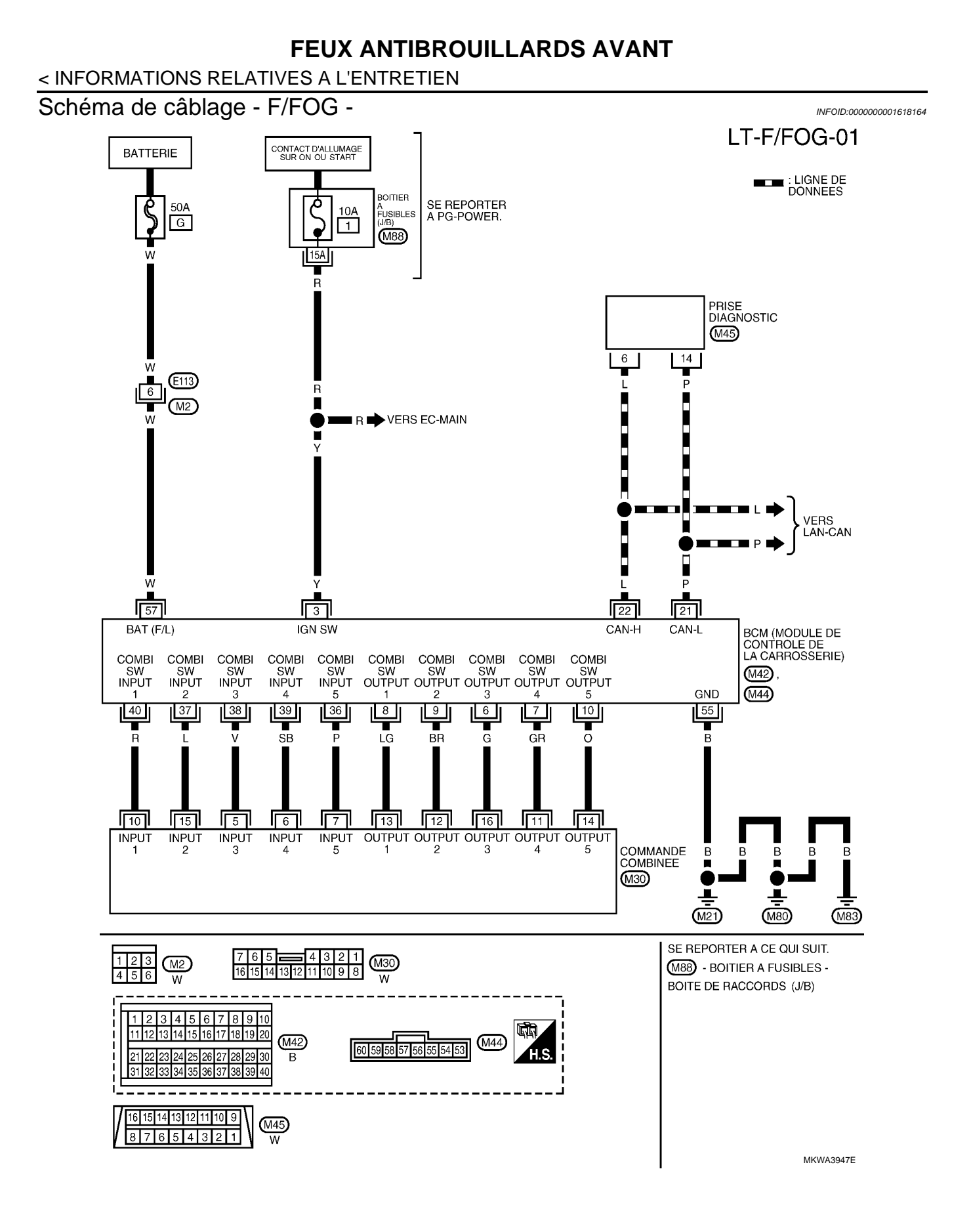

#### < INFORMATIONS RELATIVES A L'ENTRETIEN

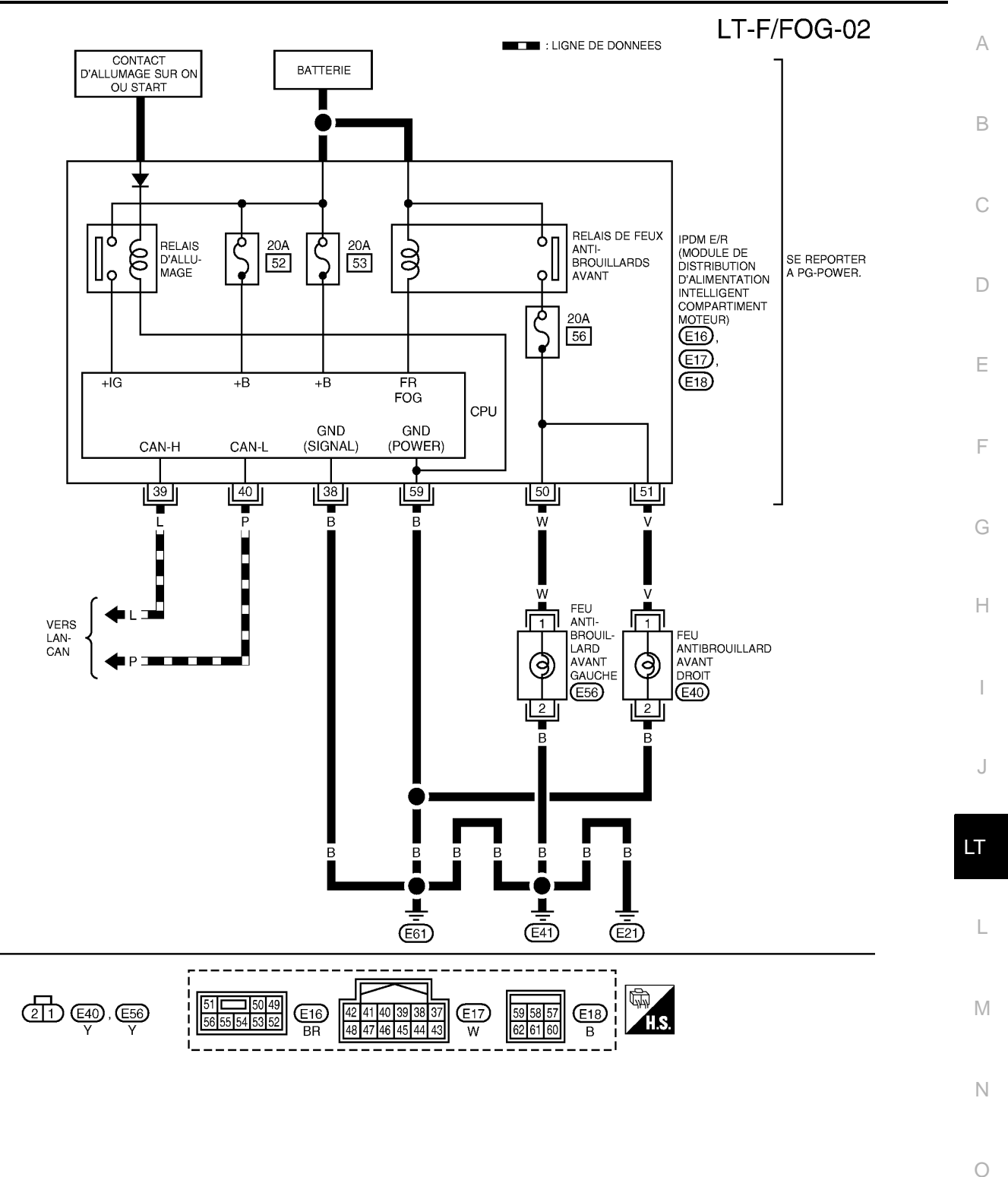

MKWA3707E

Ρ

# **FEUX ANTIBROUILLARDS AVANT** < INFORMATIONS RELATIVES A L'ENTRETIEN

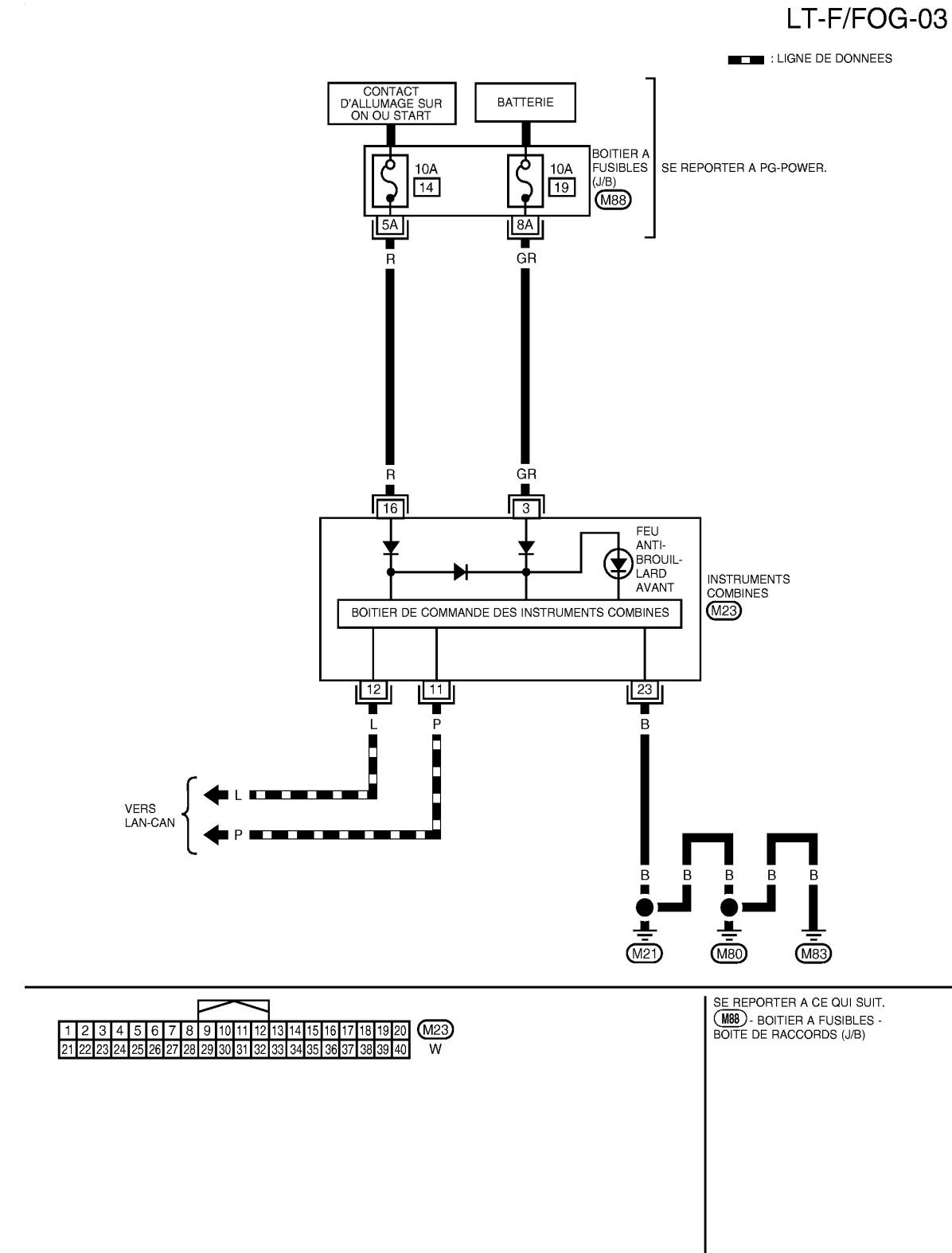

MKWA3708E

# < INFORMATIONS RELATIVES A L'ENTRETIEN

# Bornes et valeurs de référence pour le BCM

INFOID:000000001618165

А

|                | Ocula          |                                                       |                            | Conditions de mesure                                                                                                  |                            | • |
|----------------|----------------|-------------------------------------------------------|----------------------------|----------------------------------------------------------------------------------------------------|----------------------------|---|
| N° de<br>borne | ur de<br>câble | Nom du signal                                         | Contact<br>d'allum-<br>age | Fonctionnement ou condition                                                                                           | Valeur de référence        | В |
| 3              | Y              | Contact d'allumage (ON)                               | ON                         | -                                                                                                    | Tension de la batterie     | С |
| 6              | G              | Sortie 3 de la commande<br>combinée                   | ON                         | Eclairage, clignotant et essuie-<br>glaces à l'arrêt.<br>Position 4 de la commande in-<br>termittente d'essuie-glaces |                            | D |
| 7              | GR             | Sortie 4 de la commande<br>combinée                   | ON                         | Eclairage, clignotant et essuie-<br>glaces à l'arrêt.<br>Position 4 de la commande in-<br>termittente d'essuie-glaces | ( <u>))</u>                | E |
| 8              | LG             | Sortie 1 de la commande<br>combinée                   | ON                         | Eclairage, clignotant et essuie-<br>glaces à l'arrêt.<br>Position 4 de la commande in-<br>termittente d'essuie-glaces | 10<br>5<br>0<br>• • • 10ms | F |
| 9              | BR             | Sortie 2 de la commande<br>combinée                   | ON                         | Eclairage, clignotant et essuie-<br>glaces à l'arrêt.<br>Position 4 de la commande in-<br>termittente d'essuie-glaces | PKIB4958J                  | G |
| 10             | 0              | Sortie 5 de la commande<br>combinée                   | ON                         | Eclairage, clignotant et essuie-<br>glaces à l'arrêt.<br>Position 4 de la commande in-<br>termittente d'essuie-glaces |                            | H |
| 21             | Р              | CAN-L                                                 | -                          | -                                                                                                    | -                          | - |
| 22             | L              | CAN-H                                                 | -                          | -                                                                                                    | -                          |   |
| 36             | Р              | Entrée 5 de la commande<br>combinée                   | ON                         | Eclairage, clignotant et essuie-<br>glaces à l'arrêt.<br>Position 4 de la commande in-<br>termittente d'essuie-glaces |                            | J |
| 37             | L              | Entrée 2 de la commande<br>combinée                   | ON                         | Eclairage, clignotant et essuie-<br>glaces à l'arrêt.<br>Position 4 de la commande in-<br>termittente d'essuie-glaces |                            | L |
| 38             | V              | Entrée 3 de la commande<br>combinée                   | ON                         | Eclairage, clignotant et essuie-<br>glaces à l'arrêt.<br>Position 4 de la commande in-<br>termittente d'essuie-glaces | Env. 0 V                   | M |
| 39             | SB             | Entrée 4 de la commande combinée                      | ON                         | Eclairage, clignotant et essuie-<br>glaces à l'arrêt.<br>Position 4 de la commande in-<br>termittente d'essuie-glaces |                            | Ν |
| 40             | R              | Entrée 1 de la commande<br>combinée                   | ON                         | Eclairage, clignotant et essuie-<br>glaces à l'arrêt.<br>Position 4 de la commande in-<br>termittente d'essuie-glaces |                            | 0 |
| 55             | В              | Masse                                                 | ON                         | -                                                                                                    | Env. 0 V                   | Ρ |
| 57             | W              | Alimentation de la batterie (rac-<br>cord à fusibles) | ARR                        | -                                                                                                    | Tension de la batterie     |   |

# < INFORMATIONS RELATIVES A L'ENTRETIEN

# Bornes et valeurs de référence pour l'IPDM E/R

INFOID:000000001618166

|                |                                                                            |                                   |                            | Conditions de n                                          | nesure                            |                        |
|----------------|----------------------------------------------------------------------------|-----------------------------------|----------------------------|----------------------------------------------------------|-----------------------------------|------------------------|
| N° de<br>borne | Couleur<br>de câble                                                        | Nom du sig-<br>nal                | Contact<br>d'allum-<br>age | Fonctionnement ou condition                              |                                   | Valeur de référence    |
| 38             | В                                                                          | Masse                             | ON                         |                                                          | -                                 | Env. 0 V               |
| 39             | L                                                                          | CAN-H                             | -                          | -                                                        |                                   | -                      |
| 40             | Р                                                                          | CAN-L                             | -                          | -                                                        |                                   | -                      |
|                | Feu brouil-         La commande d'éclairage<br>doit être mise sur la 1ère, | Feu antibrouillard avant :<br>ARR | Env. 0 V                   |                                                          |                                   |                        |
| 50             | VV                                                                         | lard avant<br>(gauche)            | ON                         | 2ème position ou sur<br>AUTO (feux de code al-<br>lumés) | Feu antibrouillard avant :<br>ON  | Tension de la batterie |
|                |                                                                            | Feu brouil-                       |                            | La commande d'éclairage<br>doit être mise sur la 1ère,   | Feu antibrouillard avant :<br>ARR | Env. 0 V               |
| 51             | V                                                                          | (droit)                           | ON                         | 2eme position ou sur<br>AUTO (feux de code al-<br>lumés) | Feu antibrouillard avant :<br>ON  | Tension de la batterie |
| 59             | В                                                                          | Masse                             | ON                         |                                                          | Env. 0 V                          |                        |

# Comment procéder au diagnostic de défaut

INFOID:000000001618167

- 1. Confirmer le symptôme ou la plainte du client.
- 2. Comprendre les descriptions des fonctionnalités et du fonctionnement. Se reporter à <u>LT-119, "Description</u> <u>du système"</u>.
- 3. Procéder à l'inspection préliminaire. Se reporter à LT-126, "Vérification préliminaire".
- 4. Vérifier les symptômes et réparer ou remplacer les éléments à l'origine du défaut.
- 5. Le feu antibrouillard arrière fonctionne-t-il normalement ? Si oui, PASSER A L'ETAPE 6. Si non, PASSER A L'ETAPE 4.
- 6. FIN DE L'INSPECTION

#### Vérification préliminaire

INFOID:000000001618168

# VERIFICATION DES CIRCUITS D'ALIMENTATION ELECTRIQUE ET DE MISE A LA MASSE 1. verifier les fusibles et les raccords a fusible

Vérifier qu'il n'y a pas de fusible ni de raccord à fusible grillés.

| Boîtier              | Alimentation électrique                           | N° de fusibles et de raccord à fusibles |
|----------------------|---------------------------------------------------|-----------------------------------------|
|                      | Tension                                           | G                                       |
| BCM                  | Contact d'allumage sur la position ON ou<br>START | 1                                       |
|                      | Tension                                           | 52                                      |
| IPDM E/R             | Tension                                           | 53                                      |
|                      | Batterie (feux antibrouillards allumés)           | 56                                      |
|                      | Tension                                           | 19                                      |
| Instruments combinés | Contact d'allumage sur la position ON ou<br>START | 14                                      |

Se reporter à LT-122, "Schéma de câblage - F/FOG -".

#### BON ou MAUVAIS

BON >> PASSER A L'ETAPE 2.

MAUVAIS>>Si un fusible ou un raccord à fusible est grillé, veiller à éliminer la cause du défaut de fonctionnement avant de reposer un fusible et un raccord à fusible neufs. Se reporter à <u>PG-4</u>.

# < INFORMATIONS RELATIVES A L'ENTRETIEN

# $\overline{2.}$ verification du circuit d'alimentation electrique

- 1. Mettre le contact d'allumage sur OFF.
- Débrancher le connecteur de BCM. 2.
- 3. Vérifier la tension entre le connecteur de faisceau du BCM et la masse.

|                 | Borne |       | Position du contact d'allumage |                           |                           |
|-----------------|-------|-------|--------------------------------|---------------------------|---------------------------|
|                 | (+)   |       |                                |                           |                           |
| Connect-<br>eur | Borne | (-)   | ARR                            | ACC                       | ON                        |
| M42             | 3     | Masso | Env. 0 V                       | Env. 0 V                  | Tension de<br>la batterie |
| M44             | 57    | Masse | Tension de<br>la batterie      | Tension de<br>la batterie | Tension de<br>la batterie |

#### BON ou MAUVAIS

BON >> PASSER A L'ETAPE 3.

MAUVAIS>>Réparer le faisceau ou le connecteur.

# 3. VERIFICATION DU CIRCUIT DE MISE A LA MASSE

Vérifier la continuité entre le connecteur de faisceau du BCM et la masse.

| Connecteur | Borne | Masso | Continuité |
|------------|-------|-------|------------|
| M44        | 55    | Wasse | Oui        |

BON ou MAUVAIS

BON >> FIN DE L'INSPECTION

MAUVAIS>>Réparer le faisceau ou le connecteur.

# Fonctions de CONSULT-III (BCM)

Se reporter à LT-17, "Fonctions de CONSULT-III (BCM)" dans "PHARE - TYPE AU XENON -". Se reporter à LT-41, "Fonctions de CONSULT-III (BCM)" dans "PHARE -TYPE CONVENTIONNEL-".

# Fonctions de CONSULT-III (IPDM E/R)

Se reporter à LT-19, "Fonctions de CONSULT-III (IPDM E/R)" dans "PHARE - TYPE AU XENON -". Se reporter à LT-43, "Fonctions de CONSULT-III (IPDM E/R)" dans "PHARE -TYPE CONVENTIONNEL-".

Les feux antibrouillards avant ne s'allument pas (des deux côtés)

# 1. VERIFIER LE SIGNAL D'ENTREE DU CONTACT DE LA COMMANDE COMBINEE

#### Avec CONSULT-III

Sélectionner "BCM" sur CONSULT-III. Sélectionner "PHARE" sur l'écran "SELECT ELEMENT TEST". 1.

2. Sélectionner "CONTROLE DE DONNEES" sur l'écran "SELECT MODE DIAG".

3 Vérifier que "CNT F/BR AV" commute entre MARCHE et ARRET en fonction de l'activation de l'interrupteur de feux antibrouillards avant.

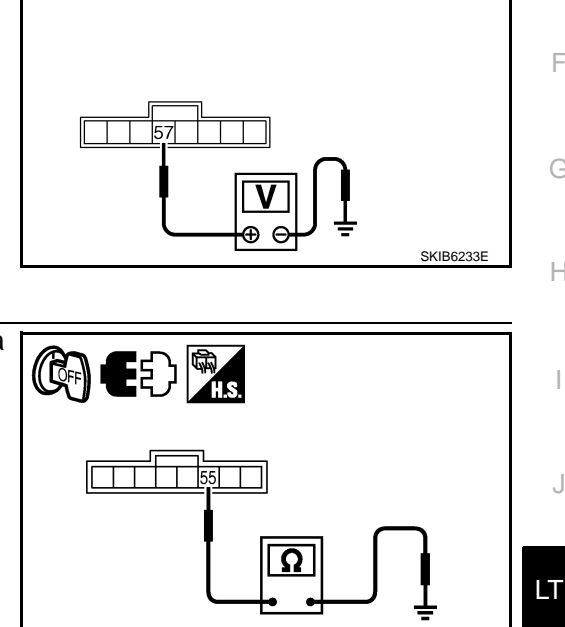

EE )((QF

А

В

D

Ε

Н

Μ

Ν

Ρ

SKIB6293E

INFOID:000000001618169

INFOID:000000001618170

INFOID:000000001618171

#### < INFORMATIONS RELATIVES A L'ENTRETIEN

#### Lorsque la commande de : CNT F-B AV MAR feux antibrouillards avant est en position MAR.

Sans CONSULT-III

Se reporter à LT-163, "Vérification de la commande combinée".

#### BON ou MAUVAIS

BON >> PASSER A L'ETAPE 2.

MAUVAIS>>Vérifier la commande combinée (commande d'éclairage). Se reporter à LT-163, "Vérification de la commande combinée".

2.TEST ACTIF DE FEU ANTIBROUILLARD AVANT

#### Avec CONSULT-III

- 1. Sélectionner "IPDM E/R" sur CONSULT-III. Sélectionner "TEST ACTIF" sur l'écran "SELECT MODE DIAG".
- 2. Sélectionner "ECLAIRAGE EXT" sur l'écran "SELECT ELEM TEST".
- 3. Appuyer sur l'écran "BROUIL".
- 4. Vérifier le fonctionnement du feu antibrouillard avant.

#### Le feu antibrouillard avant doit fonctionner.

Sans CONSULT-III

- 1. Initialiser le test actif automatique. Se reporter à PG-17, "Test actif automatique".
- 2. Vérifier le fonctionnement du feu antibrouillard avant.

#### Le feu antibrouillard avant doit fonctionner.

#### BON ou MAUVAIS

BON >> PASSER A L'ETAPE 3. MAUVAIS>>PASSER A L'ETAPE 4.

# 3.VERIFIER L'IPDM E/R

- Sélectionner "IPDM E/R" sur CONSULT-III. Sélectionner "CONTROLE DE DONNEES" sur l'écran "SELECT MODE DIAG".
- 2. Vérifier que "DEM FEUX ANTIBR AV" affiche MAR lorsque la commande de feux antibrouillards est en position de marche.

Lorsque la commande de : DEM BROUIL AV feux antibrouillards avant est MAR en position MAR.

#### BON ou MAUVAIS

BON >> Remplacer l'IPDM E/R. Se reporter à <u>PG-22, "Dépose et repose de l'IPDM E/R"</u>.

MAUVAIS>>remplacer le module de contrôle de la carrosserie. Se reporter à <u>BCS-16. "Dépose et repose du</u> <u>BCM"</u>.

#### **4.** VERIFIER LE SIGNAL D'ENTREE DU FEU ANTIBROUILLARD

#### Avec CONSULT-III

- 1. Mettre le contact d'allumage sur OFF.
- 2. Débrancher les connecteurs des feux antibrouillards avant gauche et droit.
- 3. Sélectionner "IPDM E/R" sur CONSULT-III. Sélectionner "TEST ACTIF" sur l'écran "SELECT MODE DIAG".
- 4. Sélectionner "ECLAIRAGE EXT" sur l'écran "SELECT ELEM TEST".
- 5. Appuyer sur l'écran "BROUIL".

# < INFORMATIONS RELATIVES A L'ENTRETIEN

6. Vérifier la tension entre le connecteur de faisceau de feu antibrouillard avant (droit et gauche) et la masse.

|                    | (+)                        |       | Tension |                    |
|--------------------|----------------------------|-------|---------|--------------------|
| Connecteur de lard | e feu antibrouil-<br>avant | Borne | (-)     |                    |
| Droit              | E40                        | 1     | Masso   | Tension de la bat- |
| Gauche             | E56                        | 1     | IVIA55C | terie              |

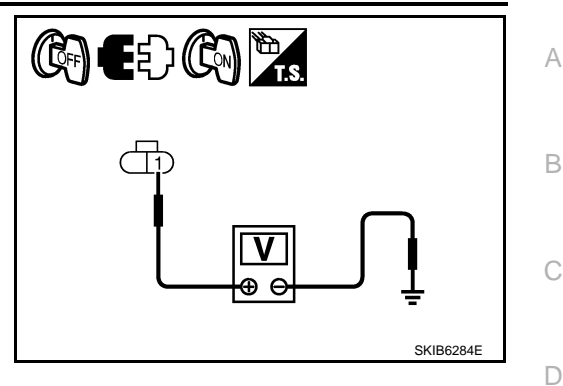

Sans CONSULT-III

- 1. Mettre le contact d'allumage sur OFF.
- 2. Débrancher les connecteurs des feux antibrouillards avant gauche et droit.
- 3. Initialiser le test actif automatique. Se reporter à PG-17, "Test actif automatique".
- 4. Lorsque les feux antibrouillards fonctionnent, vérifier la tension entre le connecteur de faisceau de feu antibrouillard avant (droit et gauche) et la masse.

| Borne                                             |     |       |         |               |
|---------------------------------------------------|-----|-------|---------|---------------|
| (+)                                               |     |       |         | Tension       |
| Connecteur de feu antibrouil-<br>lard avant Borne |     | Borne | (-)     | Tenelen       |
| Droit                                             | E40 | 1     | Massa   | Tension de la |
| Gauche                                            | E56 | 1     | IVId55E | batterie      |

#### BON ou MAUVAIS

BON >> PASSER A L'ETAPE 5.

MAUVAIS>>PASSER A L'ETAPE 6.

# ${f 5.}$ verifier le circuit de mise a la masse du feu antibrouillard avant

- 1. Mettre le contact d'allumage sur OFF.
- 2. Vérifier la continuité entre le connecteur de faisceau de feu antibrouillard avant (droit et gauche) et la masse.

| Connecteur de lard | e feu antibrouil-<br>avant | Borne |       | Continuité |
|--------------------|----------------------------|-------|-------|------------|
| Droit              | E40                        | 2     | Masse | Qui        |
| Gauche             | E56                        | 2     |       | Our        |

#### BON ou MAUVAIS

BON >> Vérifier que le connecteur n'est pas mal branché, plié ou desserré. Si tout est normal, vérifier les ampoules de feu antibrouillard avant.

MAUVAIS>>Réparer le faisceau ou le connecteur.

#### 6.VERIFIER LE CIRCUIT DU FEU ANTIBROUILLARD AVANT

1. Mettre le contact d'allumage sur OFF.

2. Débrancher le connecteur de l'IPDM E/R.

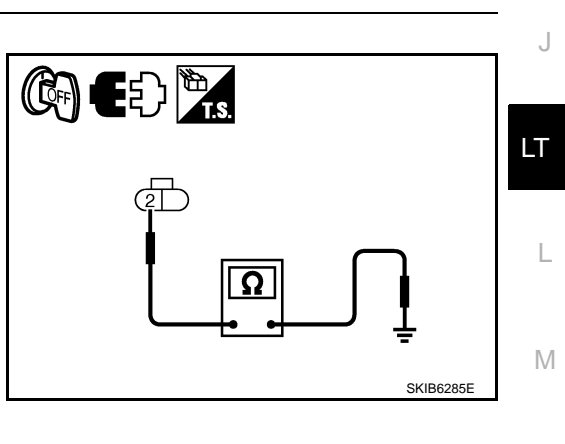

Ν

Ρ

# < INFORMATIONS RELATIVES A L'ENTRETIEN

 Vérifier la continuité entre le connecteur de faisceau (A) de l'IPDM E/R et le connecteur de faisceau (B) du feu antibrouillard avant (droit et gauche).

| Circuit    | А          |       |            | Continuité |            |
|------------|------------|-------|------------|------------|------------|
| Circuit    | Connecteur | Borne | Connecteur | Borne      | Continuite |
| Droit      |            | 51    | E40        | 1          |            |
| Gauch<br>e | E16        | 50    | E56        | 1          | Oui        |

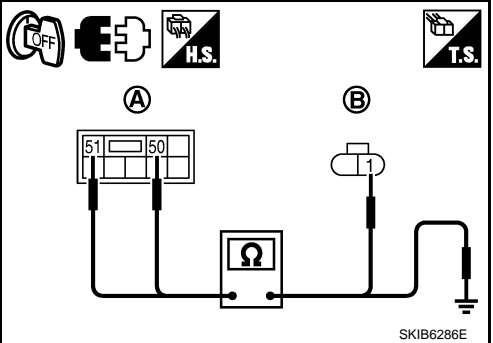

Vérifier la continuité entre la borne de connecteur de faisceau
 (A) de l'IPDM E/R et la masse.

|        | А      |       | Continuitó |            |
|--------|--------|-------|------------|------------|
| Conn   | ecteur | Borne | Masso      | Continuite |
| Droit  | E16    | 51    | IVIdSSE    | Non        |
| Gauche | EIO    | 50    | -          | NOT        |

#### BON ou MAUVAIS

BON >> Remplacer l'IPDM E/R. Se reporter à <u>PG-22, "Dépose et repose de l'IPDM E/R"</u>. MAUVAIS>>Réparer le faisceau ou le connecteur.

# Le feu antibrouillard avant ne s'allume pas (sur un côté)

# **1.** VERIFIER L'AMPOULE

Vérifier l'ampoule du feu antibrouillard avant qui ne s'allume pas.

#### BON ou MAUVAIS

BON >> PASSER A L'ETAPE 2.

MAUVAIS>>Remplacer l'ampoule de feu antibrouillard avant.

# 2.VERIFIER LE SIGNAL D'ENTREE DU FEU ANTIBROUILLARD

- 1. Mettre le contact d'allumage sur OFF.
- 2. Débrancher le connecteur de feu antibrouillard avant droit ou gauche.
- 3. Mettre le contact d'allumage sur ON.
- 4. Lorsque la commande de feux antibrouillards avant est en position MAR.
- 5. Vérifier la tension entre le connecteur de faisceau de feu antibrouillard avant (droit ou gauche) et la masse.

|                        | (+)                        |       | Tension |               |
|------------------------|----------------------------|-------|---------|---------------|
| Connecteur<br>brouilla | r de feu anti-<br>rd avant | Borne | (-)     |               |
| Droit                  | E40                        | 1     | Massa   | Tension de la |
| Gauche                 | E56                        | 1     | Masse   | batterie      |

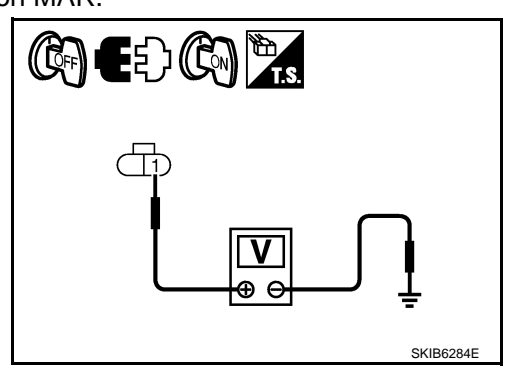

BON ou MAUVAIS

BON >> PASSER A L'ETAPE 3. MAUVAIS>>PASSER A L'ETAPE 4.

# $\mathbf{3}.$ Verifier le circuit de mise a la masse du feu antibrouillard avant

1. Mettre le contact d'allumage sur OFF.

INFOID:000000001618172

# < INFORMATIONS RELATIVES A L'ENTRETIEN

2. Vérifier la continuité entre le connecteur de faisceau de feu antibrouillard avant (droit ou gauche) et la masse.

| Connecteu<br>brouilla | r de feu anti-<br>rd avant | Borne |       | Continuité |
|-----------------------|----------------------------|-------|-------|------------|
| Droit                 | E40                        | 2     | Masse | Oui        |
| Gauche                | E56                        | 2     |       | Our        |

# BON ou MAUVAIS

BON >> Vérifier que le connecteur n'est pas mal branché, plié ou desserré.

MAUVAIS>>Réparer le faisceau ou le connecteur.

# 4.CIRCUIT DU FEU ANTIBROUILLARD

- 1. Mettre le contact d'allumage sur OFF.
- 2. Débrancher le connecteur de l'IPDM E/R.
- Vérifier la continuité entre le connecteur de faisceau (A) de 3. l'IPDM E/R et le connecteur de faisceau (B) du feu antibrouillard avant (droit et gauche).

| Circuit -  | A          |       |            | Continuitó |            |
|------------|------------|-------|------------|------------|------------|
|            | Connecteur | Borne | Connecteur | Borne      | Continuite |
| Droit      |            | 51    | E40        | 1          |            |
| Gauc<br>he | E16        | 50    | E56        | 1          | Oui        |

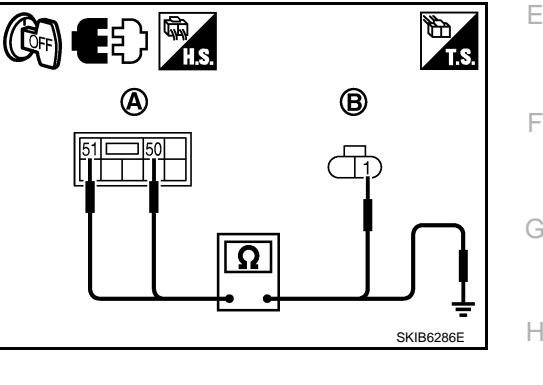

Vérifier la continuité entre le connecteur de faisceau (A) de l'IPDM E/R et la masse. 4

|        | А          |    | Continuitó |            |
|--------|------------|----|------------|------------|
| Conn   | Connecteur |    | Massa      | Continuite |
| Droit  | E16        | 51 | IVIASSE    | Non        |
| Gauche | LIU        | 50 | -          | NOT        |

#### BON ou MAUVAIS

BON >> Remplacer l'IPDM E/R. Se reporter à PG-22, "Dépose et repose de l'IPDM E/R". MAUVAIS>>Réparer le faisceau ou le connecteur.

# Le témoin de feu antibrouillard avant ne s'allume pas

# 1. VERIFIER LA COMMUNICATION CAN

Sélectionner "BCM" sur CONSULT-III. Sélectionner "BCM" sur l'écran "SELECT ELEMENT TEST". 1.

Appuyer sur "RESULT AUTO-DIAG" sur l'écran "SELECT MODE DIAG". 2.

#### Affichage des résultats de l'autodiagnostic

PAS DE DTC>> Remplacer les instruments combinés. Se reporter à DI-28, "Dépose et repose des instruments combinés".

CIRC COMMUNIC CAN>> Se reporter à <u>BCS-16, "U1000 Circuit de communication CAN"</u>.

# Les feux antibrouillards avant ne s'éteignent pas

# 1. VERIFIER QUE LE FEU ANTIBROUILLARD AVANT PEUT ETRE ETEINT

S'assurer que la commande d'éclairage est sur OFF. Vérifier ensuite que les feux antibrouillards avant s'éteignent lorsque le contact d'allumage est mis sur OFF.

#### BON ou MAUVAIS

BON >> PASSER A L'ETAPE 3. MAUVAIS>>PASSER A L'ETAPE 2.

2.verifier le signal d'entree du contact de la commande combinee

# LT-131

Ω SKIB6285

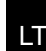

А

D

INFOID:000000001618173

M

Ν

Ρ

INFOID:000000001618174

#### < INFORMATIONS RELATIVES A L'ENTRETIEN

- 1. Sélectionner "BCM" sur CONSULT-III.
- 2. Sélectionner "PHARE" sur l'écran "SELECT ELEMENT TEST". Sélectionner ensuite "CONTROLE DE DONNEES" sur l'écran "SELECT MODE DIAG".
- 3. Vérifier que "CNT F/BR AV" commute entre MARCHE et ARRET en fonction de l'activation de l'interrupteur de feux antibrouillards avant.

Lorsque la commande de : CNT F-B AV ARR feux antibrouillards avant est en position ARR

#### BON ou MAUVAIS

BON >> Remplacer l'IPDM E/R. Se reporter à <u>PG-22, "Dépose et repose de l'IPDM E/R"</u>.

MAUVAIS>>Vérifier la commande combinée (commande d'éclairage). Se reporter à <u>LT-163, "Vérification de</u> <u>la commande combinée"</u>.

 $\mathbf{3.}$  verification des communications can entre le BCM et l'IPDM e/r

Sélectionner "BCM" sur CONSULT-III, puis procéder à l'autodiagnostic du "BCM".

Affichage des résultats de l'autodiagnostic

PAS DE DTC>> Remplacer l'IPDM E/R. Se reporter à <u>PG-22, "Dépose et repose de l'IPDM E/R"</u>. CIRC COMMUNIC CAN>> Se reporter à <u>BCS-16, "U1000 Circuit de communication CAN"</u>.

# Réglage des faisceaux

INFOID:000000001618175

Le feu antibrouillard avant est de type faisceau semi-étanche utilisant une ampoule halogène remplaçable. Avant de procéder au réglage des faisceaux, vérifier les points suivants.

- Tous les pneumatiques doivent être correctement gonflés.
- Stationner le véhicule sur une surface plane.
- Vérifier que le véhicule est à vide (à l'exception du liquide de refroidissement, de l'huile moteur et du carburant, et à l'exception du pneu de secours, du cric et des outils). Faire monter le conducteur à sa place, ou placer sur son siège un poids équivalent.

Régler les faisceaux dans le sens vertical en agissant sur la vis de réglage.

#### NŎTĚ:

Régler avec un tournevis Phillips. Pour augmenter le faisceau, tourner la vis dans le sens des aiguilles d'une montre et pour l'abaisser dans le sens contraire des aiguilles d'une montre.

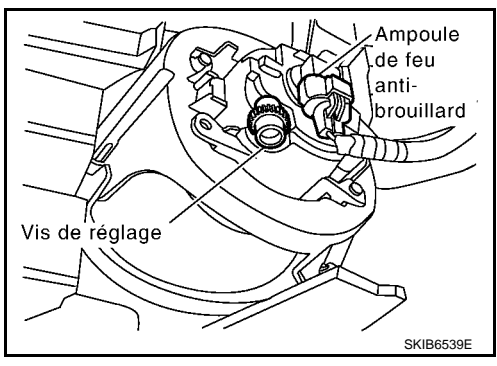

- 1. Ajuster la distance entre l'écran et le centre de la lentille du feu antibrouillard, comme indiqué sur l'illustration.
- 2. Allumer les feux antibrouillards avant.
- Déposer la partie frontale du ou des protecteur(s) pour pouvoir accéder à la vis de réglage. Se reporter à <u>EI-21, "Dépose et</u> repose de la protection d'aile avant".

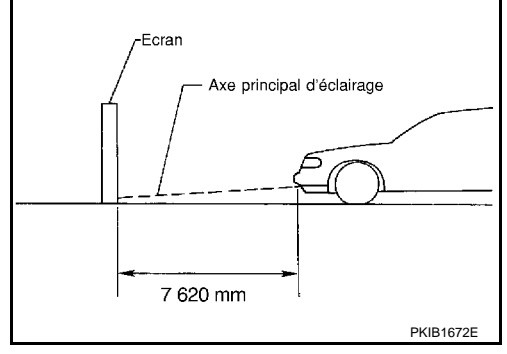

# < INFORMATIONS RELATIVES A L'ENTRETIEN

- Régler les feux antibrouillards avec la vis de réglage de façon à ce que l'extrémité supérieure de la zone de haute intensité se situe à 100 mm en deçà du centre des feux antibrouillard comme indiqué sur l'illustration.
- Lors du réglage, recouvrir les phares et le feu antibrouillard opposé si cela s'avère nécessaire.

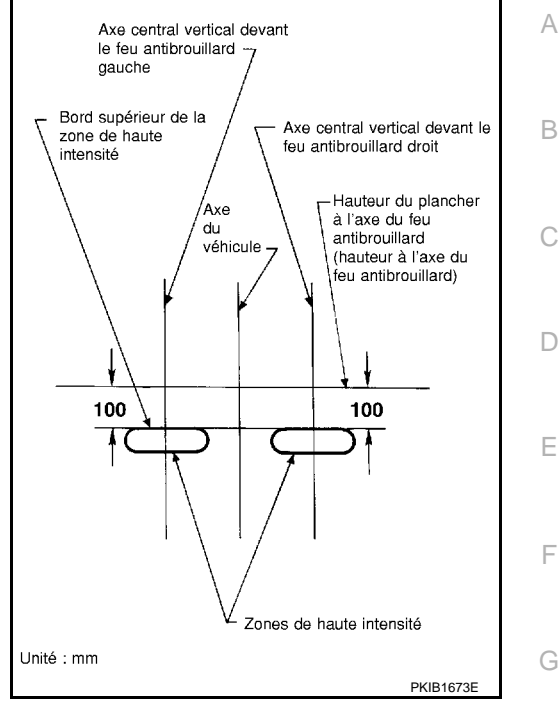

# Remplacement des ampoules

- 1. Débrancher le connecteur de feux antibrouillards avant.
- 2. Tourner la douille de l'ampoule dans le sens inverse des aiguilles d'une montre et la libérer.

Feux antibrouil- : 12V - 55W (H11) lards avant

#### **PRECAUTION:**

- Ne jamais toucher le verre de l'ampoule à mains nues. Eloigner la graisse et autres matières huileuses de l'ampoule. Ne pas toucher l'ampoule tant qu'elle est allumée ou juste après l'avoir éteinte afin d'éviter tout risque de brûlure.
- Ne pas laisser l'ampoule hors du réflecteur du feu antibrouillard pendant une période prolongée, car la poussière, l'humidité, etc. peuvent affecter l'efficacité. Lors de la repose de l'ampoule, veiller à utiliser une ampoule neuve.

Dépose et repose du feu antibrouillard avant

#### DEPOSE

Le feu antibrouillard avant est de type faisceau semi-étanche utilisant une ampoule halogène remplaçable. **PRECAUTION:** 

- Ne pas laisser le feu antibrouillard sans ampoule pendant trop longtemps. La pénétration de poussière, d'humidité, de fumée etc. dans le boîtier du phare peut diminuer les performances du feu. Déposer l'ampoule du phare juste avant qu'une ampoule neuve soit reposée.
- Lors de la manipulation de la lampe halogène, ne toucher que le culot en plastique. Ne jamais toucher l'ampoule en verre. Ne pas toucher le verre au risque d'affecter sensiblement la durée de vie de l'ampoule et/ou les performances du feu antibrouillard.
- 1. Déposer la partie frontale du protecteur d'aile. Se reporter à <u>EI-21, "Dépose et repose de la protection</u> <u>d'aile avant"</u>.
- 2. Débrancher le connecteur de feux antibrouillards avant.

INFOID:000000001618176

INFOID:000000001618177

Н

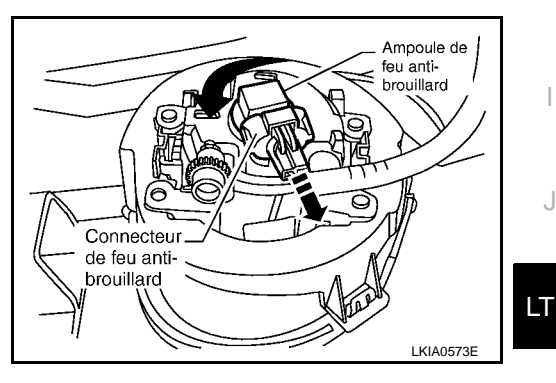

L

Μ

Ν

# < INFORMATIONS RELATIVES A L'ENTRETIEN

3. Retirer les vis du feu antibrouillard avant et extraire le feu antibrouillard du pare-choc avant en le tirant par l'arrière.

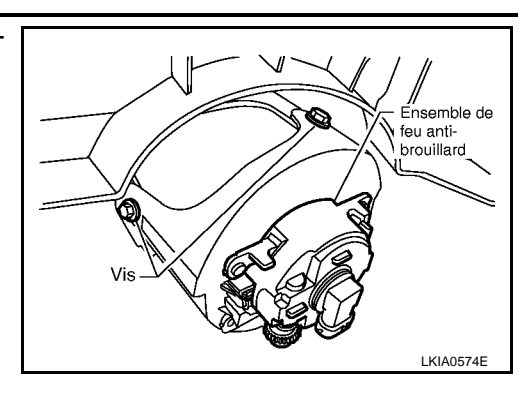

REPOSE La repose se fait dans l'ordre inverse de la dépose.

# < INFORMATIONS RELATIVES A L'ENTRETIEN

FEU ANTIBROUILLARD ARRIERE

Emplacement des composants et des connecteurs

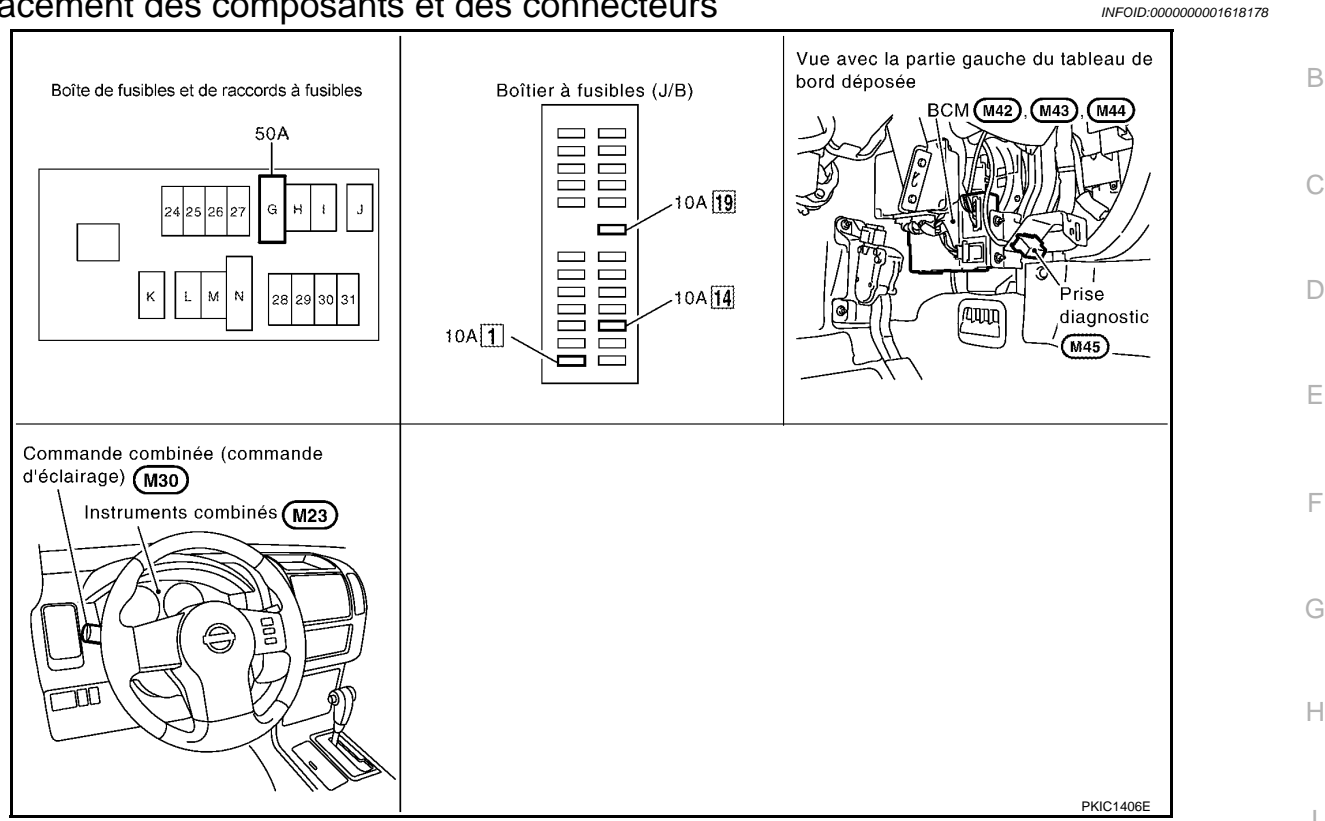

# Description du système

INFOID:000000001618179

Μ

Ν

Ρ

А

La commande des feux antibrouillards arrière dépend de la position de la commande d'éclairage. Pour activer le feu antibrouillard arrière, mettre la commande d'éclairage sur la 1ère, 2ème position ou sur AUTO (feux de code allumé). Lorsque la commande d'éclairage est placée en position de feu antibrouillard arrière, le BCM (module de contrôle de la carrosserie) recoit le signal d'entrée demandant l'activation des feux antibrouillards LT arrière.

# PRESENTATION GENERALE

L'alimentation est également fournie en permanence

- à travers le connecteur de fusible de 50A (lettre G située dans le boîtier de fusibles et de raccords de fusibles)
- à la borne 57 du BCM.
- à travers le fusible de 10 A [n°19, situé dans la boîte à fusibles (J/B)]
- à la borne 3 des instruments combinés.
- Lorsque le contact d'allumage est sur ON ou START, l'alimentation est fournie
- à travers le fusible de 10A [n°1, situé dans le boîtier à fusibles (J/B)]
- à la borne 3 du BCM,
- à travers le fusible de 10 A [n°14, situé dans le boîtier à fusibles (J/B)]
- à la borne 16 des instruments combinés.
- La masse est fournie
- à la borne 55 du BCM et
- à la borne 23 des instruments combinés
- par les contacts de masse de la carrosserie M21, M80 et M83.

# FONCTIONNEMENT DE FEU ANTIBROUILLARD ARRIERE

Pour activer le feu antibrouillard arrière, mettre la commande d'éclairage sur la 1ère, 2ème position ou sur AUTO (feux de code allumé).

Avec l'interrupteur de feu antibrouillard sur la position de marche, le BCM envoie l'alimentation

- à travers la borne 49 du BCM
- aux bornes 6 des blocs optiques arrière droit et gauche.

#### < INFORMATIONS RELATIVES A L'ENTRETIEN

La masse est fournie

- à la borne 5 du bloc optique arrière droit (conduite à droite)
- à travers les masses B106 et B121,
- à la borne 5 du bloc optique arrière gauche (conduite à gauche)
- à travers les masses B9 et B25.

Si l'alimentation et la masse sont fournies, les feux antibrouillards arrière s'allument.

FONCTION LECTURE DE LA COMMANDE COMBINEE Se reporter à <u>BCS-4, "Description du système"</u>.

#### Description du système de communication CAN

Se reporter à LAN-4, "Système de communication CAN".

#### Boîtier de communication CAN

INFOID:000000001618181

INFOID:000000001618180

Se reporter à <u>LAN-47</u>, "Tableau de signaux de communication CAN pour les modèles avec moteur diesel.". Se reporter à <u>LAN-56</u>, "Tableau de signaux de communication CAN pour les modèles avec moteur à <u>essence.</u>".

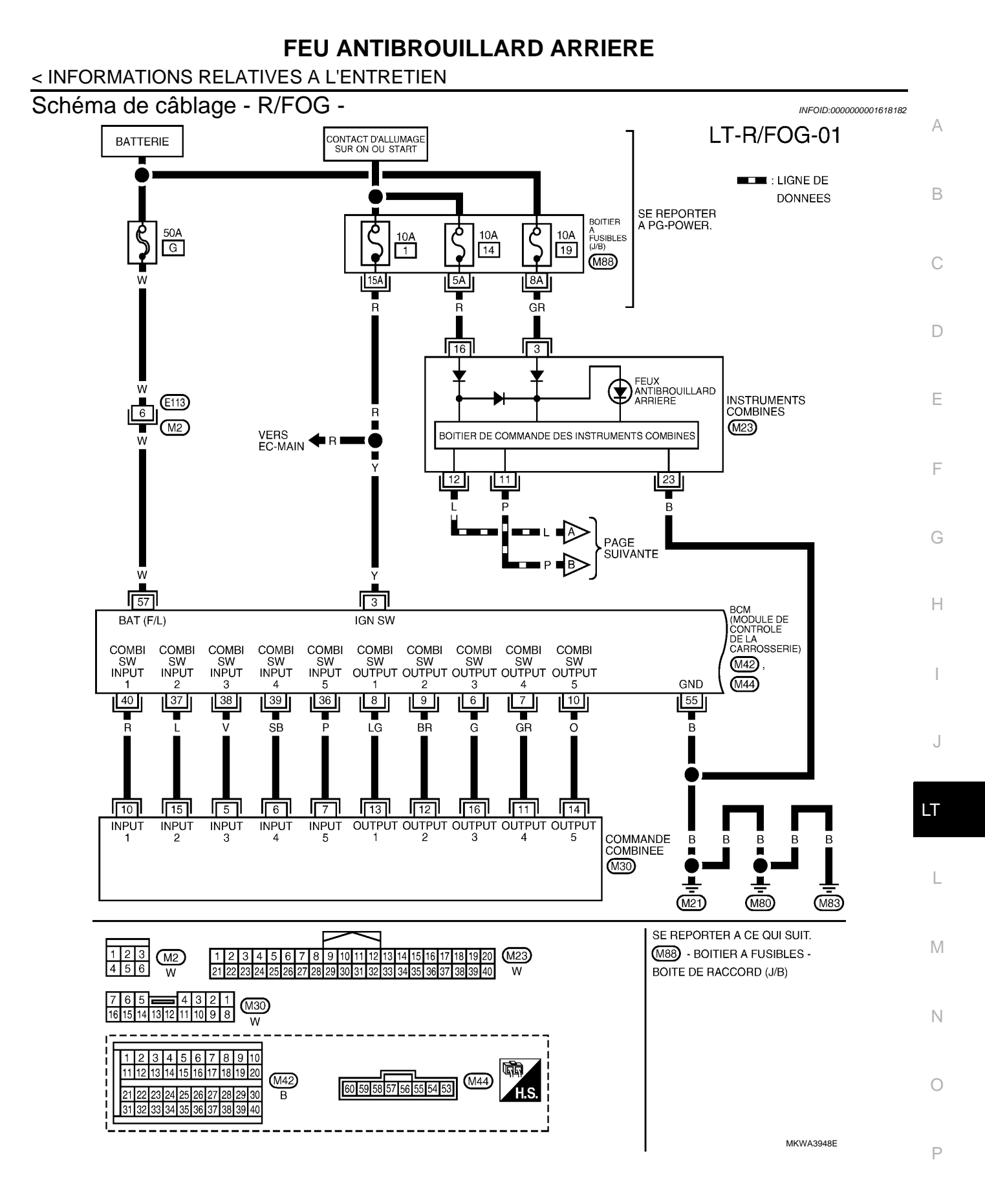

#### < INFORMATIONS RELATIVES A L'ENTRETIEN

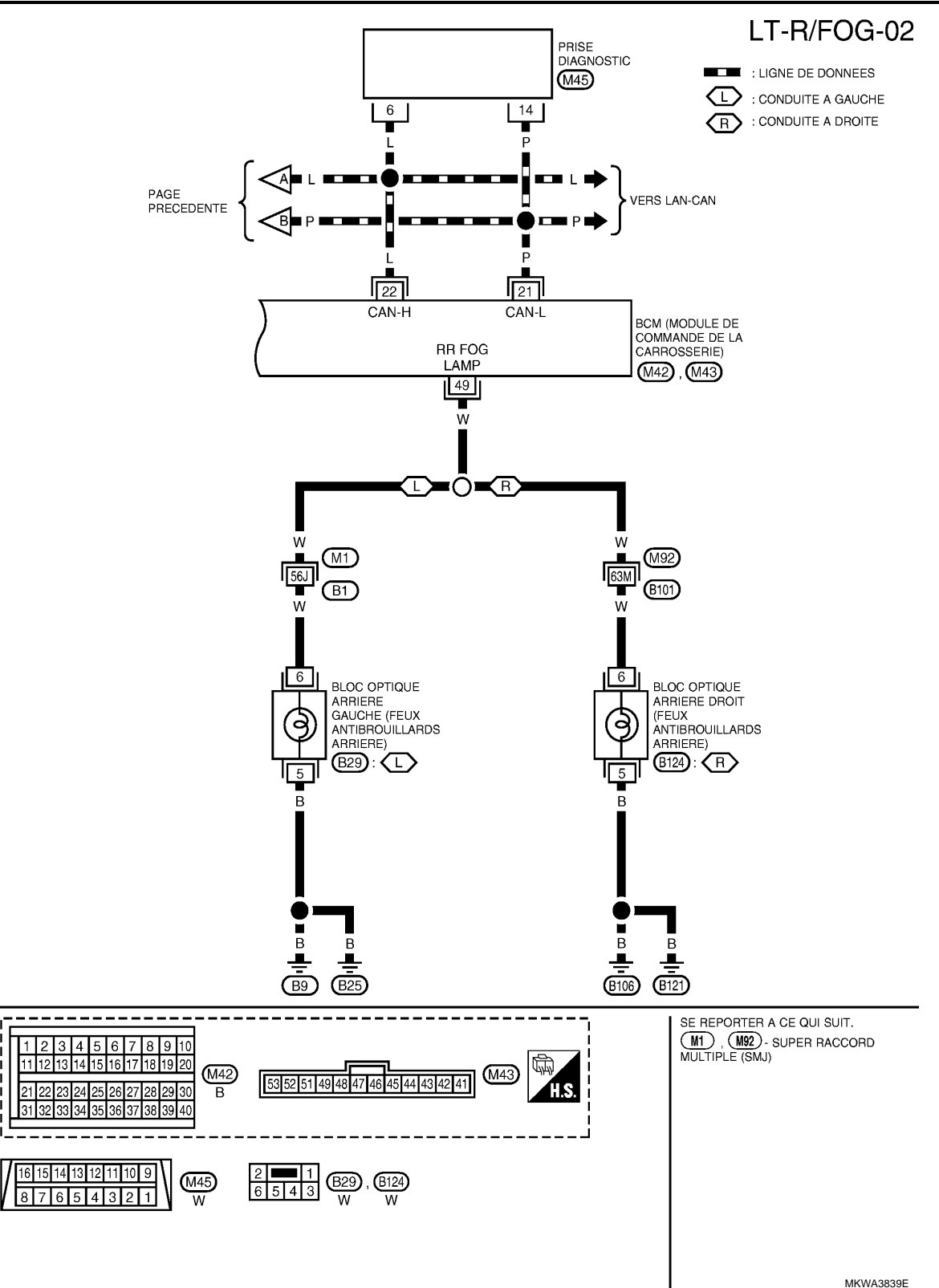

# < INFORMATIONS RELATIVES A L'ENTRETIEN

# Bornes et valeurs de référence pour le BCM

INFOID:000000001618183

А

|                |                         |                                                     |                                 | Conditions de mesure                                                                                                 |                                                                                |    |
|----------------|-------------------------|-----------------------------------------------------|---------------------------------|----------------------------------------------------------------------------------------------------|--------------------------------------------------------------------------------|----|
| N° de<br>borne | Coule<br>ur de<br>câble | Nom du signal                                       | Con-<br>tact<br>d'allum-<br>age | Fonctionnement ou condition                                                                                          | Valeur de référence                                                            | E  |
| 3              | Y                       | Contact d'allumage (ON)                             | ON                              | -                                                                                                    | Tension de la batterie                                                         |    |
| 6              | G                       | Sortie 3 de la commande combinée                    | ON                              | Eclairage, clignotant et essuie-gl<br>ces à l'arrêt.<br>Position 4 de la commande inter-<br>mittente d'essuie-glaces | a-<br>-                                                                        | D  |
| 7              | GR                      | Sortie 4 de la commande<br>combinée                 | ON                              | Eclairage, clignotant et essuie-gl<br>ces à l'arrêt.<br>Position 4 de la commande inter-<br>mittente d'essuie-glaces | - (V)                                                                          | E  |
| 8              | LG                      | Sortie 1 de la commande<br>combinée                 | ON                              | Eclairage, clignotant et essuie-gl<br>ces à l'arrêt.<br>Position 4 de la commande inter-<br>mittente d'essuie-glaces | a-<br>15<br>10<br>5<br>0<br>10<br>10<br>10<br>10<br>10<br>10<br>10<br>10<br>10 | F  |
| 9              | BR                      | Sortie 2 de la commande<br>combinée                 | ON                              | Eclairage, clignotant et essuie-gl<br>ces à l'arrêt.<br>Position 4 de la commande inter-<br>mittente d'essuie-glaces | a-                                                                             | F  |
| 10             | 0                       | Sortie 5 de la commande<br>combinée                 | ON                              | Eclairage, clignotant et essuie-gl<br>ces à l'arrêt.<br>Position 4 de la commande inter-<br>mittente d'essuie-glaces | a-<br>-                                                                        | I  |
| 21             | Р                       | CAN-L                                               | -                               | -                                                                                                    | -                                                                              |    |
| 22             | L                       | CAN-H                                               | -                               | -                                                                                                    | -                                                                              | J  |
| 36             | Ρ                       | Entrée 5 de la commande<br>combinée                 | ON                              | Eclairage, clignotant et essuie-gl<br>ces à l'arrêt.<br>Position 4 de la commande inter-<br>mittente d'essuie-glaces | a-<br>-                                                                        | LT |
| 37             | L                       | Entrée 2 de la commande<br>combinée                 | ON                              | Eclairage, clignotant et essuie-gl<br>ces à l'arrêt.<br>Position 4 de la commande inter-<br>mittente d'essuie-glaces | a-<br>-                                                                        | L  |
| 38             | V                       | Entrée 3 de la commande<br>combinée                 | ON                              | Eclairage, clignotant et essuie-gl<br>ces à l'arrêt.<br>Position 4 de la commande inter<br>mittente d'essuie-glaces  | a-<br>Env. 0 V                                                                 | N  |
| 39             | SB                      | Entrée 4 de la commande<br>combinée                 | ON                              | Eclairage, clignotant et essuie-gl<br>ces à l'arrêt.<br>Position 4 de la commande inter-<br>mittente d'essuie-glaces | a-<br>-                                                                        | Ν  |
| 40             | R                       | Entrée 1 de la commande<br>combinée                 | ON                              | Eclairage, clignotant et essuie-gl<br>ces à l'arrêt.<br>Position 4 de la commande inter-<br>mittente d'essuie-glaces | a-<br>-                                                                        | C  |
| 49             | W                       | Sortie de feu antibrouillard ar-<br>rière           | ON                              | Commande d'éclairage ON<br>(interrupteur de feu an-<br>tibrouillard arrière) ARR                                     | Tension de la batterie<br>Env. 0 V                                             | 1  |
| 55             | В                       | Masse                                               | ON                              | -                                                                                                    | Env. 0 V                                                                       |    |
| 57             | W                       | Alimentation de la batterie<br>(raccord à fusibles) | ARR                             | -                                                                                                    | Tension de la batterie                                                         |    |

# < INFORMATIONS RELATIVES A L'ENTRETIEN

# Comment procéder au diagnostic de défaut

- 1. Confirmer le symptôme ou la plainte du client.
- Comprendre les descriptions des fonctionnalités et du fonctionnement. Se reporter à <u>LT-135. "Description</u> <u>du système"</u>.
- 3. Effectuer la vérification préliminaire. Se reporter à LT-140, "Vérification préliminaire".
- 4. Vérifier les symptômes et réparer ou remplacer les éléments à l'origine du défaut.
- 5. La temporisation des feux antibrouillards arrière fonctionne-t-elle normalement ? Si oui, PASSER A L'ETAPE 6. Si non, PASSER A L'ETAPE 4.
- 6. FIN DE L'INSPECTION

# Vérification préliminaire

INFOID:000000001618185

# VERIFICATION DES CIRCUITS D'ALIMENTATION ELECTRIQUE ET DE MISE A LA MASSE 1. VERIFIER LES FUSIBLES

Vérifier que les fusibles ne sont pas grillés.

| Boîtier              | Alimentation électrique                           | N° de fusibles et de raccord à fusibles |
|----------------------|---------------------------------------------------|-----------------------------------------|
|                      | Tension                                           | G                                       |
| BCM                  | Contact d'allumage sur la position ON ou<br>START | 1                                       |
|                      | Tension                                           | 19                                      |
| Instruments combinés | Contact d'allumage sur la position ON ou<br>START | 14                                      |

Se reporter à LT-137, "Schéma de câblage - R/FOG -".

#### BON ou MAUVAIS

- BON >> PASSER A L'ETAPE 2.
- NON >> Si un fusible ou un raccord à fusible est grillé, veiller à éliminer la cause du défaut de fonctionnement avant de reposer un fusible et un raccord à fusible neufs. Se reporter à <u>PG-4</u>.

# 2. VERIFICATION DU CIRCUIT D'ALIMENTATION ELECTRIQUE

- 1. Mettre le contact d'allumage sur OFF.
- 2. Débrancher le connecteur de BCM.
- 3. Vérifier la tension entre le connecteur de faisceau du BCM et la masse.

|                 | Borne |       | Position du contact d'allumage |                           |                           |
|-----------------|-------|-------|--------------------------------|---------------------------|---------------------------|
|                 | (+)   |       | ARR                            | ACC                       | ON                        |
| Connect-<br>eur | Borne | (-)   |                                |                           |                           |
| M42             | 3     | Maaaa | Env. 0 V                       | Env. 0 V                  | Tension de<br>la batterie |
| M44             | 57    | Masse | Tension de<br>la batterie      | Tension de<br>la batterie | Tension de<br>la batterie |

# BON ou MAUVAIS

BON >> PASSER A L'ETAPE 3.

MAUVAIS>>Réparer le faisceau ou le connecteur.

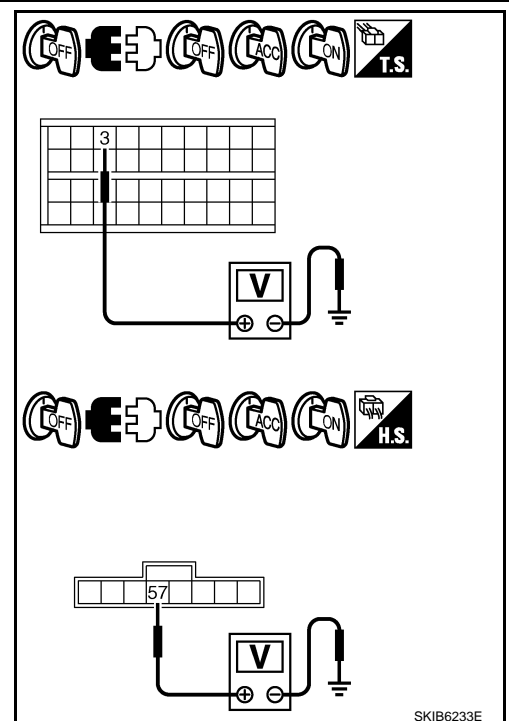

**3.** VERIFICATION DU CIRCUIT DE MISE A LA MASSE

INFOID:000000001618184

# < INFORMATIONS RELATIVES A L'ENTRETIEN

Vérifier la continuité entre le connecteur de faisceau du BCM et la masse.

| Connecteur | Borne | Masso | Continuité |
|------------|-------|-------|------------|
| M44        | 55    | Masse | Oui        |

#### BON ou MAUVAIS

**1**.VERIFIER L'AMPOULE

BON >> PASSER A L'ETAPE 2.

BON ou MAUVAIS

BON >> FIN DE L'INSPECTION MAUVAIS>>Réparer le faisceau ou le connecteur.

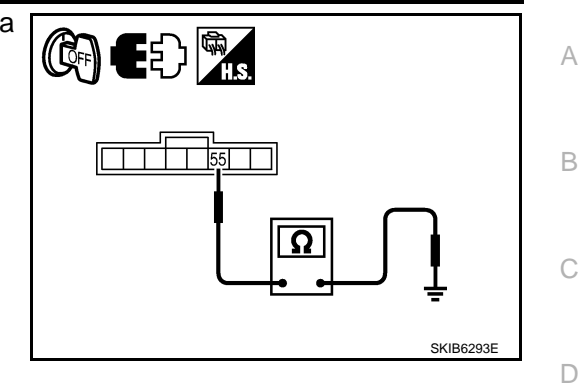

Fonctions de CONSULT-III (BCM)

Se reporter à <u>LT-17, "Fonctions de CONSULT-III (BCM)"</u> dans "PHARE -TYPE AU XENON-". Se reporter à <u>LT-41, "Fonctions de CONSULT-III (BCM)"</u> dans "PHARE -TYPE CONVENTIONNEL-".

# Le feu antibrouillard arrière ne fonctionne pas

INFOID:000000001618187

INFOID:000000001618186

| ×. |   |
|----|---|
| _  |   |
|    |   |
|    |   |
|    |   |
|    |   |
|    |   |
|    |   |
|    |   |
|    |   |
| -  |   |
| ι. | ł |
|    |   |
|    |   |
|    |   |
|    |   |
|    |   |
|    |   |
|    |   |

LT

Μ

Ν

Ρ

E

Avec CONSULT-III
 Sélectionner "BCM" sur CONSULT-III. Sélectionner "PHARE" sur l'écran "SELECT ELEMENT TEST".

2. Sélectionner "CONTROLE DE DONNEES" sur l'écran "SELECT MODE DIAG".

2. VERIFIER LE CIRCUIT ENTRE LA COMMANDE COMBINEE ET LE BCM (1)

3. Vérifier que "CNT F/BR AR" commute entre MARCHE et ARRET en fonction de l'activation de l'interrupteur de feu antibrouillard arrière.

#### Lorsque la commande de feux : CNT F/BR AR antibrouillards arrière est en MAR position MAR.

Vérifier si l'ampoule du feu antibrouillard arrière fonctionne normalement.

MAUVAIS>>Remplacer l'ampoule de feu antibrouillard arrière.

Sans CONSULT-III

Se reporter à LT-163, "Vérification de la commande combinée".

BON ou MAUVAIS

BON >> PASSER A L'ETAPE 3.

MAUVAIS>>Vérifier l'interrupteur de feu antibrouillard arrière. Se reporter à <u>LT-163, "Vérification de la com-</u> <u>mande combinée"</u>.

3. VERIFIER LES CIRCUITS ENTRE LA COMMANDE COMBINEE ET LE BCM (2)

#### Avec CONSULT-III

1. Sélectionner "BCM" sur CONSULT-III. Sélectionner "PHARE" sur l'écran "SELECT ELEMENT TEST".

2. Sélectionner "TEST ACTIF" sur l'écran "SELECT MODE DIAG".

- 3. Appuyer sur l'écran "FEU BROUIL ARR".
- 4. Vérifier le fonctionnement du feu antibrouillard arrière.

# Le feu antibrouillard arrière doit fonction-

ner.

Sans CONSULT-III .PASSER A L'ETAPE 4.

BON ou MAUVAIS

BON >> remplacer le module de contrôle de la carrosserie. Se reporter à <u>BCS-16. "Dépose et repose du</u> <u>BCM"</u>. MAUVAIS>>PASSER A L'ETAPE 4.

# < INFORMATIONS RELATIVES A L'ENTRETIEN

# **4.** VERIFIER LES CIRCUITS ENTRE LE BCM ET LE FEU ANTIBROUILLARD ARRIERE (1)

#### Avec CONSULT-III

- 1. Mettre le contact d'allumage sur OFF.
- 2. Débrancher le connecteur du bloc optique arrière.
- Sélectionner "BCM" sur CONSULT-III. Sélectionner "PHARE" sur l'écran "SELECT ELEMENT TEST".
- 4. Sélectionner "TEST ACTIF" sur l'écran "SELECT MODE DIAG".
- 5. Appuyer sur l'écran "FEU BROUIL ARR".
- 6. Feu antibrouillard arrière allumé, vérifier la tension entre le connecteur de faisceau du bloc optique arrière et la masse.

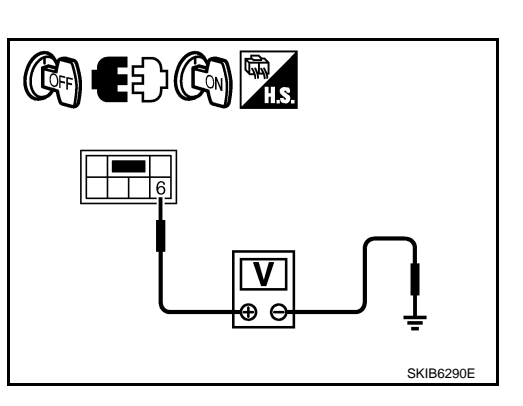

|                                    | (+)  |           | Tension |                    |  |
|------------------------------------|------|-----------|---------|--------------------|--|
| Bloc optique arrière<br>connecteur |      | Borne     | (-)     |                    |  |
| conduite à<br>droite               | B124 | 6 Tension |         | Tension de la bat- |  |
| Conduite à gauche                  | B29  | 6         | Masse   | terie              |  |

#### Sans CONSULT-III

- 1. Mettre le contact d'allumage sur OFF.
- 2. Débrancher le connecteur de l'interrupteur de feux antibrouillards arrière.
- 3. Mettre le contact d'allumage sur ON.
- 4. Positionner la commande de feux antibrouillards arrière sur MAR.
- 5. Vérifier la tension entre le connecteur de faisceau du bloc optique arrière et la masse.

|                      | Borne                 |           |         |                    |  |  |  |
|----------------------|-----------------------|-----------|---------|--------------------|--|--|--|
|                      | (+)                   |           | Tension |                    |  |  |  |
| Bloc optic<br>conn   | que arrière<br>ecteur | Borne (-) |         |                    |  |  |  |
| conduite à<br>droite | B124                  | 6 Tensior |         | Tension de la bat- |  |  |  |
| Conduite à gauche    | B29                   | 6         | Masse   | terie              |  |  |  |

#### BON ou MAUVAIS

BON >> PASSER A L'ETAPE 6 MAUVAIS>>PASSER A L'ETAPE 5

**5.** VERIFIER LE CIRCUIT ENTRE L'IPDM E/R ET LE BLOC OPTIQUE ARRIERE (2)

- 1. Mettre le contact d'allumage sur OFF.
- 2. Débrancher le connecteur de BCM.
- 3. Vérifier la continuité entre le connecteur de faisceau (A) du BCM et le connecteur de faisceau (B) du bloc optique arrière.

| Circuit                   | A          |       |            | Continuitó |            |
|---------------------------|------------|-------|------------|------------|------------|
|                           | Connecteur | Borne | Connecteur | Borne      | Continuite |
| con-<br>duite à<br>droite | M43        | 10    | B124       | 6          | Oui        |
| Con-<br>duite à<br>gauche |            | 45    | B29        | 6          | Our        |

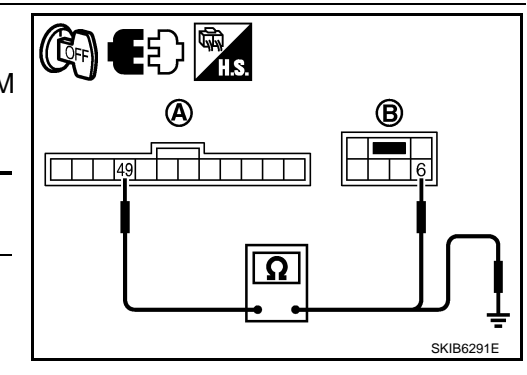

4. Vérifier la continuité du faisceau entre le connecteur de faisceau du BCM (A) et la masse.

# < INFORMATIONS RELATIVES A L'ENTRETIEN

|                                                                                                |                                                                       | 1                                                                       |                                                        |                                                              |                                                                                                    | Λ            |
|------------------------------------------------------------------------------------------------|-----------------------------------------------------------------------|-------------------------------------------------------------------------|--------------------------------------------------------|--------------------------------------------------------------|----------------------------------------------------------------------------------------------------|--------------|
|                                                                                                | A                                                                     |                                                                         | 1                                                      | Continuité                                                   |                                                                                                    | А            |
| Connecteur                                                                                     | Born                                                                  | e I                                                                     | Masse                                                  |                                                              |                                                                                                    |              |
|                                                                                                | 49                                                                    |                                                                         |                                                        | Non                                                          |                                                                                                    | В            |
| BON OU MADV<br>BON >> ren<br>BC<br>ope<br>MAUVAIS>>R                                           | nplacer le m<br><u>M"</u> . (Branch<br>érationnel. E<br>téparer le fa | odule de con<br>ler à nouvea<br>n cas de défa<br>sceau ou le c          | trôle de la<br>u le conne<br>aut de fonc<br>connecteur | carrosserie. Se ro<br>ecteur de faisceau<br>tionnement, remp | eporter à <u>BCS-16, "Dépose et repose du</u><br>u du BCM et vérifier si le clignotant est<br>lacer le BCM.) | С            |
| <b>O.</b> VERIFIER L                                                                           | E CIRCUIT                                                             | ENTRE LE B                                                              | LOC OPTI                                               | QUE ARRIERE E                                                | T LA MASSE                                                                                                   | D            |
| <ol> <li>Mettre le co<br/>2. Vérifier la<br/>optique arr</li> </ol>                            | ontact d'allui<br>continuité e<br>ière et la ma                       | mage sur OFI<br>ntre le conne<br>isse.                                  | = <u>.</u><br>ecteur de                                | faisceau du bloc                                             |                                                                                                    | E            |
| Bloc optique connect                                                                           | e arrière<br>teur                                                     | Borne                                                                   |                                                        | Continuité                                                   |                                                                                                    | F            |
| conduite à<br>droite                                                                           | B124                                                                  | 5                                                                       | Masse                                                  | Qui                                                          |                                                                                                    |              |
| Conduite à gauche                                                                              | B29                                                                   | 5                                                                       |                                                        |                                                              | SKIB6292E                                                                                                    | G            |
| BON ou MAUV                                                                                    | <u>AIS</u><br>rifier que le r                                         | connecteur n'                                                           | eet nae ma                                             | al branchá, nliá ou                                          | desserré                                                                                                    | Н            |
| MAUVAIS>>R                                                                                     | téparer le fa                                                         | sceau ou le c                                                           | connecteur                                             | :                                                            |                                                                                                    |              |
| Le témoin de <b>1.</b> VERIFIER L                                                              | e feu anti<br>A COMMUN                                                | brouillard a                                                            | arrière no<br>N                                        | e s'allume pas                                               | INFOID:000000001618188                                                                                       | I            |
| <ol> <li>Sélectionne</li> <li>Appuyer su</li> </ol>                                            | er "BCM" su<br>ır "RESULT                                             | r CONSULT-I<br>AUTO-DIAG"                                               | II. Sélectio<br>sur l'écrar                            | nner "BCM" sur l'é<br>n "SELECT MODE                         | ecran "SELECT ELEMENT TEST".<br>DIAG".                                                                       | J            |
| Affichage des r<br>PAS DE DTC:<br><u>me</u><br>CIRC COMMU                                      | <u>ésultats de l</u><br>>> Remplac<br>ints combiné<br>JNIC CAN>:      | <u>'autodiagnost</u><br>er les instrum<br><u>es"</u> .<br>> Se reporter | <u>ic</u><br>ients comb<br>à <u>BCS-16,</u>            | oinés. Se reporter<br>, "U1000 Circuit de                    | à <u>DI-28, "Dépose et repose des instru-</u><br>e communication CAN".                                       | LT           |
| Le feu antib                                                                                   | rouillard a                                                           | arrière ne s                                                            | 'éteint p                                              | as                                                           | INF01D:000000001618189                                                                                       | L            |
| 1. VERIFIER I                                                                                  | LE CIRCUIT                                                            | ENTRE LA C                                                              |                                                        |                                                              | LE BCM                                                                                                    |              |
| Avec CONS                                                                                      | ULT-III                                                               |                                                                         |                                                        |                                                              |                                                                                                    | $\mathbb{N}$ |
| <ol> <li>Desactiver</li> <li>Sélectionne</li> <li>Sélectionne</li> <li>Vérifier que</li> </ol> | er "BCM" su<br>er "CONTRO<br>e "CNT F/BF                              | r CONSULT-I<br>DLE DE DONI<br>AR" affiche                               | e.<br>II. Sélectio<br>NEES" sur<br>ARR.                | nner "PHARE" su<br>· l'écran "SELECT                         | r l'écran "SELECT ELEMENT TEST".<br>MODE DIAG".                                                              | Ν            |
| Lorsqu<br>feux an<br>est en p                                                                  | e la comma<br>tibrouillard<br>position AR                             | nde de<br>s arrière<br>R                                                | : CNT F/E<br>ARR                                       | BR AR                                                        |                                                                                                    | 0            |
| Sans CONS<br>Se reporter à L<br>BON ou MAUV                                                    | GULT-III<br><u>T-163, "Vérit</u><br>AIS                               | ication de la d                                                         | commande                                               | e combinée".                                                 |                                                                                                    | Ρ            |
| BON >> ren                                                                                     | nplacer le m                                                          | odule de con                                                            | trôle de la                                            | carrosserie. Se re                                           | eporter à <u>BCS-16, "Dépose et repose du</u>                                                                |              |
| MAUVAIS>>V<br><u>ma</u>                                                                        | érifier l'inter                                                       | rupteur de fei<br><u>ée"</u> .                                          | u antibroui                                            | llard arrière. Se re                                         | eporter à LT-163, "Vérification de la com-                                                                   |              |

# < INFORMATIONS RELATIVES A L'ENTRETIEN

Remplacement des ampoules

Se reporter à LT-191, "Remplacement des ampoules".

Dépose et repose

Se reporter à LT-191, "Dépose et repose".

INFOID:000000001618190

INFOID:000000001618191
А

INFOID:000000001618192

INFOID:000000001618193

M

Ν

#### < INFORMATIONS RELATIVES A L'ENTRETIEN

## CLIGNOTANTS ET FEUX DE DETRESSE

Emplacement des composants et des connecteurs

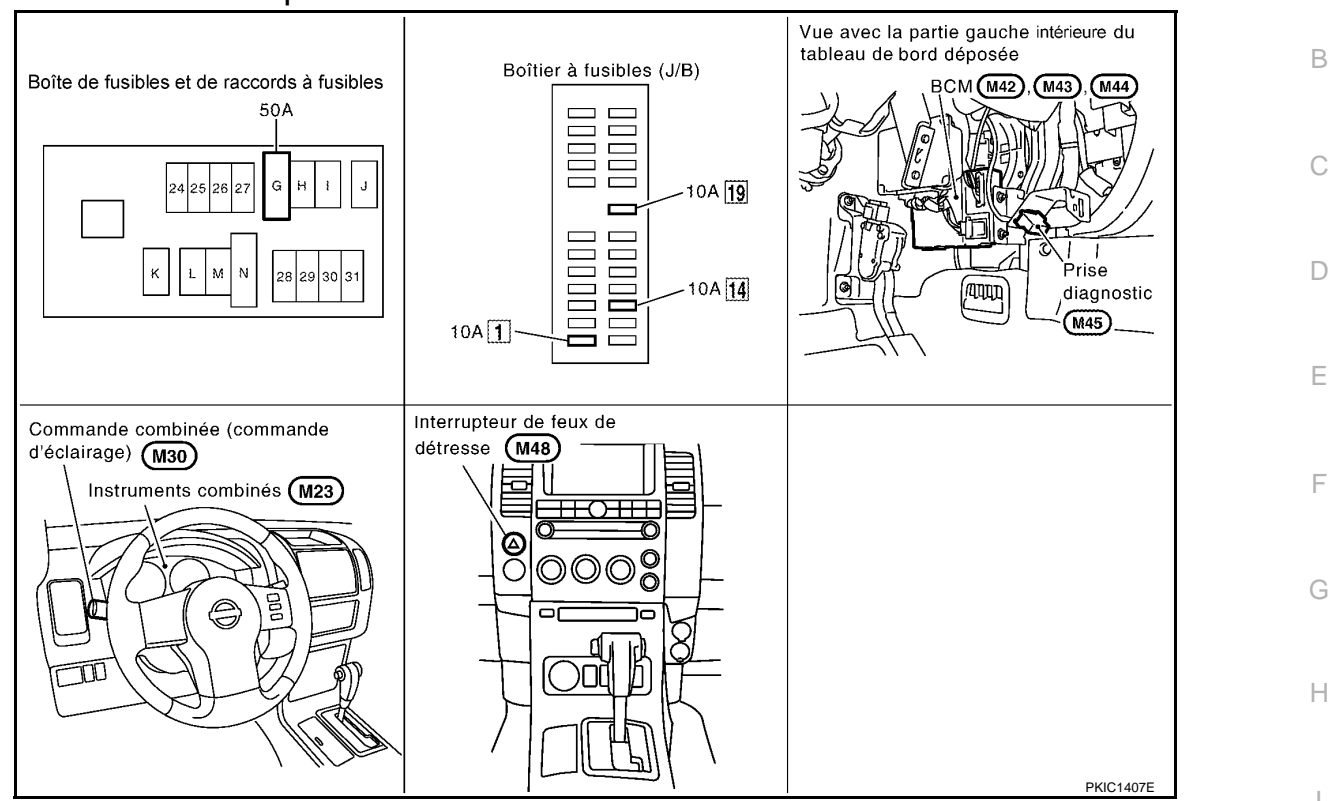

## Description du système

PRESENTATION GENERALE

L'alimentation est permanente :

- à travers le connecteur de fusible de 50A (lettre G située dans le boîtier de fusibles et de raccords de fusibles)
- à la borne 57 du BCM (module de contrôle de carrosserie),
- à travers le fusible de 10 A [n°19, situé dans la boîte à fusibles (J/B)]
- à la borne 3 des instruments combinés.
- Lorsque le contact d'allumage est sur la position ON ou START, l'alimentation est fournie
- à travers le fusible de 10A [n°1, situé dans le boîtier à fusibles (J/B)]
- à la borne 3 du BCM,
- à travers le fusible de 10 A [n°14, situé dans le boîtier à fusibles (J/B)]
- à la borne 16 des instruments combinés.
- La masse est fournie
- à la borne 55 du BCM et
- à la borne 23 des instruments combinés
- par les contacts de masse de la carrosserie M21, M80 et M83.

#### FONCTIONNEMENT DES CLIGNOTANTS

#### Clignotant gauche

Lorsque la commande de clignotant est poussée vers la gauche, le BCM reçoit un signal d'entrée demandant l'activation du clignotant gauche.

Le BCM transmet alors de l'électricité

- à travers la borne 47 du BCM
- à la borne 1 du bloc optique avant gauche
- à la borne 1 du clignotant latéral gauche et
- à la borne 4 du bloc optique arrière gauche.

La masse est fournie

• à la borne 2 du bloc optique avant gauche, et

## LT-145

#### < INFORMATIONS RELATIVES A L'ENTRETIEN

- à la borne 2 du clignotant latéral gauche,
- à travers les masses E21, E41 et E61,
- à la borne 5 du bloc optique arrière gauche.
- à travers les masses B9 et B25.

Le BCM alimente également les bornes 11 et 12 des instruments combinés à travers la ligne de communication CAN. Cette tension d'entrée est transformée par le boîtier de commande des instruments combinés dans les instruments combinés, qui met à la masse le témoin de clignotant gauche.

Avec l'alimentation et la puissance d'entrée fournies, le BCM contrôle le clignotement des clignotants gauches.

#### Clignotant droit

Lorsque la commande de clignotant est poussée vers la droite, le BCM reçoit un signal d'entrée demandant l'activation du clignotant droit.

Le BCM transmet alors de l'électricité

- à travers la borne 48 du BCM
- à la borne 1 du bloc optique avant droit
- à la borne 1 du clignotant latéral droit et
- à la borne 4 du bloc optique arrière droit.
- La masse est fournie
- à la borne 2 du bloc optique avant droit et
- à la borne 2 du clignotant latéral droit,
- à travers les masses E21, E41 et E61,
- à la borne 5 du bloc optique arrière droit
- à travers les masses B106 et B121.

Le BCM alimente également les bornes 11 et 12 des instruments combinés à travers la ligne de communication CAN. Cette tension d'entrée est transformée par le boîtier de commande des instruments combinés dans les instruments combinés, qui met à la masse le témoin de clignotant droit.

Avec l'alimentation et la puissance d'entrée fournies, le BCM contrôle le clignotement des clignotants droits.

#### FONCTIONNEMENT DES FEUX DE DETRESSE

L'alimentation est permanente :

- à travers le connecteur de fusible de 50A (lettre G située dans le boîtier de fusibles et de raccords de fusibles)
- à la borne 57 du BCM,
- à travers le fusible de 10 A [n°19, situé dans la boîte à fusibles (J/B)]
- à la borne 3 des instruments combinés.

La masse est fournie

- à la borne 55 du BCM, et
- à la borne 23 des instruments combinés
- par les contacts de masse de la carrosserie M21, M80 et M83.
- Lorsque l'interrupteur de feu de détresse est enfoncé, la masse est fournie
- vers la borne 33 du BCM
- à travers la borne 2 de l'interrupteur de feux de détresse
- à travers la borne 1 de l'interrupteur de feux de détresse
- par les contacts de masse de la carrosserie M21, M80 et M83.

Lorsque l'interrupteur de feux de détresse est enfoncé, le BCM reçoit un signal d'entrée demandant l'activation des clignotants.

- Le BCM transmet alors de l'électricité
- à travers la borne 47 du BCM
- à la borne 1 du bloc optique avant gauche
- à la borne 1 du clignotant latéral gauche et
- à la borne 4 du bloc optique arrière gauche,
- à travers la borne 48 du BCM
- à la borne 1 du bloc optique avant droit
- à la borne 1 du clignotant latéral droit et
- à la borne 4 du bloc optique arrière droit.
- La masse est fournie
- à la borne 2 des blocs optiques avant droit et gauche et
- à la borne 2 des clignotants latéraux droit et gauche
- à travers les masses E21, E41 et E61,
- à la borne 5 du bloc optique arrière gauche.
- à travers les masses B9 et B25,

#### < INFORMATIONS RELATIVES A L'ENTRETIEN

| <ul> <li>à la borne 5 du bloc optique arrière droit</li> <li>à travers les masses B106 et B121.</li> <li>Le BCM alimente également les bornes 11 et 12 des instruments combinés à travers la ligne de contion CAN. Cette tension d'entrée est transformée par le boîtier de commande des instruments combinés, qui met à la masse les témoins des clignotants gauche et droit.</li> <li>Avec l'alimentation et la tension d'entrée fournies, le BCM contrôle le clignotement des feux de détres</li> </ul> | Anmunica-<br>nés dans<br>sse. |
|----------------------------------------------------------------------------------------------------|-------------------------------|
| FONCTIONNEMENT DU SYSTEME DE VERROUILLAGE A TELECOMMANDE SANS CLE Se reporter à <u>BL-112</u> .                                                                                                    | C                             |
| FONCTION LECTURE DE LA COMMANDE COMBINEE<br>Se reporter à <u>BCS-4, "Description du système"</u> .                                                                                                    |                               |
| Description du système de communication CAN                                                                                                    | 00000001618194                |
| Se reporter à LAN-4, "Système de communication CAN".                                                                                                    | E                             |

J

LT

L

Μ

Ν

Ο

Ρ

F

G

Н

#### **CLIGNOTANTS ET FEUX DE DETRESSE** < INFORMATIONS RELATIVES A L'ENTRETIEN Schéma de câblage - TURN -INFOID:000000001618195 LT-TURN-01 CONTACT D'ALLUMAGE sur ON ou START BATTERIE LIGNE DE DONNEES SE REPORTER A PG-POWER. BOITIER ð Q מ 50A 10A A FUSIBLES (J/B) 10A 10A G 7 14 19 Ŷ (M88) 5A 8A GR 15A R R 16 3 Ŧ CLIGNOTANT Œ CLIGNOTA DROIT GAUCHE INSTRUMENTS COMBINES (E113) 6 R <u>M2</u> (M23) BOITIER DE COMMANDE DES INSTRUMENTS COMBINES VERS W EC-MAIN 12 11 23 В PAGE SUIVANTE W 57 3 BCM (MODULE DE CONTROLE DE LA CARROSSERIE) BAT (F/L) IGN SW COMBI COMBI COMBI SW SW SW OUTPUT OUTPUT OUTPUT 1 2 3 COMBI SW INPUT COMBI SW OUTPUT COMBI SW COMBI SW COMBI COMBI COMBI SW SW SW (M42) INPUT INPUT INPUT OUTPUT INPUT (M44) GND 2 3 4 5 4 1 5 40 37 38 39 36 55 8 9 6 7 10 B SΒ P LG ΒR G GR ō B ν 11 7 13 12 16 10 15 5 6 14 INPUT INPUT OUTPUT OUTPUT OUTPUT OUTPUT INPUT INPUT INPUT COMMANDE В В в в В COMBINEE Ē Ē (M30) M21) (M80) (M83) SE REPORTER A CE QUI SUIT. 123 1 2 3 4 5 6 7 8 9 10 11 12 13 14 15 16 17 18 19 20 M23 (M2) (M88) - BOITIER A FUSIBLES -4 5 6 21 22 23 24 25 26 27 28 29 30 31 32 33 34 35 36 37 38 39 40 W W BOITE DE RACCORD (J/B) 4 3 2 1 6 (M30) 16 15 14 13 12 11 10 9 8 W 1 2 3 4 5 6 7 8 9 10 11 12 13 14 15 16 17 18 19 20 (in) (M42) (M44) 60 59 58 57 56 55 54 53 21 22 23 24 25 26 27 28 29 30 В I.S. 31 32 33 34 35 36 37 38 39 40 MKWA3949E

#### LT-148

#### < INFORMATIONS RELATIVES A L'ENTRETIEN

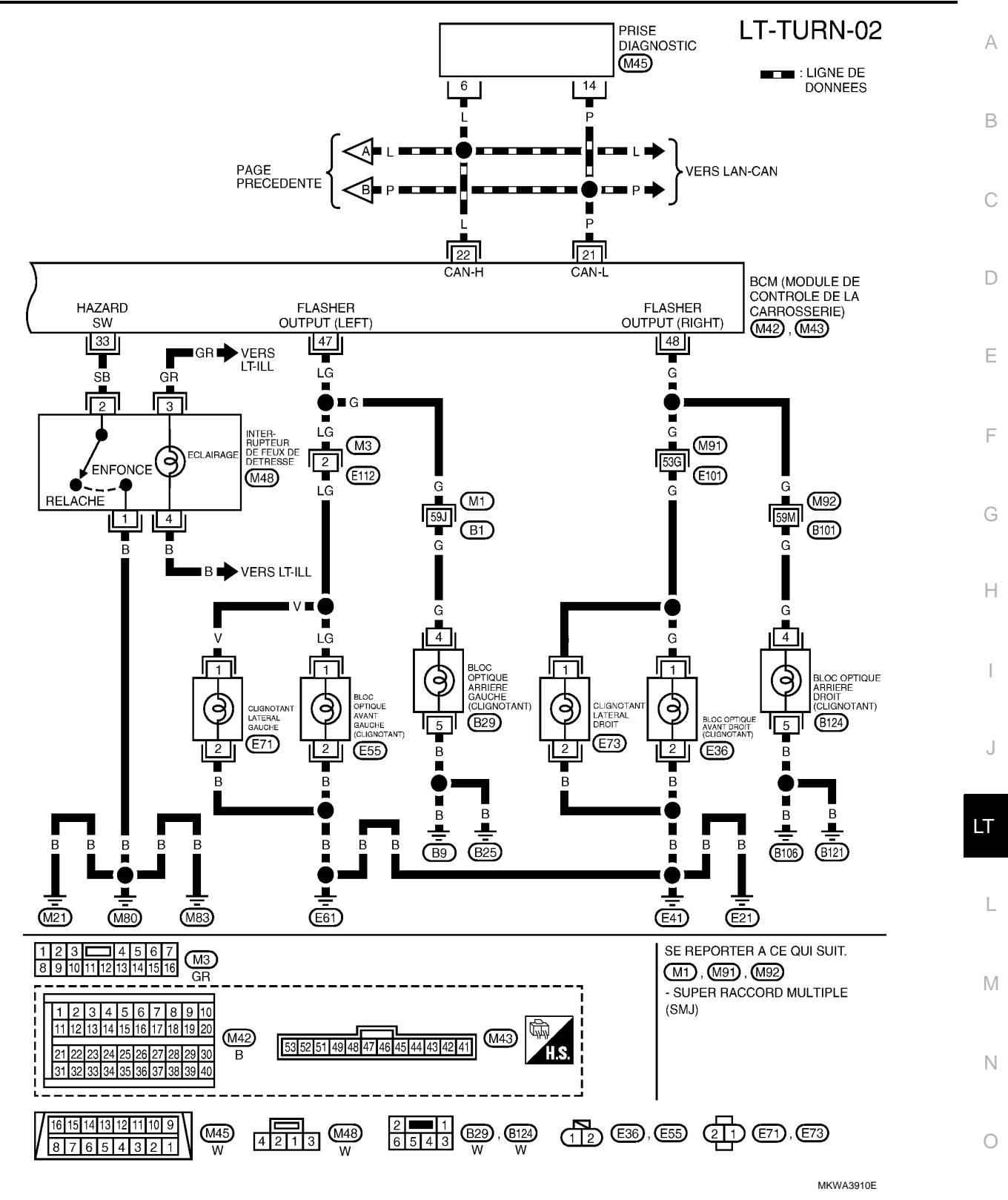

Ρ

## < INFORMATIONS RELATIVES A L'ENTRETIEN

## Bornes et valeurs de référence pour le BCM

INFOID:000000001618196

|                | Osula          |                                           | Conditions de mesure       |                                                                                                    |                                                          |                           |
|----------------|----------------|-------------------------------------------|----------------------------|----------------------------------------------------------------------------------------------------|----------------------------------------------------------|---------------------------|
| N° de<br>borne | ur de<br>câble | Nom du signal                             | Contact<br>d'allum-<br>age | Fonctionneme                                                                                                    | nt ou condition                                          | Valeur de référence       |
| 3              | Y              | Contact d'allumage (ON)                   | ON                         |                                                                                                    | -                                                        | Tension de la batterie    |
| 6              | G              | Sortie 3 de la commande<br>combinée       | ON                         | Eclairage, clignotant et es-<br>suie-glaces à l'arrêt.<br>Position 4 de la commande<br>intermittente d'essuie-glaces                                                                                                    |                                                          |                           |
| 7              | GR             | Sortie 4 de la commande<br>combinée       | ON                         | Eclairage, cligr<br>suie-glaces à l<br>Position 4 de la<br>intermittente d                                                                                                    | notant et es-<br>'arrêt.<br>a commande<br>'essuie-glaces | (¥)                       |
| 8              | LG             | Sortie 1 de la commande<br>combinée       | ON                         | Eclairage, clignotant et es-<br>suie-glaces à l'arrêt.<br>Position 4 de la commande<br>intermittente d'essuie-glaces<br>Eclairage, clignotant et es-<br>suie-glaces à l'arrêt.<br>Position 4 de la commande<br>intermittente d'essuie-glaces<br>Eclairage, clignotant et es-<br>suie-glaces à l'arrêt.<br>Position 4 de la commande<br>intermittente d'essuie-glaces |                                                          | 10<br>5<br>0<br>•••••10ms |
| 9              | BR             | Sortie 2 de la commande<br>combinée       | ON                         |                                                                                                    |                                                          | PKIB4958J                 |
| 10             | 0              | Sortie 5 de la commande<br>combinée       | ON                         |                                                                                                    |                                                          |                           |
| 21             | Р              | CAN-L                                     | -                          |                                                                                                    | -                                                        | -                         |
| 22             | L              | CAN-H                                     | -                          |                                                                                                    | -                                                        | -                         |
| 33             | SB             | Signal d'interrupteur de feux de détresse | ARR                        | Commande<br>feu de<br>détresse                                                                                                    | ON<br>ARR                                                | Env. 0 V<br>Env. 5 V      |
| 36             | Ρ              | Entrée 5 de la commande<br>combinée       | ON                         | Eclairage, cligr<br>suie-glaces à l<br>Position 4 de la<br>intermittente d                                                                                                    | notant et es-<br>'arrêt.<br>a commande<br>'essuie-glaces |                           |
| 37             | L              | Entrée 2 de la commande<br>combinée       | ON                         | Eclairage, clignotant et es-<br>suie-glaces à l'arrêt.<br>Position 4 de la commande<br>intermittente d'essuie-glaces                                                                                                    |                                                          |                           |
| 38             | V              | Entrée 3 de la commande<br>combinée       | ON                         | Eclairage, clignotant et es-<br>suie-glaces à l'arrêt.<br>Position 4 de la commande<br>intermittente d'essuie-glaces                                                                                                    |                                                          | Env. 0 V                  |
| 39             | SB             | Entrée 4 de la commande combinée          | ON                         | Eclairage, clignotant et es-<br>suie-glaces à l'arrêt.<br>Position 4 de la commande<br>intermittente d'essuie-glaces                                                                                                    |                                                          |                           |
| 40             | R              | Entrée 1 de la commande<br>combinée       | ON                         | Eclairage, cligr<br>suie-glaces à l<br>Position 4 de la<br>intermittente d                                                                                                    | notant et es-<br>'arrêt.<br>a commande<br>'essuie-glaces |                           |

#### < INFORMATIONS RELATIVES A L'ENTRETIEN

|                | Coulo          |                                                                                 |     | Conditions de n      | nesure                         |                                | ٨ |
|----------------|----------------|---------------------------------------------------------------------------------|-----|----------------------|--------------------------------|--------------------------------|---|
| N° de<br>borne | ur de<br>câble | Oute     Contact       r de     Nom du signal       âble     d'allum-       age |     | ent ou condition     | Valeur de référence            | A                              |   |
| 47             | LG             | Signal de clignotant (gauche)                                                   | ON  | Commande<br>combinée | Clignotant<br>gauche<br>MARCHE | (V)<br>15<br>10<br>5<br>0<br>+ | С |
|                |                |                                                                                 |     |                      |                                | SKIA3009J                      | D |
| 48             | G              | Signal de clignotant (droit)                                                    | ON  | Commande             | Clignotant<br>droit            |                                | E |
|                |                |                                                                                 |     | Combinee             | MARCHE                         | 500 ms<br>SKIA3009J            | F |
| 55             | В              | Masse                                                                           | ON  |                      | -                              | Env. 0 V                       | G |
| 57             | W              | Alimentation de la batterie (rac-<br>cord à fusibles)                           | ARR |                      | -                              | Tension de la batterie         | 0 |

## Comment procéder au diagnostic de défaut

INFOID:000000001618197

INEOID-000000001618198

J

LT

Μ

- 1. Confirmer le symptôme ou la plainte du client.
- Comprendre les descriptions des fonctionnalités et du fonctionnement. Se reporter à <u>LT-145, "Description</u> <u>du système"</u>.
- 3. Effectuer l'inspection préliminaire. Se reporter à LT-151, "Vérification préliminaire".
- 4. Vérifier les symptômes et réparer ou remplacer les éléments à l'origine du défaut.
- 5. Les clignotants et les feux de détresse fonctionnent-ils correctement ? Si oui, PASSER A L'ETAPE 6. Si non, PASSER A L'ETAPE 4.
- 6. FIN DE L'INSPECTION

## Vérification préliminaire

# VERIFICATION DES CIRCUITS D'ALIMENTATION ELECTRIQUE ET DE MISE A LA MASSE 1.verifier les fusibles et les raccords a fusible

Vérifier qu'il n'y a pas de fusible ni de raccord à fusible grillés.

| Boîtier              | Alimentation électrique                           | N° de fusibles et de raccord à fusibles |   |
|----------------------|---------------------------------------------------|-----------------------------------------|---|
|                      | Tension                                           | G                                       |   |
| BCM                  | Contact d'allumage sur la position ON ou<br>START | 1                                       |   |
|                      | Tension                                           | 19                                      | 0 |
| Instruments combinés | Contact d'allumage sur la position ON ou<br>START | 14                                      | P |

Se reporter à LT-148, "Schéma de câblage - TURN -".

#### BON ou MAUVAIS

BON >> PASSER A L'ETAPE 2.

MAUVAIS>>Si un fusible ou un raccord à fusible est grillé, veiller à éliminer la cause du défaut de fonctionnement avant de reposer un fusible et un raccord à fusible neufs. Se reporter à <u>PG-4</u>.

2. VERIFICATION DU CIRCUIT D'ALIMENTATION ELECTRIQUE

#### < INFORMATIONS RELATIVES A L'ENTRETIEN

- 1. Mettre le contact d'allumage sur OFF.
- 2. Débrancher le connecteur de BCM.
- 3. Vérifier la tension entre le connecteur de faisceau du BCM et la masse.

| Borne             |       |       | Position du contact d'allumage |                           |                           |
|-------------------|-------|-------|--------------------------------|---------------------------|---------------------------|
| (+)               |       |       |                                |                           |                           |
| BCM<br>connecteur | Borne | (-)   | ARR                            | ACC                       | ON                        |
| M42               | 3     | Masse | Env. 0 V                       | Env. 0 V                  | Tension de<br>la batterie |
| M44               | 57    |       | Tension de<br>la batterie      | Tension de<br>la batterie | Tension de<br>la batterie |

#### BON ou MAUVAIS

BON >> PASSER A L'ETAPE 3 MAUVAIS>>Réparer le faisceau ou le connecteur.

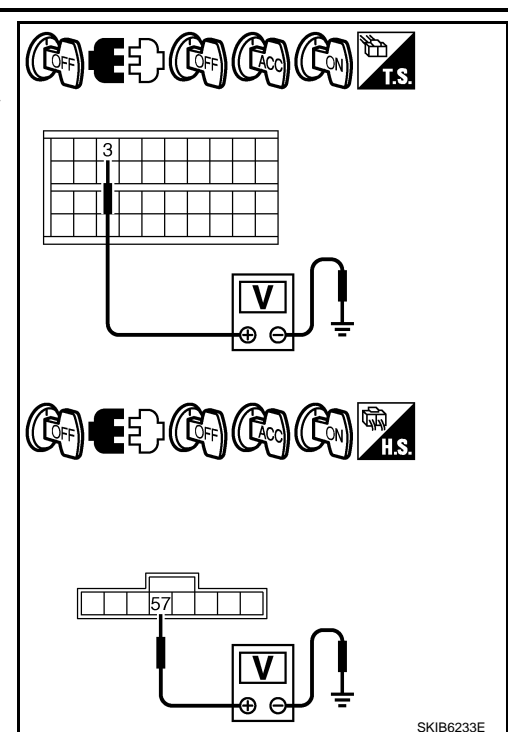

## 3. VERIFICATION DU CIRCUIT DE MISE A LA MASSE

Vérifier la continuité entre le connecteur de faisceau du BCM et la masse.

| Connecteur de<br>BCM (module de<br>contrôle de la car-<br>rosserie) | Borne | Masse | Continuité |
|---------------------------------------------------------------------|-------|-------|------------|
| M44                                                                 | 55    |       | Oui        |

#### BON ou MAUVAIS

BON >> FIN DE L'INSPECTION

MAUVAIS>>Réparer le faisceau ou le connecteur.

## Fonctions de CONSULT-III (BCM)

CONSULT-III peut afficher chaque élément de diagnostic à l'aide du mode de test de diagnostic décrit ci-dessous.

| Pièce de diagnos-<br>tic du BCM | Mode de diagnostic  | Description                                                                               |
|---------------------------------|---------------------|-------------------------------------------------------------------------------------------|
|                                 | CONTROLE DE DONNEES | Affiche des données d'entrée/ de sorties BCM en temps réel.                               |
| CLIGNOTANT                      | TEST ACTIF          | L'opération de charge électrique peut être vérifiée en leur envoyant un signal de marche. |

#### CONTROLE DE DONNEES

#### Procédure de travail

- 1. Appuyer sur "CLIGNOTANT" sur l'écran "SELECT ELEMENT TEST".
- 2. Appuyer sur "CONTROLE DE DONNEES" sur l'écran "SELECT MODE DIAG".
- 3. Appuyer soit sur "TOUS SIGNAUX", soit sur "SELECTION DU MENU" sur l'écran "SELECT ELEM CON-TROLE".

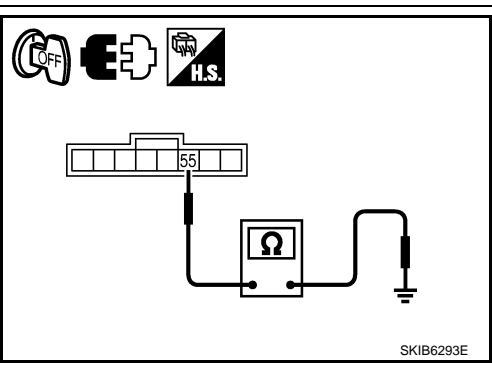

#### < INFORMATIONS RELATIVES A L'ENTRETIEN

| TOUS SIGNAUX      | Contrôle tous les signaux.                             |
|-------------------|--------------------------------------------------------|
| SELECTION DU MENU | Sélectionne les différents éléments puis les contrôle. |

 Après avoir sélectionné la touche "SELECTION DU MENU", appuyer sur les éléments à contrôler. La sélection de "TOUS SIGNAUX" entraîne le contrôle de tous les éléments.

А

D

Н

. [

Μ

Ν

Ρ

INFOID:000000001618200

- 5. Appuyer sur "DEPART".
- Appuyer sur "ENREGISTRE" lors du contrôle du véhicule : l'état de l'élément contrôlé peut alors être enregistré. Pour arrêter l'enregistrement, appuyer sur "ARRET".

Liste des éléments d'affichage

| Elément de contrôle |           | Description                                                                                                    |
|---------------------|-----------|----------------------------------------------------------------------------------------------------|
| CON ALL ON          | "MAR/ARR" | Affiche l'état (position du contact d'allumage ALL : MARCHE/autre : OFF) du contact d'allumage déterminé par le signal de contact d'allumage.                                                    |
| CNT FEU DET         | "MAR/ARR" | Affiche l'état (position de l'interrupteur de feux de détresse : MARCHE/autre : ARRET) de l'inter-<br>rupteur de feux de détresse déterminé par le signal de l'interrupteur de feux de détresse. |
| CLGN DR             | "MAR/ARR" | Affiche l'état (position de la commande de clignotant droit : MARCHE/autre : ARRET) de la com-<br>mande de clignotant droit déterminé à partir du signal de clignotant.                          |
| CLGN GA             | "MAR/ARR" | Affiche l'état (position de la commande de clignotant gauche : MARCHE/autre : ARRET) de la commande de clignotant gauche déterminé à partir du signal de clignotant.                             |
| CONT FREIN          | "MAR/ARR" | Affiche l'état du contact de feu de stop.                                                                                                    |

#### TEST ACTIF

Procédure de travail

- 1. Appuyer sur "CLIGNOTANT" sur l'écran "SELECT ELEMENT TEST".
- 2. Appuyer sur "TEST ACTIF" sur l'écran "SELECT MODE DIAG".
- 3. Appuyer sur l'élément à tester et vérifier le fonctionnement de l'élément sélectionné.
- 4. Durant la vérification de fonctionnement, il est possible de désactiver l'opération en appuyant sur "ARR".

Liste des éléments d'affichage

| Elément de test     | Description                                                                           |   |  |
|---------------------|---------------------------------------------------------------------------------------|---|--|
| CLIGNOTANT (droit)  | Les feux de clignotant (droit) peuvent être activés par toute commande MARCHE/ARRET.  |   |  |
| CLIGNOTANT (gauche) | Les feux de clignotant (gauche) peuvent être activés par toute commande MARCHE/ARRET. | 1 |  |

#### Le clignotant ne fonctionne pas

#### **1.**VERIFIER L'AMPOULE

Vérifier que les caractéristiques des ampoules de clignotant sont correctes.

#### BON ou MAUVAIS

BON >> PASSER A L'ETAPE 2.

MAUVAIS>>Remplacer l'ampoule du clignotant.

## 2. VERIFIER LE SIGNAL D'ENTREE DU CONTACT DE LA COMMANDE COMBINEE

#### Avec CONSULT-III

- 1. Sélectionner "BCM" sur CONSULT-III. Sélectionner "CLIGNOTANT" sur l'écran "SELECT ELEMENT TEST".
- 2. Sélectionner "CONTROLE DE DONNEES" sur l'écran "SELECT MODE DIAG".
- 3. Vérifier que "CLGN DR" et "CLGN GA" commutent entre MARCHE et ARRET en fonction de l'activation de la commande d'allumage.

#### < INFORMATIONS RELATIVES A L'ENTRETIEN

#### Lorsque la commande d'éclairage est positionnée sur le CLIGNOTANT droit Lorsque la commande d'éclairage est positionnée sur le CLIGNOTANT

#### gauche

Sans CONSULT-III

Se reporter à LT-163, "Vérification de la commande combinée".

#### BON ou MAUVAIS

BON >> PASSER A L'ETAPE 3.

MAUVAIS>>Vérifier la commande combinée (commande d'éclairage). Se reporter à <u>LT-163, "Vérification de</u> <u>la commande combinée"</u>.

## **3.**TEST ACTIF

Avec CONSULT-III

- 1. Sélectionner "BCM" sur CONSULT-III. Sélectionner "CLIGNOTANT" sur l'écran "SELECT ELEMENT TEST".
- Sélectionner "TEST ACTIF" sur l'écran "SELECT MODE DIAG". Sélectionner "CLIGNOTANT" sur l'écran "SELECT ELEMENT TEST".
- 3. Vérifier le fonctionnement des clignotants.

#### Les clignotants doivent fonctionner

Sans CONSULT-III PASSER A L'ETAPE 4.

BON ou MAUVAIS

BON >> remplacer le module de contrôle de la carrosserie. Se reporter à <u>BCS-16, "Dépose et repose du</u> <u>BCM"</u>.

MAUVAIS>>PASSER A L'ETAPE 4.

#### **4.**VERIFIER LE CIRCUIT DE CLIGNOTANT

- 1. Mettre le contact d'allumage sur OFF.
- 2. Débrancher le connecteur du BCM, le connecteur du bloc optique avant (droit et gauche), le connecteur de clignotant latéral (droit et gauche) et le connecteur du bloc optique arrière (droit et gauche).
- Vérifier la continuité entre le connecteur de faisceau (A) du BCM et le connecteur de faisceau (B) du bloc optique avant (droit et gauche).

| Circuit    | A          |       |            | Continuitó |            |
|------------|------------|-------|------------|------------|------------|
| Oncon      | Connecteur | Borne | Connecteur | Borne      | Continuite |
| Droit      |            | 48    | E36        |            |            |
| Gauch<br>e | M43        | 47    | E55        | 1          | Oui        |

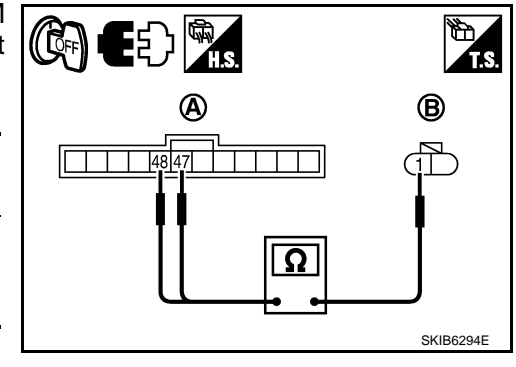

EZ) 🕅 .

A

(A)

48 47

Ω

Ω

А

В

D

F

Н

LT

Μ

Ν

B

SKIB6295E

SKIB6296E

SKIB6297E

**(B)** 

((🏹 🖓 )

### < INFORMATIONS RELATIVES A L'ENTRETIEN

4. Vérifier la continuité entre le connecteur de faisceau (A) du BCM et le connecteur de faisceau (B) du clignotant latéral (droit et gauche).

| Circuit    | А          |       |            | Continuitó |            |
|------------|------------|-------|------------|------------|------------|
| Circuit    | Connecteur | Borne | Connecteur | Borne      | Continuite |
| Droit      |            | 48    | E73        |            |            |
| Gauch<br>e | M43        | 47    | E71        | 1          | Oui        |

5. Vérifier la continuité entre le connecteur de faisceau (A) du BCM et le connecteur de faisceau (B) du bloc optique arrière (droit et gauche).

| Circuit    |            | A     |            | Continuitá |            |
|------------|------------|-------|------------|------------|------------|
| Circuit    | Connecteur | Borne | Connecteur | Borne      | Continuite |
| Droit      |            | 48    | B124       |            |            |
| Gauch<br>e | M43        | 47    | B29        | 4          | Oui        |

#### BON ou MAUVAIS

BON >> PASSER A L'ETAPE 5.

MAUVAIS>>Réparer le faisceau ou le connecteur.

**5.** VERIFIER LE CIRCUIT DE CLIGNOTANT (COURT-CIRCUIT)

| Vérifier la continuité entre le connecteur de faisceau du BCM et la masse. |     |    |            |     |  |
|----------------------------------------------------------------------------|-----|----|------------|-----|--|
| Connecteur de BCM<br>(module de contrôle de la Borne<br>carrosserie)       |     |    | Continuité |     |  |
| Droit                                                                      |     | 48 | Masse      |     |  |
| Gauch<br>e                                                                 | M43 | 47 |            | Non |  |

#### **BON ou MAUVAIS**

BON >> Si le clignotant ne fonctionne pas après avoir réglé une nouvelle fois le connecteur, remplacer le BCM. Se reporter à BCS-16, "Dépose et repose du BCM".

MAUVAIS>>Réparer le faisceau ou le connecteur.

Les feux de détresse ne fonctionnent pas mais les clignotants fonctionnent INFOLD:000000001618201

### **1**.VERIFIER L'AMPOULE

S'assurer que les caractéristiques des ampoules de clignotant sont correctes.

#### BON ou MAUVAIS

BON >> PASSER A L'ETAPE 2.

MAUVAIS>>Remplacer l'ampoule du clignotant.

#### 2.verifier le signal d'entree de l'interrupteur de feux de detresse

#### Avec CONSULT-III

- Sélectionner "BCM" sur CONSULT-III. Sélectionner "CLIGNOTANT" sur l'écran "SELECT ELEMENT 1. TEST".
- 2. Sélectionner "CONTROLE DE DONNEES" sur l'écran "SELECT MODE DIAG".
- 3. Vérifier que "CNT FEU DET" commute entre MARCHE et ARRET en fonction de l'activation de la commande à fonctions multiples (interrupteur de feux de détresse).

#### < INFORMATIONS RELATIVES A L'ENTRETIEN

## Lorsque les feux de détresse sont allumés

#### : CNT FEU DET MAR

#### Sans CONSULT-III

Vérifier la tension entre le connecteur de faisceau du BCM et la masse.

|            | Borne |        |                                                     |          |
|------------|-------|--------|-----------------------------------------------------|----------|
| (+)        |       |        | Condition                                           | Tension  |
| Connecteur | Borne | (-)    |                                                     |          |
| M42        | 33    | Masso  | L'interrupteur de feux de<br>détresse est activé    | Env. 0 V |
| 10142      |       | WIDSSE | L'interrupteur de feux de<br>détresse est désactivé | Env. 5 V |

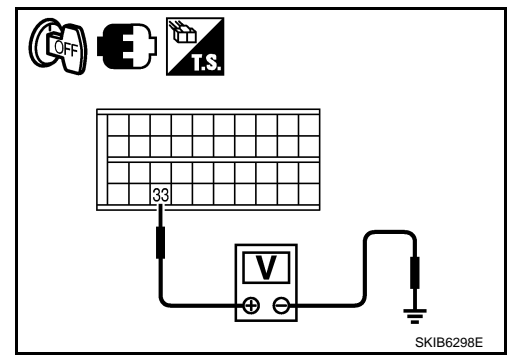

#### BON ou MAUVAIS

BON >> remplacer le module de contrôle de la carrosserie. Se reporter à <u>BCS-16, "Dépose et repose du</u> <u>BCM"</u>.

Continuité

Oui

MAUVAIS>>PASSER A L'ETAPE 3.

## 3. verifier le circuit de l'interrupteur de feux de detresse

В

Borne

2

- 1. Mettre le contact d'allumage sur OFF.
- 2. Débrancher le connecteur de BCM et le connecteur d'interrupteur de feux de détresse.
- 3. Vérifier la continuité entre le connecteur de faisceau (A) du BCM et le connecteur de faisceau (B) des feux de détresse.

Connecteur

M48

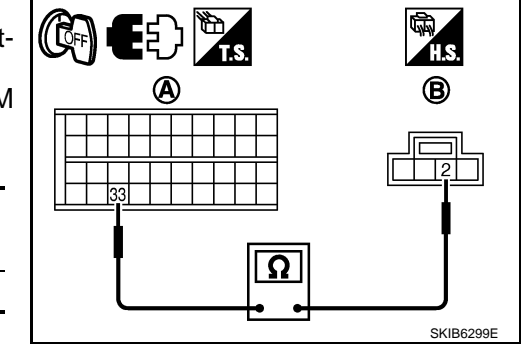

## M42 33

Connecteur

А

BON ou MAUVAIS

BON >> PASSER A L'ETAPE 4.

Borne

MAUVAIS>>Réparer le faisceau ou le connecteur.

#### **4.** VERIFICATION DU CIRCUIT DE MISE A LA MASSE

Vérifier la continuité entre le connecteur de faisceau des feux de détresse et la masse.

| Connecteur d'in-<br>terrupteur de feux<br>de détresse | Borne | Masse | Continuité |  |  |
|-------------------------------------------------------|-------|-------|------------|--|--|
| M48                                                   | 1     | *     | Oui        |  |  |
| BON ou MAUVAIS                                        |       |       |            |  |  |

BON >> PASSER A L'ETAPE 5.

MAUVAIS>>Réparer le faisceau ou le connecteur.

 $\mathbf{5.}$  VERIFICATION DE L'INTERRUPTEUR DE FEUX DE DETRESSE

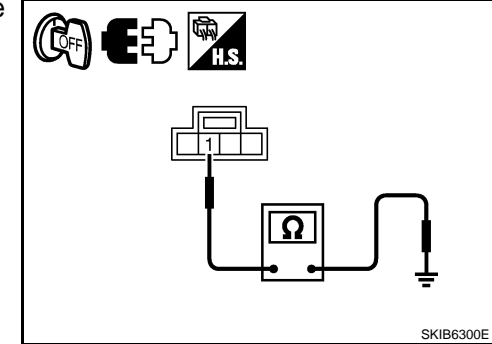

12

Ω

#### < INFORMATIONS RELATIVES A L'ENTRETIEN

Vérifier la continuité de l'interrupteur de feux de détresse.

| Commande fe | eu de détresse | Condition                                           | Continuitó |  |
|-------------|----------------|-----------------------------------------------------|------------|--|
| Borne       |                | Condition                                           | Continuite |  |
| 1           | 2              | L'interrupteur de feux de<br>détresse est activé    | Oui        |  |
| I           | Z              | L'interrupteur de feux de<br>détresse est désactivé | Non        |  |

#### BON ou MAUVAIS

BON

>> Remplacer le BCM si le clignotant ne fonctionne pas après avoir réglé une nouvelle fois le connecteur. Se reporter à <u>BCS-16, "Dépose et repose du</u> BCM".

MAUVAIS>>Remplacer l'interrupteur de feux de détresse. Se reporter à LT-160, "Dépose et repose".

Le témoin des clignotants ne fonctionne pas

### 1. VERIFIER LA COMMUNICATION CAN

Sélectionner "BCM" sur CONSULT-III, Sélectionner "BCM" sur l'écran "SELECT ELEMENT TEST".

Appuyer sur "RESULT AUTO-DIAG" sur l'écran "SELECT MODE DIAG". 2.

Affichage des résultats de l'autodiagnostic

PAS DE DTC>> Remplacer les instruments combinés. Se reporter à DI-28, "Dépose et repose des instruments combinés".

CIRC COMMUNIC CAN>> Se reporter à BCS-16, "U1000 Circuit de communication CAN".

Remplacement d'ampoule (clignotant avant)

Se reporter à LT-29, "Remplacement des ampoules" dans "PHARE -TYPE AU XENON". Se reporter à LT-52, "Remplacement des ampoules" dans "PHARE -TYPE CONVENTIONNEL-".

Remplacement d'ampoule (clignotant arrière)

Se reporter à LT-191, "Remplacement des ampoules".

Remplacement d'ampoule (répétiteur latéral de clignotant)

- Déposer le clignotant latéral. Se reporter à LT-157, "Dépose et 1. repose du clignotant latéral".
- Tourner la douille de l'ampoule dans le sens inverse des aigu-2. illes d'une montre et la libérer.
- 3. Déposer l'ampoule de la douille.

Clignotant latéral

: 12V 5W

Dépose et repose du clignotant avant

Se reporter à LT-30, "Dépose et repose".

Dépose et repose du clignotant arrière

Se reporter à LT-191, "Dépose et repose".

Dépose et repose du clignotant latéral

DEPOSE

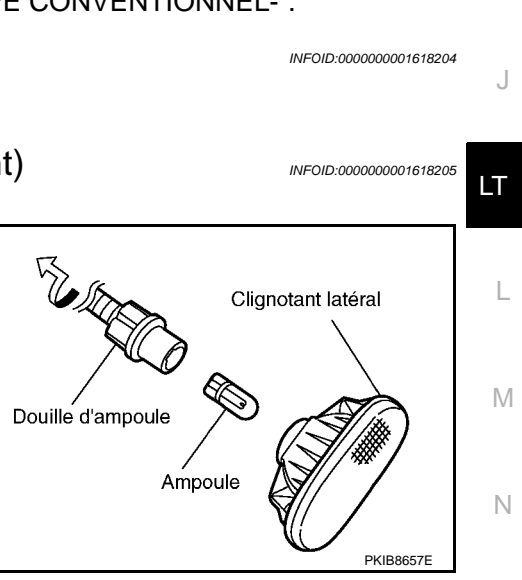

 $\cap$ INFOID:000000001618206

А

В

D

F

Н

SKIB6301

INFOID:000000001618202

INFOID:000000001618203

P INFOID:000000001618207

INFOID:000000001618208

#### < INFORMATIONS RELATIVES A L'ENTRETIEN

- 1. Insérer une spatule ou un outil similaire sous le clignotant latéral. Tout en appuyant sur le cliquet de l'ampoule, retirer le clignotant du véhicule.
- 2. Débrancher le clignotant latéral. **NOTE:**

Fixer le faisceau du clignotant latéral avec de la bande adhésive de façon qu'il ne tombe pas dans l'aile avant. **PRECAUTION:** 

Reposer le boîtier du clignotant avec le rebord orienté vers le haut.

#### REPOSE

La repose se fait dans l'ordre inverse de la dépose.

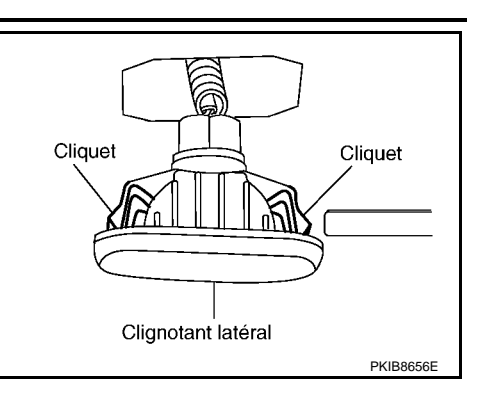

## **COMMANDE D'ECLAIRAGE ET DE CLIGNOTANT**

#### < INFORMATIONS RELATIVES A L'ENTRETIEN

## COMMANDE D'ECLAIRAGE ET DE CLIGNOTANT

#### Dépose et repose

#### DEPOSE

- Déposer le couvercle des boulons et des écrous. Se reporter à 1. IP-10, "Dépose et repose".
- 2. Débrancher le connecteur de la commande d'éclairage et de clignotant.
- 3. Tout en appuyant sur les languettes, soulever légèrement, tourner la commande de clignotant vers la porte du conducteur et la déposer de la colonne de direction.

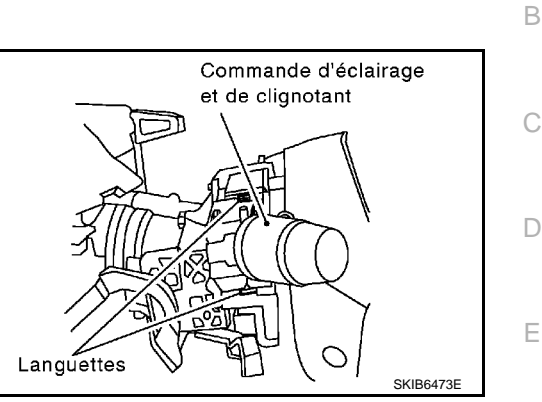

#### REPOSE

La repose se fait dans l'ordre inverse de la dépose.

L

Μ

Ν

Ρ

J

INFOID:000000001618209

F

Н

А

## **INTERRUPTEUR DE FEUX DE DETRESSE**

## < INFORMATIONS RELATIVES A L'ENTRETIEN

## INTERRUPTEUR DE FEUX DE DETRESSE

#### Dépose et repose

#### DEPOSE

- 1. Déposer le couvercle de harnais C. Se reporter à <u>IP-10.</u> <u>"Dépose et repose"</u>.
- 2. Débrancher le connecteur de l'interrupteur de feux de détresse.
- 3. Retirer les vis et l'interrupteur de feux de détresse.

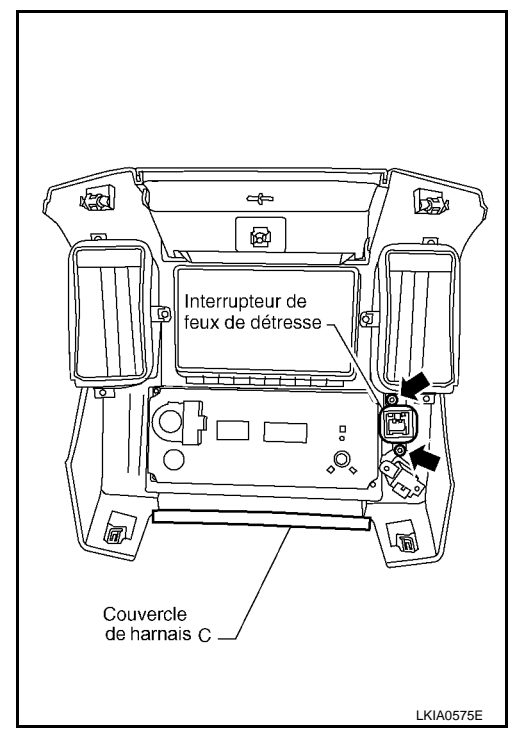

REPOSE La repose se fait dans l'ordre inverse de la dépose.

INFOID:000000001618210

#### < INFORMATIONS RELATIVES A L'ENTRETIEN

## COMMANDE COMBINEE

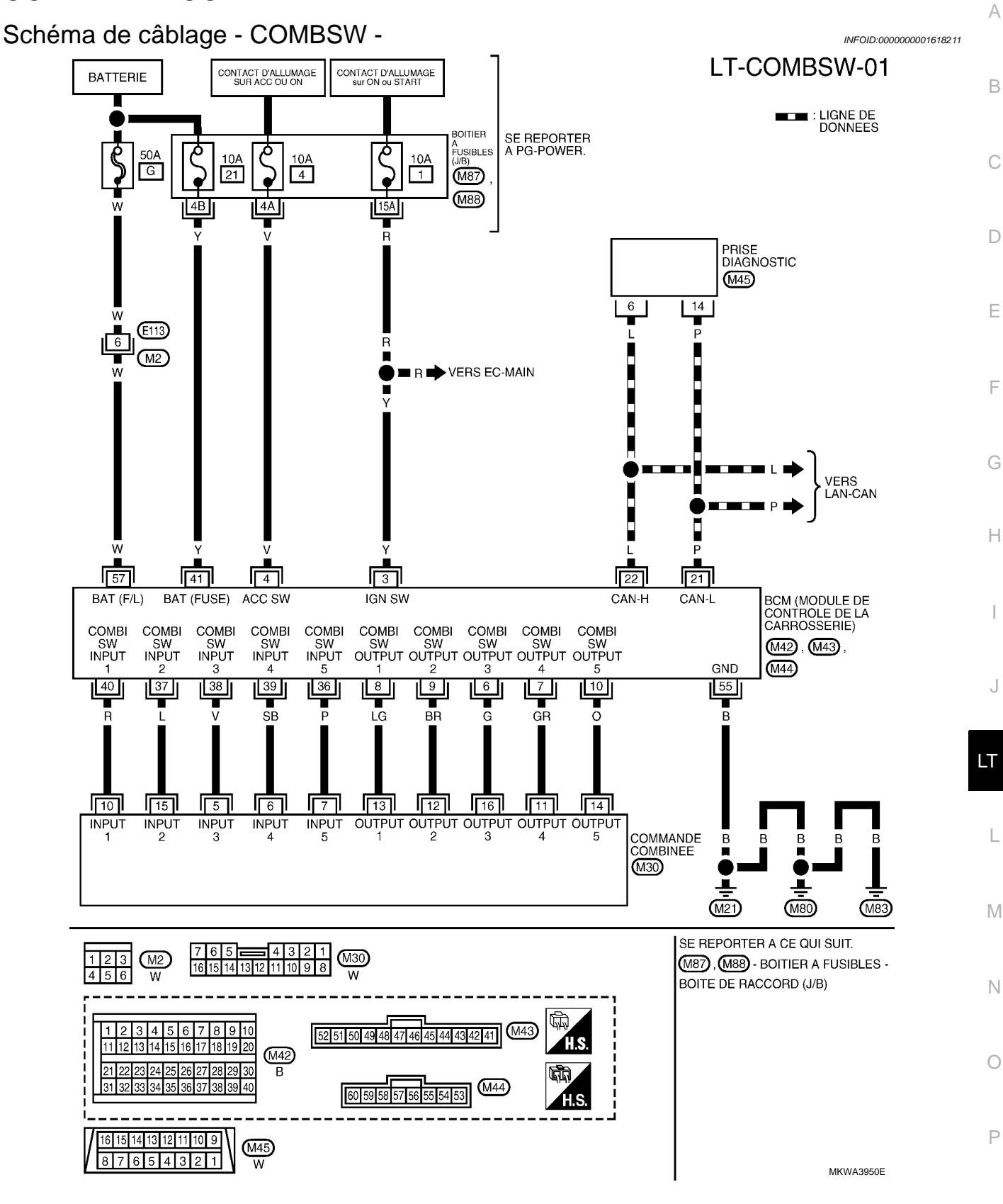

Fonction lecture de la commande combinée

Se reporter à BCS-4, "Description du système".

## LT-161

INFOID:000000001618212

#### < INFORMATIONS RELATIVES A L'ENTRETIEN

## Fonctions de CONSULT-III (BCM)

INFOID:000000001618213

CONSULT-III peut afficher chaque élément de diagnostic à l'aide du mode de test de diagnostic décrit ci-dessous.

| Pièce de diagnostic du<br>BCM | Mode de diagnostic  | Description                                                 |  |
|-------------------------------|---------------------|-------------------------------------------------------------|--|
| COMMODO                       | CONTROLE DE DONNEES | Affiche des données d'entrée/ de sorties BCM en temps réel. |  |

#### CONTROLE DE DONNEES

Procédure de travail

- 1. Appuyer sur "COMMODO" sur l'écran "SELECT ELEMENT TEST".
- 2. Appuyer sur "CONTROLE DE DONNEES" sur l'écran "SELECT MODE DIAG".
- 3. Appuyer soit sur "TOUS SIGNAUX", soit sur "SELECTION DU MENU" sur l'écran "SELECT ELEM CON-TROLE".

| TOUS SIGNAUX      | Contrôle tous les signaux.                           |
|-------------------|------------------------------------------------------|
| SELECTION DU MENU | Sélectionne et contrôle les signaux sé-<br>parément. |

- 4. La sélection de "TOUS SIGNAUX" entraîne le contrôle de tous les éléments. Après avoir sélectionné la touche "SELECTION DU MENU", appuyer sur les éléments à contrôler.
- 5. Appuyer sur "DEPART".
- 6. Appuyer sur "ENREGISTRE" lors du contrôle du véhicule : l'état de l'élément contrôlé peut alors être enregistré. Pour arrêter l'enregistrement, appuyer sur "ARRET".

Liste des éléments d'affichage

| Elément de con          | trôle         | Description                                                                                                    |
|-------------------------|---------------|----------------------------------------------------------------------------------------------------|
| CLGN DR                 | "MAR/<br>ARR" | Affiche l'état (position de la commande de clignotant droit : MARCHE/autre : ARRET) de la com-<br>mande de clignotant droit déterminé à partir du signal de clignotant.                                                      |
| CLGN GA                 | "MAR/<br>ARR" | Affiche l'état (position de la commande de clignotant gauche : MARCHE/autre : ARRET) de la com-<br>mande de clignotant gauche déterminé à partir du signal de clignotant.                                                    |
| CNT F-ROUTE             | "MAR/<br>ARR" | Affiche l'état (commande d'éclairage en position de feux de route : MARCHE/autre : OFF) de la com-<br>mande de feux de route déterminé par le signal de la commande d'éclairage.                                             |
| CNT PHARE 1             | "MAR/<br>ARR" | Affiche l'état (2ème position de la commande d'éclairage : MARCHE/autre : OFF) de la commande de phare 1 déterminé par le signal de la commande d'éclairage.                                                                 |
| CNT PHARE 2             | "MAR/<br>ARR" | Affiche l'état (2ème position de la commande d'éclairage : MARCHE/autre : OFF) de la commande de phare 2 déterminé par le signal de la commande d'éclairage.                                                                 |
| INT ECLAIRAGE 1         | "MAR/<br>ARR" | Affichage de l'état (commande d'éclairage en 1ère ou 2ème position : MARCHE/autre : OFF) de la commande d'éclairage en 1ère position déterminé par le signal de la commande d'éclairage.                                     |
| CNT PASSAGE             | "MAR/<br>ARR" | Affiche l'état (commande d'éclairage en position de feux de croisement : MARCHE/autre : OFF) de la commande de feux de croisement déterminé par le signal de la commande d'éclairage.                                        |
| CNT LUM AUTO            | "MAR/<br>ARR" | Affiche l'état (commande d'éclairage en position AUTO : MARCHE/autre : ARRET) de la commande d'éclairage auto déterminé par le signal de la commande d'éclairage.                                                            |
| CON FEUX ANTI-<br>BR AV | "MAR/<br>ARR" | Affiche l'état (commande d'éclairage avec feu antibrouillard avant sur MARCHE : MARCHE/Autres : ARRET) de l'interrupteur de feu antibrouillard avant déterminé par le signal de la commande d'éclairage.                     |
| CNT F/BR AR             | "MAR/<br>ARR" | Affiche l'état (position de l'interrupteur de feu antibrouillard arrière : MARCHE/autre : ARRET) de l'in-<br>terrupteur de feu antibrouillard arrière déterminé par le signal de la commande d'éclairage.                    |
| E/GL AV RAP             | "MAR/<br>ARR" | Affiche l'état (commande d'essuie-glaces avant en position de balayage rapide : MARCHE/autre : ARRET) de la commande d'essuie-glaces avant en position de balayage rapide.                                                   |
| E/GL AV LENT            | "MAR/<br>ARR" | Affiche l'état (commande d'essuie-glaces en position de balayage lent : MARCHE/autre : ARRET) de la commande d'essuie-glaces avant en position de balayage lent déterminé à partir du signal de la commande d'essuie-glaces. |

## LT-162

#### < INFORMATIONS RELATIVES A L'ENTRETIEN

| Elément de contrôle |               | Description                                                                                                    |
|---------------------|---------------|----------------------------------------------------------------------------------------------------|
| E/GL AV INT         | "MAR/<br>ARR" | Affiche l'état (commande d'essuie-glaces avant en position de balayage intermittent : MARCHE/au-<br>tre : ARRET) de la commande d'essuie-glaces avant en position de balayage intermittent.                        |
| CNT LAV/GL AV       | "MAR/<br>ARR" | Affiche l'état (position de la commande d'activation de lave-vitre avant : MARCHE/autre : ARRET) de la commande de lave-vitre avant déterminé par le signal de la commande d'essuie-glaces.                        |
| VOLUME INT          | "1 - 7"       | Affiche l'état (position de réglage 1-7 de balayage intermittent des essuie-glaces) de la commande de volume d'intermittence déterminé à partir du signal de la commande d'essuie-glaces.                          |
| ES/GL AR MRC        | "MAR/<br>ARR" | Affiche l'état (position de la commande d'activation d'essuie-glaces arrière : MARCHE/autre : AR-<br>RET) de la commande d'essuie-glaces arrière déterminé à partir du signal de la commande d'es-<br>suie-glaces. |
| ES/GL AR INT        | "MAR/<br>ARR" | Affiche l'état (commande d'essuie-glaces arrière en position de balayage intermittent : MARCHE/au-<br>tre : ARRET) de la commande d'essuie-glaces arrière en position de balayage intermittent.                    |
| CLT LA/GL AR        | "MAR/<br>ARR" | Affiche l'état (position de la commande d'activation de lave-vitre arrière : MARCHE/autre : ARRET) de la commande de lave-vitre arrière déterminé à partir du signal de la commande d'essuie-glaces.               |

## Vérification de la commande combinée

INFOID:000000001618214

## 1. VéRIFICATION DU CIRCUIT

En se reportant au tableau ci-dessous, vérifier à quel système la commande défectueuse appartient.

| Système 1    | Système 2    | Système 3    | Système 4         | Système 5        | 0 |
|--------------|--------------|--------------|-------------------|------------------|---|
| -            | LAV/GL AV    | E/GL AV LENT | CLIGNOTANT GAUCHE | CLIGNOTANT DROIT |   |
| E/GL AV RAP  | -            | E/GL AV INT  | PASSAGE           | PHARE1           | ŀ |
| VOLUME INT 1 | LA/GL AR     | -            | PHARE2            | FEU DE ROUTE     |   |
| ES/GL AR INT | VOLUME INT 3 | ECL AUTO     | -                 | INT ECLAIRAGE 1  |   |
| VOLUME INT 2 | ES/GL AR MRC | F-B AR       | F-B AV            | -                |   |

#### >> PASSER A L'ETAPE 2.

## 2. VéRIFICATION DU CIRCUIT

## Avec CONSULT-III PRECAUTION:

Si CONSULT-III est utilisé sans connecter le CONVERTISSEUR CONSULT-III, des défauts de fonctionnement risquent d'être détectés durant l'autodiagnostic en fonction du boîtier de commande qui réalise la ligne de communication CAN.

- 1. Brancher CONSULT-III, et sélectionnez "COMMODO" sur l'écran "SELECT ELEMENT TEST".
- 2. Sélectionner "CONTROLE DE DONNEES".
- 3. Sélectionner "DEPART", puis confirmer que les autres commandes des systèmes défaillants fonctionnent correctement.

Exemple : Lorsque le contact de FEU DE ROUTE est défectueux, vérifier que le "CLIGNOTANT DROIT", le "PHARE 1" et l'"INT ECLAIRAGE 1" du système 5, auquel le contact de FEU DE ROUTE est rattaché, commutent normalement de MARCHE à ARRET.

#### Sans CONSULT-III

Activer la commande combiner et vérifier que les autres commandes des systèmes défaillants fonctionnent correctement.

Exemple : Lorsque le contact de FEU DE ROUTE est défectueux, vérifiez que le "CLIGNOTANT DROIT", le "PHARE 1" et l'"INT ECLAIRAGE 1" du système 5, auquel le contact de FEU DE ROUTE est rattaché, commutent normalement de MARCHE à ARRET.

#### Vérifier les résultats

Les commandes des systèmes défaillants fonctionnent normalement.>> Remplacer la commande d'éclairage ou la commande d'essuie-glace.

Les commandes des systèmes défaillants ne fonctionnent pas normalement.>> PASSER A L'ETAPE 3.

**3.**VERIFICATION DES FAISCEAUX

## LT-163

- J
- L

Μ

Ν

P

LT

#### < INFORMATIONS RELATIVES A L'ENTRETIEN

- 1. Mettre le contact d'allumage sur OFF.
- 2. Débrancher les connecteurs de la commande combinée et du BCM.
- Vérifier la continuité entre les connecteurs de faisceau de BCM (A) du système suspecté et les bornes du connecteur de la commande combinée correspondantes.

| <b>a</b>                          |       | Borne    |    |                                    |       |            |  |  |
|-----------------------------------|-------|----------|----|------------------------------------|-------|------------|--|--|
| Syste                             |       | A        |    |                                    |       |            |  |  |
| sus- BCM<br>pecté connect-<br>eur |       | Borne    |    | Commande<br>combinée<br>connecteur | Borne | Continuité |  |  |
| 1                                 |       | Entrée 1 | 8  |                                    | 13    |            |  |  |
| I                                 |       | Sortie 1 | 40 |                                    | 10    |            |  |  |
| 2                                 |       | Entrée 2 | 9  |                                    | 12    |            |  |  |
| 2                                 |       | Sortie 2 | 37 |                                    | 15    |            |  |  |
| 2                                 | MAD   | Entrée 3 | 6  | Mao                                | 16    | 0          |  |  |
| 3                                 | 10142 | Sortie 3 | 38 | 10130                              | 5     | Our        |  |  |
| 4                                 |       | Entrée 4 | 7  |                                    | 11    |            |  |  |
|                                   | -     | Sortie 4 | 39 |                                    | 6     |            |  |  |
| 5                                 |       | Entrée 5 | 10 |                                    | 14    | 1          |  |  |
| 5                                 |       | Sortie 5 | 36 |                                    | 7     | 1          |  |  |

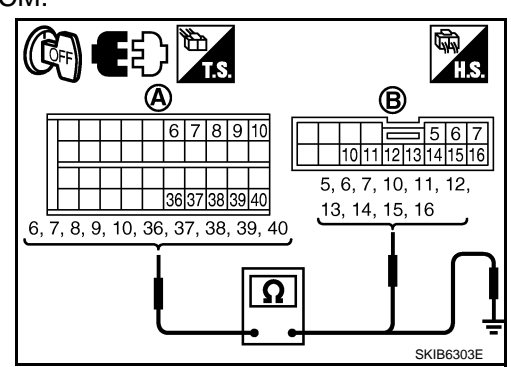

4. Vérifier la continuité entre chacune des bornes du connecteur de faisceau du BCM (A) des systèmes défectueux et la masse.

| Système<br>suspecté |                        | А        |    |            |     |
|---------------------|------------------------|----------|----|------------|-----|
|                     | BCM<br>connect-<br>eur | B        |    | Continuite |     |
| 1                   |                        | Entrée 1 | 8  |            |     |
| I                   | M42                    | Sortie 1 | 40 | Masse      | Non |
| 2                   |                        | Entrée 2 | 9  |            |     |
| 2                   |                        | Sortie 2 | 37 |            |     |
| 3                   |                        | Entrée 3 | 6  |            |     |
| 3                   |                        | Sortie 3 | 38 |            |     |
| 1                   |                        | Entrée 4 | 7  |            |     |
| 5                   |                        | Sortie 4 | 39 |            |     |
|                     |                        | Entrée 5 | 10 |            |     |
|                     |                        | Sortie 5 | 36 |            |     |

#### BON ou MAUVAIS

BON >> PASSER A L'ETAPE 4.

MAUVAIS>>Vérifier que le faisceau n'est ni ouvert ni en court-circuit entre le BCM et la commande combinée.

## **4.** VERIFICATION DE LA BORNE DE SORTIE DU BCM

- 1. Brancher les connecteurs du BCM et de la commande combinée.
- 2. Mettre le contact d'allumage sur ON.
- 3. Désactiver la commande d'éclairage et positionner l'interrupteur d'essuie-glace sur OFF.
- 4. Positionner la commande des essuie-glace sur 4.

## < INFORMATIONS RELATIVES A L'ENTRETIEN

5. Vérifier la forme d'onde de la tension de la borne de sortie du BCM correspondant au système défectueux.

| Système sus-<br>pecté | Borne<br>(+) |     |          |    |  |
|-----------------------|--------------|-----|----------|----|--|
|                       |              |     |          |    |  |
|                       | 1            | M30 | Sortie 1 | 10 |  |
| 2                     | Sortie 2     |     | 15       |    |  |
| 3                     | Sortie 3     |     | 5        |    |  |
| 4                     | Sortie 4     |     | 6        |    |  |
| 5                     | Sortie 5     |     | 7        |    |  |

#### BON ou MAUVAIS

BON >> Si le faisceau de la commande combinée est en circuit ouvert, PASSER A L'ETAPE 5.

MAUVAIS>>remplacer le module de contrôle de la carrosserie. Se reporter à <u>BCS-16, "Dépose et repose du BCM"</u>.

## 5. VERIFIER LA COMMANDE COMBINEE

Vérifier la commande combinée en se reportant au tableau ci-après.

|                                                | Procédure                                   |                                                                                                    |                          |           |                                           |                          |                |                             |                          |   |
|------------------------------------------------|---------------------------------------------|----------------------------------------------------------------------------------------------------|--------------------------|-----------|-------------------------------------------|--------------------------|----------------|-----------------------------|--------------------------|---|
| 1                                              | 2                                           |                                                                                                    | 3                        | 4         |                                           | 5                        | 6              |                             | 7                        | - |
| Remplac-<br>er la com-<br>mande<br>d'éclairage | Confirmer<br>Vérifier<br>les résul-<br>tats | BO         FIN DE L'INSPEC-         Confirmer           Vérifier         N         TION         Confirmer           les résul-         MA         Remplacer la com-         sultat           UVA         mande d'essuie-         obter | FIN DE L'INSPEC-<br>TION | Confirm-  | BO<br>N                                   | FIN DE L'INSPEC-<br>TION | Confirm-<br>er | BO<br>N                     | FIN DE L'INSPEC-<br>TION | - |
|                                                |                                             |                                                                                                    | sultats                  | MA<br>UVA | MA Remplacer l'em-<br>JVA base de la com- | Vérifier<br>les résul-   | MA<br>UVA      | Vérifier le symptôme à nou- | -                        |   |
|                                                |                                             | IS glace                                                                                                    | IS                       | IS        | mande                                     | tats                     | IS             | veau.                       |                          |   |

>> FIN DE L'INSPECTION

Dépose et repose

Se reporter à LT-159.

Vérification du circuit de commutation

Se reporter à LT-163, "Vérification de la commande combinée".

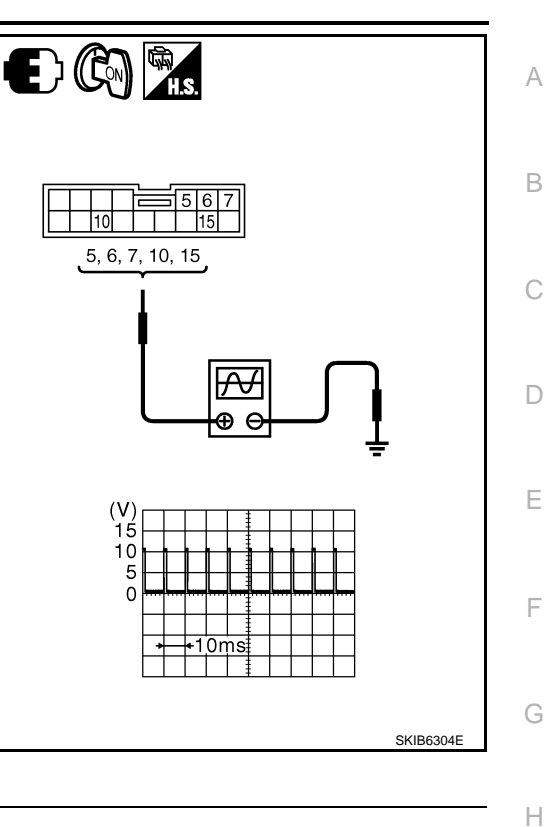

INFOID:000000001618215

INFOID:000000001618216

Ν

0

Ρ

## FEUX STOP

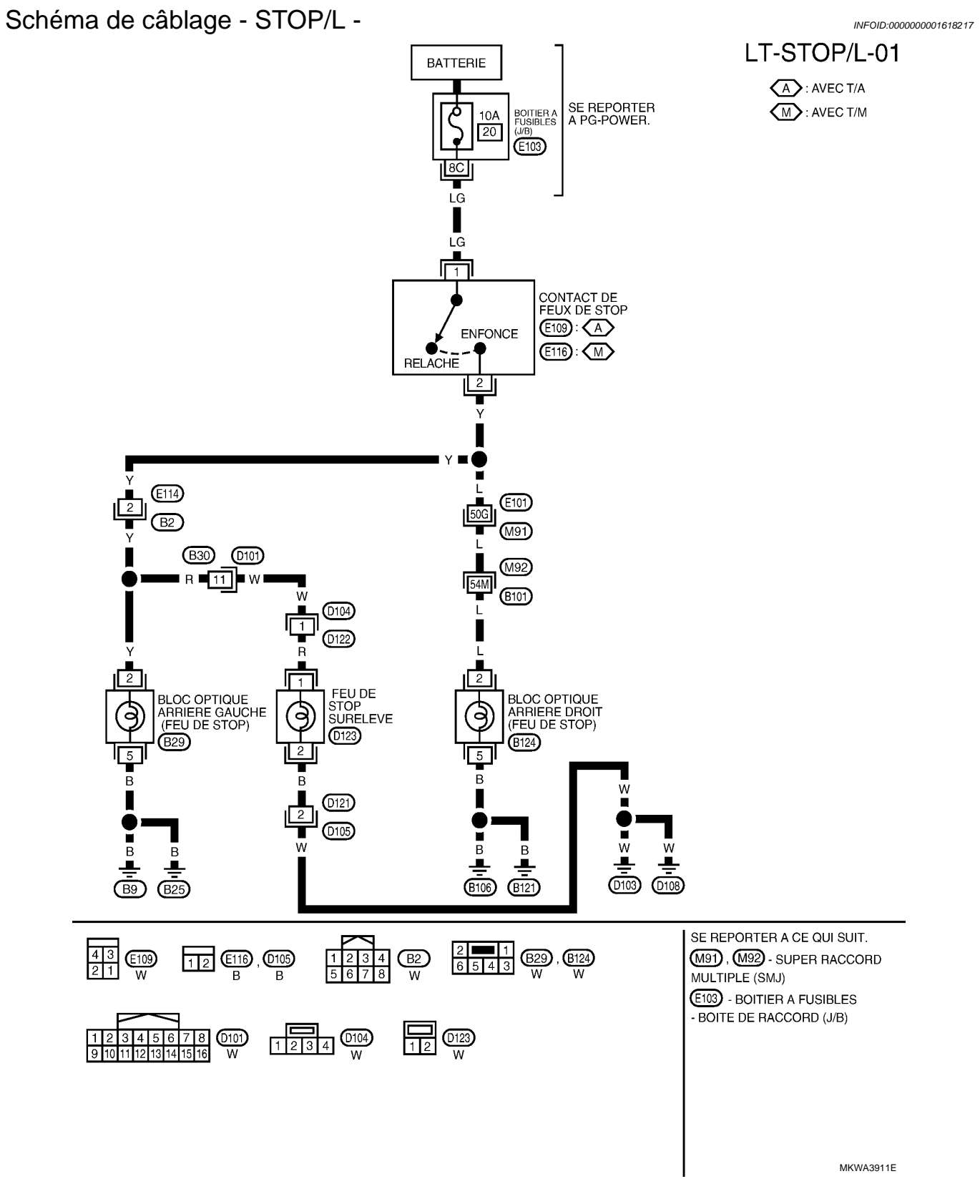

Feu de stop surélevé

INFOID:000000001618218

REMPLACEMENT DES AMPOULES Les ampoules du feu de stop surélevé ne peuvent pas être utilisées.

## LT-166

## FEUX STOP

#### < INFORMATIONS RELATIVES A L'ENTRETIEN

### DEPOSE ET REPOSE

Dépose

- 1. Déposer la garniture supérieure du hayon. Se reporter à El-38.
- 2. Débrancher le connecteur du feu de stop surélevé.
- 3. Retirer les écrous et déposer le feu de stop surélevé.

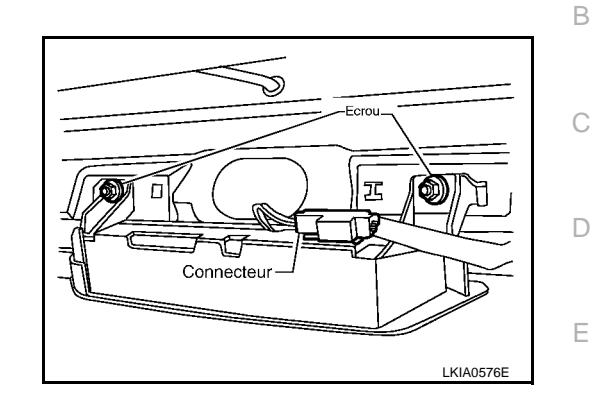

Repose La repose se fait dans l'ordre inverse de la dépose.

Feux de stop

REMPLACEMENT DES AMPOULES Se reporter à <u>LT-191. "Remplacement des ampoules"</u>.

DEPOSE ET REPOSE Se reporter à <u>LT-191, "Dépose et repose"</u>. INFOID:000000001618219

F

J

LT

L

Μ

Ν

Ο

Ρ

А

#### < INFORMATIONS RELATIVES A L'ENTRETIEN

## FEUX DE RECUL

Schéma de câblage - BACK/L -

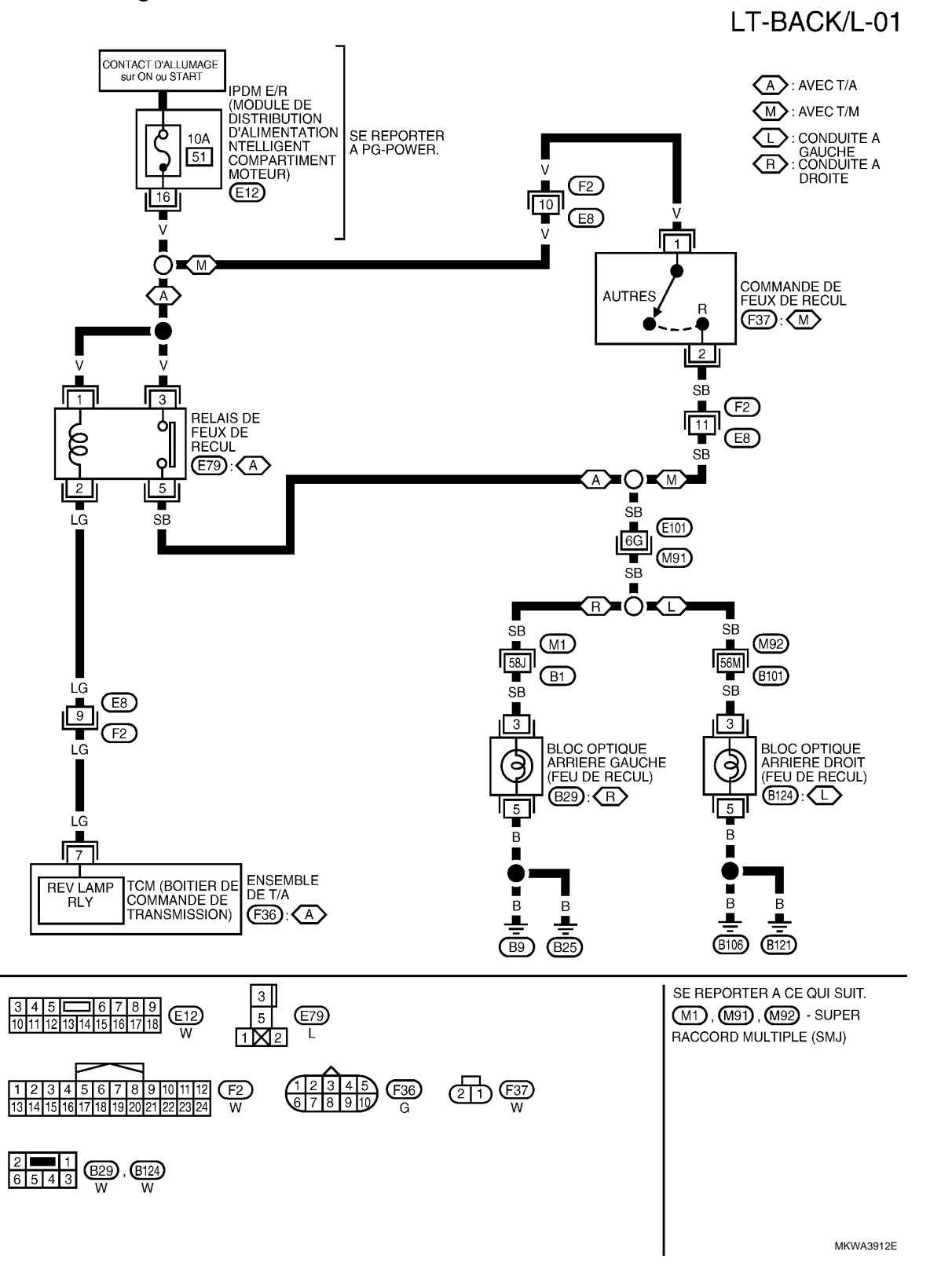

Remplacement des ampoules

INFOID:000000001618221

INFOID:000000001618220

Se reporter à LT-191, "Remplacement des ampoules".

## LT-168

## FEUX DE RECUL

| Dépose et repose                                  | INFOID:000000001618222 |
|---------------------------------------------------|------------------------|
| Se reporter à <u>LT-191, "Dépose et repose"</u> . |                        |
|                                                   |                        |

LT

J

А

В

С

D

Е

F

G

Н

M

0

Ρ

#### < INFORMATIONS RELATIVES A L'ENTRETIEN

## FEUX DE STATIONNEMENT, FEUX D'ECLAIRAGE DE PLAQUE D'IMMA-TRICULATION ET FEUX ARRIERE

Emplacement des composants et des connecteurs

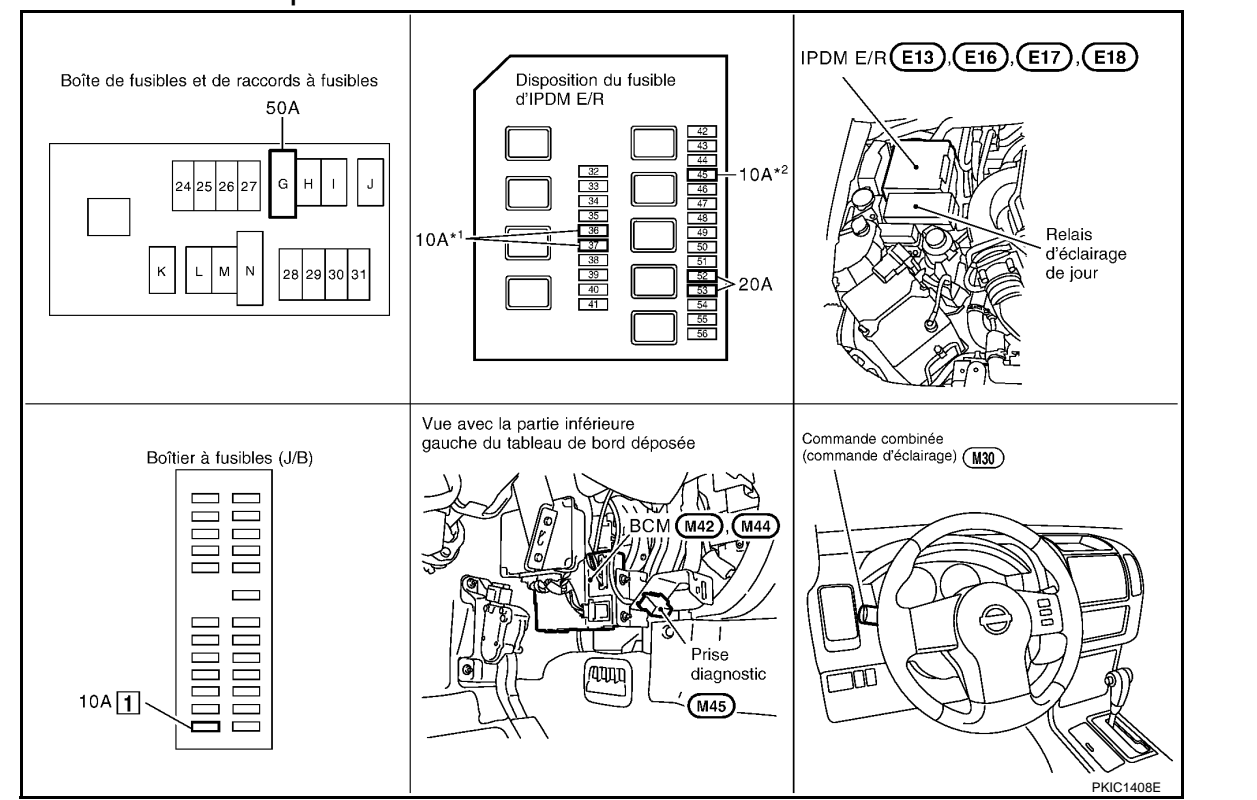

<sup>\*1</sup> : sans système d'éclairage de jour, <sup>\*2</sup> : avec système d'éclairage de jour

## Description du système (sans système d'éclairage de jour)

INFOID:000000001618224

INFOID:000000001618223

Le fonctionnement des feux de gabarit, de plaque d'immatriculation et des feux arrière dépend de la position de la commande d'éclairage (commande combinée). Lorsque la commande d'éclairage est en 1ère position, le BCM (module de contrôle de la carrosserie) reçoit un signal d'entrée demandant l'allumage des feux de gabarit, de l'éclairage de plaque d'immatriculation et des feux arrière. Ce signal d'entrée est communiqué à l'IPDM E/R (module de distribution d'alimentation intelligent compartiment moteur) à travers la ligne de communication CAN. Le CPU (boîtier central de traitement) de l'IPDM E/R contrôle la bobine de relais de feux arrière. Ce relais, une fois mis sous tension, fournit l'alimentation aux feux de gabarit, à l'éclairage de la plaque d'immatriculation et aux feux arrière, qui s'allument alors.

## PRESENTATION GENERALE

L'alimentation est permanente :

- au relais d'allumage (situé dans l'IPDM E/R) et
- au relais de feux arrière (situé dans l'IPDM É/R) directement depuis la batterie,
- à travers le connecteur de fusible de 50A (lettre G située dans le boîtier de fusibles et de raccords de fusibles)
- à la borne 57 du BCM,
- à travers le fusible de 20A (n° 52, situé dans l'IPDM E/R) et
- à travers le fusible de 20A (n°53, situé dans l'IPDM E/R)
- au CPU (situé dans l'IPDM E/R).
- Lorsque le contact d'allumage est sur ON ou START, l'alimentation est fournie
- au relais d'allumage (situé dans l'IPDM E/R),
- à travers le fusible de 10A [n°1, situé dans le boîtier à fusibles (J/B)]
- à la borne 3 du BCM.
- La masse est fournie
- à la borne 55 du BCM
- à travers les masses M21, M80 et M83
- aux bornes 38 et 59 de l'IPDM E/R

## LT-170

#### < INFORMATIONS RELATIVES A L'ENTRETIEN

• à travers les masses E21, E41 et E61.

#### FONCTIONNEMENT PAR LA COMMANDE D'ECLAIRAGE

Lorsque la commande d'éclairage est en 1ère, 2ème position ou sur AUTO (feux de code allumés), le BCM (module de contrôle de la carrosserie) reçoit un signal d'entrée demandant l'allumage des feux de gabarit, de l'éclairage de plaque d'immatriculation et des feux arrière. Ce signal d'entrée est envoyé à l'IPDM E/R à travers la ligne de communication CAN. Le CPU intégré à l'IPDM E/R commande la bobine de relais de feux arrière, qui, lorsqu'elle est sous tension, transmet la tension

А

D

Е

F

Н

LT

L

Ρ

INFOID:000000001618225

- à travers la borne 28 de l'IPDM E/R
- à la borne 1 du bloc optique avant gauche,
- à travers la borne 49 de l'IPDM E/R
- à la borne 1 du bloc optique avant droit,
- à travers la borne 57 de l'IPDM E/R
- aux bornes 1 des blocs optiques arrière droit et gauche et
- aux bornes 1 des éclairages droit et gauche de plaque d'immatriculation. La masse est fournie
- à la borne 2 des blocs optiques avant droit et gauche
- à travers les masses E21, E41 et E61,
- à la borne 2 des éclairages droit et gauche de plaque d'immatriculation
- à travers les masses D103 et D108,
- à la borne 5 du bloc optique arrière gauche.
- à travers les masses B9 et B25,
- à la borne 5 du bloc optique arrière droit
- à travers les masses B106 et B121.

Lorsque l'alimentation électrique et la masse sont fournies, les feux de gabarit, l'éclairage de plaque d'immatriculation, et les feux arrière s'allument.

## FONCTION LECTURE DE LA COMMANDE COMBINEE

Se reporter à BCS-4, "Description du système".

#### Description du système (avec système d'éclairage de jour)

Le système d'éclairage de jour entraîne l'allumage des feux de code, des feux de gabarit, des feux arrière et des éclairages de plaque d'immatriculation lorsque le moteur est en marche.

Lorsque le moteur en marche, le BCM (module de contrôle de la carrosserie) reçoit le signal d'état du moteur. Le BCM fournit ensuite un signal de demande d'éclairage de jour à l'IPDM E/R (module intelligent de distribution d'alimentation compartiment moteur) à travers la ligne de communication CAN. Lorsque l'IPDM E/R reçoit les signaux de demande précités, son CPU (boîtier central de traitement) commande l'éclairage des feux de gabarit, des feux arrière et des éclairages de plaque d'immatriculation par le relais du système d'éclairage de jour.

#### PRESENTATION GENERALE

L'alimentation est permanente :

• au relais d'allumage, (situé dans l'IPDM E/R), directement à partir de la batterie,

| • | à travers le raccord de fusible 50A (lettre G, situé dans le boîtier de fusibles et de raccords de fusibles) | N |
|---|----------------------------------------------------------------------------------------------------|---|
| • | à la borne 57 du BCM,                                                                                        |   |
| ٠ | à travers le fusible de 20A (n° 52, situé dans l'IPDM E/R) et                                                |   |
| ٠ | à travers le fusible de 20A (n°53, situé dans l'IPDM F/R)                                                    | N |

- au CPU situé dans l'IPDM E/R
- à travers le fusible de 10A (n°45, situé dans l'IPDM E/R)
- à travers la borne 10 de l'IPDM É/R
- aux bornes 2 et 5 de relais d'éclairage de jour.

Lorsque le contact d'allumage est sur ON ou START, l'alimentation est fournie

- au relais d'allumage (situé dans l'IPDM E/R),
- à travers le fusible de 10A [n°1, situé dans le boîtier à fusibles (J/B)]
- à la borne 3 du BCM.
- La masse est fournie
- à la borne 55 du BCM
- à travers les masses M21, M80 et M83
- aux bornes 38 et 59 de l'IPDM E/R
- à travers les masses E21, E41 et E61.

#### FONCTIONNEMENT DE L'ECLAIRAGE DE JOUR

#### < INFORMATIONS RELATIVES A L'ENTRETIEN

Lorsque la commande d'éclairage est sur OFF et que le moteur est en marche, le BCM reçoit un signal d'entrée demandant l'allumage des feux de code, des feux de gabarit, des éclairages de plaque d'immatriculation et des feux arrière. Ce signal d'entrée est envoyé à l'IPDM E/R à travers les lignes de communication CAN. Le CPU situé dans l'IPDM E/R contrôle le relais d'éclairage de jour.

- par le fusible de 10A [n°45, situé dans le boîtier à fusibles (J/B)]
- à travers la borne 10 de l'IPDM E/R
- à travers la borne 5 du relais d'éclairage de jour
- à travers la borne 3 du relais d'éclairage de jour
- aux bornes 1 des blocs optiques avant droit et gauche
- aux bornes 1 des blocs optiques arrière droit et gauche et
- à la borne 1 des éclairages droit et gauche de plaque d'immatriculation.

La masse est fournie

- aux bornes 2 des blocs optiques avant droit et gauche
- à travers les masses E21, E41 et E61,
- à la borne 5 du bloc optique arrière droit
- à travers les masses B106 et B121,
- à la borne 5 du bloc optique arrière gauche.
- à travers les masses B9 et B25,
- aux bornes 2 des éclairages droit et gauche de plaque d'immatriculation
- à travers les masses B103 et B108.

Avec l'alimentation et la masse fournies, les feux de code, les feux de gabarit, les éclairages de plaque d'immatriculation et les feux arrière s'allument.

FONCTION LECTURE DE LA COMMANDE COMBINEE Se reporter à <u>BCS-4, "Description du système"</u>.

Description du système de communication CAN

INFOID:000000001618226

Se reporter à LAN-4, "Système de communication CAN".

< INFORMATIONS RELATIVES A L'ENTRETIEN

Schéma

INFOID:000000001618227

А

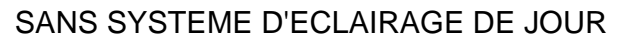

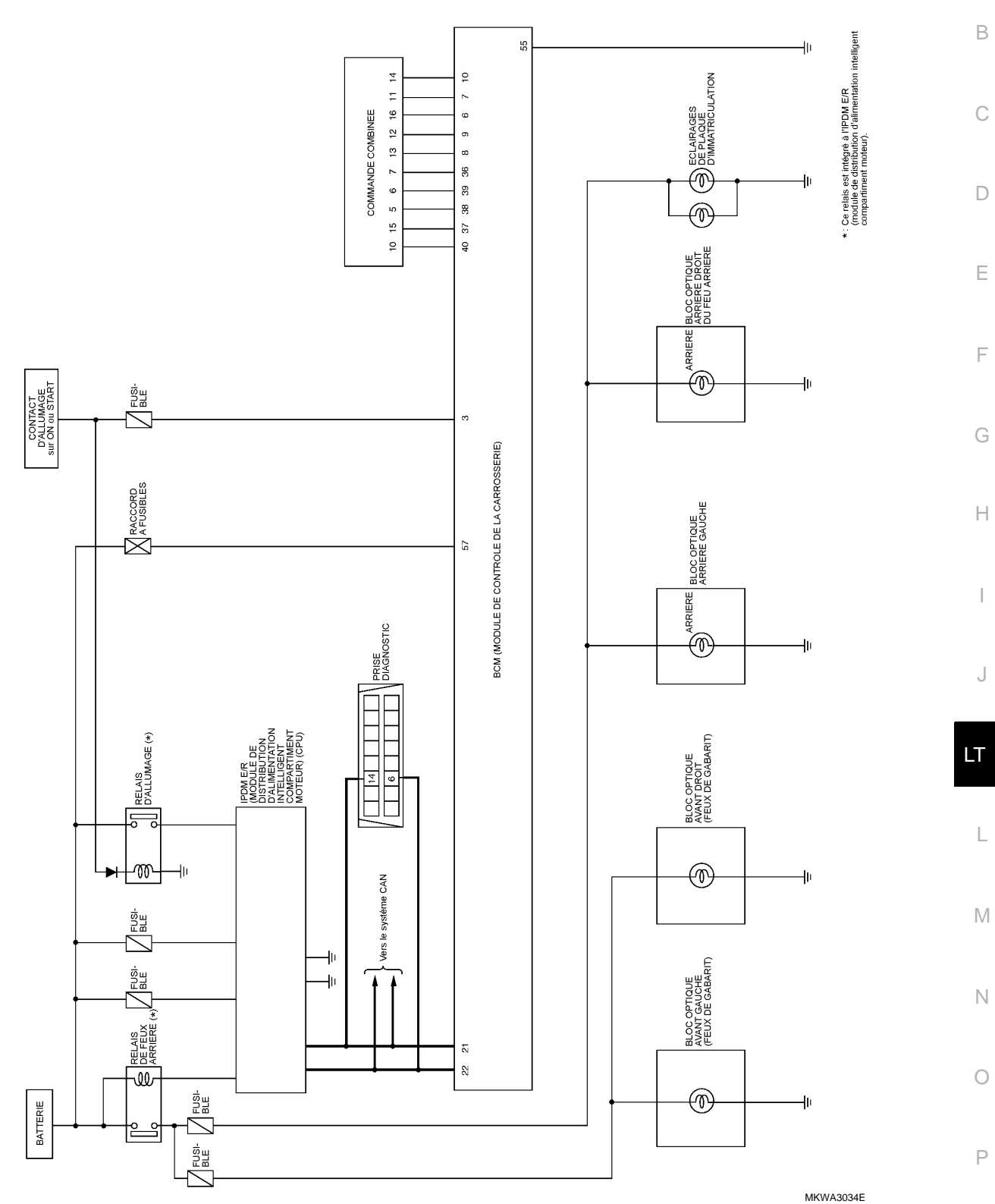

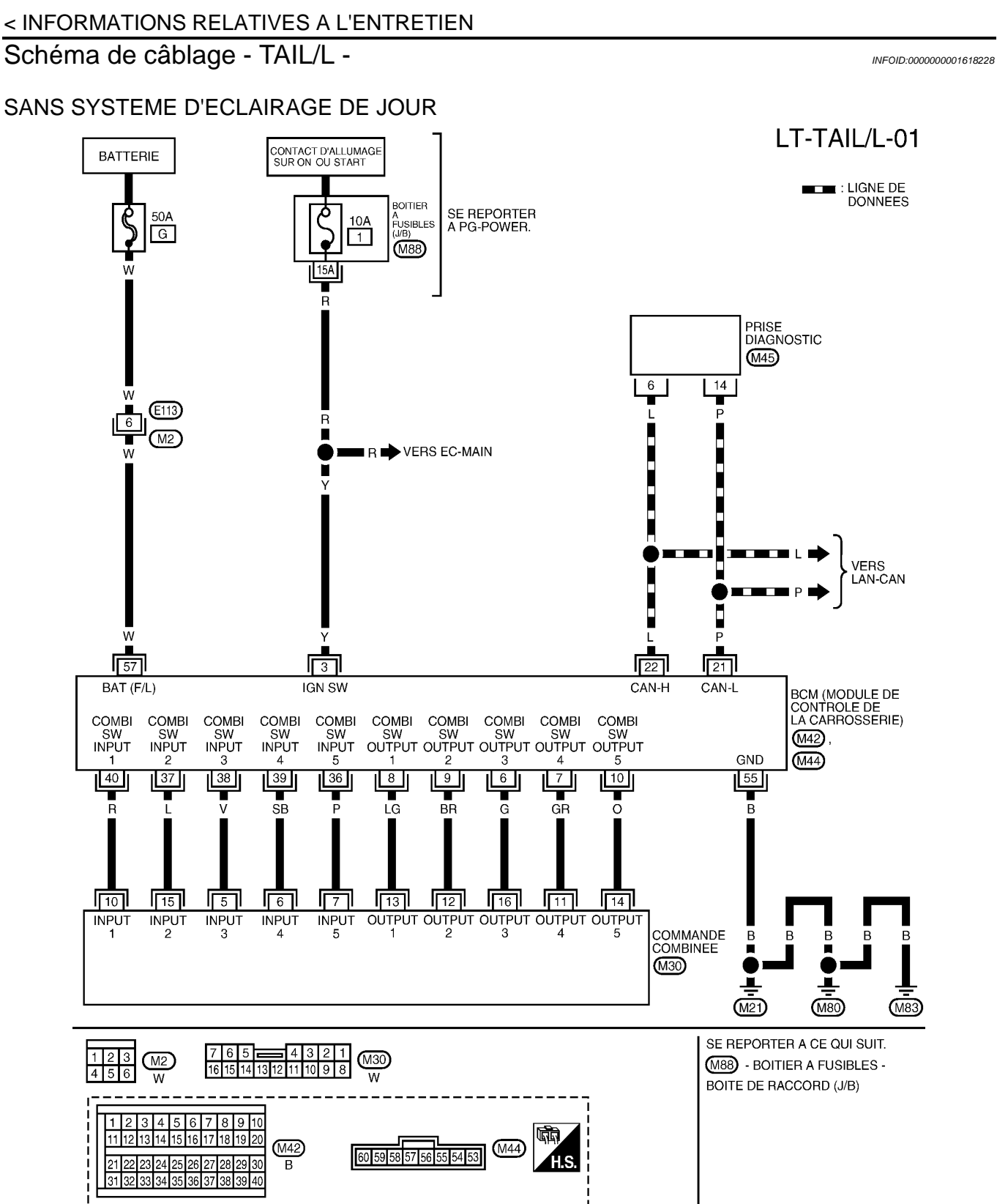

MKWA3951E

16 15 14 13 12 11 10 9 8 7 6 5 4 3 2 1

M45 W

#### < INFORMATIONS RELATIVES A L'ENTRETIEN

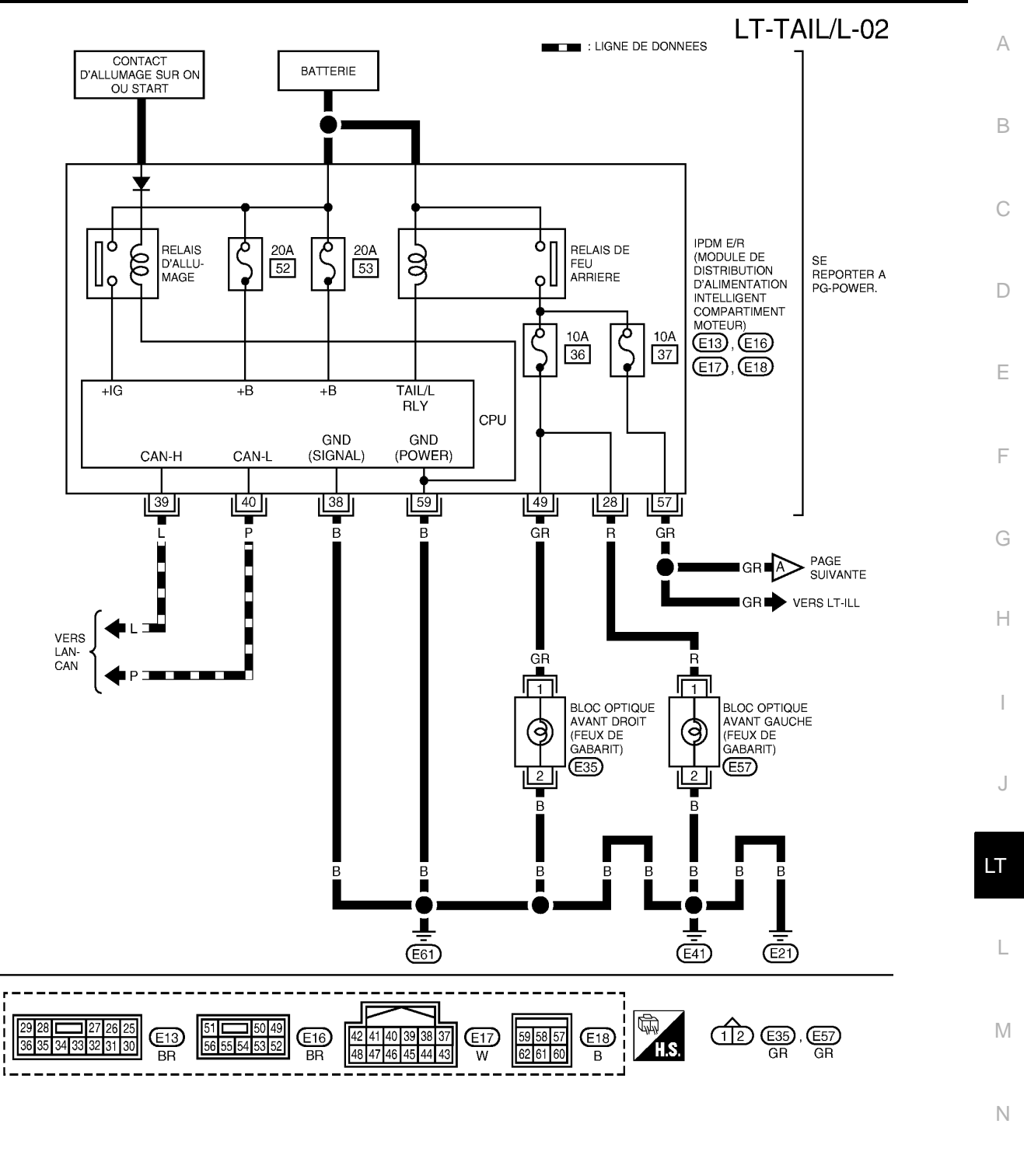

MKWA3713E

Ρ

Ο

#### < INFORMATIONS RELATIVES A L'ENTRETIEN

LT-TAIL/L-03

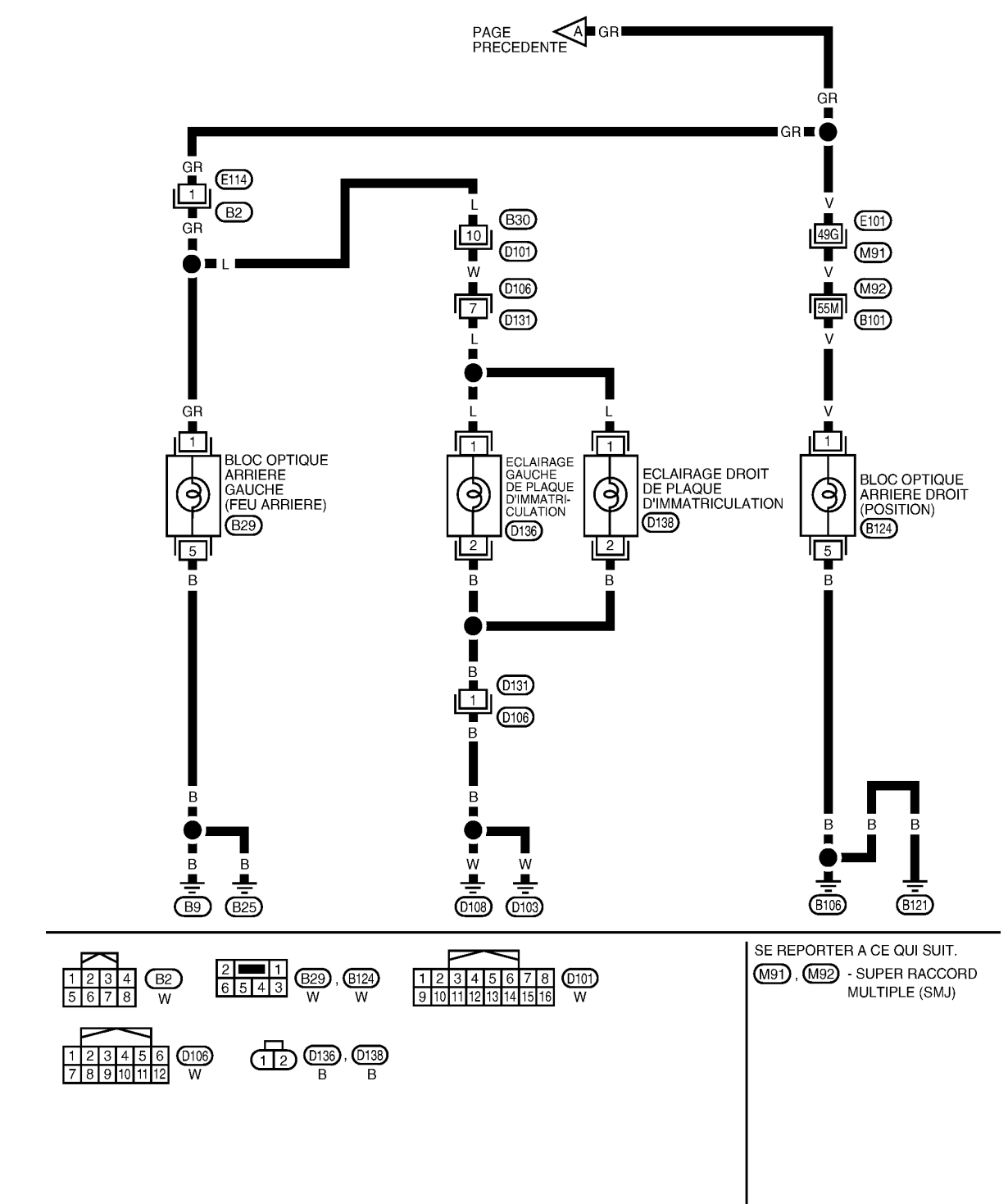

MKWA3913E

< INFORMATIONS RELATIVES A L'ENTRETIEN

Schéma

INFOID:000000001618229

А

AVEC SYSTEME D'ECLAIRAGE DE JOUR

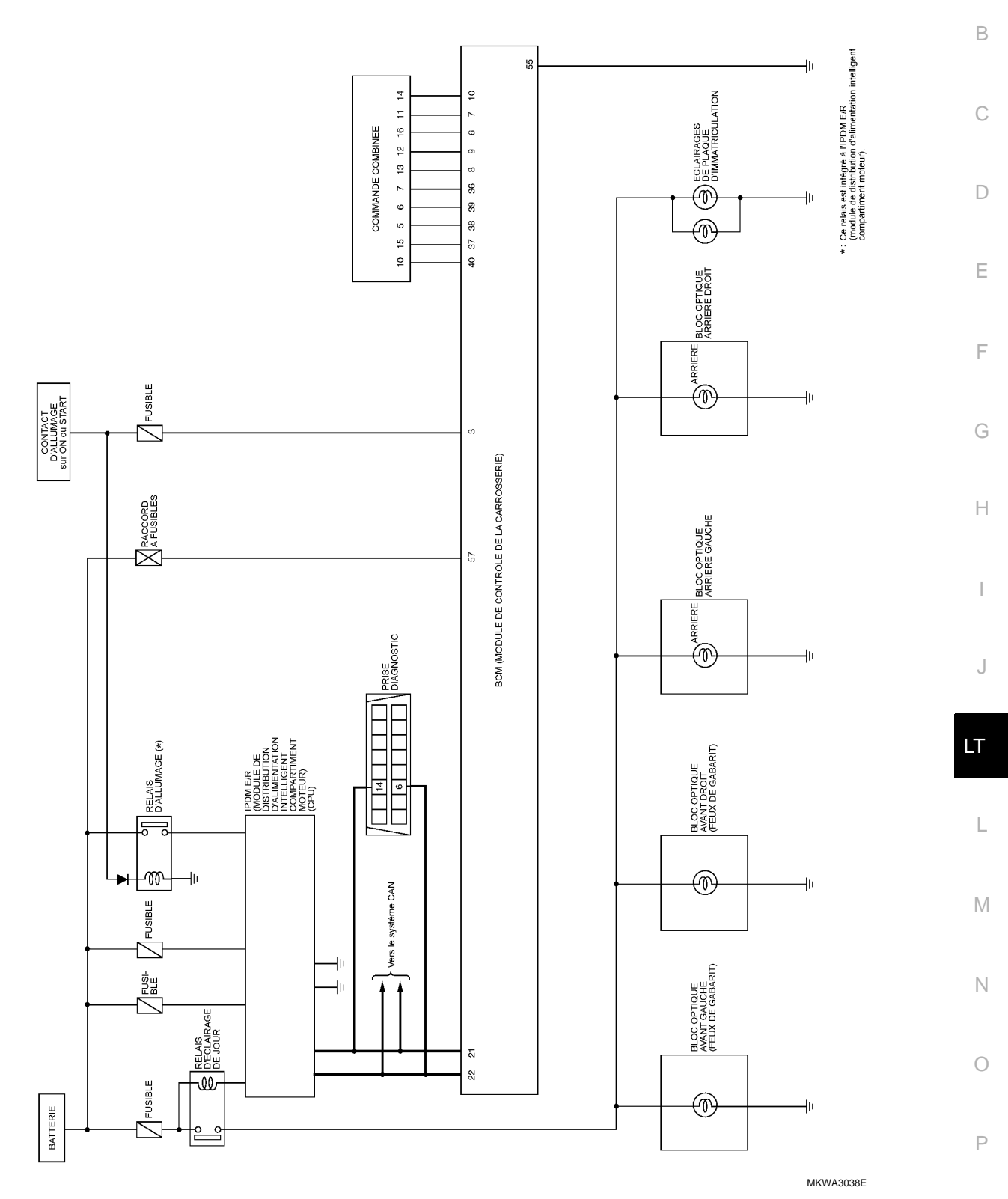

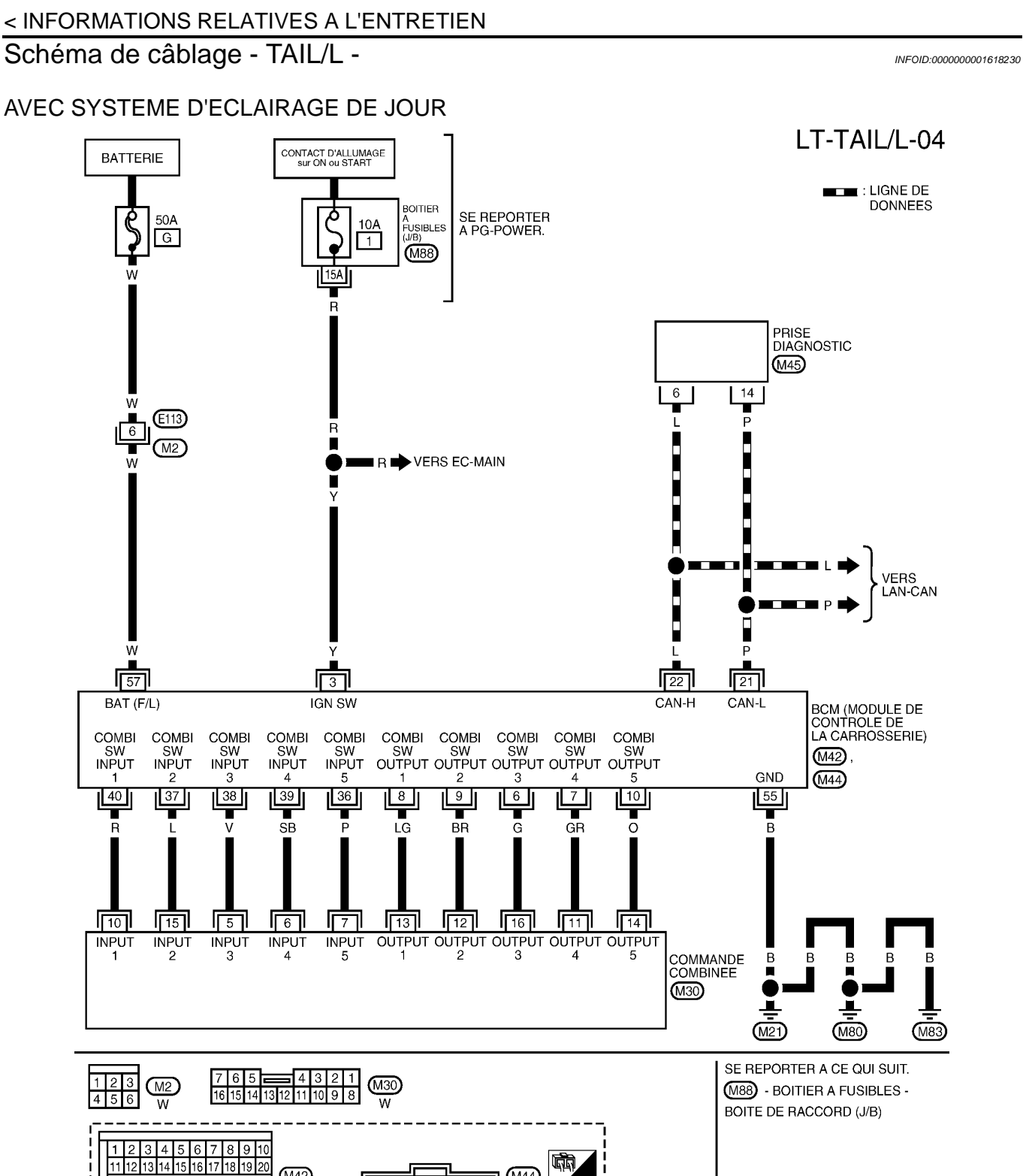

(M44)

MKWA3952E

60 59 58 57 56 55 54 53

(M42)

В

(M45) W

24 25 26 27 28 29 30

34 35 36 37 38 39 40

16 15 14 13 12 11 10 9 8 7 6 5 4 3 2 1

#### < INFORMATIONS RELATIVES A L'ENTRETIEN

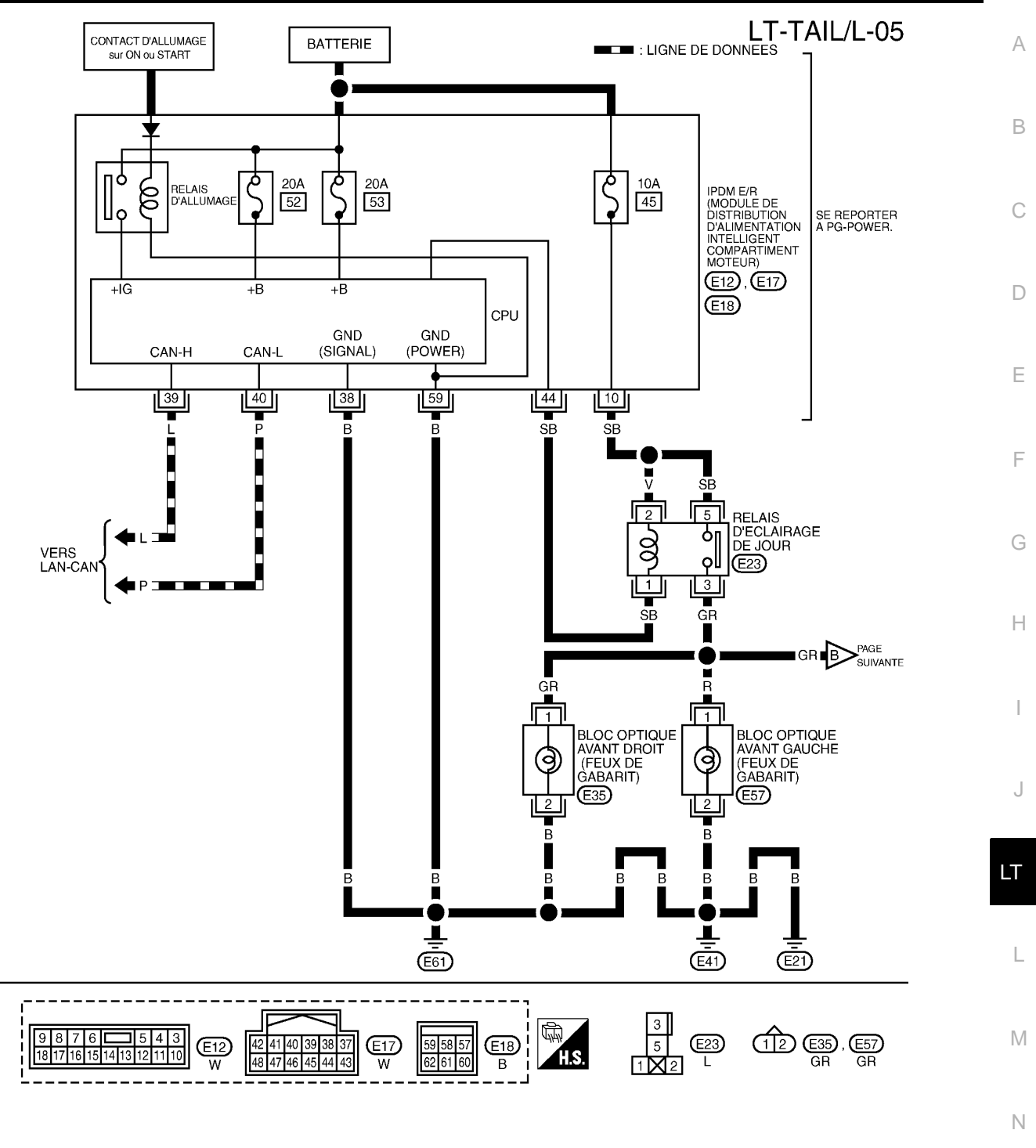

MKWA3914E

Ρ

Ο

#### < INFORMATIONS RELATIVES A L'ENTRETIEN

LT-TAIL/L-06

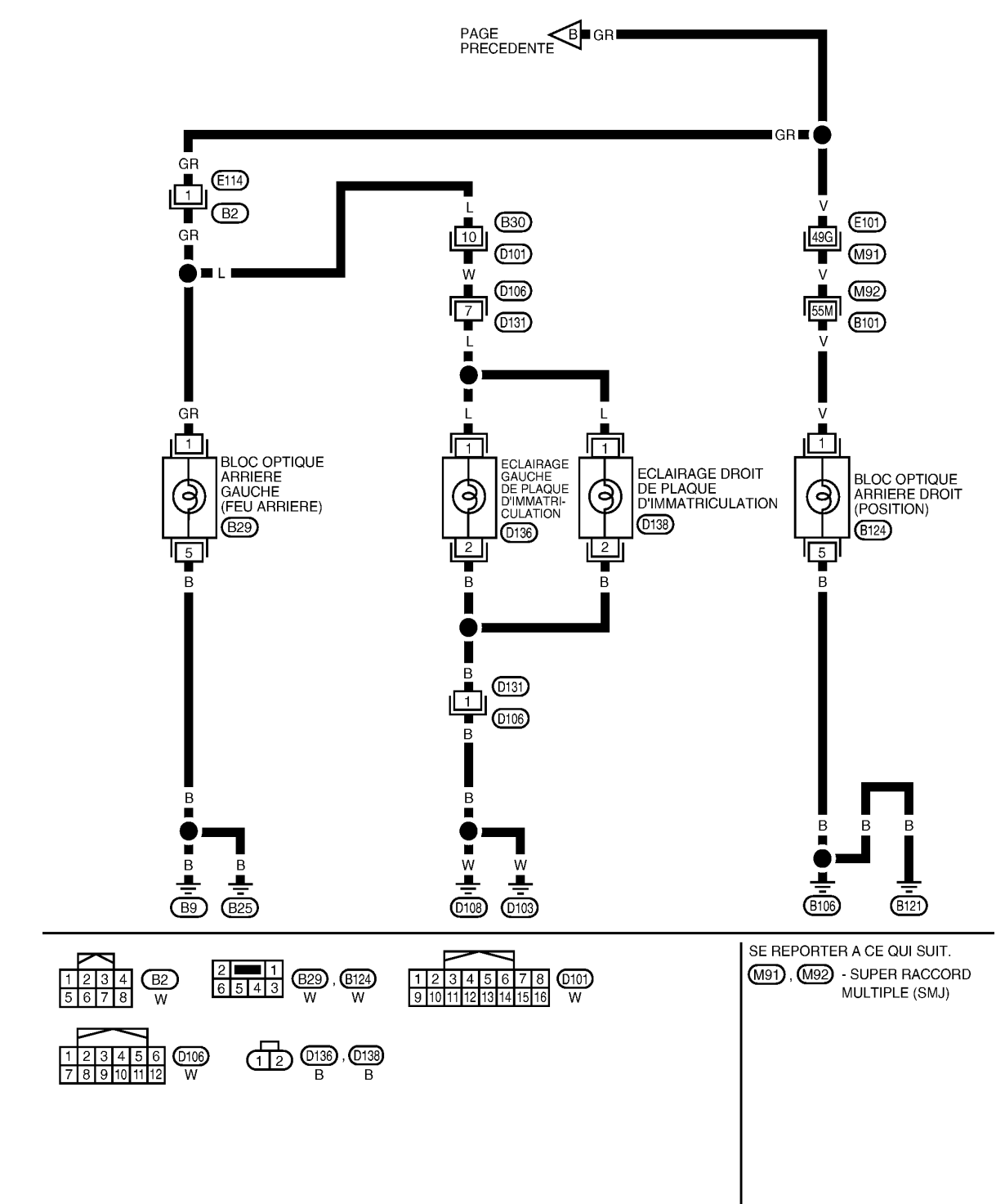

MKWA3915E
### < INFORMATIONS RELATIVES A L'ENTRETIEN

# Bornes et valeurs de référence pour le BCM

INFOID:000000001618231

А

|                | Coulo          |                                                       |                            | Conditions de mesure                                                                                                  |                              |
|----------------|----------------|-------------------------------------------------------|----------------------------|----------------------------------------------------------------------------------------------------|------------------------------|
| N° de<br>borne | ur de<br>câble | Nom du signal                                         | Contact<br>d'allum-<br>age | Fonctionnement ou condition                                                                                           | Valeur de référence          |
| 3              | Y              | Contact d'allumage (ON)                               | ON                         | -                                                                                                    | Tension de la batterie       |
| 6              | G              | Sortie 3 de la commande<br>combinée                   | ON                         | Eclairage, clignotant et essuie-<br>glaces à l'arrêt.<br>Position 4 de la commande in-<br>termittente d'essuie-glaces | [                            |
| 7              | GR             | Sortie 4 de la commande<br>combinée                   | ON                         | Eclairage, clignotant et essuie-<br>glaces à l'arrêt.<br>Position 4 de la commande in-<br>termittente d'essuie-glaces | ( <u>v)</u>                  |
| 8              | LG             | Sortie 1 de la commande<br>combinée                   | ON                         | Eclairage, clignotant et essuie-<br>glaces à l'arrêt.<br>Position 4 de la commande in-<br>termittente d'essuie-glaces | 15<br>10<br>5<br>0<br>++10ms |
| 9              | BR             | Sortie 2 de la commande<br>combinée                   | ON                         | Eclairage, clignotant et essuie-<br>glaces à l'arrêt.<br>Position 4 de la commande in-<br>termittente d'essuie-glaces | PKIB4958J                    |
| 10             | 0              | Sortie 5 de la commande<br>combinée                   | ON                         | Eclairage, clignotant et essuie-<br>glaces à l'arrêt.<br>Position 4 de la commande in-<br>termittente d'essuie-glaces | Г                            |
| 21             | Р              | CAN-L                                                 | -                          | -                                                                                                    | -                            |
| 22             | L              | CAN-H                                                 | -                          | -                                                                                                    | -                            |
| 36             | Р              | Entrée 5 de la commande<br>combinée                   | ON                         | Eclairage, clignotant et essuie-<br>glaces à l'arrêt.<br>Position 4 de la commande in-<br>termittente d'essuie-glaces |                              |
| 37             | L              | Entrée 2 de la commande<br>combinée                   | ON                         | Eclairage, clignotant et essuie-<br>glaces à l'arrêt.<br>Position 4 de la commande in-<br>termittente d'essuie-glaces | l                            |
| 38             | V              | Entrée 3 de la commande<br>combinée                   | ON                         | Eclairage, clignotant et essuie-<br>glaces à l'arrêt.<br>Position 4 de la commande in-<br>termittente d'essuie-glaces | Env. 0 V                     |
| 39             | SB             | Entrée 4 de la commande combinée                      | ON                         | Eclairage, clignotant et essuie-<br>glaces à l'arrêt.<br>Position 4 de la commande in-<br>termittente d'essuie-glaces | 1                            |
| 40             | R              | Entrée 1 de la commande<br>combinée                   | ON                         | Eclairage, clignotant et essuie-<br>glaces à l'arrêt.<br>Position 4 de la commande in-<br>termittente d'essuie-glaces | C                            |
| 55             | В              | Masse                                                 | ON                         | -                                                                                                    | Env. 0 V                     |
| 57             | W              | Alimentation de la batterie (rac-<br>cord à fusibles) | ARR                        | -                                                                                                    | Tension de la batterie       |

#### < INFORMATIONS RELATIVES A L'ENTRETIEN

# Bornes et valeurs de référence pour l'IPDM E/R

INFOID:000000001618232

|                           | Coulou                                                            |                                                                                              | C                          | Conditions de mes                    | ure    |                        |
|---------------------------|-------------------------------------------------------------------|----------------------------------------------------------------------------------------------|----------------------------|--------------------------------------|--------|------------------------|
| N° de r de<br>borne câble |                                                                   | Nom du signal                                                                                | Contact<br>d'allum-<br>age | Fonctionnement ou condition          |        | Valeur de référence    |
| 10                        | SB                                                                | Alimentation électrique du relais d'éclair-<br>age de jour <sup>*1</sup>                     | ARR                        | -                                    |        | Tension de la batterie |
|                           |                                                                   |                                                                                              |                            | 1ère position                        | ARR    | Env. 0 V               |
| 28                        | 28 R Bioc optique avant gauche<br>(feux de gabarit) <sup>*2</sup> |                                                                                              | ON                         | de la com-<br>mande d'éclai-<br>rage | ON     | Tension de la batterie |
| 38                        | В                                                                 | Masse                                                                                        | ON                         | -                                    |        | Env. 0 V               |
| 39                        | L                                                                 | CAN-H                                                                                        | -                          | -                                    |        | -                      |
| 40                        | Р                                                                 | CAN-L                                                                                        | -                          | -                                    |        | -                      |
| 4.4                       | <b>CD</b>                                                         | signal de relais d'éclairage de jour <sup>*1</sup>                                           |                            | Moteur en                            | marche | Env. 0 V               |
| 44                        | 30                                                                |                                                                                              | ON                         | Moteur arrêté                        |        | Tension de la batterie |
|                           |                                                                   |                                                                                              |                            | 1ère position                        | ARR    | Env. 0 V               |
| 49                        | GR                                                                | Bloc optique avant droit<br>(feux de gabarit) <sup>*2</sup>                                  | ON                         | de la com-<br>mande d'éclai-<br>rage | ON     | Tension de la batterie |
|                           |                                                                   | Bloc optique arrière (droit et gauche)                                                       |                            | 1ère position                        | ARR    | Env. 0 V               |
| 57                        | GR                                                                | (feux arrière) et éclairage de plaque d'im-<br>matriculation (droit et gauche) <sup>*2</sup> | ON                         | de la com-<br>mande d'éclai-<br>rage | ON     | Tension de la batterie |
| 59                        | В                                                                 | Masse                                                                                        | ON                         | -                                    |        | Env. 0 V               |

\*1 : Avec système d'éclairage de jour, \*2 : Sans système d'éclairage de jour

# Comment procéder au diagnostic de défaut

INFOID:000000001618233

- 1. Confirmer le symptôme ou la plainte du client.
- Comprendre les descriptions des fonctionnalités et du fonctionnement. Se reporter à <u>LT-171, "Description</u> <u>du système (avec système d'éclairage de jour)"</u> ou <u>LT-170, "Description du système (sans système</u> <u>d'éclairage de jour)"</u>.
- 3. Procéder à la vérification préliminaire. Se reporter à LT-182, "Vérification préliminaire".
- 4. Vérifier les symptômes et réparer ou remplacer les éléments à l'origine du défaut.
- 5. Les feux de gabarit, l'éclairage de plaque d'immatriculation et les feux arrière fonctionnent-ils correctement ? Si oui, PASSER A L'ETAPE 6. Si non, PASSER A L'ETAPE 4.
- 6. FIN DE L'INSPECTION

#### Vérification préliminaire

INFOID:000000001618234

# VERIFICATION DES CIRCUITS D'ALIMENTATION ELECTRIQUE ET DE MISE A LA MASSE 1. verifier les fusibles et les raccords a fusible

Vérifier qu'il n'y a pas de fusible ni de raccord à fusible grillés.

| Boîtier | Alimentation électrique                           | N° de fusibles et de raccord à fusibles |
|---------|---------------------------------------------------|-----------------------------------------|
|         | Tension                                           | G                                       |
| BCM     | Contact d'allumage sur la position ON ou<br>START | 1                                       |

#### < INFORMATIONS RELATIVES A L'ENTRETIEN

| Boîtier  | Alimentation électrique                                           | N° de fusibles et de raccord à fusibles |   |
|----------|-------------------------------------------------------------------|-----------------------------------------|---|
|          | Tanaian                                                           | 52<br>53                                |   |
|          | Tension                                                           |                                         |   |
| IPDM E/R | Batterie [feux arrière allumés (sans système d'éclairage de jour) | 36                                      | E |
|          |                                                                   | 37                                      |   |
|          | Batterie (avec système d'éclairage de jour)                       | 45                                      |   |

Se reporter à LT-174, "Schéma de câblage - TAIL/L -" (sans système d'éclairage de jour) ou LT-178, "Schéma de câblage - TAIL/L -" (avec système d'éclairage de jour).

#### BON ou MAUVAIS

#### BON >> PASSER A L'ETAPE 2.

MAUVAIS>>Si un fusible ou un raccord à fusible est grillé, veiller à éliminer la cause du défaut de fonctionnement avant de reposer un fusible et un raccord à fusible neufs. Se reporter à <u>PG-4</u>.

# 2. VERIFICATION DU CIRCUIT D'ALIMENTATION ELECTRIQUE

- 1. Mettre le contact d'allumage sur OFF.
- 2. Débrancher le connecteur de BCM.
- Vérifier la tension entre le connecteur de faisceau du BCM et la masse.

|                   | Borne |       | Position du contact d'allumage |                           |                           |
|-------------------|-------|-------|--------------------------------|---------------------------|---------------------------|
|                   | (+)   |       |                                |                           |                           |
| BCM<br>connecteur | Borne | (-)   | ARR                            | ACC                       | ON                        |
| M42               | 3     | Masse | Env. 0 V                       | Env. 0 V                  | Tension de<br>la batterie |
| M44               | 57    |       | Tension de<br>la batterie      | Tension de<br>la batterie | Tension de<br>la batterie |

#### BON ou MAUVAIS

BON >> PASSER A L'ETAPE 3. MAUVAIS>>Réparer le faisceau ou le connecteur.

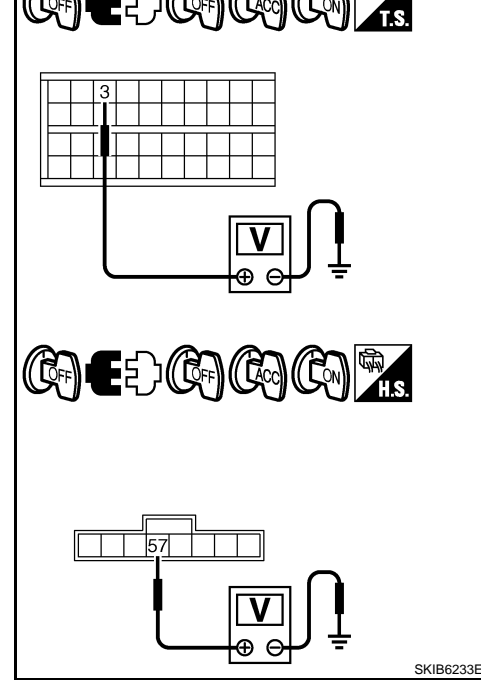

D

Ε

F

Н

LT

INFOID:000000001618235

### $\mathbf{3}$ . VERIFICATION DU CIRCUIT DE MISE A LA MASSE

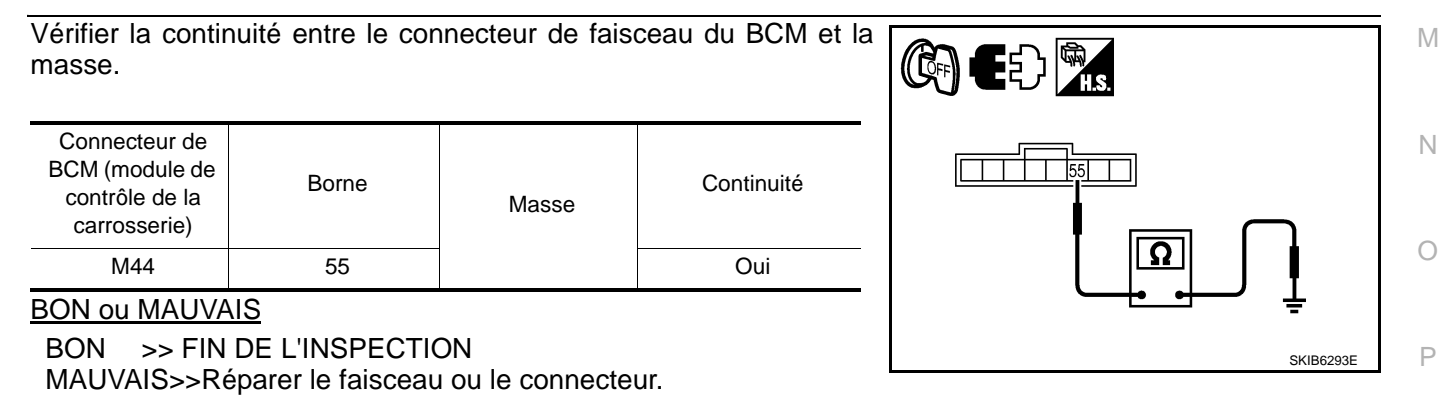

#### Fonctions de CONSULT-III (BCM)

Se reporter à LT-17, "Fonctions de CONSULT-III (BCM)" dans "PHARE -TYPE AU XENON-". Se reporter à LT-41, "Fonctions de CONSULT-III (BCM)" dans "PHARE -TYPE CONVENTIONNEL-".

# LT-183

< INFORMATIONS RELATIVES A L'ENTRETIEN

Fonctions de CONSULT-III (IPDM E/R)

INFOID:000000001618236

Se reporter à <u>LT-19, "Fonctions de CONSULT-III (IPDM E/R)"</u> dans "PHARE -TYPE AU XENON-". Se reporter à <u>LT-43, "Fonctions de CONSULT-III (IPDM E/R)"</u> dans "PHARE -TYPE CONVENTIONNEL-".

Les feux de gabarit, l'éclairage de la plaque d'immatriculation et les feux arrière ne s'allument pas (sans système d'éclairage de jour)

**1.** VERIFIER LE SIGNAL D'ENTREE DU CONTACT DE LA COMMANDE COMBINEE

Avec CONSULT-III

- 1. Sélectionner "BCM" sur CONSULT-III. Sélectionner "PHARE" sur l'écran "SELECT ELEMENT TEST".
- 2. Sélectionner "CONTROLE DE DONNEES" sur l'écran "SELECT MODE DIAG".
- 3. Vérifier que "INT ECLAIRAGE 1" commute entre MARCHE et ARRET en fonction de l'activation de la commande d'éclairage.

Lorsque la commande : INT ECLAIRAGE 1 d'éclairage est en 1ère position

Sans CONSULT-III

Se reporter à LT-163, "Vérification de la commande combinée".

#### BON ou MAUVAIS

BON >> PASSER A L'ETAPE 2.

MAUVAIS>>Vérifier la commande d'éclairage. Se reporter à <u>LT-163</u>, <u>"Vérification de la commande combinée"</u>.

# 2.TEST ACTIF

Avec CONSULT-III

- 1. Sélectionner "IPDM E/R" sur CONSULT-III. Sélectionner "TEST ACTIF" sur l'écran "SELECT MODE DIAG".
- 2. Sélectionner "ECLAIRAGE EXT" sur l'écran "SELECT ELEM TEST".
- 3. Appuyer sur "FEU ARRIERE" sur l'écran "TEST ACTIF".
- 4. Vérifier le fonctionnement des feux de gabarit, de l'éclairage de plaque d'immatriculation et des feux arrière.

#### Les feux de gabarit, l'éclairage de plaque d'immatriculation et les feux arrière doivent s'allumer.

Sans CONSULT-III

- 1. Initialiser le test actif automatique. Se reporter à <u>PG-17, "Test actif automatique"</u>.
- 2. Vérifier le fonctionnement des feux de gabarit, de l'éclairage de plaque d'immatriculation et des feux arrière.

Les feux de gabarit, l'éclairage de plaque d'immatriculation et les feux arrière doivent s'allumer.

#### BON ou MAUVAIS

BON >> PASSER A L'ETAPE 3. MAUVAIS>>PASSER A L'ETAPE 4.

**3.**VERIFIER L'IPDM E/R

- 1. Sélectionner "IPDM E/R" sur CONSULT-III. Sélectionner "CONTROLE DE DONNEES" sur l'écran "SELECT MODE DIAG".
- 2. Vérifier que " DEM FEU ARR & GAB" est activé lorsque le commande d'éclairage est sur la 1ère position.

Lorsque la commande : DEM FEUX AR & d'éclairage est en 1ère position GAB MAR

BON ou MAUVAIS

# LT-184

#### < INFORMATIONS RELATIVES A L'ENTRETIEN

BON >> Remplacer l'IPDM E/R. Se reporter à PG-22. "Dépose et repose de l'IPDM E/R". MAUVAIS>>remplacer le module de contrôle de la carrosserie. Se reporter à BCS-16, "Dépose et repose du <u>BCM"</u>.

4. VERIFIER LE SIGNAL D'ENTREE

#### Avec CONSULT-III

- 1. Mettre le contact d'allumage sur OFF.
- 2. Débrancher les connecteurs du bloc optique avant, de l'éclairage de plaque d'immatriculation et du bloc optique arrière.
- 3. Sélectionner "IPDM E/R" sur CONSULT-III. Sélectionner "TEST ACTIF" sur l'écran "SELECT MODE DIAG".
- 4. Sélectionner "ECLAIRAGE EXT" sur l'écran "SELECT ELEM TEST".
- 5. Appuyer sur "FEU ARRIERE" sur l'écran "TEST ACTIF".
- 6. Lorsque les feux arrière fonctionnent, vérifier la tension entre le masse et chacun des connecteurs de faisceau des feux (bloc optique avant, éclairage de plaque d'immatriculation et bloc optique arrière).

Sans CONSULT-III

- 1. Mettre le contact d'allumage sur OFF.
- 2. Débrancher les connecteurs du bloc optique avant, de l'éclairage de plaque d'immatriculation et du bloc optique arrière.
- Initialiser le test actif automatique. Se reporter à PG-17, "Test actif automatique".
- 4. Lorsque les feux arrière fonctionnent, vérifier la tension entre le masse et chacun des connecteurs de faisceau des feux (bloc optique avant, éclairage de plaque d'immatriculation et bloc optique arrière).

|                                  | (+)                                 |       |       | <b>-</b> .    |
|----------------------------------|-------------------------------------|-------|-------|---------------|
| Connecteur<br>tique avan<br>gaba | de bloc op-<br>it (feux de<br>arit) | Borne | (-)   | Tension       |
| Droit                            | E35                                 | 1     | Masse | Tension de la |
| Gauche                           | E57                                 | I     | Masse | batterie      |

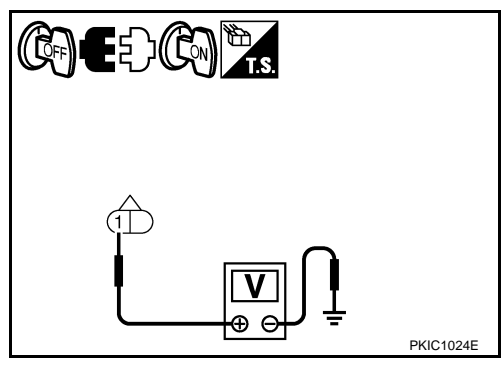

E { } (Cm) 🖺 ,

А

В

D

Е

F

Н

LT

|                                | (+)                                  |       | <b>_</b> . |               |
|--------------------------------|--------------------------------------|-------|------------|---------------|
| Eclairage de<br>matric<br>conn | e plaque d'im-<br>culation<br>ecteur | Borne | (-)        | lension       |
| Droit                          | D138                                 | 1     | Masso      | Tension de la |
| Gauche                         | D136                                 |       | Masse      | batterie      |

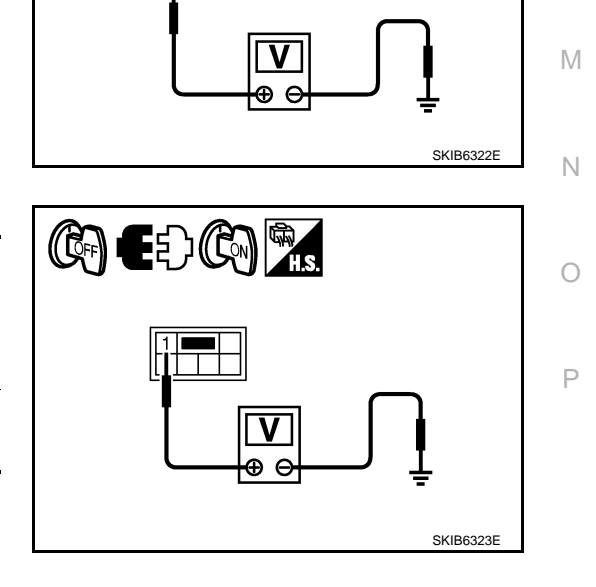

|                    | (+)                      |       | Tension |               |
|--------------------|--------------------------|-------|---------|---------------|
| Connecteu<br>tique | r de bloc op-<br>arrière | Borne | (-)     |               |
| Droit              | B124                     | 1     | Masso   | Tension de la |
| Gauche B29         |                          | I     | Wid356  | batterie      |
| BON ou MA          | AUVAIS                   |       |         | •             |

Borne

BON >> PASSER A L'ETAPE 5. MAUVAIS>>PASSER A L'ETAPE 6.

 ${f 5.}$ VERIFIER LE CIRCUIT DE FEUX DE GABARIT, D'ECLAIRAGES DE PLAQUE D'IMMATRICULATION ET

#### < INFORMATIONS RELATIVES A L'ENTRETIEN

#### DE FEUX ARRIERE

- 1. Mettre le contact d'allumage sur OFF.
- 2. Débrancher le connecteur de l'IPDM E/R.
- Vérifier la continuité entre le connecteur de faisceau (A) de l'IPDM E/R et le connecteur de faisceau du bloc optique avant droit (B).

|                  | A  | E          | Continuité |            |
|------------------|----|------------|------------|------------|
| Connecteur Borne |    | Connecteur | Borne      | Continuite |
| E16              | 49 | E35        | 1          | Oui        |

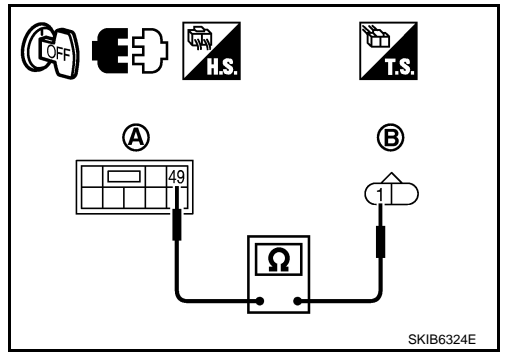

 Vérifier la continuité entre le connecteur de faisceau (A) de l'IPDM E/R et le connecteur de faisceau du bloc optique avant GAUCHE(B).

|            | A     | E          | Continuité |            |
|------------|-------|------------|------------|------------|
| Connecteur | Borne | Connecteur | Borne      | Continuite |
| E13        | 28    | E57        | 1          | Oui        |

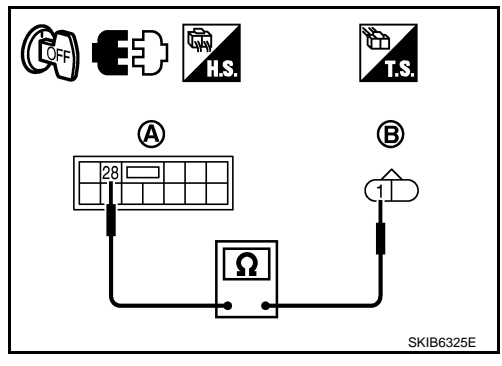

 Vérifier la continuité entre le connecteur de faisceau de l'IPDM E/R (A) et le connecteur de faisceau d'éclairage de plaque d'immatriculation (B).

| Circuit | A          |        | В          | Continuité |            |
|---------|------------|--------|------------|------------|------------|
|         | Connecteur | Borne  | Connecteur | Borne      | Continuite |
| Droit   | E18 57     | 57     | D138       | 1          | Oui        |
| Gauche  |            | E18 57 |            |            | Jui        |

 Vérifier la continuité entre le connecteur de faisceau de l'IPDM E/R (A) et le connecteur de faisceau du bloc optique arrière (B).

|         | А               |       | В          |       |            |
|---------|-----------------|-------|------------|-------|------------|
| Circuit | Connect-<br>eur | Borne | Connecteur | Borne | Continuité |
| Droit   | E18             | 57    | B124       | 1     | Oui        |
| Gauche  |                 | 57    | B29        | I     |            |

#### BON ou MAUVAIS

BON >> Remplacer l'IPDM E/R. Se reporter à <u>PG-22, "Dépose et</u> repose de l'IPDM E/R".

MAUVAIS>>Réparer le faisceau ou le connecteur.

 $\mathbf{6}$ . VERIFICATION DU CIRCUIT DE MISE A LA MASSE

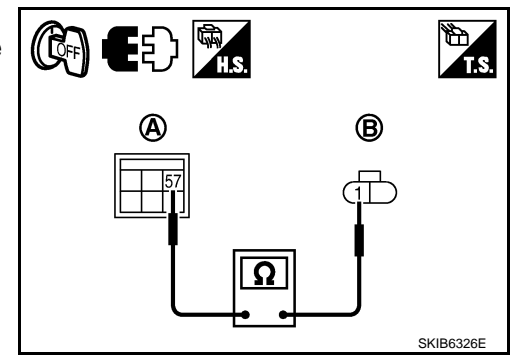

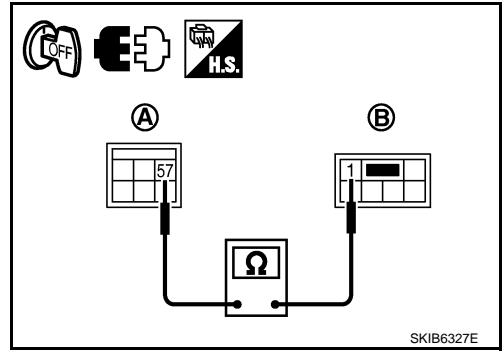

#### < INFORMATIONS RELATIVES A L'ENTRETIEN

1. Vérifier la continuité entre le bloc optique avant et la masse.

| Bloc optique avant connecteur |     | Borne |       | Continuité |
|-------------------------------|-----|-------|-------|------------|
| Droit                         | E35 | 2     | Masse | Qui        |
| Gauche                        | E57 | 2     |       | Our        |

2. Vérifier la continuité entre le connecteur de faisceau d'éclairage de plaque d'immatriculation et la masse.

| Eclairage de plaque d'imma-<br>triculation<br>connecteur |      | Borne | Masse | Continuité |
|----------------------------------------------------------|------|-------|-------|------------|
| Droit                                                    | D138 | 2     |       | Qui        |
| Gauche                                                   | D136 | Z     |       | Oui        |

3. Vérifier la continuité entre le connecteur de faisceau du bloc optique arrière et la masse.

| Connecteur de arri | e bloc optique<br>ère | Borne |       | Continuité |
|--------------------|-----------------------|-------|-------|------------|
| Droit              | B124                  | Б     | Masse | Qui        |
| Gauche             | B29                   | 5     |       | Our        |

#### BON ou MAUVAIS

BON >> Vérifier que le connecteur n'est pas mal branché, plié ou desserré. Si tout est normal, vérifier les ampoules.

MAUVAIS>>Réparer le faisceau ou le connecteur.

La commande d'éclairage de jour ne fonctionne pas normalement (feux de gabarit, feux arrière et éclairage de plaque d'immatriculation)

# 1.VERIFIER L'IPDM E/R

- 1. Sélectionner "BCM" sur CONSULT-III. Sélectionner "PHARE" sur l'écran "SELECT ELEMENT TEST".
- 2. Sélectionner "TEST ACTIF" sur l'écran "SELECT MODE DIAG".
- 3. Sélectionner "LUMIERE ECLAIRAGE JOUR" sur l'écran "SELECT ELEMENT TEST".
- 4. Appuyer sur "MAR" et "ARR" sur l'écran.
- 5. Vérifier la tension entre le connecteur de faisceau de l'IPDM E/R et la masse.

| Borne                  |       |       |                       |                        |
|------------------------|-------|-------|-----------------------|------------------------|
| (+)                    |       |       | Condition             | Tension                |
| IPDM E/R<br>connecteur | Borne | (-)   |                       |                        |
| <b>E</b> 17            | 44    |       | ECLAIRAGE JOUR<br>ARR | Tension de la batterie |
|                        |       | Masse | ECLAIRAGE JOUR<br>MAR | Env. 0 V               |
| E12                    | 10    |       | -                     | Tension de la batterie |

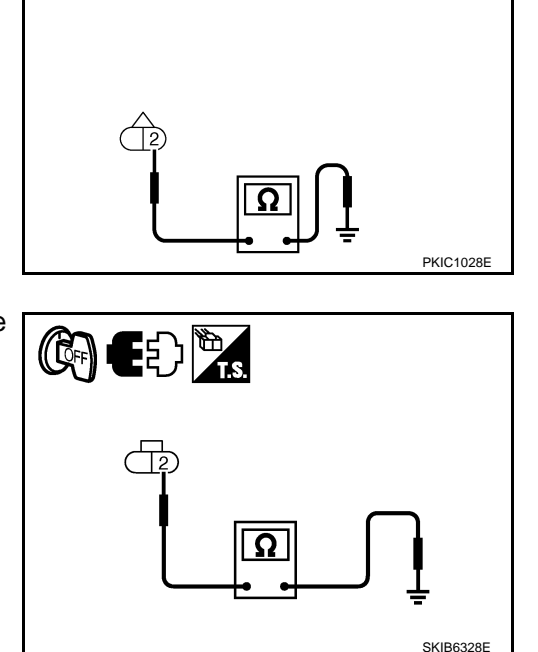

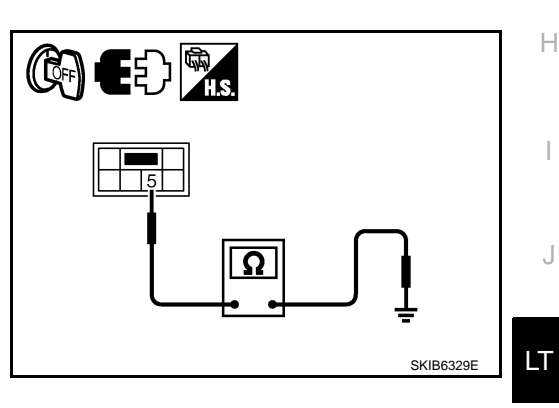

P

L

Μ

Ν

А

В

D

Ε

F

#### < INFORMATIONS RELATIVES A L'ENTRETIEN

#### BON ou MAUVAIS

BON >> PASSER A L'ETAPE 2.

MAUVAIS>>•Vérifier le faisceau entre l'IPDM E/R et le relais d'éclairage de jour et vérifier que les connecteurs ne sont pas mal connectés, pliés et desserrés ; réparer le cas échéant.

Remplacer l'IPDM E/R

# 2. VERIFIER LE SIGNAL D'ENTREE

#### Avec CONSULT-III

- 1. Mettre le contact d'allumage sur OFF.
- 2. Débrancher le connecteur de bloc optique avant, d'éclairage de plaque d'immatriculation et de bloc optique arrière.
- 3. Sélectionner "IPDM E/R" sur CONSULT-III. Sélectionner "TEST ACTIF" sur l'écran "SELECT MODE DIAG".
- 4. Sélectionner "LUMIERE ECLAIRAGE JOUR" sur l'écran "SELECT ELEMENT TEST".
- 5. Appuyer sur "MAR" sur l'écran.
- 6. Lorsque les feux arrière fonctionnent, vérifier la tension entre le connecteur de faisceau de bloc optique avant, d'éclairage de plaque d'immatriculation, de bloc optique arrière et la masse.

#### Sans CONSULT-III

- 1. Mettre le contact d'allumage sur OFF.
- 2. Débrancher le connecteur de bloc optique avant, d'éclairage de plaque d'immatriculation et de bloc optique arrière.
- 3. Initialiser le test actif automatique. Se reporter à <u>PG-17, "Test actif automatique"</u>.
- 4. Lorsque les feux arrière fonctionnent, vérifier la tension entre le connecteur de faisceau de bloc optique avant, d'éclairage de plaque d'immatriculation, de bloc optique arrière et la masse.

| Borne                  |     |       |       |                        |  |
|------------------------|-----|-------|-------|------------------------|--|
| Bloc optique avant (+) |     |       |       | Tension                |  |
| Connecteur             |     | Borne | (-)   |                        |  |
| Droit                  | E35 | 1     | Masso | Tension de la batterie |  |
| Gauche                 | E57 | I     | Masse |                        |  |

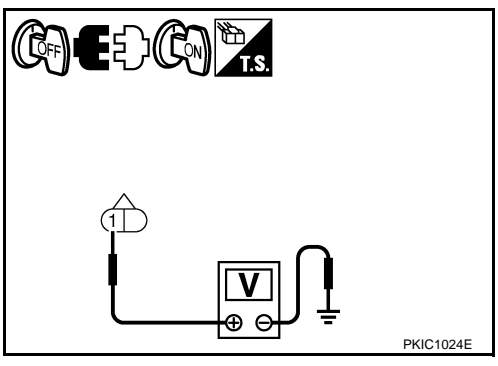

| Borne                                          |      |   |       |               |
|------------------------------------------------|------|---|-------|---------------|
| Eclairage de plaque d'immatricula-<br>tion (+) |      |   | (-)   | Tension       |
| Connecteur Borne                               |      | * |       |               |
| Droit                                          | D138 | 1 | Masso | Tension de la |
| Gauche                                         | D136 | I | Masse | batterie      |

| Borne                    |      |         |       |               |          |
|--------------------------|------|---------|-------|---------------|----------|
| Bloc optique arrière (+) |      |         | ()    | Tension       |          |
| Connecteur               |      | Borne   |       |               |          |
| Droit                    | B124 | 1       | Masso | Tension de la |          |
| Gauche                   | B29  | 1 Masse |       | batte         | batterie |

#### BON ou MAUVAIS

BON >> PASSER A L'ETAPE 3.

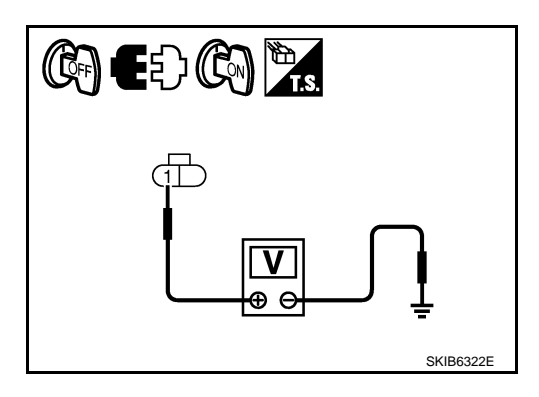

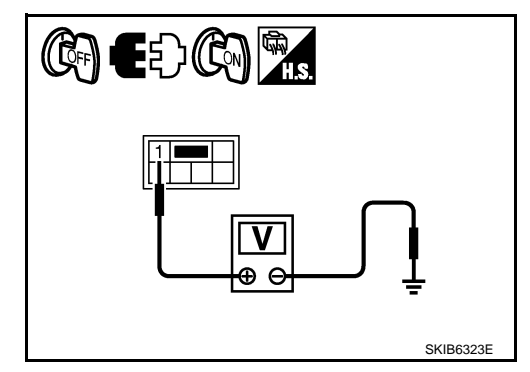

#### < INFORMATIONS RELATIVES A L'ENTRETIEN

MAUVAIS>>•Vérifier le faisceau entre le relais d'éclairage de jour et le bloc optique avant, l'éclairage de la plaque d'immatriculation et le bloc optique arrière et vérifier que les connecteurs ne sont pas mal connectés, pliés et librement ajustés ; réparer le cas échéant.

Vérifier le relais d'éclairage de jour.

 $\textbf{3.} \text{Verifier le circuit de feux de gabarit, d'eclairages de plaque d'immatriculation et} \quad \textbf{b} \\ \text{de feux arriere}$ 

( בי

- 1. Mettre le contact d'allumage sur OFF.
- 2. Vérifier le relais d'éclairage de jour.
- Vérifier la continuité entre le connecteur de faisceau (A) du relais d'éclairage de jour et le connecteur de faisceau du bloc optique avant (B).

|         | A               |       | В          |       |            |
|---------|-----------------|-------|------------|-------|------------|
| Circuit | Connect-<br>eur | Borne | Connecteur | Borne | Continuité |
| Droit   | EDD             | 2     | E35        | 1     | Oui        |
| Gauche  | EZJ             | 3     | E57        | I     | Oui        |

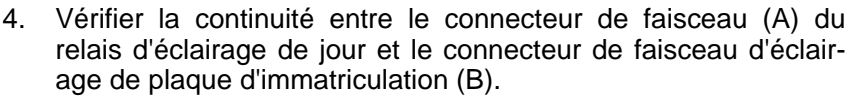

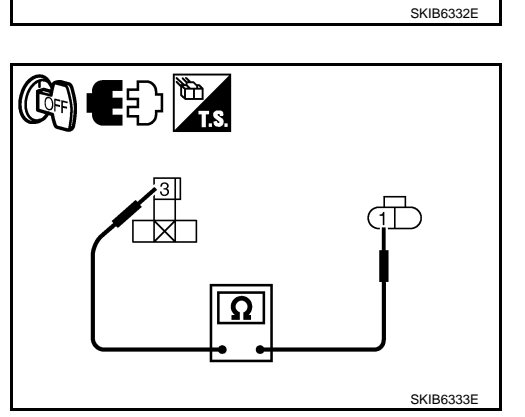

Ω

- в A Continuité Circuit Connecteur Borne Connecteur Borne D138 Droit E23 3 Oui 1 D136 Gauche
- Vérifier la continuité entre le connecteur de faisceau (A) du relais d'éclairage de jour et le connecteur de faisceau du bloc optique arrière (B).

|         | А               |       | В          |       |            |
|---------|-----------------|-------|------------|-------|------------|
| Circuit | Connect-<br>eur | Borne | Connecteur | Borne | Continuité |
| Droit   | EDD             | 2     | B124       | 1     | Oui        |
| Gauche  | EZJ             | 5     | B29        | I     | Oui        |

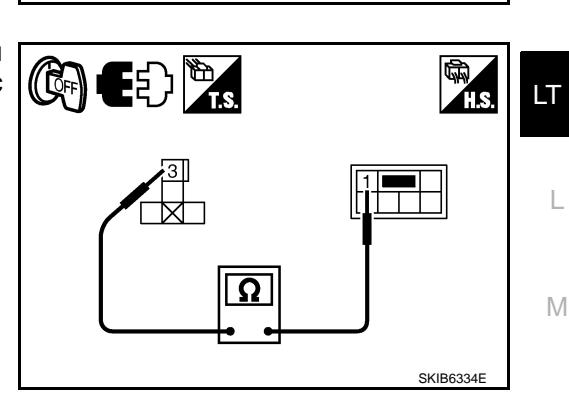

#### BON ou MAUVAIS

BON >> Remplacer l'IPDM E/R. Se reporter à <u>PG-22. "Dépose et repose de l'IPDM E/R"</u>. MAUVAIS>>Réparer le faisceau ou le connecteur.

**4.** VERIFICATION DU CIRCUIT DE MISE A LA MASSE

Ρ

Ν

А

D

Ε

F

Н

#### < INFORMATIONS RELATIVES A L'ENTRETIEN

1. Vérifier la continuité entre le bloc optique avant et la masse.

| Bloc optique avant connecteur |     | Borne |       | Continuité |
|-------------------------------|-----|-------|-------|------------|
| Droit                         | E35 | 2     | Masse | Oui        |
| Gauche                        | E57 | 2     |       | Cui        |

(CFF) I

Ę)Ŵs

2. Vérifier la continuité entre le connecteur de faisceau d'éclairage de plaque d'immatriculation et la masse.

| Eclairage de plaque d'imma-<br>triculation<br>connecteur |      | Borne | Masse | Continuité |
|----------------------------------------------------------|------|-------|-------|------------|
| Droit                                                    | D138 | 2     |       | Oui        |
| Gauche                                                   | D136 | 2     |       | Gui        |

3. Vérifier la continuité entre le connecteur de faisceau du bloc optique arrière et la masse.

| Bloc optique arrière<br>connecteur |      | Borne |       | Continuité |
|------------------------------------|------|-------|-------|------------|
| Droit                              | B124 | Б     | Masse | Oui        |
| Gauche                             | B29  | 5     |       | Oui        |

#### BON ou MAUVAIS

BON >> Vérifier que le connecteur n'est pas mal branché, plié ou desserré. Si tout est normal, vérifier les ampoules.

MAUVAIS>>Réparer le faisceau ou le connecteur.

Les feux de gabarit, l'éclairage de plaque d'immatriculation et les feux arrière ne s'éteignent pas (au bout de 10 minutes environ)

- Le symptôme indique le défaut de fonctionnement du relais d'allumage dans l'IPDM E/R. Se reporter à <u>PG-</u> <u>15, "Fonction de défaut de fonctionnement de relais d'allumage"</u>.
- Sélectionner "BCM" sur CONSULT-III. Sélectionner "PHARE" sur l'écran "SELECT ELEMENT TEST", puis "CONTROLE DE DONNEES" sur l'écran "SELECT MODE DIAG". Si "INT ECLAIRAGE 1" indique ARR lorsque la commande d'éclairage est sur OFF, remplacer l'IPDM E/R.

LT-190

# Feu de gabarit avant

REMPLACEMENT DES AMPOULES

Se reporter à <u>LT-29, "Remplacement des ampoules"</u> dans "PHARE -TYPE AU XENON-". Se reporter à <u>LT-52, "Remplacement des ampoules"</u> dans "PHARE -TYPE CONVENTIONNEL-".

#### Feux arrière

INFOID:000000001618241

INFOID:000000001618240

SKIB6328E

REMPLACEMENT DES AMPOULES Se reporter à <u>LT-191, "Remplacement des ampoules"</u>.

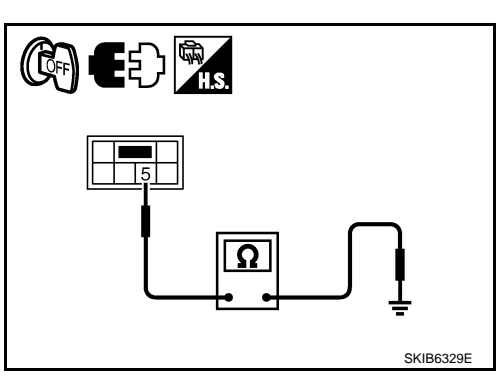

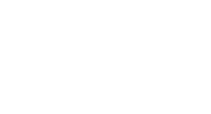

# **BLOC OPTIQUE ARRIERE**

#### < INFORMATIONS RELATIVES A L'ENTRETIEN

# **BLOC OPTIQUE ARRIERE**

## Remplacement des ampoules

#### DEPOSE

- 1. Déposer le bloc optique arrière. Se reporter à LT-191. "Dépose et repose".
- Pour dévisser la douille d'ampoule (1), (2) et (3) la tourner dans le sens inverse des aiguilles d'une montre.
- 3. Retirer l'ampoule (4), (5) et (6).

Feu de stop/feu arrière: 12V - 21/ 5WClignotant arrière: 12V - 21WFeu de recul ou feu antibrouil-: 12V - 21Wlard arrière: 12V - 21W

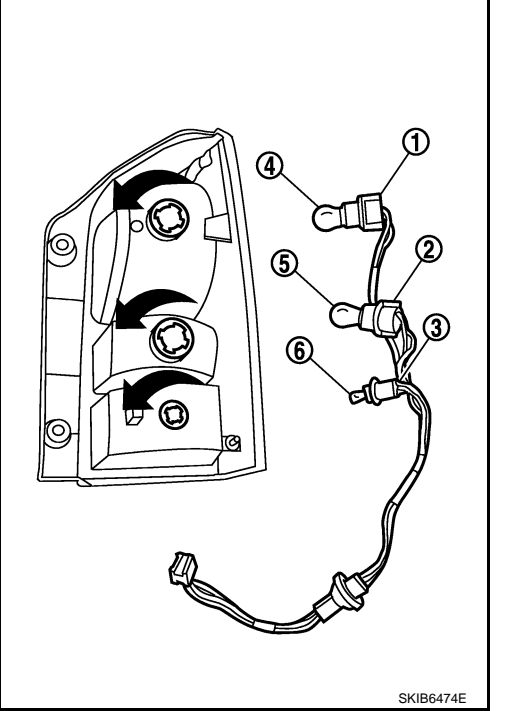

REPOSE La repose se fait dans l'ordre inverse de la dépose.

#### Dépose et repose

#### DEPOSE

- 1. Déposer les vis de fixation du bloc optique arrière.
- 2. Extraire le bloc optique arrière du véhicule en le soulevant.
- 3. Débrancher le connecteur du bloc optique arrière.

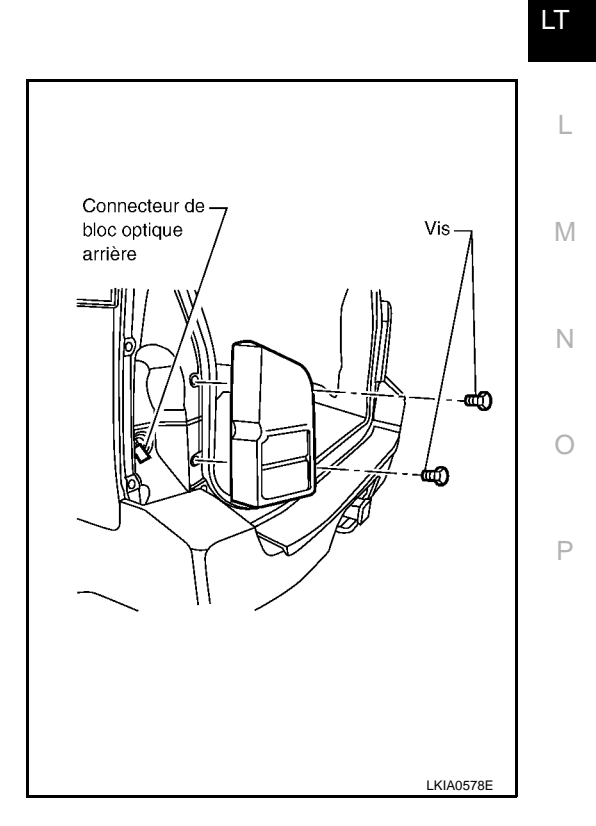

4E

INFOID:000000001618243

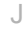

А

В

D

Ε

F

Н

,

INFOID:000000001618242

#### < INFORMATIONS RELATIVES A L'ENTRETIEN

REPOSE

La repose se fait dans l'ordre inverse de la dépose.

Retirer les vis de fixation du bloc optique (0,24 kg - m) arrière

#### < INFORMATIONS RELATIVES A L'ENTRETIEN

# PLAFONNIER

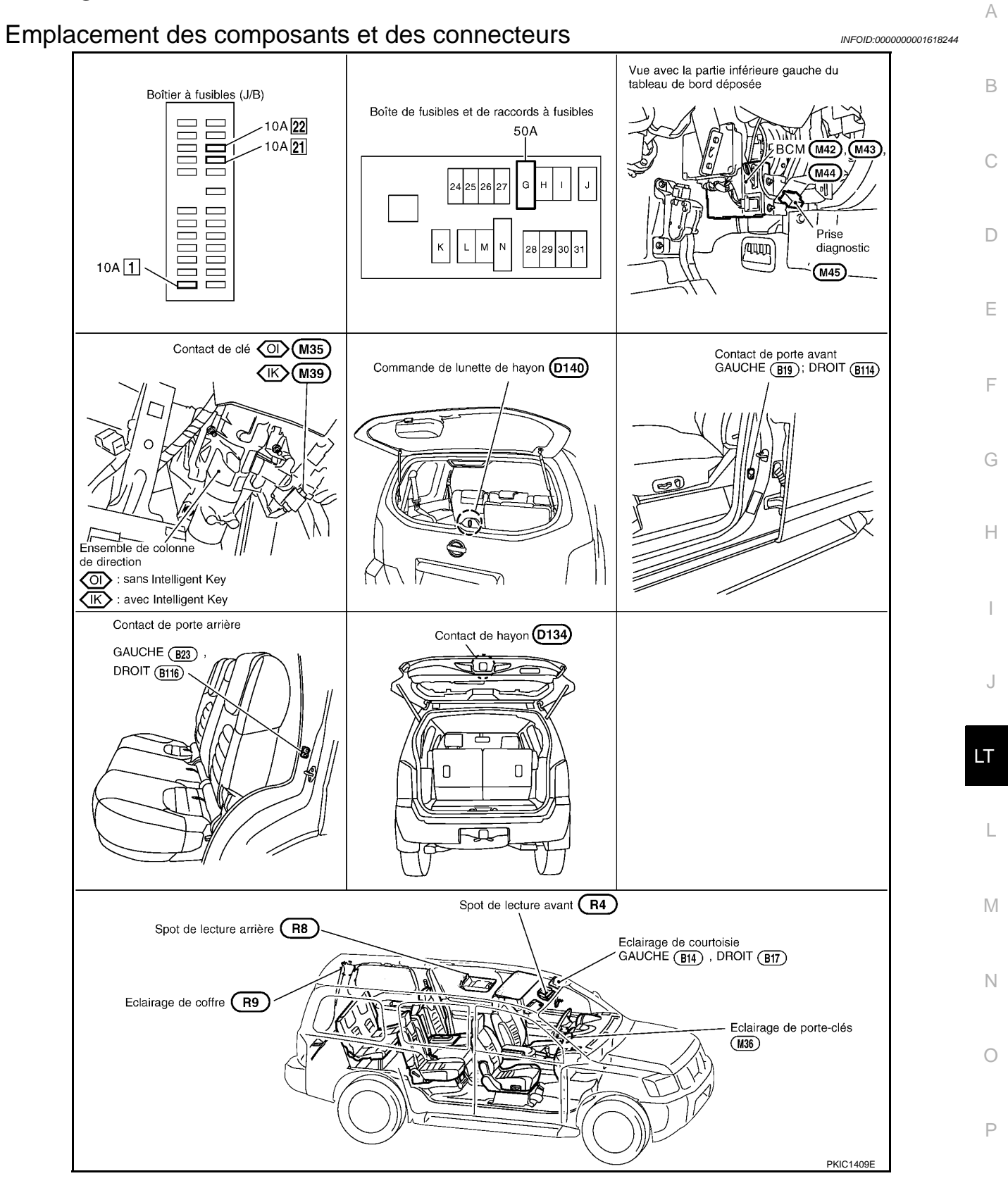

# Description du système

INFOID:000000001618245

Lorsque la commande de spot de lecture avant, de spot de lecture arrière et de l'éclairage de coffre est positionnée sur PORTE, le temporisateur contrôle l'allumage du spot de lecture avant, du spot de lecture arrière et

# LT-193

#### < INFORMATIONS RELATIVES A L'ENTRETIEN

de l'éclairage de coffre selon les signaux reçus des contacts dont le contact de clé, le contact de porte avant côté conducteur, le contact de hayon, la commande de lunette de hayon, le signal de déverrouillage envoyés par la télécommande et le contact d'allumage.

Lorsque le spot de lecture avant, le spot de lecture arrière et l'éclairage de coffre sont allumés, il s'ensuit une augmentation graduelle de l'intensité lumineuse d'une seconde. Lorsque le spot de lecture avant, le spot de lecture arrière et l'éclairage de coffre sont éteints, il s'ensuit une atténuation graduelle de l'intensité lumineuse d'une seconde.

Le temporisateur du spot de lecture avant, arrière et de l'éclairage de coffre est contrôlé par le BCM (module de contrôle de la carrosserie).

La configuration du temporisateur du spot de lecture avant, arrière et de l'éclairage de coffre peut être modifiée avec CONSULT-III.

#### CIRCUIT D'ALIMENTATION ET MASSE

L'alimentation est permanente :

- à travers le connecteur de fusible de 50A (lettre G située dans le boîtier de fusibles et de raccords de fusibles)
- à la borne 57 du BCM,
- par le fusible de 10A [n°22, situé dans la boîte à fusibles (J/B)]
- à la borne 2 du contact de clé (sans Intelligent Key)
- à la borne 3 du contact de clé et du bouton d'allumage (avec Intelligent Key),
- à travers le fusible de 10 A [n°21, situé dans le boîtier à fusibles (J/B)]
- à la borne 41 du BCM.
- Lorsque la clé est insérée dans le contact de clé, l'alimentation est fournie
- par la borne 1 du contact de clé (sans Intelligent Key)
- par la borne 4 du contact de clé et du bouton d'allumage (avec Intelligent Key)
- à la borne 5 du BCM
- Lorsque le contact d'allumage est sur la position MAR ou DEMAR, l'alimentation est fournie
- à travers le fusible de 10A [n°1, situé dans le boîtier à fusibles (J/B)]
- à la borne 3 du BCM.
- La masse est fournie
- à la borne 55 du BCM
- par les contacts de masse de la carrosserie M21, M80 et M83.
- Lorsque la porte conducteur est ouverte, la masse est fournie
- à la borne 15 du BCM
- par la borne 2 du contact de porte conducteur
- par la masse de carter du contact de porte conducteur.
- Lorsque la porte du passager avant est ouverte, la masse est fournie
- à la borne 14 de BCM
- par la borne 2 du contact de porte de passager avant
- à travers le carter de masse du contact de porte de passager avant.
- Lorsque la porte arrière gauche est ouverte, la masse est fournie
- à la borne 16 du BCM
- par la borne 2 du contact de porte arrière gauche
- à travers la masse de carter du contact de porte arrière gauche.
- Lorsque la porte arrière droite est ouverte, la masse est fournie
- à la borne 12 du BCM
- à la borne 2 du contact de porte arrière droite
- à travers la masse de carter du contact de porte arrière droite.
- Lorsque le hayon est ouvert, la masse est fournie
- à la borne 13 du BCM
- à travers les bornes 1 et 3 de contact de hayon
- à travers les masses D103 et D108.
- Lorsque la lunette de hayon est ouverte, la masse est fournie
- à la borne 13 du BCM
- par la borne 1 du contact de lunette du hayon
- par le carter de masse du contact de lunette du hayon.
- Lorsque le BCM reçoit un signal, l'alimentation est fournie
- à travers la borne 42 du BCM
- à la borne 1 de l'éclairage de l'anneau de clé
- à la borne 1 du spot de lecture avant.
- à la borne 1 du spot de lecture arrière et
- à la borne 2 de l'éclairage de coffre.

#### < INFORMATIONS RELATIVES A L'ENTRETIEN

| Lorsque la commande d'éclairage du miroir de courtoisie (droit et gauche) est sur MARCHE, l'alimentation est                                          | ٥  |
|----------------------------------------------------------------------------------------------------|----|
| à travers le fusible de 10 A [n°21 situé dans le boîtier à fusibles (J/B)]                                                                            | А  |
| <ul> <li>à la borne 1 de l'éclairage (droit et gauche) du miroir de courtoisie.</li> </ul>                                                            |    |
| Si l'alimentation et la masse sont fournies, les éclairages s'allument.                                                                               | B  |
| FONCTIONNEMENT DE L'INTERRUPTEUR                                                                                                    |    |
| Lorsque l'interrupteur de spot de lecture avant est en position MARCHE, la masse est fournie                                                          |    |
| à la borne 3 du spot de lecture avant.                                                                                                    | С  |
| par les contacts de masse de la carrosserie M21, M80 et M83.                                                                                          |    |
| Lorsque l'interrupteur de spot de lecture arrière est en position MARCHE, la masse est fournie                                                        |    |
| <ul> <li>a la borne 5 du spoi de lecture amere</li> <li>par les contacts de masse de la carrosserie M21_M80 et M83</li> </ul>                         | D  |
| Lorsque le miroir de courtoisie (droit et gauche) est allumé, l'alimentation est fournie                                                              |    |
| à la borne 2 de l'éclairage (droit et gauche) du miroir de courtoisie                                                                                 |    |
| à travers les masses B9 et B25.                                                                                                    | Ε  |
| Lorsque l'éclairage de coffre est sur MARCHE, la masse est fournie par la masse du carter d'éclairage de cof-                                         |    |
| lie.                                                                                                    |    |
| FONCTIONNEMENT DU TEMPORISATEUR DE PLAFONNIER                                                                                                    | F  |
| Lorsque l'interrupteur de spot de lecture est sur la position PORTE, et lorsque toutes les conditions ci-dessous                                      |    |
| sont reunies, le BCM commande le temporisateur (30 secondes maximum) permettant l'allumage/rextinction                                                |    |
| L'alimentation électrique est fournie                                                                                                    | G  |
| <ul> <li>par le fusible de 10A [n°22, situé dans la boîte à fusibles (J/B)]</li> </ul>                                                                |    |
| à la borne 2 du contact de clé (sans Intelligent Key)                                                                                                 |    |
| à la borne 3 du contact de clé et du bouton d'allumage (avec Intelligent Key).                                                                        | Н  |
| La cle etant retiree du cylindre de cle de contact (contact de cle desactive), l'alimentation ne sera pas fournie                                     |    |
| l orsque la porte du conducteur est ouverte, le BCM détecte que la porte côté conducteur est déverrouillée. Le                                        |    |
| BCM détermine si les conditions de fonctionnement du plafonnier sont réunies et commande l'allumage du                                                |    |
| plafonnier pendant 30 secondes.                                                                                                    |    |
| Lorsque le contact de clé est ACTIVE (la clé d'allumage est insérée dans le cylindre de clé de contact), l'ali-                                       |    |
| mentation est fournie                                                                                                    | J  |
| • à travers la borne 4 du contact de clé et du bouton d'allumage (sans Intelligent Key)                                                               |    |
| <ul> <li>à la borne 5 du BCM</li> </ul>                                                                                                    | ΙТ |
| La clé étant retirée du cylindre de clé (contact de clé sur OFF), l'alimentation ne sera pas fournie à la borne 5                                     | -  |
| du BCM. Le BCM détecte que la clé a été retirée du contact, détermine si les conditions d'allumage du plafon-                                         |    |
| nier sont réunies et commande l'allumage du platonnier pendant 30 secondes.                                                                           | L  |
| de clé (contact de clé sur OFF) la borne 15 du BCM varie de $0 V$ (porte ouverte) $\rightarrow 12 V$ (porte fermée) Le                                |    |
| BCM détermine si les conditions de fonctionnement du plafonnier sont réunies et commande l'allumage du                                                |    |
| plafonnier pendant 30 secondes.                                                                                                    | M  |
| La commande du temporisateur est annulée dans les conditions suivantes.                                                                               |    |
| Porte conducteur ouverte (contact de porte conducteur active).                                                                                        |    |
| Porte-clés                                                                                                    | Ν  |
|                                                                                                    |    |
| COMMIANDE D'ECONOMISEUR DE BATTERIE D'ECLAIRAGE INTERIEUR<br>Si la plafanniar act rastá allumá, il pa clátaindra pag, mâma à la formatura de la parte |    |
| Le BCM désactive automatiquement le plafonnier 30 minutes après l'arrêt du moteur pour économiser la bat-                                             | 0  |
| terie.                                                                                                    |    |
| Le BCM contrôle les plafonniers figurant dans la liste ci-dessous :                                                                                   | _  |
| Spot de lecture avant                                                                                                    | Ρ  |
| Spot de lecture arrière     Eclairage coffre                                                                                                    |    |
| Eclairage come     Eclairage de porte-clés                                                                                                    |    |
| Une fois les lampes éteintes par l'économiseur de batterie, les lampes s'allument à nouveau lorsque                                                   |    |
| • le signal de verrouillage et de déverrouillage en provenance de la télécommande ou du cylindre de clé est                                           |    |

reçu, • lorsqu'une porte est ouverte ou fermée,

# LT-195

#### < INFORMATIONS RELATIVES A L'ENTRETIEN

• ou que la clé est retirée du cylindre de contact d'allumage ou insérée dans le cylindre de contact d'allumage. Il est possible de modifier le délai de commande de l'économiseur de batterie d'éclairage intérieur à l'aide de la fonction de réglage de CONSULT-III. Se reporter à <u>LT-203</u>, <u>"Fonction CONSULT-III"</u>.

#### Schéma

INFOID:000000001618246

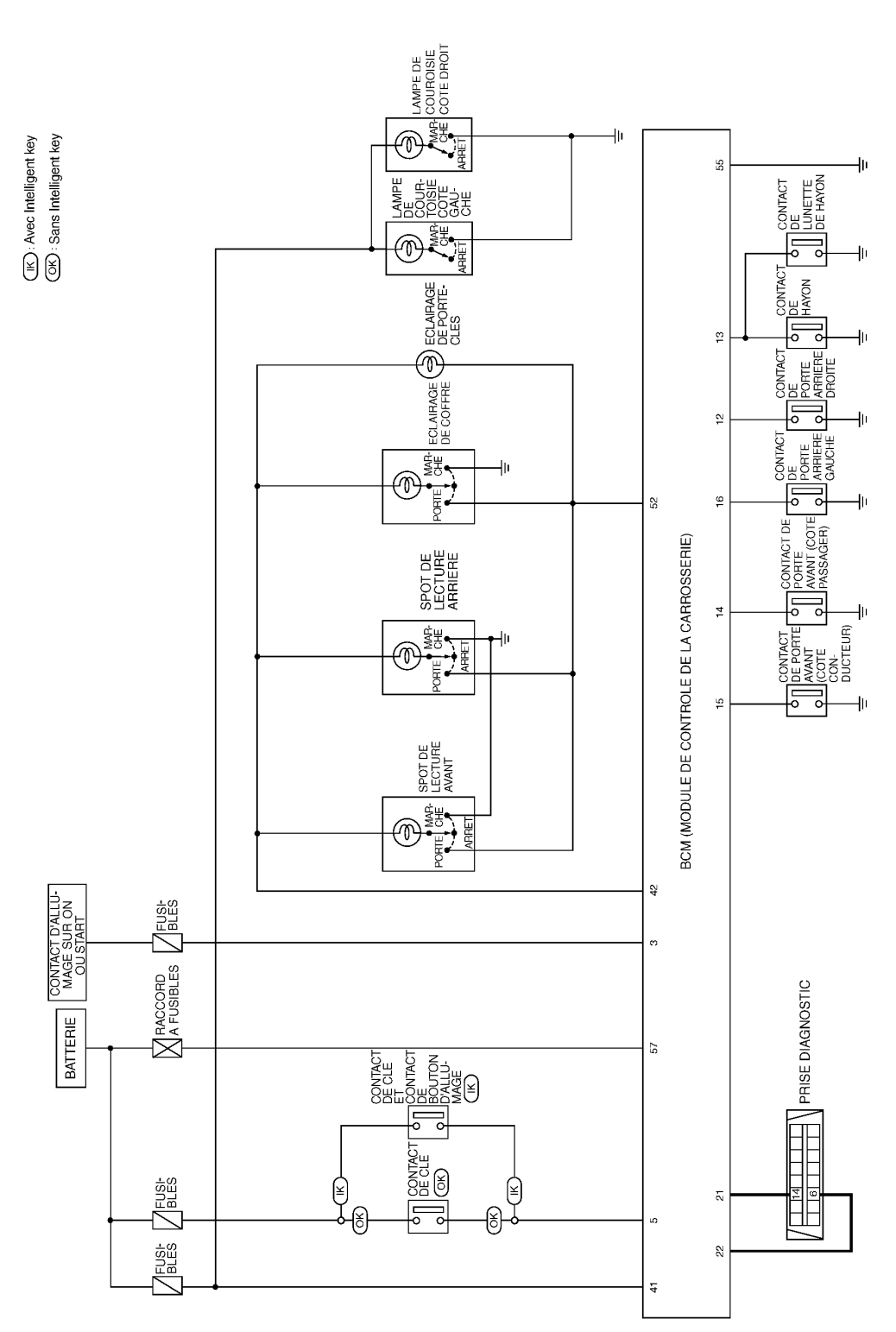

MKWA3042E

#### < INFORMATIONS RELATIVES A L'ENTRETIEN

Schéma de câblage - INT/L -INFOID:000000001618247 А LT-INT/L-01 CONTACT D'ALLU-MAGE sur ON ou START BATTERIE В BOITIEF A FUSI-BLES SE REPORTER A PG-POWER. <del>م</del> ک 50A G 10A (J/B) Þ Q 10A 21 10A 1 (M87 С 22 (M88) 4B 1B 15A R 0 D : LIGNE DE DONNEES  $\bigcirc$ ΊK IK: AVEC INTELLIGENT KEY OK: SANS INTELLIGENT KEY оĸ VERS Е ō 0 EC-MAIN 🖛 3 2 CONTACT DE CLE ET CONTACT CONTACT DE CLE F DE BOUTON D'ALLUMAGE M35 INSEREE INSEREE Ø. (M39) <u>OK</u> CONTACT DE CLE RETIREE RETIREE VERS LT-INT/L-04 E113 (IK) 4 1 (M2) VERS LT-INT/L-03 R Н С ř W R 3 5 41 57 42 BCM (MODULE DE CONTROLE DE LA CARROSSERIE) BAT (F/L) BAT (FUSE) POWER SUP (ROOM/L) IGN SW KEY SW (M42), (M43) GND CAN-L CAN-H (M44) J 55 21 22 T в Ρ L LT 6 14 В В В в PRISE DIAGNOSTIC -L É. M45 (M21) (M80) (M83) SE REPORTER A CE QUI SUIT. 12 M35 W Μ 4321 (M39) GR 123 (M2) (M87), (M88) - BOITIER A FUSIBLES -4 56 W - BOITE DE RACCORDEMENT (J/B) (M43) 6 7 8 9 Ν 52 51 50 49 48 47 46 45 44 43 42 41 H.S 11 12 13 14 15 16 17 18 19 20 M42 B 21 22 23 24 25 26 27 28 29 30 L.L M44 31 32 33 34 35 36 37 38 39 40 60 59 58 57 56 55 54 53 H.S Ο 16 15 14 13 12 11 10 9 M45 W 2 1 76543 MKWA3043E Ρ

# **PLAFONNIER**< INFORMATIONS RELATIVES A L'ENTRETIEN</p>

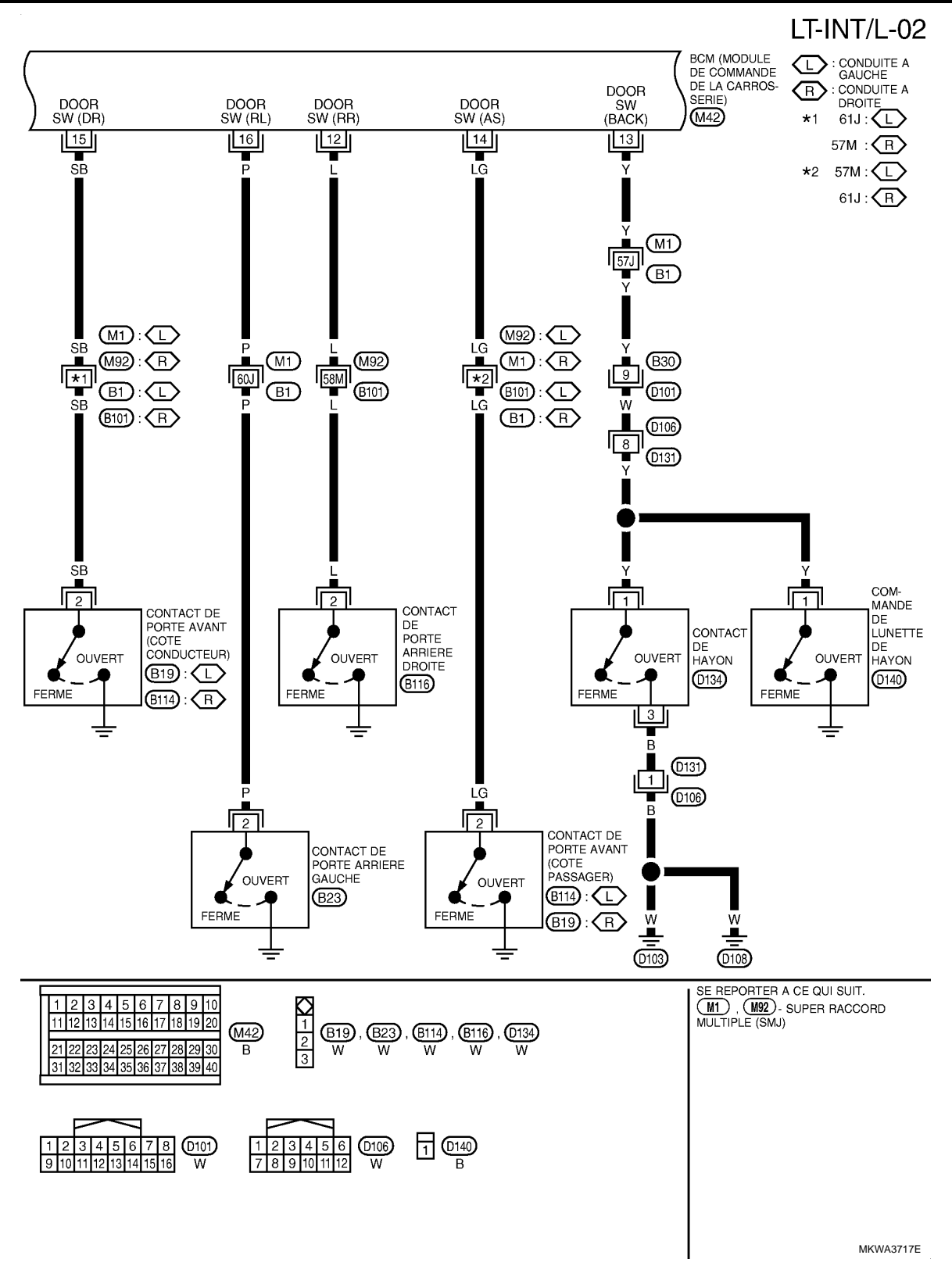

#### < INFORMATIONS RELATIVES A L'ENTRETIEN

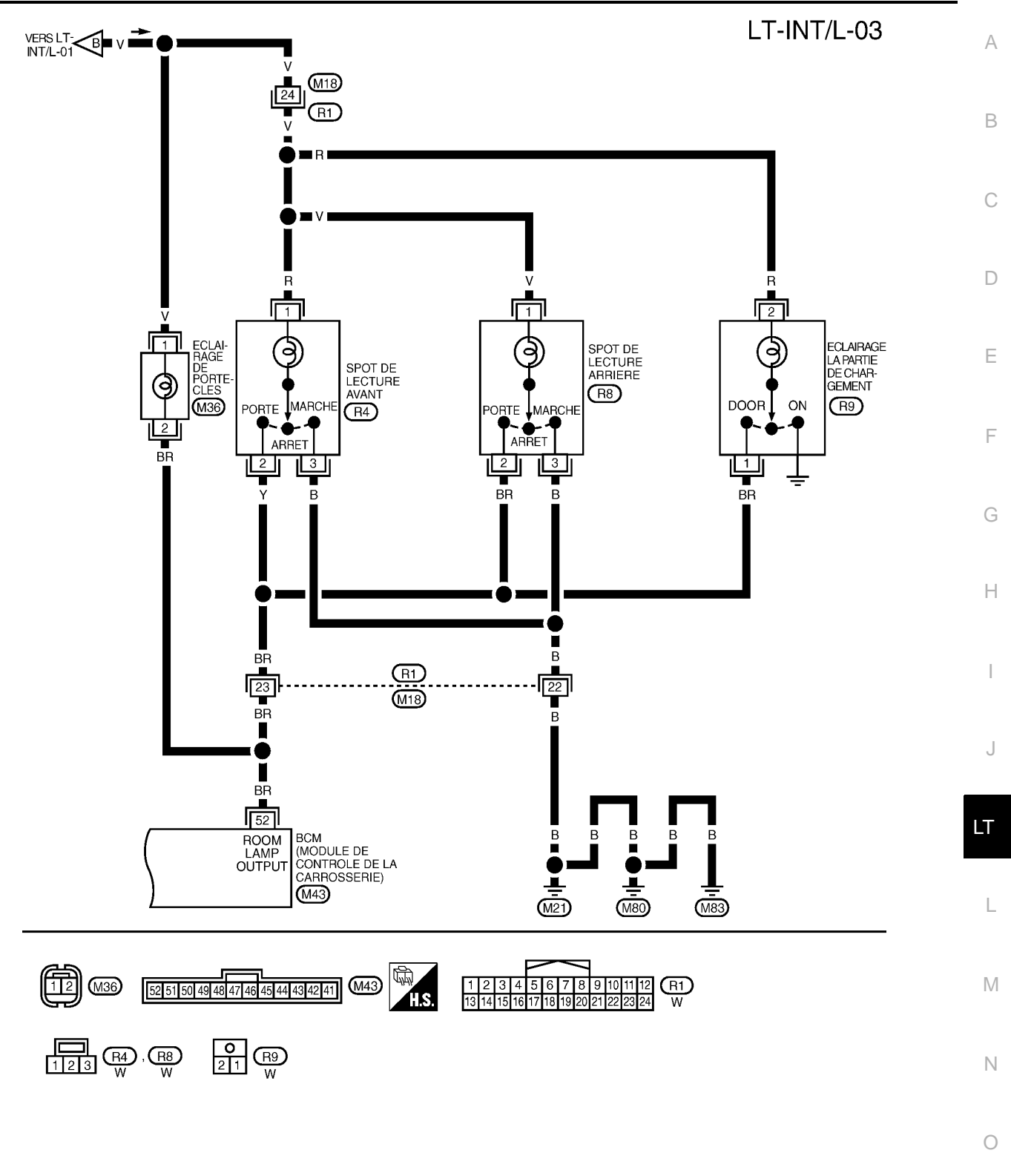

MKWA3045E

Ρ

# **PLAFONNIER** < INFORMATIONS RELATIVES A L'ENTRETIEN

LT-INT/L-04

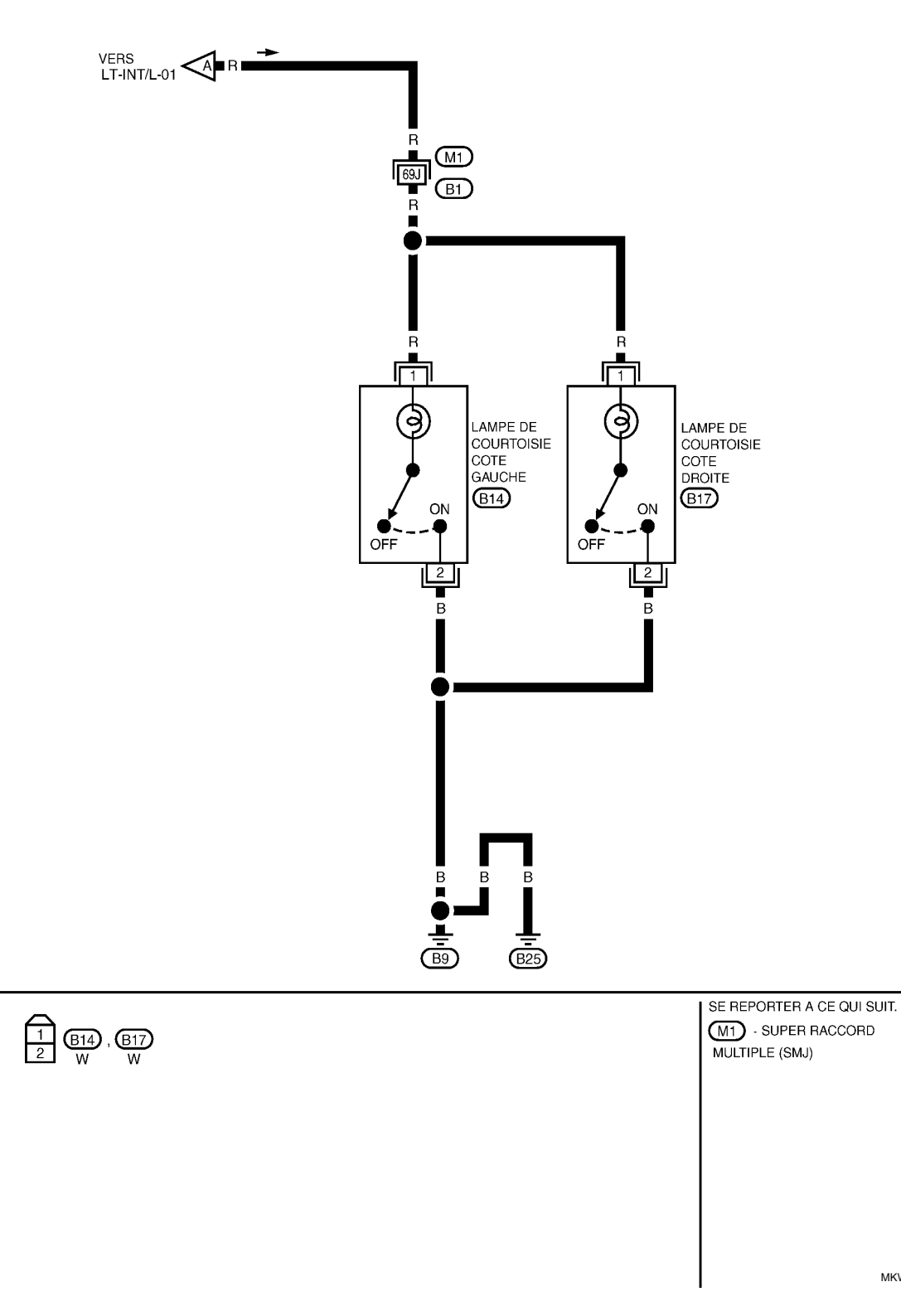

MKWA3046E

#### < INFORMATIONS RELATIVES A L'ENTRETIEN

# Bornes et valeurs de référence pour le BCM

INFOID:000000001618248

А

|                | Coul                   |                                       |                                 | Conditions de                                    | mesure                                     |                          |                               |
|----------------|------------------------|---------------------------------------|---------------------------------|--------------------------------------------------|--------------------------------------------|--------------------------|-------------------------------|
| N° de<br>borne | eur<br>de<br>câbl<br>e | Nom du signal                         | Con-<br>tact<br>d'allum-<br>age | Fonctionnement ou condition                      |                                            |                          | Valeur de référence           |
| 3              | Y                      | Contact d'allumage (ON)               | ON                              |                                                  | -                                          |                          | Tension de la batterie        |
| 5              | R                      | Signal du contact de clé              | APP                             | La clé du véhicule                               | est retirée                                |                          | Env. 0 V                      |
| 5              |                        |                                       |                                 | La clé du véhicule                               | est insérée                                |                          | Tension de la batterie        |
|                |                        |                                       |                                 |                                                  | MARCHE (d                                  | ouvert)                  | Env. 0 V                      |
| 12             | L                      | Signal du contact de<br>porte (AR)    | ARR                             | Commande<br>droite de la porte<br>arrière        | ARR (fermée)                               |                          | (V)<br>15<br>10<br>5<br>0<br> |
|                |                        |                                       |                                 |                                                  |                                            | MARC<br>HE (ou-<br>vert) | Env. 0 V                      |
| 13 Y           | Y                      | Signal du contact de hay-<br>on       | ARR                             | Contact de hayon<br>et de lunette de<br>hayon    | L'un des<br>deux con-<br>tacts de<br>porte | ARR<br>(fer-<br>mée)     | (V)<br>10<br>5<br>0<br>       |
|                |                        |                                       |                                 |                                                  | MARCHE (d                                  | ouvert)                  | Env. 0 V                      |
| 14             | LG                     | Signal de contact de porte avant PASS | ARR                             | Contact de porte<br>avant (côté pas-<br>sager)   | ARR (fermée)                               |                          | (V)<br>10<br>5<br>0<br>       |
|                |                        |                                       |                                 |                                                  | MARCHE (d                                  | ouvert)                  | Env. 0 V                      |
| 15             | SB                     | Signal de contact de porte CND        | ARR                             | Contact de porte<br>avant (côté con-<br>ducteur) | ARR (fermée)                               |                          | (V)<br>15<br>10<br>5<br>0<br> |

#### < INFORMATIONS RELATIVES A L'ENTRETIEN

| Coul           |                         |                                                |                                 | Conditions de                                          |                  |                          |                        |
|----------------|-------------------------|------------------------------------------------|---------------------------------|--------------------------------------------------------|------------------|--------------------------|------------------------|
| N° de<br>borne | eur<br>de<br>câbl<br>e  | Nom du signal                                  | Con-<br>tact<br>d'allum-<br>age | Fonctionnement ou condition                            |                  | Valeur de référence      |                        |
|                |                         |                                                |                                 |                                                        | MARCHE (         | ouvert)                  | Env. 0 V               |
| 16             | Ρ                       | Signal de contact de<br>porte (arrière gauche) | ARR                             | Commande<br>gauche de la<br>porte arrière ARR (fermée) |                  | (V)<br>10<br>5<br>0<br>  |                        |
| 21             | Р                       | CAN– L                                         | -                               | -                                                      |                  |                          | -                      |
| 22             | L                       | CAN– H                                         | -                               | -                                                      |                  |                          | -                      |
| 41             | Y                       | Alimentation électrique<br>de la batterie      | ARR                             | -                                                      |                  |                          | Tension de la batterie |
| 42             | Alimentation électrique |                                                |                                 | Chaque spot de                                         | Contact de porte | MARC<br>HE (ou-<br>vert) | Env. 0 V               |
| 42             | v                       | de spot de lecture                             | ANN                             | position PORTE                                         | quelconqu<br>e   | ARR<br>(fer-<br>mée)     | Tension de la batterie |
| 52             | BR                      | Signal de spot de lecture                      |                                 | Chaque spot de                                         | Contact de porte | MARC<br>HE (ou-<br>vert) | Env. 0 V               |
| 52             | ых                      | Signal de spoi de leciure                      | ANN                             | position PORTE                                         | quelconqu<br>e   | ARR<br>(fer-<br>mée)     | Tension de la batterie |
| 55             | В                       | Masse                                          | ON                              | -                                                      |                  |                          | Env. 0 V               |
| 57             | W                       | Alimentation électrique<br>de la batterie      | ARR                             | -                                                      |                  |                          | Tension de la batterie |

# Comment procéder au diagnostic de défaut

INFOID:000000001618249

- 1. Confirmer le symptôme ou la plainte du client.
- 2. Comprendre les descriptions des fonctionnalités et du fonctionnement. Se reporter à <u>LT-193, "Description</u> <u>du système"</u>.
- 3. Procéder à la vérification préliminaire. Se reporter à LT-202. "Vérification préliminaire".
- 4. Vérifier les symptômes et réparer ou remplacer les éléments à l'origine du défaut.
- 5. La temporisation du plafonnier fonctionne-t-elle normalement ? Si OUI : PASSER A L'ETAPE 6. Si NON : PASSER A L'ETAPE 4.
- 6. FIN DE L'INSPECTION

Vérification préliminaire

INFOID:000000001618250

#### VERIFICATION DE L'ALIMENTATION ELECTRIQUE ET DU CIRCUIT DE MISE A LA MASSE.

**1.**VERIFIER LES FUSIBLES ET LES RACCORDS A FUSIBLE

Vérifier qu'il n'y a pas de fusible ni de raccord à fusible grillés au niveau du BCM.

#### < INFORMATIONS RELATIVES A L'ENTRETIEN

| Boîtier | Alimentation électrique                           | N° de fusibles et de raccord à fusibles |   |
|---------|---------------------------------------------------|-----------------------------------------|---|
|         |                                                   | G                                       | - |
|         | Tension                                           | 21                                      | - |
| BCM     |                                                   | 22                                      | E |
|         | Contact d'allumage sur la position ON ou<br>START | 1                                       | 0 |

Se reporter à LT-197, "Schéma de câblage - INT/L -".

#### BON ou MAUVAIS

>> PASSER A L'ETAPE 2. BON

MAUVAIS>>Si un fusible ou un raccord à fusible est grillé, veiller à éliminer la cause du défaut de fonctionnement avant de reposer un fusible et un raccord à fusible neufs. Se reporter à PG-4.

# 2. VERIFICATION DU CIRCUIT D'ALIMENTATION ELECTRIQUE

- 1. Mettre le contact d'allumage sur OFF.
- Débrancher le connecteur de BCM. 2.
- 3. Vérifier la tension entre le connecteur de faisceau du BCM et la masse.

|                   | Borne |       | Position du contact d'allumage |                           |                           |
|-------------------|-------|-------|--------------------------------|---------------------------|---------------------------|
|                   | (+)   |       |                                | ACC                       | ON                        |
| BCM<br>connecteur | Borne | (-)   | ARR                            |                           |                           |
| M42               | 3     | Masso | Env. 0 V                       | Env. 0 V                  | Tension de<br>la batterie |
| M44               | 57    | Masse | Tension de<br>la batterie      | Tension de<br>la batterie | Tension de<br>la batterie |

#### BON ou MAUVAIS

BON >> PASSER A L'ETAPE 3.

MAUVAIS>>Réparer le faisceau ou le connecteur.

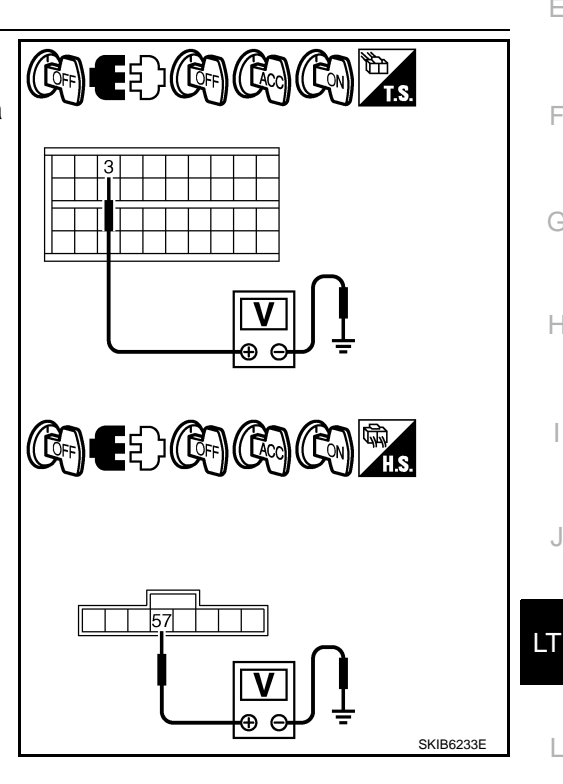

D

Ε

F

Н

# 3. VERIFICATION DU CIRCUIT DE MISE A LA MASSE

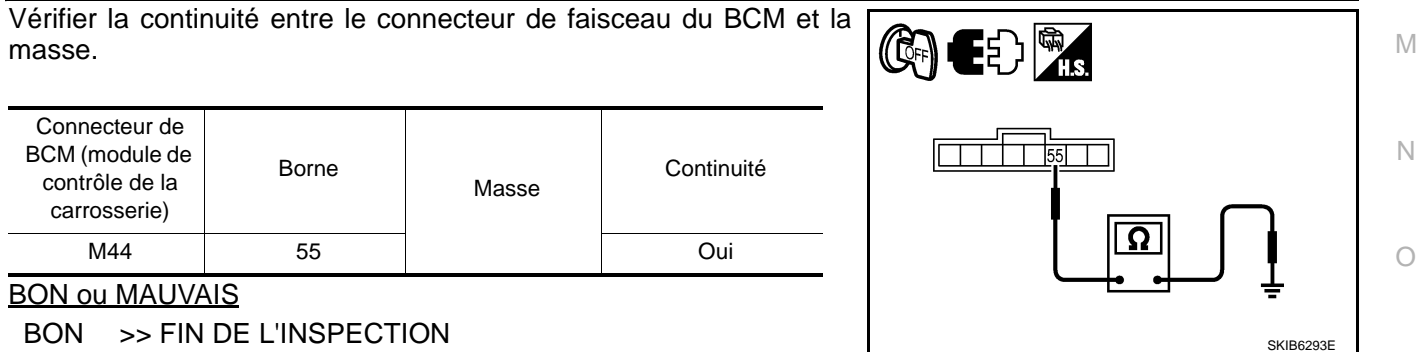

MAUVAIS>>Réparer le faisceau ou le connecteur.

#### Fonction CONSULT-III

INFOID:000000001618251

Ρ

CONSULT-III peut afficher chaque élément de diagnostic à l'aide du mode de test de diagnostic décrit ci-dessous.

# LT-203

#### < INFORMATIONS RELATIVES A L'ENTRETIEN

| Pièce diagnostiquée<br>par le BCM | Mode de diagnos-<br>tic | Description                                                                               |
|-----------------------------------|-------------------------|-------------------------------------------------------------------------------------------|
|                                   | SUPPORT DE<br>TRAVAIL   | Change le réglage pour chaque fonction.                                                   |
| LAMP INT                          | CONTROLE DE<br>DONNEES  | Affiche les données d'entrée du BCM en temps réel.                                        |
|                                   | TEST ACTIF              | L'opération de charge électrique peut être vérifiée en leur envoyant un signal de marche. |

#### SUPPORT DE TRAVAIL

Procédure de travail

- 1. Appuyer sur "LAMPE INT" sur l'écran "SELECTION SYSTEME".
- 2. Appuyer sur "SUPPORT DE TRAVAIL" sur l'écran "SELECT MODE DIAG".
- 3. Appuyer sur "ETB I/L D-UNLK INTCOM" sur l'écran "SELECT ELEMENT TRAV".
- 4. Appuyer sur "DEPART".
- 5. Appuyer sur "CHANGEZ LE REGLAGE".
- 6. La configuration est modifiée et "PERSONNALIS TERMINEE" s'affiche.
- 7. Appuyer sur "FIN".

Liste des éléments d'affichage

| Elément               | Description                                                                                                    | Affichage  |
|-----------------------|----------------------------------------------------------------------------------------------------|------------|
| ETB I/L D-UNLK INTCOM | Le fonctionnement des plafonniers et l'éclairage du cylindre de clé pendant 30 sec-<br>ondes lorsque la porte du conducteur est déverrouillée peut être sélectionné. | MAR/ARR    |
| RGL TEMPOR PLAF MAR   | Pour intensifier l'éclairage, l'occurrence peut être sélectionnée lorsque les plafon-<br>niers et l'éclairage du cylindre de clé sont activés.                       | MODE 1 - 7 |
| TEMPO PLAFONNIER ARR  | Pour diminuer l'éclairage, l'occurrence peut être sélectionnée lorsque les plafonniers et l'éclairage du cylindre de clé sont désactivés.                            | MODE 1 - 7 |

Référence entre "MODE" et "OCCURRENCE" pour "TOURNER SUR MAR/ARR".

| MODE           | 1   | 2 | 3 | 4 | 5 | 6 | 7 |
|----------------|-----|---|---|---|---|---|---|
| Occurrence (s) | 0,5 | 1 | 2 | 3 | 4 | 5 | 0 |

#### CONTROLE DE DONNEES

Procédure de travail

- 1. Appuyer sur "LAMP INT" sur l'écran "SELECT ELEMENT TEST".
- 2. Appuyer sur "CONTROLE DE DONNEES" sur l'écran "SELECT MODE DIAG".
- Appuyer soit sur "TOUS SIGNAUX", soit sur "SELECTION DU MENU" sur l'écran "SELECT ELEM CON-TROLE".

| TOUS SIGNAUX      | Contrôle tous les signaux.                      |
|-------------------|-------------------------------------------------|
| SELECTION DU MENU | Sélectionne et contrôle les signaux séparément. |

- 4. La sélection de "TOUS SIGNAUX" entraîne le contrôle de tous les éléments. Après avoir sélectionné la touche "SELECTION DU MENU", appuyer sur les éléments à contrôler.
- 5. Appuyer sur "DEPART".
- 6. Appuyer sur "ENREGISTRE" lors du contrôle du véhicule : l'état de l'élément contrôlé peut alors être enregistré. Pour arrêter l'enregistrement, appuyer sur "ARRET".

Liste des éléments d'affichage

#### < INFORMATIONS RELATIVES A L'ENTRETIEN

| Elément de co | ntrôle        | Description                                                                                                    |
|---------------|---------------|----------------------------------------------------------------------------------------------------|
| CON ALL ON    | "MAR/<br>ARR" | Affiche l'état "position d'ALL (MAR)/ARR, ACC (ARR)" déterminé à partir du signal du contact d'al-<br>lumage.                                    |
| CNT CLE ACT   | "MAR/<br>ARR" | Affiche l'état de la "clé insérée (MAR)/retirée (ARR)" déterminé à partir du signal de contact de clé.                                           |
| CNT PRT CND   | "MAR/<br>ARR" | Affiche l'état de la porte conducteur donné par le signal de contact de porte conducteur. (porte ouverte : MARCHE/porte fermée : ARR)            |
| CNT PRT PAS   | "MAR/<br>ARR" | Affiche l'état de "porte ouverte (MAR)/porte fermée (ARR)" déterminé à partir du signal de contact de porte passager.                            |
| CNT PRT AR/DR | "MAR/<br>ARR" | Affiche l'état de "porte ouverte (MAR)/porte fermée (ARR)" déterminé à partir du signal de contact de porte arrière droite.                      |
| CNT PRT AR/GA | "MAR/<br>ARR" | Affiche l'état de "porte ouverte (MAR)/porte fermée (ARR)" déterminé à partir du signal de contact de porte arrière gauche.                      |
| CNT PORT AR   | "MAR/<br>ARR" | Affiche l'état de "porte ouverte (MAR)/porte fermée (ARR)" déterminé à partir du signal de contact de hayon.                                     |
| CNT VRR CANON | "MAR/<br>ARR" | Affiche l'état de "porte verrouillée (MAR)" déterminé à partir du contact de verrouillage de cylindre de clé de porte conducteur.                |
| CNT DVR CANON | "MAR/<br>ARR" | Affiche l'état de "porte déverrouillée (ARR)" déterminé à partir du contact de verrouillage de cy-<br>lindre de clé de porte conducteur.         |
| CNT VRR VPC   | "MAR/<br>ARR" | Affiche l'état de "porte verrouillée (MAR)/ déverrouillée (ARR)" déterminé à partir du contact de détection de verrouillage de porte conducteur. |
| CNT DVR VPC   | "MAR/<br>ARR" | Affiche l'état de "porte déverrouillée (ARR)" déterminé à partir du contact de détection de verrouil-<br>lage de porte passager.                 |

#### TEST ACTIF

Procédure de travail

- 1. Appuyer sur "LAMP INT" sur l'écran "SELECT ELEMENT TEST".
- 2. Appuyer sur "TEST ACTIF" sur l'écran "SELECT MODE DIAG".
- 3. Appuyer sur l'élément à tester et vérifier le fonctionnement de l'élément sélectionné.
- 4. Durant la vérification de fonctionnement, il est possible de désactiver l'opération en appuyant sur "ARR".

Liste des éléments d'affichage

| Elément de test | Description                                                                             |  |
|-----------------|-----------------------------------------------------------------------------------------|--|
| LAMP INT        | L'éclairage du plafonnier peut être commandé par toutes les opérations de MARCHE-ARRET. |  |

#### La commande de spot de lecture ne fonctionne pas

INFOID:000000001618252

LT

М

Ν

Ρ

# **1**.VERIFIER TOUS LES CONTACTS

- 1. Sélectionner "BCM" sur CONSULT-III. Sélectionner "LAMPE INT" sur l'écran "SELECT ELEMENT TEST".
- 2. Sélectionner "CONTROLE DE DONNEES" sur l'écran "SELECT MODE DIAG".
- Vérifier que les commandes commutent de MARCHE à ARRET lorsqu'elles sont activées. Se reporter à <u>LT-203, "Fonction CONSULT-III"</u> pour les commandes et leurs fonctions.

#### BON ou MAUVAIS

BON >> PASSER A L'ETAPE 2.

MAUVAIS>>Vérifier le système de commande défectueux.

## 2. TEST ACTIF

1. Régler les commandes du spot de lecture avant, arrière et de l'éclairage de coffre sur la position PORTE.

- 2. Sélectionner "BCM" sur CONSULT-III. Sélectionner "LAMPE INT" sur l'écran SELECT ELEMENT TEST".
- 3. Sélectionner "TEST ACTIF" sur l'écran "SELECT MODE DIAG".
- 4. Appuyer sur "MAR" sur l'écran.
- 5. Vérifier le fonctionnement du spot de lecture avant, arrière et de l'éclairage de porte.

#### < INFORMATIONS RELATIVES A L'ENTRETIEN

# Le spot de lecture avant, arrière et l'éclairage de porte fonctionnent normalement.

#### BON ou MAUVAIS

BON >> remplacer le module de contrôle de la carrosserie. Se reporter à <u>BCS-16. "Dépose et repose du</u> <u>BCM"</u>.

MAUVAIS>>PASSER A L'ETAPE 3.

# $\mathbf{3}$ . Verifier la tension d'entree du spot de lecture avant

- 1. Mettre le contact d'allumage sur OFF.
- 2. Vérifier la tension entre le connecteur de faisceau du spot de lecture avant et la masse.

|                                           | (+)   |       | <b>_</b> .             |
|-------------------------------------------|-------|-------|------------------------|
| Connecteur de<br>spot de lecture<br>avant | Borne | (-)   | Iension                |
| R4                                        | 1     | Masse | Tension de la batterie |

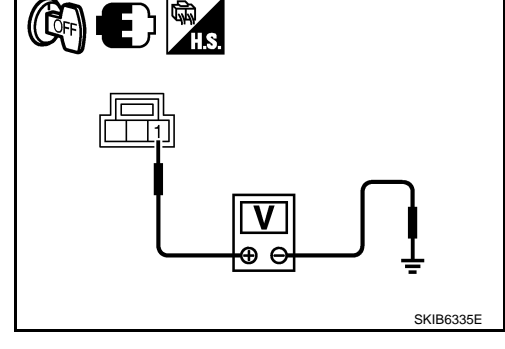

#### BON ou MAUVAIS

BON >> PASSER A L'ETAPE 4. MAUVAIS>>PASSER A L'ETAPE 5.

#### 4. VERIFICATION DU CIRCUIT DU PLAFONNIER

- 1. Débrancher le connecteur de BCM et le connecteur du spot de lecture avant.
- 2. Vérifier la continuité entre le connecteur de faisceau (A) du BCM et le connecteur de faisceau (B) du spot de lecture avant.

| А          |       | В          |       | Continuité |  |
|------------|-------|------------|-------|------------|--|
| Connecteur | Borne | Connecteur | Borne | Continuite |  |
| M43        | 42    | R4         | 1     | Oui        |  |

#### BON ou MAUVAIS

5. VERIFICATION DU CIRCUIT DU PLAFONNIER

- 1. Débrancher le connecteur de BCM et le connecteur du spot de lecture avant.
- Vérifier la continuité entre le connecteur de faisceau (A) du BCM et le connecteur de faisceau (B) du spot de lecture avant.

| А          |       | В          |       | Continuité |  |
|------------|-------|------------|-------|------------|--|
| Connecteur | Borne | Connecteur | Borne | Continuite |  |
| M43        | 52    | R4         | 2     | Oui        |  |

#### BON ou MAUVAIS

Tous les plafonniers ne fonctionnent pas

1. VERIFICATION DU CIRCUIT D'ALIMENTATION ELECTRIQUE

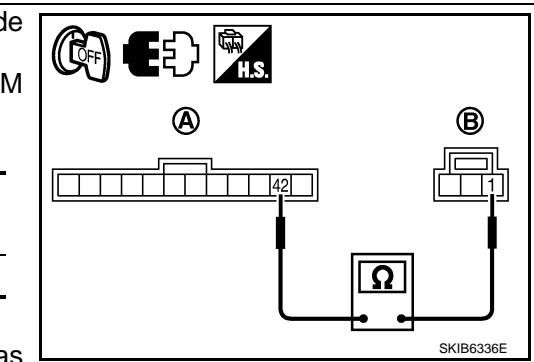

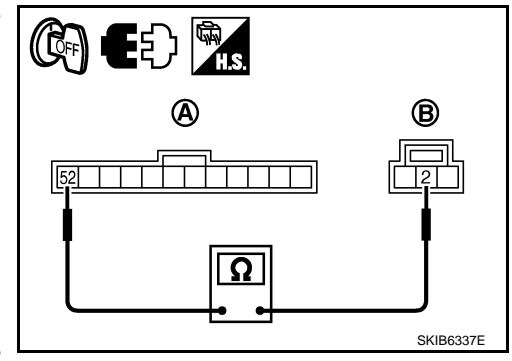

# LT-206

#### < INFORMATIONS RELATIVES A L'ENTRETIEN

- 1. Tous les interrupteurs de plafonnier sont sur ARRET.
- 2. Mettre le contact d'allumage sur ON.
- 3. Vérifier la tension entre le connecteur de faisceau du BCM et la masse.

| (-                                                                | +)    |       |                             |
|-------------------------------------------------------------------|-------|-------|-----------------------------|
| Connecteur de<br>BCM (module<br>de contrôle de<br>la carrosserie) | Borne | (-)   | Tension                     |
| M43                                                               | 42    | Masse | Tension de la batte-<br>rie |

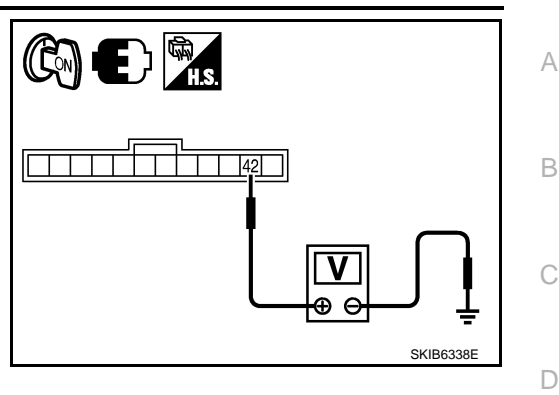

#### BON ou MAUVAIS

BON >> Réparer le faisceau ou le connecteur. En cas de court-circuit, veiller à débrancher le câble négatif de la batterie après avoir réparé le faisceau puis à le rebrancher.

- MAUVAIS>>remplacer le module de contrôle de la carrosserie. Se reporter à <u>BCS-16, "Dépose et repose du</u> <u>BCM"</u>.
- Н

Е

F

J

LT

L

Μ

Ν

Ο

Ρ

#### < INFORMATIONS RELATIVES A L'ENTRETIEN

# ECLAIRAGE

## Description du système

INFOID:000000001618254

La commande de fonctionnement du système d'éclairage dépend de la position de la commande combinée (commande d'éclairage). Lorsque la commande d'éclairage est en première, en deuxième position ou sur AUTO (phare allumé), le BCM (module de contrôle de carrosserie) reçoit un signal d'entrée demandant l'allumage de l'éclairage. Ce signal d'entrée est communiqué à l'IPDM E/R (module de distribution d'alimentation intelligent compartiment moteur) à travers la ligne de communication CAN. Le CPU (boîtier central de traitement) de l'IPDM E/R contrôle la bobine de relais de feux arrière. Lorsqu'il est activé, ce relais fournit l'alimentation vers le type d'éclairage commandé, entraînant alors l'allumage.

L'alimentation est permanente :

- au relais d'allumage (situé dans l'IPDM E/R) et
- au relais de feux arrière (situé dans l'IPDM E/R) directement depuis la batterie,
- à travers le connecteur de fusible de 50A (lettre G située dans le boîtier de fusibles et de raccords de fusibles)
- à la borne 57 du BCM,
- à travers le fusible de 20A (n° 52, situé dans l'IPDM E/R) et
- à travers le fusible de 20A (n°53, situé dans l'IPDM E/R)
- au CPU (situé dans l'IPDM E/R),
- à travers le fusible de 10 A [n°19, situé dans la boîte à fusibles (J/B)]
- à la borne 3 des instruments combinés.

Lorsque le contact d'allumage est sur ON ou START, l'alimentation est fournie

- au relais d'allumage (situé dans l'IPDM E/R),
- à travers le fusible de 10A [n°1, situé dans le boîtier à fusibles (J/B)]
- à la borne 3 du BCM,
- à travers le fusible de 10 A [n°14, situé dans le boîtier à fusibles (J/B)]
- à la borne 16 des instruments combinés.
- La masse est fournie
- à la borne 55 du BCM et
- à la borne 23 des instruments combinés
- à travers les masses M21, M80 et M83
- aux bornes 38 et 59 de l'IPDM E/R
- à travers les masses E21, E41 et E61.

#### FONCTIONNEMENT DE L'ECLAIRAGE A L'AIDE DE LA COMMANDE D'ECLAIRAGE

Lorsque la commande d'éclairage est en 1ère, 2ème position ou sur AUTO (phare allumé), le BCM (module de contrôle de la carrosserie) reçoit un signal d'entrée demandant l'allumage des phares. Ce signal d'entrée est envoyé à l'IPDM E/R à travers la ligne de communication CAN. Le CPU intégré à l'IPDM E/R commande la bobine de relais de feux arrière, qui, lorsqu'elle est sous tension, transmet la tension

- à travers le fusible de 10A (n°37, situé dans l'IPDM E/R)
- à travers la borne 57 de l'IPDM É/R
- à la borne 3 de l'interrupteur de feux de détresse (éclairage)
- à la bornes 7 de la commande (éclairage) de passage en 4x4
- à la borne 8 de la commande pneumatique (éclairage)
- à la borne 10 de l'interrupteur de commande de rétroviseur (éclairage) (avec dispositif de réglage automatique de la position de conduite)
- à la borne 10 du contact de télécommande de rétroviseur extérieur (éclairage) (avec rétroviseur électrique escamotable)
- à la borne 2 du boîtier audio (éclairage) (lecteur pour 1CD)
- à la borne 8 du boîtier audio (éclairage) (lecteur pour 6CD)
- à la borne 3 de l'interrupteur AV (éclairage) (avec NAVI)
- à la borne 29 du système audio (éclairage) (avec NAVI)
- à la borne 1 de la boîte à gants
- à la borne 3 du dispositif de T/A (éclairage) (avec T/A)
- à la borne 3 de l'interrupteur de désactivation ESP (éclairage) (avec ESP)
- à la borne 5 (éclairage) de chauffage (avec moteur YD)
- à la borne 5 de l'interrupteur de siège chauffant (côté conducteur) (éclairage) (avec sièges chauffants)
- à la borne 5 de l'interrupteur de siège chauffant (côté passager) (éclairage) (avec sièges chauffants)
- à la borne 1 de l'allume cigare (éclairage)
- à la borne 1 du cendrier (éclairage)

# LT-208

#### < INFORMATIONS RELATIVES A L'ENTRETIEN

| • à la borne 3 de la commande de lave-phares (éclairage)                                                                                            |    |
|----------------------------------------------------------------------------------------------------|----|
| <ul> <li>a la borne 3 du commutateur de reglage des faisceaux (eclairage) (avec système de reglage manuel des<br/>faisceaux de phare) et</li> </ul> | А  |
| à la borne 61 du boîtier de commande NAVI (éclairage) (avec NAVI)                                                                                   |    |
| La masse est fournie                                                                                                    | R  |
| à la borne 4 de l'interrupteur de feux de détresse (éclairage)                                                                                      | D  |
| • à la borne 8 (éclairage) de passage en 4x4                                                                                                    |    |
| <ul> <li>a la borne 9 de la commande pneumatique (eclairage) avant</li> <li>à la borne 4 de l'interrupteur AV (ádairage) (avan NAV/)</li> </ul>     | 0  |
| <ul> <li>à la borne 4 de l'interrupteur AV (eclairage) (avec NAVI)</li> <li>à la borne 28 du système audie (éclairage) (avec NAVI)</li> </ul>       | C  |
| • à la borne 5 du dispositif de T/A (éclairage) (avec T/A)                                                                                          |    |
| à la borne 4 de l'interrupteur de désactivation ESP (éclairage) (avec ESP)                                                                          | _  |
| à la borne 6 de l'interrupteur de siège chauffant (côté conducteur) (éclairage) (avec sièges chauffants) et                                         | D  |
| <ul> <li>à la borne 6 de l'interrupteur de siège chauffant (côté passager) (éclairage) (avec sièges chauffants)</li> </ul>                          |    |
| • à travers la borne 22 de la commande combinée (avec NAVI)                                                                                         |    |
| à travers la borne 23 de la commande combinée (avec NAVI)                                                                                           | E  |
| à travers les masses M21, M80 et M83,                                                                                                    |    |
| • à la borne 11 de l'interrupteur de commande de rétroviseur (éclairage) (avec dispositif de réglage automa-                                        |    |
| tique de la position de conduite)                                                                                                    | F  |
| • à la borne 3 du contact de télécommande de rétroviseur extérieur (éclairage) (avec rétroviseur électrique                                         |    |
| escamotable)                                                                                                    |    |
| • a la borne 2 de l'eclairage de boite a gants                                                                                                    | G  |
| <ul> <li>à la borne 6 (éclairage) de commande de chaunage (avec moleur YD)</li> <li>à la borne 2 du condrior (éclairage)</li> </ul>                 | 9  |
| <ul> <li>à la borne 2 du centrier (eclarage)</li> <li>à la borne 4 de la commande de lave phares (éclairage) et</li> </ul>                          |    |
| <ul> <li>à la borne 4 de la commutateur de réglage des faisceaux (éclairage) (avec système de réglage manuel des</li> </ul>                         |    |
| faisceaux de nhare)                                                                                                    | Н  |
| • à travers les masses M21_M80 et M83                                                                                                    |    |
| • vers le système audio (éclairage) (lecteur pour 1 et 6CD)                                                                                         |    |
| • à travers la masse de carter du système audio.                                                                                                    |    |
| • vers l'allume-cigare (éclairage)                                                                                                    |    |
| à travers la masse du carter de l'allume cigare,                                                                                                    |    |
| <ul> <li>à la borne 1 du boîtier de commande NAVI (éclairage) (avec NAVI)</li> </ul>                                                                | J  |
| à travers les masses B106 et B121.                                                                                                    |    |
| Si l'alimentation et la masse sont fournies, les feux d'éclairage s'allument.                                                                       |    |
| Description du système de communication CAN                                                                                                    | ΙТ |
|                                                                                                    |    |
| Se reporter à LAN-4, "Système de communication CAN".                                                                                                |    |
| Boîtier de communication CAN                                                                                                    | L  |
|                                                                                                    |    |
| Se reporter à LAN-47, "Tableau de signaux de communication CAN pour les modèles avec moteur diesel.".                                               |    |
|                                                                                                    | M  |
|                                                                                                    |    |
|                                                                                                    |    |
|                                                                                                    | Ν  |
|                                                                                                    |    |

0

Ρ

# Schéma

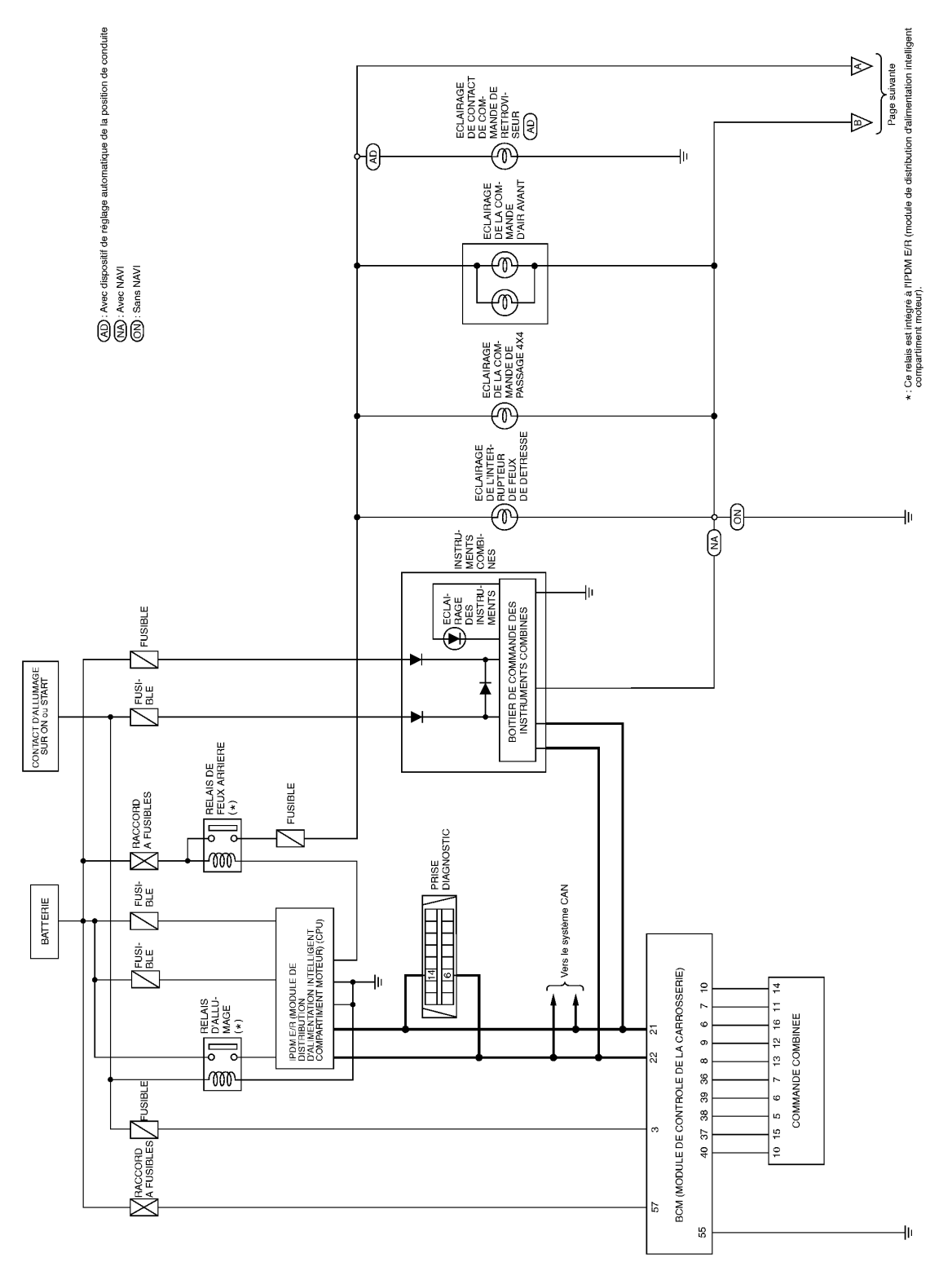

MKWA5682E

#### < INFORMATIONS RELATIVES A L'ENTRETIEN

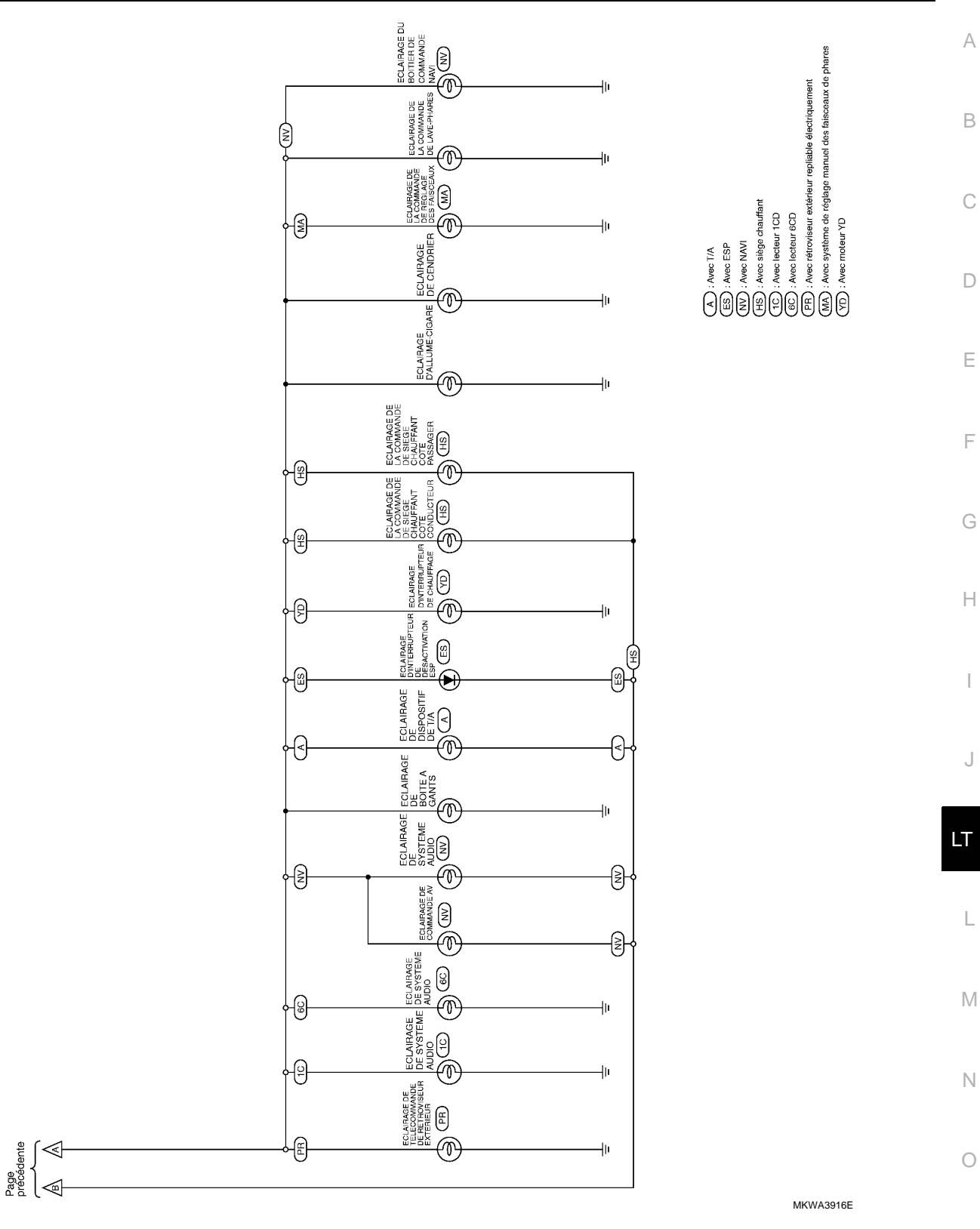

Ρ

#### < INFORMATIONS RELATIVES A L'ENTRETIEN

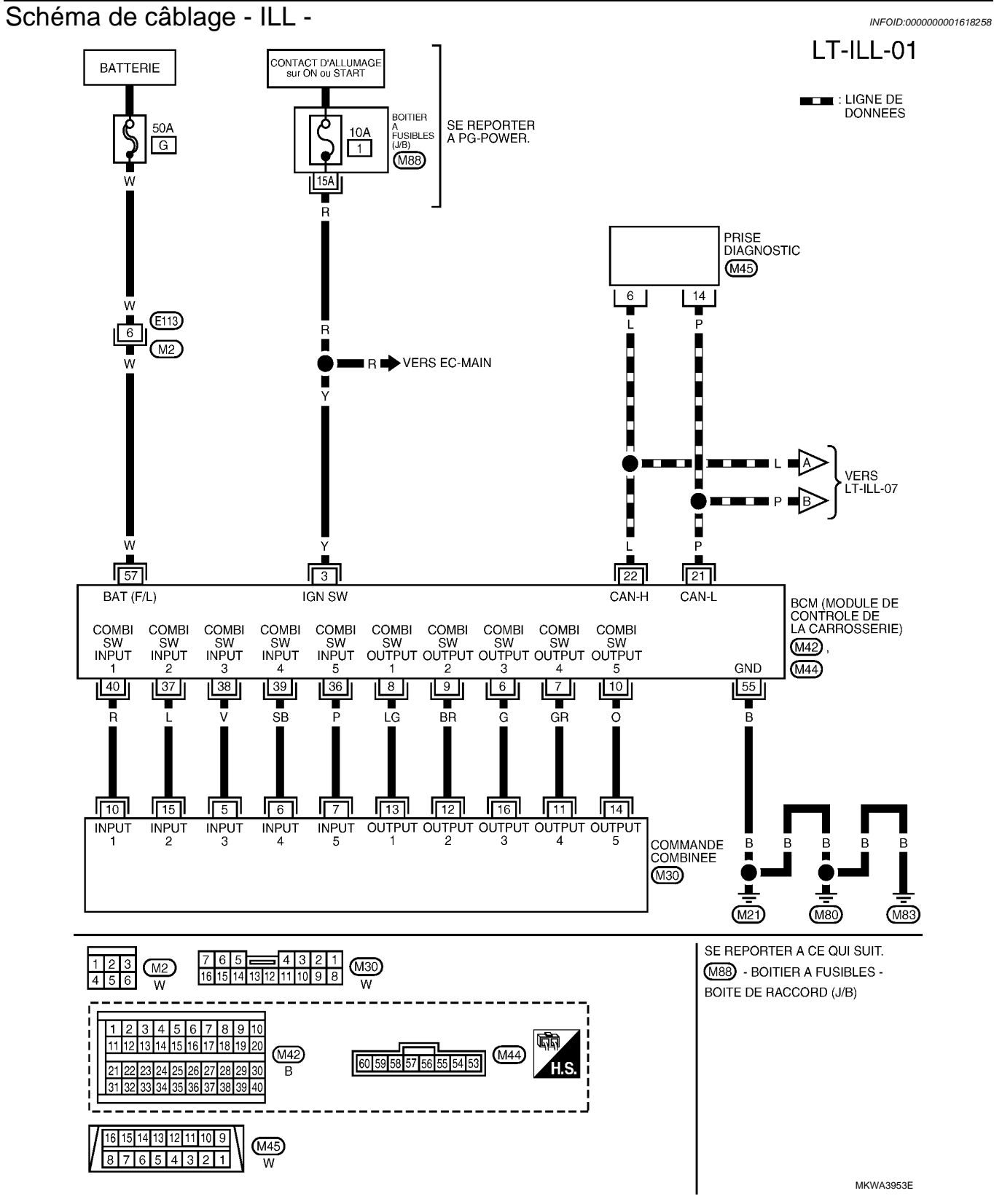

#### < INFORMATIONS RELATIVES A L'ENTRETIEN

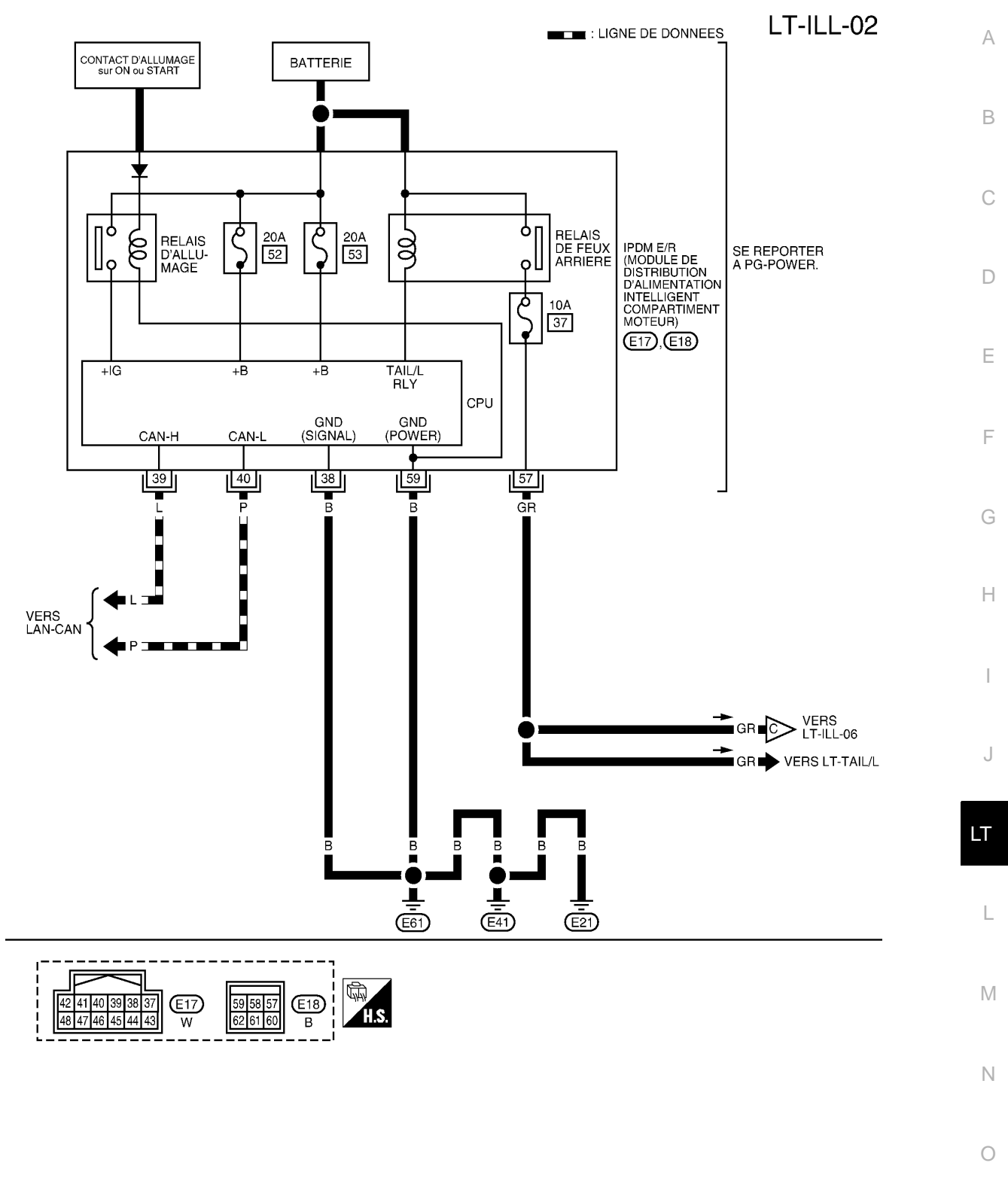

MKWA5683E

Ρ

#### < INFORMATIONS RELATIVES A L'ENTRETIEN

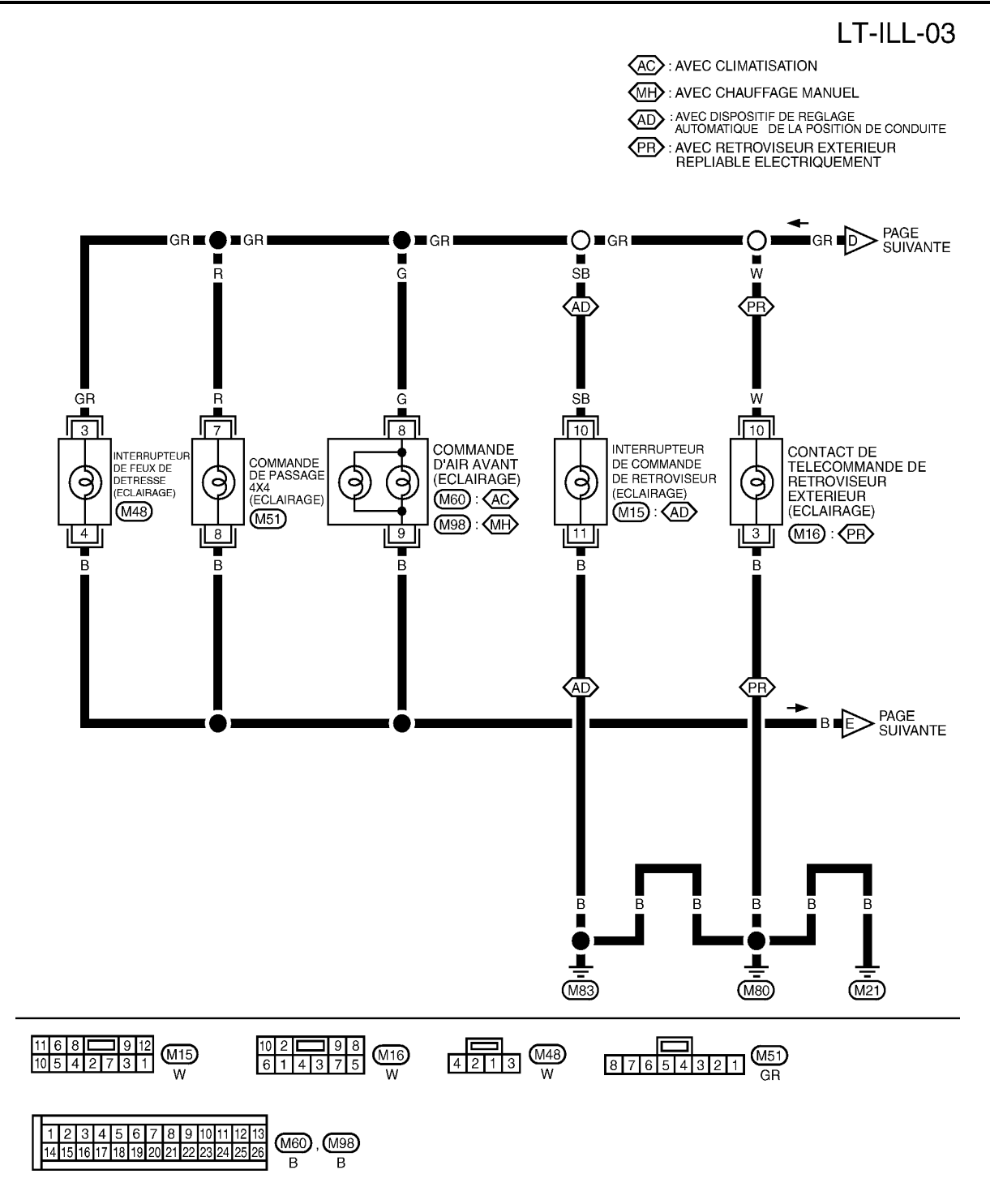

MKWA3917E

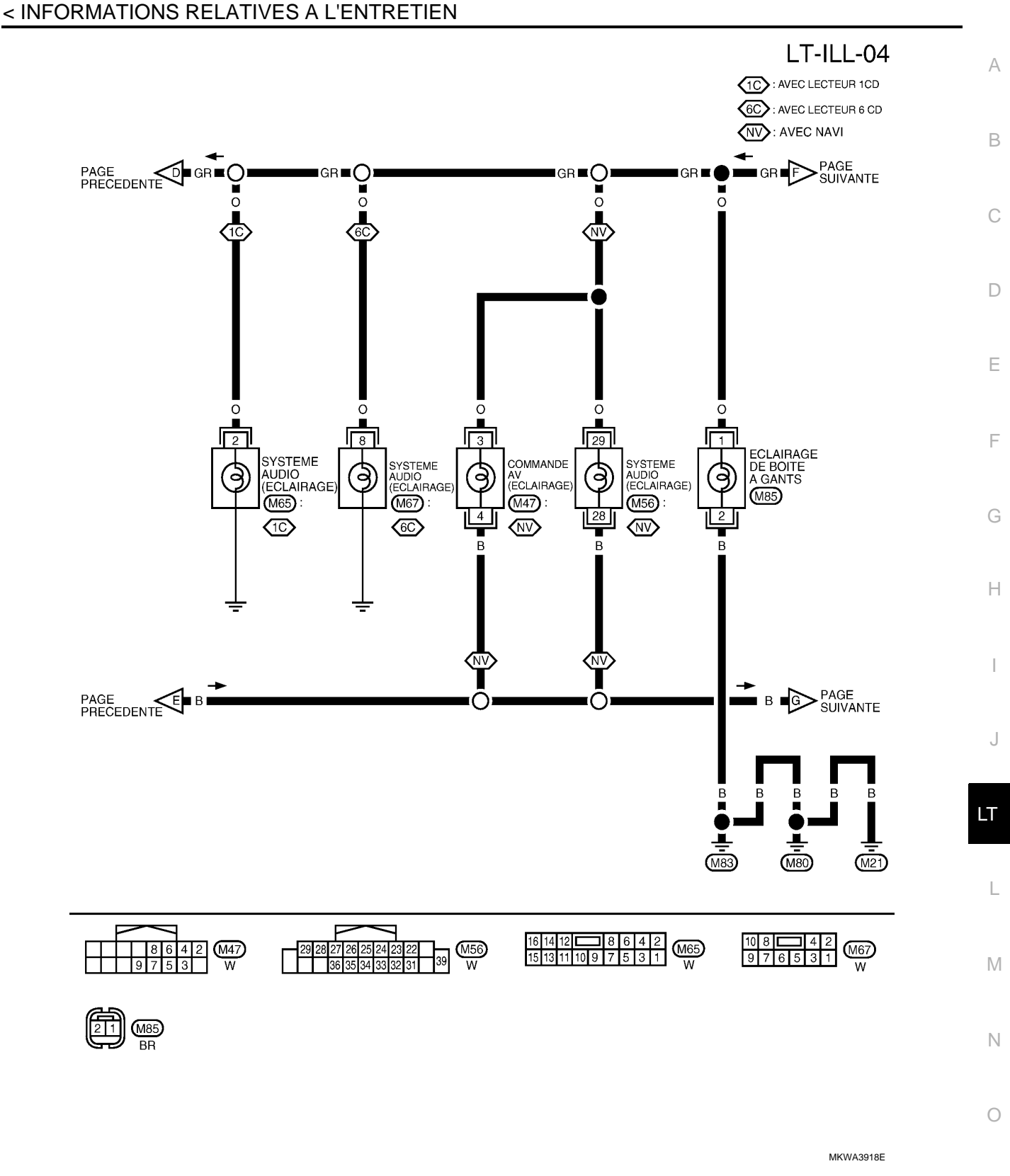

Ρ

# ECLAIRAGE < INFORMATIONS RELATIVES A L'ENTRETIEN</pre>

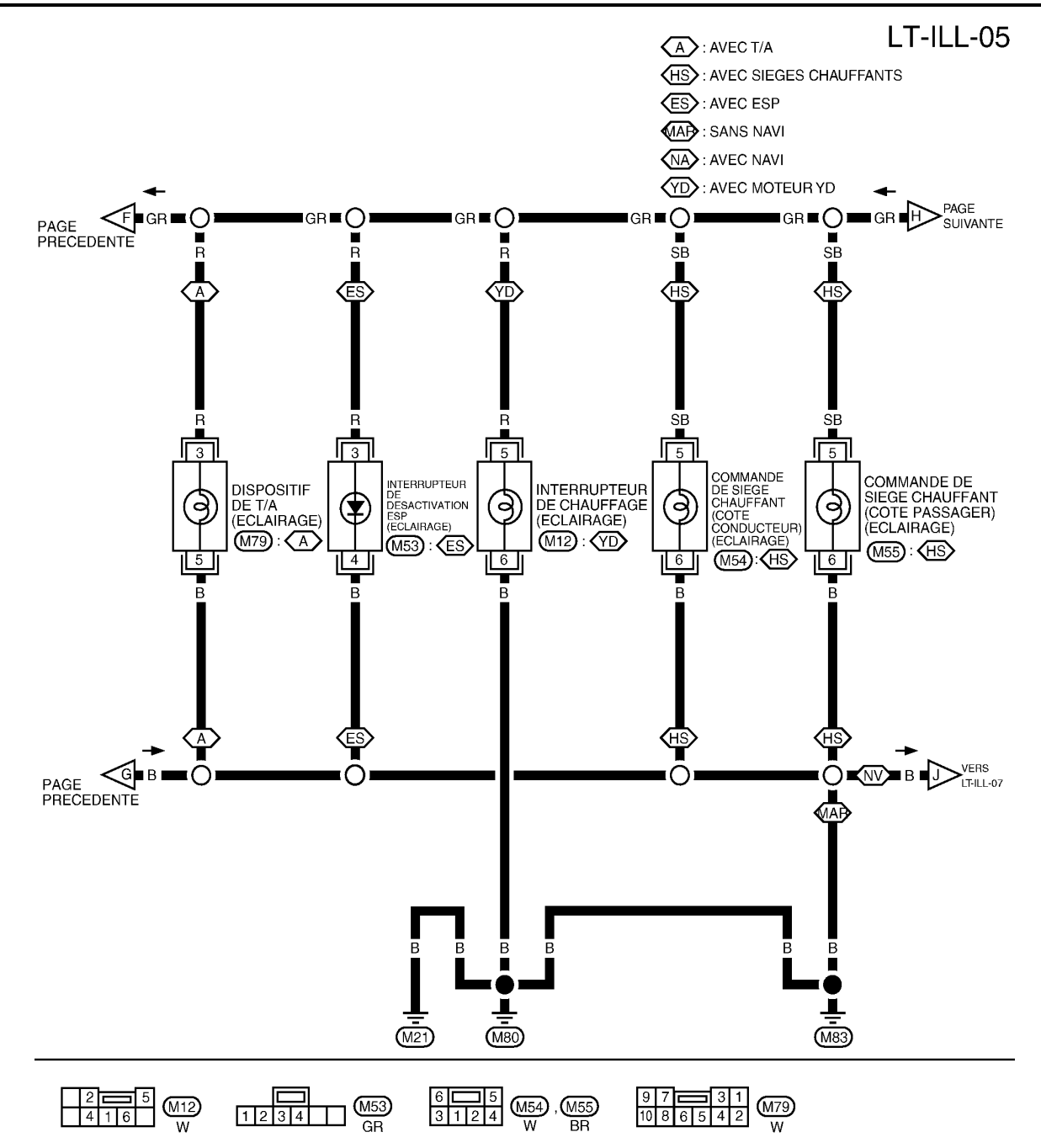

MKWA3919E
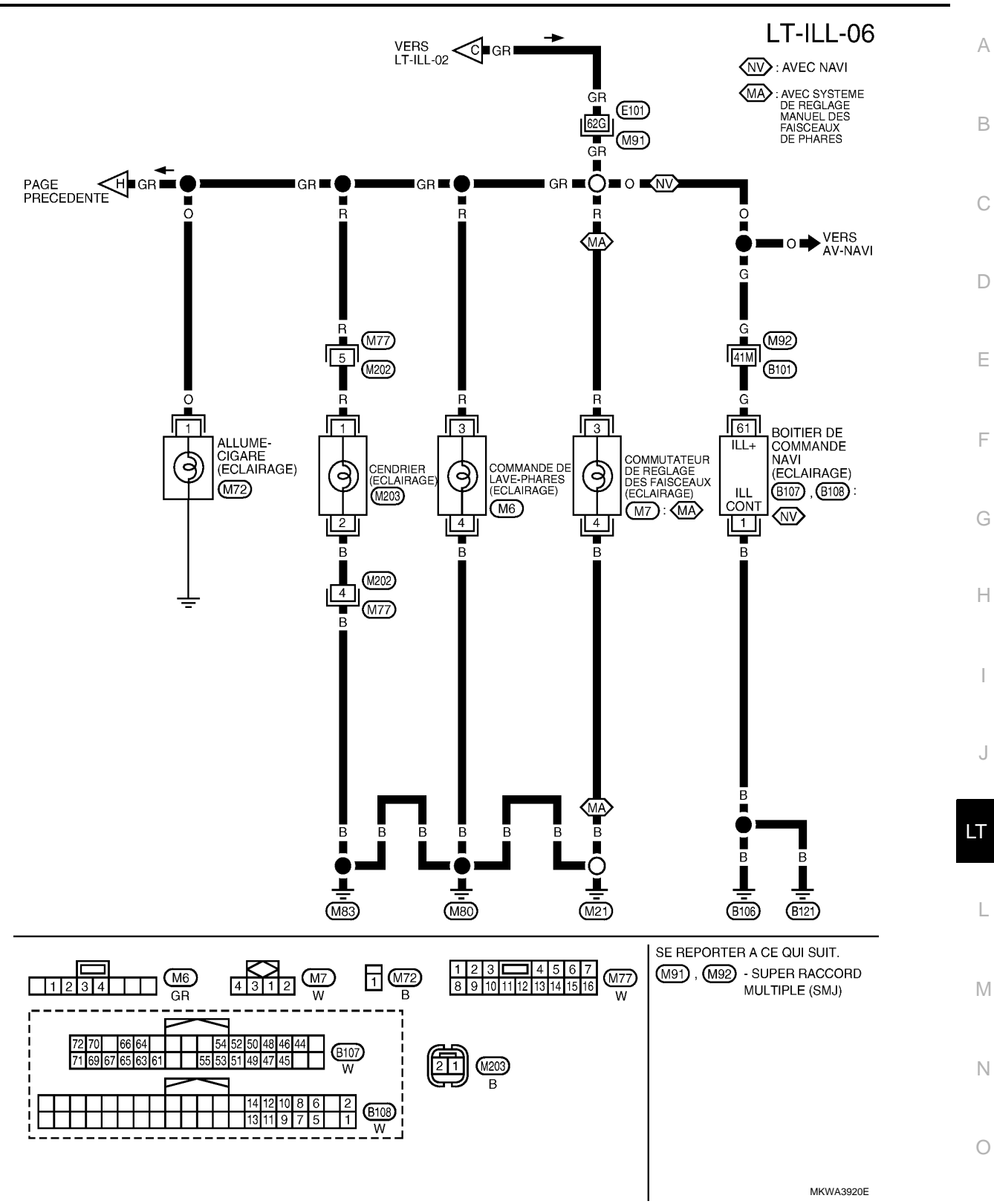

**ECLAIRAGE** 

## < INFORMATIONS RELATIVES A L'ENTRETIEN

Ρ

## **ECLAIRAGE**

### < INFORMATIONS RELATIVES A L'ENTRETIEN

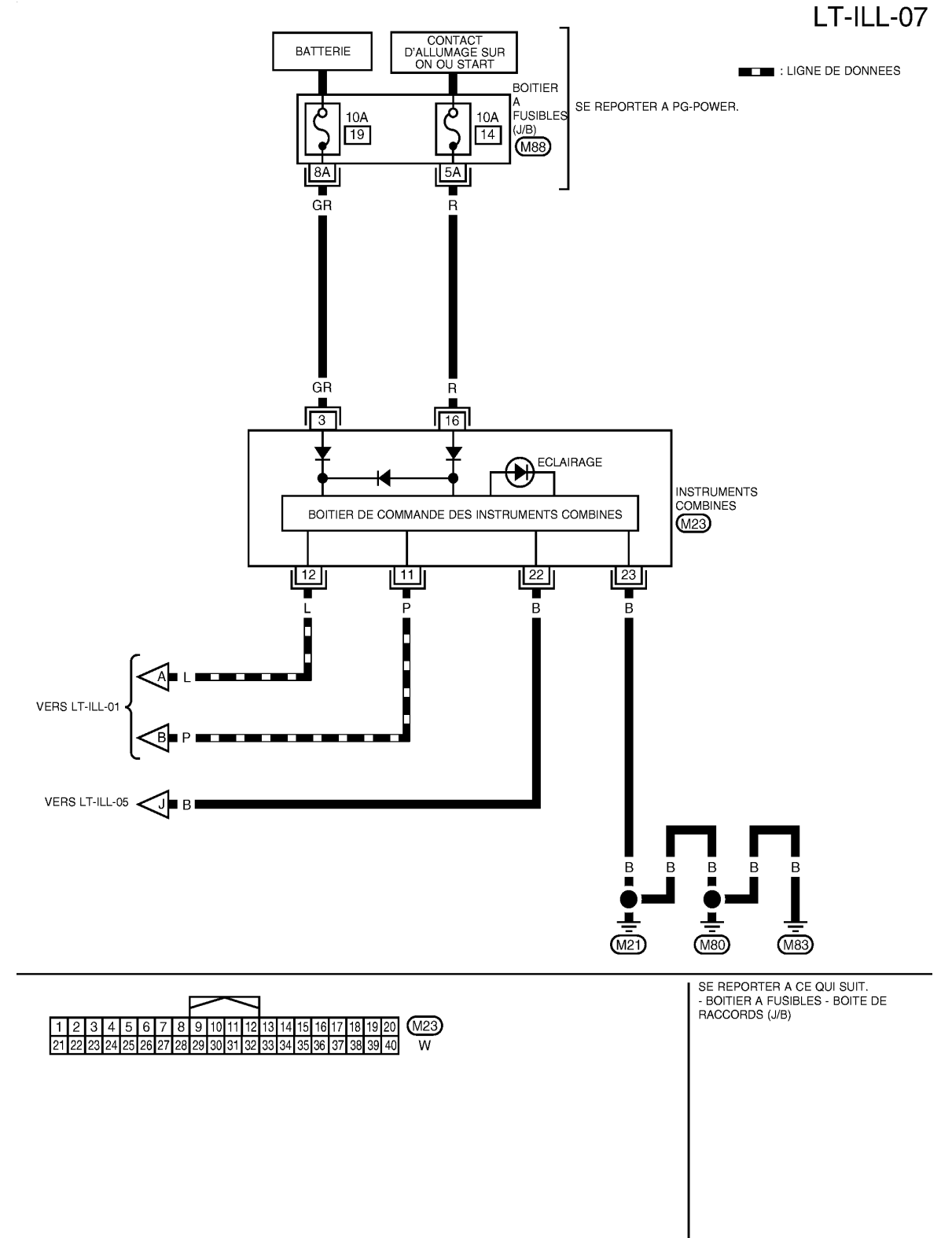

MKWA3726E

# **CARACTERISTIQUES DES AMPOULES**

#### < INFORMATIONS RELATIVES A L'ENTRETIEN

# CARACTERISTIQUES DES AMPOULES

# Phares

Eclairage coffre

Eclairage de miroir de courtoisie

INFOID:000000001618259

| Elément<br>Type au xénon<br>Type halogène |                            | Puissance en watts (W)<br>35 (D2R)<br>60/55 (H4LL) |                     |  |                        |
|-------------------------------------------|----------------------------|----------------------------------------------------|---------------------|--|------------------------|
|                                           |                            |                                                    | Eclairage extérieur |  | INFOID:000000001618260 |
|                                           |                            |                                                    | Elément             |  | Puissance en watts (W) |
| Bloc optique avant                        | Clignotants                | 21                                                 |                     |  |                        |
|                                           | Feu de gabarit             | 5                                                  |                     |  |                        |
| Bloc optique arrière                      | Feu de stop/feu arrière    | 21/5                                               |                     |  |                        |
|                                           | Clignotants                | 21                                                 |                     |  |                        |
|                                           | Feux de recul              | 21                                                 |                     |  |                        |
|                                           | Feu antibrouillard arrière | 21                                                 |                     |  |                        |
| Clignotant latéral                        |                            | 5                                                  |                     |  |                        |
| Feux antibrouillards avant                |                            | 55                                                 |                     |  |                        |
| Eclairage de plaque d'immatriculation     |                            | 5                                                  |                     |  |                        |
| Feux de stop surélevé                     |                            | LED                                                |                     |  |                        |
| Plafonnier/Eclairage i                    | ntérieur                   | INFOID:0000000161826                               |                     |  |                        |
| Elément                                   |                            | Puissance en watts (W)                             |                     |  |                        |
| Eclairage de boîte à gants                |                            | 3,4                                                |                     |  |                        |
| Plafonnier/spot de lecture                |                            | 6                                                  |                     |  |                        |
| Dispositif de commande de T/A             |                            | 3                                                  |                     |  |                        |

L

8

LED

M

Ν

0

Ρ

А